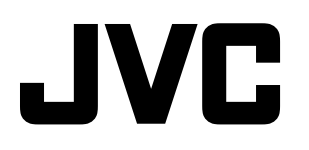

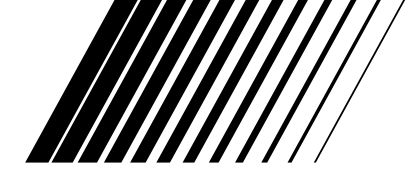

### **DVD VIDEO PLAYER**

# XV-C3SL

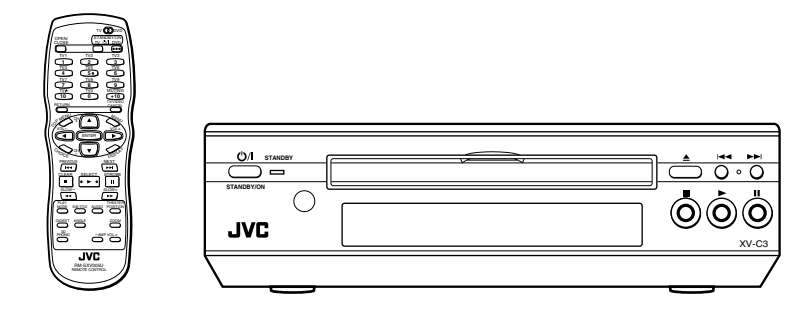

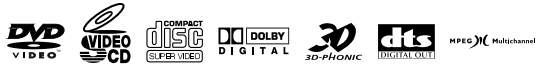

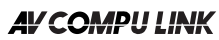

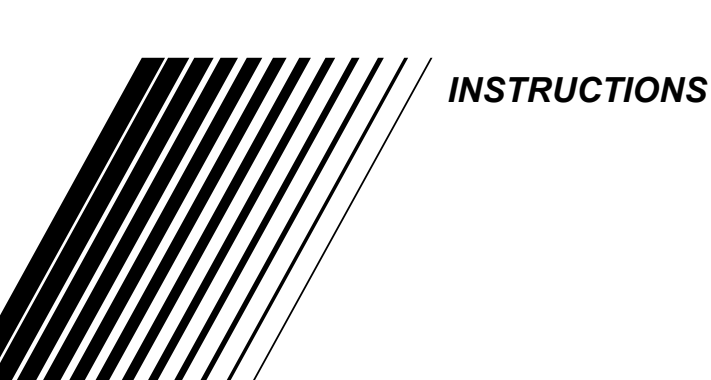

| Introduction           | 2  |
|------------------------|----|
| Preliminary knowledge  | 5  |
| Getting started        | 13 |
| Basic operations       | 21 |
| Advanced operations    | 25 |
| MP3 disc playback      | 40 |
| Initial settings       | 45 |
| Additional information | 52 |

LET0213-008A [UG]

#### CAUTION

- To reduce the risk of electrical shocks, fire, etc.:
  - Do not remove screws, covers or cabinet. 1.
  - Do not expose this appliance to rain or moisture. 2

Caution — O/I switch! Disconnect the mains plug to shut the power off completely. The U/I switch in any position does not disconnect the meins line. The power can be remote controlled.

#### CAUTION

- Do not block the ventilation openings or holes. (If the ventilation openings or holes are blocked by a newspaper or cloth, etc., the heat may not be able to get out.)
- Do not place any naked flame sources, such as lighted candles, . on the apparatus.
- When discarding batteries, environmental problems must be consid-ered and local rules or laws governing the disposal of these batteries must be followed strictly.
- Do not expose this apparatus to rain, moisture, dripping or splashing and that no objects filled with liquids, such as vases, shall be placed on the apparatus.

#### **Caution: Proper Ventilation**

To avoide risk of electric shock and fire and to protect from damage.

Locate the apparatus as follows:

| Front:  | No obstructions and open spacing.           |
|---------|---------------------------------------------|
| Sides:  | No obstructions in 3 cm from the sides.     |
| Тор:    | No obstructions in 5 cm from the top.       |
| Back:   | No obstructions in 15 cm from the back      |
| Detterm | No obstructions, place on the lovel surface |

Bottom: No obstructions, place on the level surface.

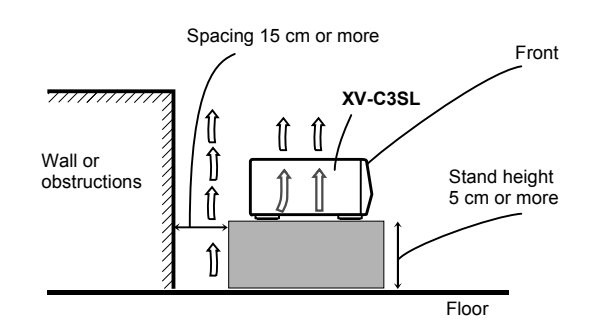

### IMPORTANT FOR LASER PRODUCTS

#### **REPRODUCTION OF LABELS**

① CLASSIFICATION LABEL, PLACED ON REAR ENCLOSURE

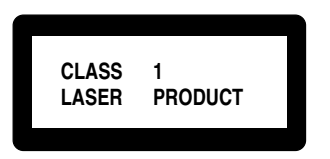

| CAUTION: Invisible laser      | VARNING: Osynlig laser-    | ADVARSEL: Usynlig laser-   | VARO: Avattaessa ja suo-    |
|-------------------------------|----------------------------|----------------------------|-----------------------------|
| radiation when open and       | strålning när denna del är | stråling ved åbning, når   | jalukitus ohitettaessa olet |
| interlock failed or defeated. | öppnad och spärren är      | sikkerhedsafbrydere er ude | alttiina näkymättömälle     |
| AVOID DIRECT EXPOSURE         | urkopplad. Betrakta ej     | af funktion. Undgå udsæt-  | lasersäteilylle. Älä katso  |
| TO BEAM. (e)                  | strålen. (s)               | telse for stråling (d)     | säteeseen. (f)              |

2 WARNING LABEL, PLACED INSIDE THE UNIT

- 1. CLASS 1 LASER PRODUCT
- CAUTION: Visible and invisible laser radiation when open and 2. interlock failed or defeated. Avoid direct exposure to beam.
- 3. CAUTION: Do not open the top cover. There are no user serviceable parts inside the Unit; leave all servicing to qualified service personnel.

### **Table of Contents**

| Introduction                                       | Page 2            |
|----------------------------------------------------|-------------------|
| Features                                           | 2                 |
| Supplied accessories                               | 2                 |
| About this instruction manual<br>Notes on handling | 3<br>4            |
|                                                    |                   |
| Preliminary knowledge                              | Page 5            |
| Names of parts and controls                        | 5                 |
| Front panel                                        | 5<br>5            |
| Remote control unit                                |                   |
| Rear panel                                         | 8                 |
| Operational Principles                             | 9                 |
| On-screen displays                                 |                   |
| ISCREEN SAVER                                      | 10 Irning out     |
| On-screen guide icons                              |                   |
| How to use numeric buttons                         |                   |
| About discs                                        |                   |
| Playable disc types                                |                   |
|                                                    |                   |
| Getting started                                    | Page 13           |
| Connections                                        | 13                |
| Before making any connections                      | 3 13              |
| To connect to a TV with the cor                    |                   |
| input jacks                                        |                   |
| To connect to an audio amplifie                    | er or receiver 15 |
| To connect to audio equipment                      |                   |
| With a digital input                               |                   |
| To install batteries in the remote                 | control unit18    |
| To use the remote control unit for                 | r TV operation19  |
| Basic onerations                                   | Page 21           |
| Setting TV-DVD switch to DVD                       | 1 age 21          |
| Turning on/off the unit                            | 21                |
| Inserting and removing discs                       |                   |
| Basic playback                                     |                   |
| To start playback                                  |                   |
| To stop playback completely                        |                   |
| To advance or reverse playback                     |                   |
| monitoring                                         |                   |
|                                                    |                   |

| To locate the beginning of the scene or song<br>Resuming playback | 23<br><b>24</b> |
|-------------------------------------------------------------------|-----------------|
| To memorize the interrupted position                              | 24              |
| To resume playback                                                | 24              |
|                                                                   |                 |

Page 25

### Advanced operations

| Playing from a specific position on a disc      | .25  |
|-------------------------------------------------|------|
| To locate a desired scene from the DVD menu     | . 25 |
| To locate a desired scene from the menu of the  |      |
| Video CD/SVCD with PBC                          | . 25 |
| To locate a desired selection using the numeric |      |
| buttons                                         | . 26 |
| To locate a desired selection using I d or ►►I  | . 26 |
| To locate a desired scene by specifying the     |      |
| chapter number [CHAP.SEARCH]                    | . 27 |
| To locate a desired position in the current     |      |
| title or track [TIME SEARCH]                    | . 27 |
| To locate a desired scene from the display      |      |
| [DIGEST]                                        | . 28 |
| Special picture playback                        | .29  |
| To advance a still picture frame-by-frame       | 29   |
| To display continuous still pictures [STROBE]   | 29   |
| To playback in slow-motion [SI OW]              | 30   |
| To zoom a scene [ZOOM]                          | 30   |
|                                                 |      |

| Changing the playback order                      | 31           |
|--------------------------------------------------|--------------|
| To playback in the desired order [PROGRAM].      | 31           |
| To playback in random order [RANDOM]             | 32           |
| Repeat playback                                  | 32           |
| To repeat the current selection or all tracks    |              |
| [REPEAT]                                         | 32           |
| To repeat a desired part [A-B REPEAT]            | 33           |
| Selecting a scene angle of DVD VIDEO             | 34           |
| To select a scene angle from the normal          |              |
| screen [ANGLE]                                   | 34           |
| To select a scene angle from the angle list      |              |
| display [ANGLE]                                  | 35           |
| Changing the language and sound                  | 35           |
| To select the subtitle language [SUBTITLE]       | 35           |
| To change the audio language or sound            |              |
| [AUDIO]                                          | 36           |
| Selecting the picture character                  | 37           |
| To select the picture character                  |              |
| _ [THEATER POSITION]                             | 37           |
| Enjoying virtual surround sound                  | 37           |
| To simulate surround sound [3D PHONIC]           | 37           |
| Checking the status                              | 38           |
| To check the disc/time information               | 38           |
| To check the DVD function status                 | 39           |
| To dim the brightness of the display window      | 39           |
| Dimming brightness of the display window         | 39           |
| MD2 dies playback                                |              |
| IMP3 disc playback Pa                            | ige 40       |
| About MP3 disc                                   | 40           |
| Unavailable functions                            | 40           |
| Basic operations                                 | 41           |
| Basic operations using the basic control buttons |              |
| Track/Group selection using the numeric buttons  | >41<br>· //1 |
| Advanced functions                               | ·            |

| I rack/Group selection using the numeric button | is41 |
|-------------------------------------------------|------|
| Advanced functions                              | 42   |
| Program playback                                | 42   |
| Random playback                                 |      |
| Repeat playback                                 |      |
| Disc/time information                           | 44   |
|                                                 |      |

| Initial settings                         | Page 45 |
|------------------------------------------|---------|
| Selecting preferences                    | 45      |
| How to set preferences                   | 45      |
| LANGUAGĖ page                            | 45      |
| AUDIO page                               | 46      |
| DISPLAY page                             | 48      |
| SYSTEM page                              | 49      |
| Limiting playback by children            | 49      |
| To set Parental Lock for the first time  |         |
| [PARENTAL LOCK]                          | 49      |
| To change the settings [PARENTAL LOCK]   | ]50     |
| To temporarily release the Parental lock |         |
| [PARENTAL LOCK]                          | 51      |
|                                          |         |

# Additional informationPage 52AV COMPU LINK remote control system52Connection and setup52Operation52Care and handling of discs53Troubleshooting54Specifications56Appendix A : Table of languages and their<br/>abbreviations57Appendix B : Country/Area code list for<br/>parental lock58

### Features

### Picture functions

### Strobe function

The unit can display nine continuous still pictures on the TV screen.

### Digest function

You can select the desired selection to be played from the opening scenes displayed on the TV screen.

### ■ Angle function\*

You can select a desired angle from multiple camera angles recorded on the DVD VIDEO disc.

### Zoom function

You can view scenes close-up.

#### ■ Parental lock\*

You can restrict the playback of DVD VIDEO discs with scenes which you do not want children to see, such as adult or violent films.

### Theater position

You can select the picture character according to the lighting of your room.

### **Audio functions**

### ■ High quality digital sound

You can enjoy high quality sound with Dolby Digital or Linear-PCM.

### Surround function\*

The unit accommodates the Dolby Digital, DTS and MPEG multichannel surround systems. (These surround signals are output only from the DIGITAL OUT jacks.)

### ■ 3D PHONIC function

You can enjoy surround sound with your 2-channel system.

### **Other functions**

### Multi-language subtitles and sound\*

You can select a subtitle or sound language from those recorded on the DVD VIDEO disc.

### Multi-disc playback

You can enjoy Audio CD, Video CD and SVCD discs as well as DVD VIDEO discs. In addition, you can also enjoy MP3 discs.

### Operation from the on-screen display

User-friendly on-screen displays allow you to operate the unit easily.

Functions with (\*) mark only work on a DVD VIDEO disc that is compatible with each function.

### **Supplied accessories**

• Audio/video cable (x 1)

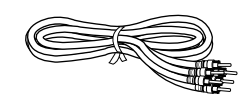

• Remote Control Unit (x 1)

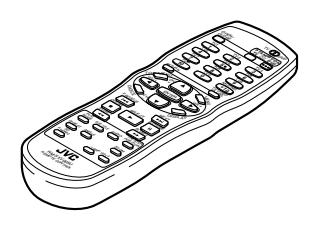

• R6P(SUM-3)/AA(15F) batteries (x 2)

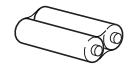

• AC power plug (x 1)

### English To playback in random order [RANDOM] DVD Audio Video Super VIDEO CD CD VCD These symbols indicate the types You can play titles or tracks on a disc inserted in of discs which the random order by using the Random function. operation can be used for. 3 2 The number indicates the following procedural step(s) in which the ANGLE 2001 button(s) is(are) -AMP VOL+ used. JVC You may also use the corresponding

### About this instruction manual

- This instruction manual basically explains operations according to the format as below. •
- For operations for MP3 discs, see "MP3 disc playback" on and after page 40. The other sections of this • manual do not refer to MP3 discs playback.

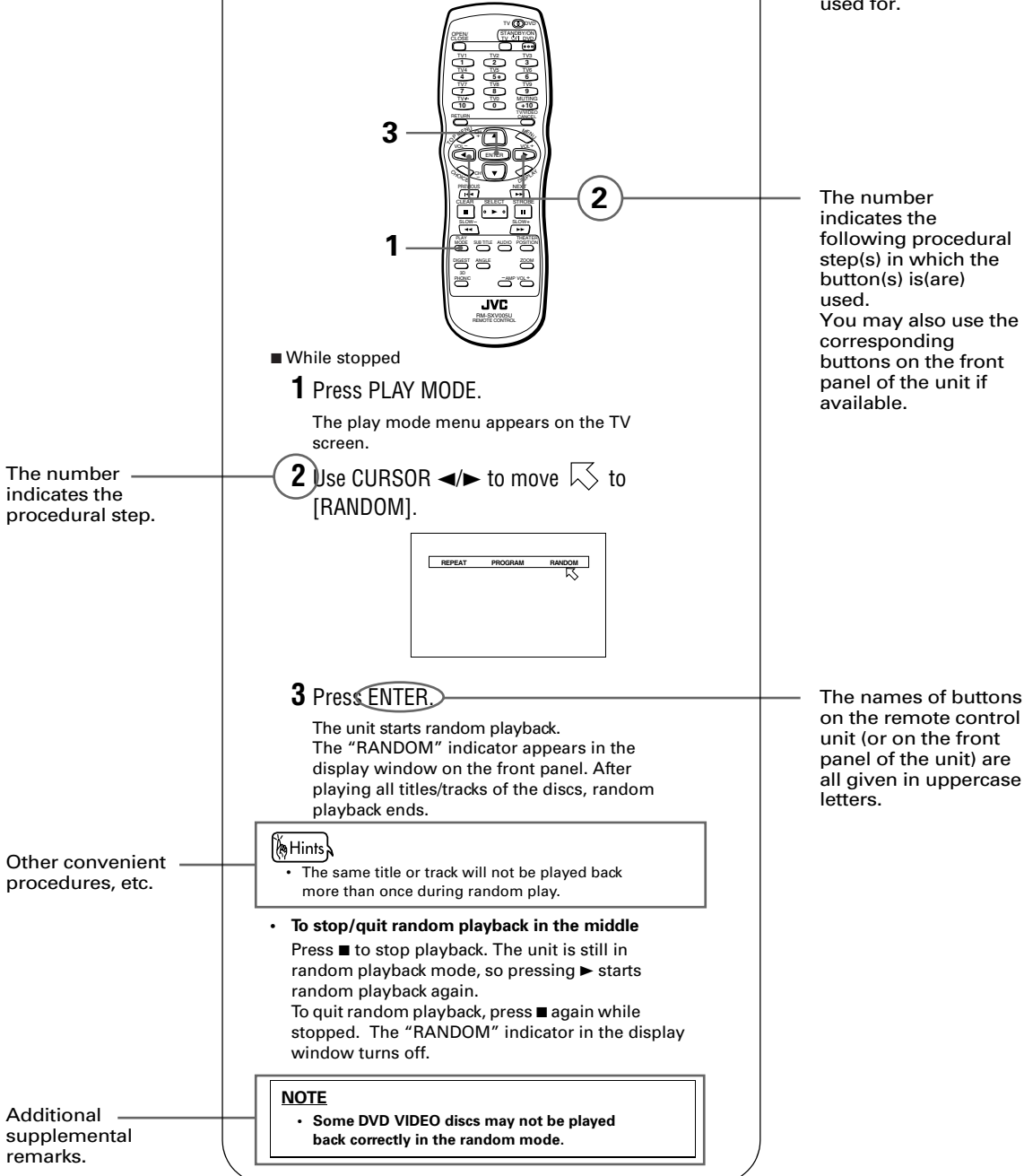

### Notes on handling

### Important cautions

### Installation of the unit

- Select a place which is level, dry and neither too hot nor too cold (between 5°C and 35°C).
- Leave sufficient distance between the unit and the TV.
- Do not use the player in a place subject to vibrations.

#### Power cord

- Do not handle the power cord with wet hands!
- A small amount of power\* is always consumed while the power cord is connected to the wall outlet.
- When unplugging the player from the wall outlet, always pull the plug, not the power cord.
- \* :For power consumption in standby mode, see "Specifications" on page 56.

### To prevent malfunction of the unit

- There are no user-serviceable parts inside. If anything goes wrong, unplug the power cord and consult your dealer.
- Do not insert any metallic object into the unit.
- Do not use any non-standard shape disc available on the market, because it may damage the unit.
- Do not use a disc with tape, seals, or paste on it, because damage to the unit may result.

#### Note about copyright laws

 Please check the copyright laws in your country before recording from DVD VIDEO, Audio CD, Video CD, SVCD and MP3 discs. Recording of copyrighted material may infringe copyright laws.

#### Note about the copyguard system

 The DVD VIDEO disc is protected by the copyguard system. When you connect the unit to your VCR directly, the copyguard system activates and the picture may not be played back correctly.

### **Safety precautions**

**Avoid moisture, water and dust** Do not place the unit in moist or dusty places.

#### Avoid high temperatures

Do not expose the unit to direct sunlight or place it nearby a heating device.

#### When you are away

When you are away on travel or otherwise for an extended period of time, remove the plug from the wall outlet.

#### Do not insert foreign objects into the unit

Do not insert wires, hairpins, coins, etc. into the unit.

### Do not block the vents

Blocking the vents may damage the unit.

### Care of the cabinet

When cleaning the unit, use a soft cloth and follow the relevant instructions on the use of chemicallycoated cloths. Do not use benzene, thinner or other organic solvents and disinfectants. These may cause deformation or discoloring.

### If water gets inside the unit

Turn off the power switch and remove the plug from the wall outlet, then call the store where you made your purchase. Using the unit in this state may cause a fire or electrical shock.

This product incorporates copyright protection technology that is protected by method claims of certain U.S. patents and other intellectual property rights owned by Macrovision Corporation and other rights owners. Use of this copyright protection technology must be authorized by Macrovision Corporation, and is intended for home and other limited viewing uses only unless otherwise authorized by Macrovision Corporation. Reverse engineering or disassembly is prohibited.

Manufactured under license from Dolby Laboratories. "Dolby" and double-D symbol are trademarks of Dolby Laboratories. Confidential Unpublished Works. © 1992-1997 Dolby Laboratories, Inc. All rights reserved.

Manufactured under license from Digital Theater Systems, Inc. US Pat. No. 5,451,942 and other worldwide patents issued and pending. "DTS" and "DTS Digital Surround" are trademarks of Digital Theater Systems, Inc.

Copyright 1996 Digital Theater Systems, Inc. All rights reserved.

### Names of parts and controls

Refer to the corresponding pages indicated in () for details.

### **Front panel**

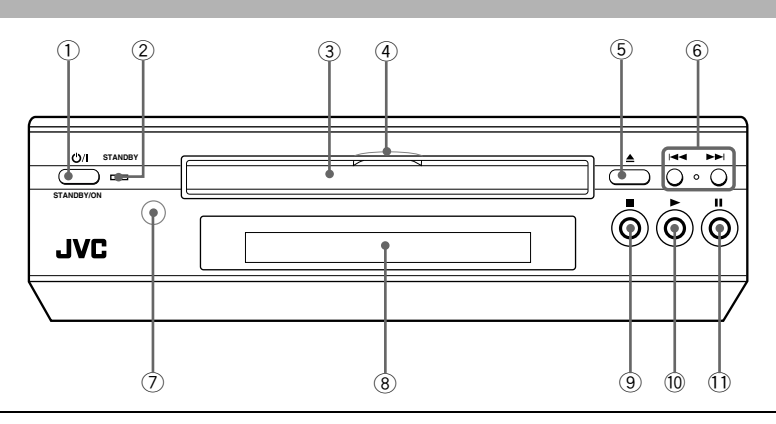

- ① STANDBY/ON 아/I button (21) Turns the unit on or off (standby).
- ②STANDBY indicator

Lights when the power cord is connected and the unit is on standby. When the unit is turned on, the STANDBY indicator goes off.

- 3 Disc tray (22)
- Used to load a disc. (4) LED

Lights up when the unit is turned on and goes out when the unit is turned off (standby).

- ⑤▲ (OPEN/CLOSE) button (22) Used to open and close the disc tray.
- (6) ◄◄/►► (SKIP) buttons (23, 41) Used to skip a chapter, title or track. Also, used for the page selection of a menu screen (for Video CD/SVCD). Holding down I◄◄ or ►►I during playback reverses
  - or advances playback rapidly (except MP3).

- ⑦Remote sensor
- Receives signals from the remote control unit.
- ⑧Display window (below)
  - Indicates the current status of the unit.
- ⑨■ (STOP) button (23, 41) Stops playback.
- (●) (PLAY) button (22, 41) Starts playback. Also, used as a SELECT button for PBC of Video CDs/SVCDs.
- II (PAUSE) button (23, 41)
   Pauses playback. Also, used to display nine continuous still pictures (STROBE function).

### **Display window**

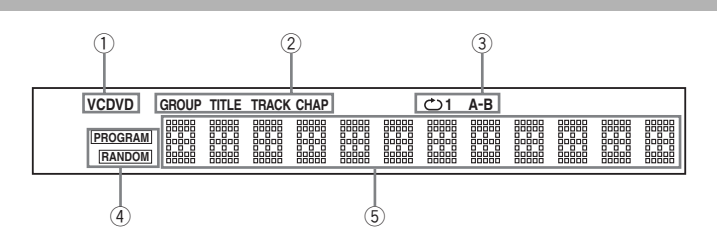

#### 1 Disc indicator

Indicates the type of the disc set in the disc tray. When a DVD VIDEO disc is set, "DVD" lights up. When a SVCD or Video CD disc is set, "VCD" lights up. When an Audio CD or MP3 disc is set, "CD" lights up.

② Group/title/track/chapter indicators Displays group/title/track, or chapter number.

### 3 Repeat mode indicators

The appropriate indicator illuminates according to the current repeat mode.

#### **④PROGRAM/RANDOM indicators**

The appropriate indicator illuminates while the unit is in the Program or Random playback mode.

### 5 Multi-information window

Displays the current group/title/track/chapter number(s), time and status information.

### **Remote control unit**

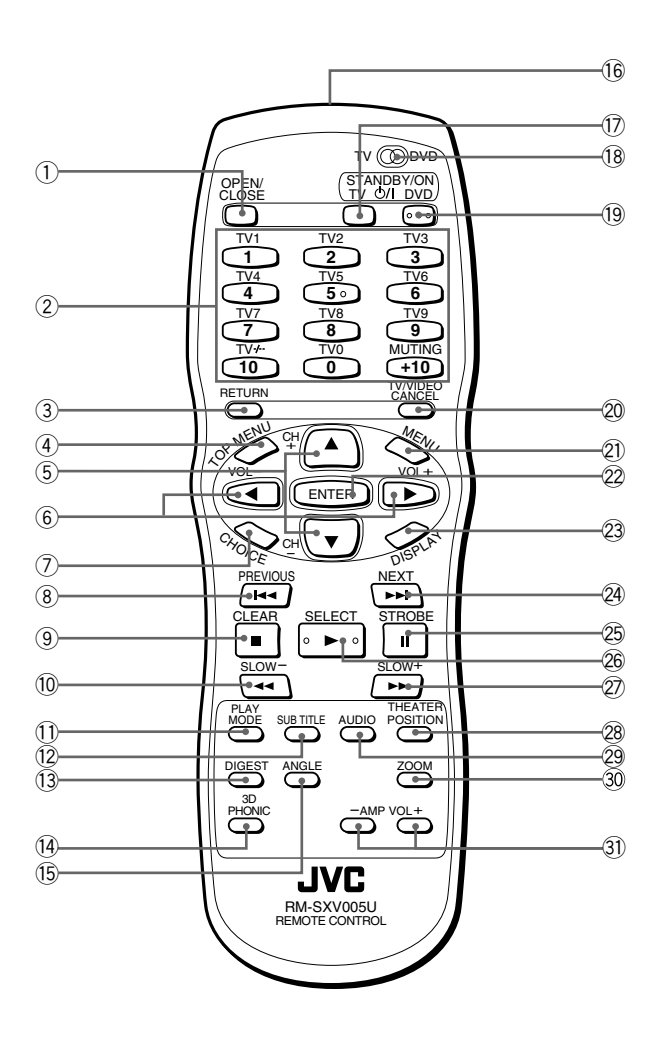

#### ① **OPEN/CLOSE button (22)** Opens and closes the disc tray.

2 Numeric buttons (11, 19)

When the TV - DVD switch is set to DVD, these buttons are used to specify a title, chapter, track or group number.

Also used to enter a time for the Time search and a chapter number for the Chapter search.

When the TV - DVD switch is set to TV, these buttons are used to select a TV channel as well as mute the TV audio.

### **③RETURN button (26)**

Returns to the previous menu (for DVD VIDEO/Video CD/SVCD).

### **④TOP MENU button (25)**

Displays the top menu of a DVD VIDEO disc on the TV screen.

⑤ CURSOR (▲ Up, ▼ Down) - CH (+/-) buttons When the TV - DVD switch is set to DVD, these buttons are used to select an item from a menu or on-screen display, or to change the setting of an on-screen display item.

In this case, we call them "CURSOR  $\blacktriangle/\blacksquare$ " buttons in this manual.

When the TV - DVD switch is set to TV, they are used to select a TV channel.

⑥ CURSOR (< Left, ► Right) - VOL (+/-) buttons When the TV - DVD switch is set to DVD, these buttons are used to select an item from a menu or on-screen display, or to change the setting of an onscreen display item.

In this case, we call them "CURSOR  $\triangleleft \succ$ " buttons in this manual.

When the TV - DVD switch is set to TV, they are used to change the TV audio volume.

| <ul> <li>⑦ CHOICE button (45)<br/>Displays the preference on-screen display on the TV screen.</li> <li>⑧ I◄◄/PREVIOUS button (23, 26, 41)<br/>Skips back a chapter, title, track. Also used for the page selection of a menu screen (for DVD VIDEO/<br/>Video CD/SVCD).<br/>Holding down this button during playback reverses playback rapidly (except MP3 disc).</li> <li>⑨ ■/CLEAR button (23, 31, 41)<br/>Stops playback. Also used to clear all the programmed selection for the program play.</li> <li>⑩ ◄Pressing this button during playback reverses playback rapidly (except MP3 disc).<br/>With an MP3 disc, pressing this button skips back a Group.<br/>Pressing this button while a DVD VIDEO disc is paused reverses playback slowly.</li> <li>① PLAY MODE button (27, 31, 32, 33, 42, 43)<br/>Displays an on-screen display, for controlling the advanced playback functions.</li> <li>② SUBTITLE button (35)<br/>Used to display the subtitle selection display on the TV screen, as well as used to turn the subtitle on or off (for DVD VIDE/SVCD).</li> <li>③ DIGEST button (27)<br/>Produces a simulated surround effect.</li> <li>⑤ ANGLE button (37)<br/>Produces a simulated surround effect.</li> <li>⑤ ANGLE button (34, 35)<br/>Changes camera angles during playback of a DVD VIDEO.</li> <li>Ø IDFAN MOLE button (37)<br/>Produces a simulated surround effect.</li> <li>⑥ ANGLE button (34, 35)<br/>Changes camera angles during playback of a DVD VIDEO.</li> <li>Ø IDFAN MOLE button (37)<br/>Produces a simulated surround effect.</li> <li>⑧ ANGLE button (34, 35)<br/>Changes camera angles during playback of a DVD VIDEO.</li> <li>Ø Infrared signal-emitting window<br/>Point this window toward the remote sensor on the froint panel when pressing buttons.</li> </ul> | <ul> <li>② TV/VIDEO - CANCEL button (19)<br/>Switches the TV input mode when the TV - DVD<br/>switch is set to TV.<br/>Cancels the last selection of the program when the<br/>TV - DVD switch is set to DVD.</li> <li>② MENU button (25)<br/>Displays a DVD menu on the TV screen.</li> <li>② ENTER button<br/>Executes the selected item in a menu or on-screen<br/>display.</li> <li>③ DISPLAY button (38, 39)<br/>Displays the status information (only for DVD disc)<br/>or the time information (for any types of discs).</li> <li>③ ▶→/NEXT button (23, 26, 41)<br/>Skips forward a chapter, title, or track. Also used for<br/>the page selection of a menu screen (for DVD VIDEO/<br/>Video CD/SVCD).<br/>Holding down this button during playback advances<br/>playback rapidly (except MP3 disc).</li> <li>③ II/STROBE button (23, 29, 30, 41)<br/>Pauses playback. Also, used to display nine<br/>continuous still pictures (STROBE function).<br/>Pressing this button while paused advances the still<br/>picture frame-by-frame.</li> <li>④ &gt;/SELECT button (22, 25, 41, 42)<br/>Starts playback. Also used as a SELECT button for<br/>PBC of Video CD/SVCDs.</li> <li>② II/STROBE button (23, 30, 41)<br/>Pressing this button during playback advances<br/>playback rapidly (except MP3 disc).</li> <li>With an MP3 disc, pressing this button skips forward<br/>a Group.<br/>Pressing this button while a DVD VIDEO, Video CD<br/>disc, or SVCD is paused advances playback slowly.</li> <li>③ THEATER POSITION button (37)<br/>Selects a picture character from 4 positions (for DVD<br/>VIDEO/Video CD/SVCD).</li> <li>④ AUDIO button (36)<br/>Selects the audio (for DVD VIDEO/Video CD/SVCD).</li> </ul> |
|----------------------------------------------------------------------------------------------------|----------------------------------------------------------------------------------------------------|
| Displays an on-screen display, for controlling the                                                                                                    | Pauses playback. Also, used to display nine                                                                                                    |
| <sup>advanced</sup> playback functions.<br><b>(2) SUBTITLE button (35)</b>                                                                                                    | Pressing this button while paused advances the still                                                                                                    |
| Used to display the subtitle selection display on the                                                                                                    | picture frame-by-frame.                                                                                                    |
| TV screen, as well as used to turn the subtitle on or                                                                                                    | <sup>(2)</sup> ►/SELECT button (22, 25, 41, 42)                                                                                                    |
| (3) DIGEST button (28)                                                                                                    | PBC of Video CD/SVCDs.                                                                                                    |
| Displays beginning scenes of each title, chapter or                                                                                                    | (2) ►►/SLOW+ button (23, 30, 41)                                                                                                    |
| track on the TV screen (for DVD VIDEO/Video CD/                                                                                                    | Pressing this button during playback advances                                                                                                    |
| (A) SVCD).                                                                                                    | playback rapidly (except MP3 disc).                                                                                                    |
| Produces a simulated surround effect.                                                                                                    | a Group.                                                                                                    |
| (5) ANGLE button (34, 35)                                                                                                    | Pressing this button while a DVD VIDEO, Video CD                                                                                                    |
| Changes camera angles during playback of a DVD                                                                                                    | disc, or SVCD is paused advances playback slowly.                                                                                                    |
| VIDEO disc containing multiple camera angles (for<br>DVD VIDEO)                                                                                                    | 28 THEATER POSITION button (37)<br>Selecte a picture obstrater from 4 positions (for D)/D                                                                                                    |
| <sup>(6</sup> Infrared signal-emitting window                                                                                                    | VIDEO/Video CD/SVCD).                                                                                                    |
| Point this window toward the remote sensor on the                                                                                                    | (3) AUDIO button (36)                                                                                                    |
| front panel when pressing buttons.                                                                                                    | Selects the audio (for DVD VIDEO/Video CD/SVCD).                                                                                                    |
| TV STANDBY/ON O/ button (19, 20)                                                                                                    | 30 ZOOM button (30)                                                                                                    |
| Turns the TV on or oπ (standby).<br>$(\mathbf{R}\mathbf{T}\mathbf{V} - \mathbf{D}\mathbf{V}\mathbf{D}$ switch (19, 21)                                                                                                    | Zooms in the picture (for DVD VIDEO/Video CD/                                                                                                    |
| When setting this switch to "TV," the numeric,                                                                                                    | SVCD).<br>(1) AMP VOL +/- hutton                                                                                                    |
| cursor and TV/VIDEO - CANCEL buttons are used to                                                                                                    | Amplifier volume up/down button for an external                                                                                                    |
| control your TV.                                                                                                    | amplifier. Effective only for a JVC's Receiver.                                                                                                    |
| When setting it to "DVD," these buttons are used to<br>control the unit                                                                                                    |                                                                                                    |
| @DVD STANDRY/ON 小/ button (21)                                                                                                    |                                                                                                    |
| Turns the unit on or off (standby).                                                                                                    |                                                                                                    |
| · · · · · · · · · · · · · · · · · · ·                                                                                                    |                                                                                                    |

### 7

### **Rear panel**

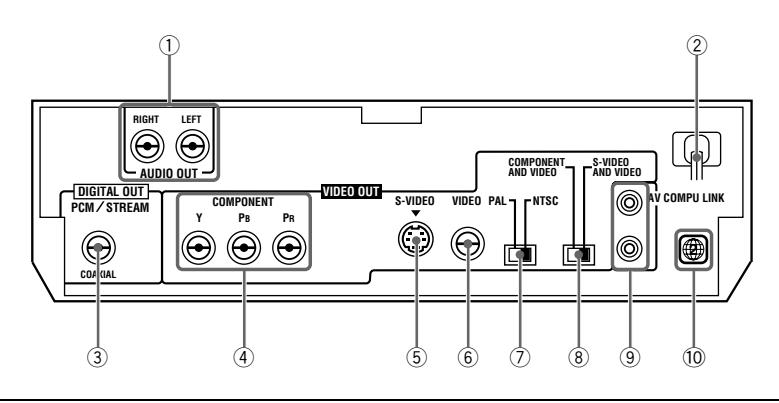

### AUDIO OUT jacks (LEFT/RIGHT) (13, 14, 15, 16) Outputs stereo analog audio signals. AC pourse cord (17)

2 AC power cord (17)

#### 3 DIGITAL OUT (PCM/STREAM) jack (COAXIAL) (16)

Outputs digital audio signals. You must select the signal type correctly according to the external device connected to via the Preference setting display.

④ COMPONENT VIDEO OUT jacks (Y/PB/PR) (14) Output component video signals. To enable these jacks, select COMPONENT/S-VIDEO switch to "COMPONENT AND VIDEO."

#### S-VIDEO OUT jack (13) Outputs S-video signals.

To enable this jack, select COMPONENT/S-VIDEO switch to "S-VIDEO AND VIDEO."

#### ⑥ VIDEO OUT jack (13) Outputs a composite video signal.

This jack is enabled regardless of COMPONENT/ S-VIDEO switch position.

#### ⑦PAL/NTSC switch (14)

Select "NTSC" or "PAL" to match the color system of your TV.

Note that you must change the switch position while the unit is stopped or while the unit power is off with the DVD removed.

Otherwise, the changed setting will not be effective. (8) COMPONENT/S-VIDEO switch (13)

Select "COMPONENT AND VIDEO" or "S-VIDEO AND VIDEO."

Note that you must change the switch position while the unit is stopped or while the unit power is off with the DVD removed.

Otherwise, the changed setting will not be effective.

#### ③ AV COMPU LINK jacks (52) Connects with other JVC equipment supporting the AV

Compulink function to facilitate integrated operations. (1) Region Code label (12)

### Shows Region Code number.

### **Operational Principles**

### **On-screen displays**

The unit provides several on-screen displays. With some displays, you can set or select preferences or functions, while the others are display only.

### **Opening displays**

The Opening display appears automatically in some conditions.

At the bottom, the following information are indicated depending on the unit's status.

- NOW READING: The unit is now reading the disc information (TOC).
- REGION CODE ERROR!: The DVD VIDEO disc loaded cannot be played because the region code of the disc does not match the unit.
- OPEN: The disc tray is now opening.
- CLOSE: The disc tray is now closing.

### **Preference displays**

When no disk is inserted or when a DVD VIDEO or Video CD disk is inserted and stopped, pressing the CHOICE button brings up the preference display for setting the preferences.

There are four pages: LANGUAGE, AUDIO, DISPLAY and SYSTEM as shown on the right.

See page 45 for detailed information.

### Opening display

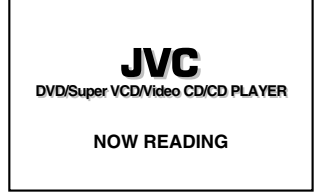

AUDIO

|                                                                           | LANGUAGE AUDIO DISPLAY SYSTEM                                                                                                    |
|---------------------------------------------------------------------------|----------------------------------------------------------------------------------------------------|
| UAGE <u>⊂ ENGLISH</u> D<br>GUAGE <u>⊂ ENGLISH</u> D<br><u>⊂ ENGLISH</u> D | DIGITAL AUDIO OUTPUT         Image: Comparison of the second second |
|                                                                           |                                                                                                    |
| ► KEY                                                                     | PRESS <b>I</b> KEY                                                                                                    |

SYSTEM

### DISPLAY

LANGUAGE

MENU LANG

SUBTITLE

PRESS 4

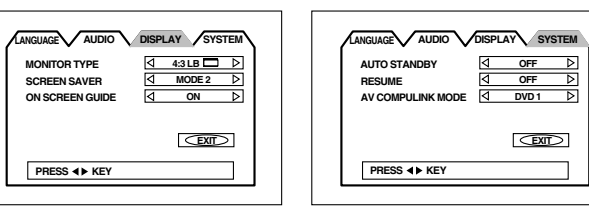

### **PARENTAL LOCK display**

When no disc is inserted or a DVD VIDEO disc is stopped, pressing the ENTER button while holding down the ■ button brings up the PARENTAL LOCK display in which you can set the level for limiting playback. See page 49 for detailed information.

### PARENTAL LOCK

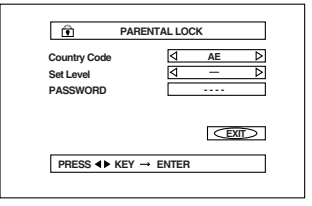

#### English

#### Play mode displays During DVD VIDEO playback While stopped Pressing the PLAY MODE button brings up the play mode display in which you can control DVD CONTROL REPEAT A-B REPEAT TIME SEARCH CHAP. SEARCH playback functions. BEPEAT PROGRAM BANDOM Different displays appear depending on the disc type and the unit's status. During Audio CD/MP3 disc During Video CD/SVCD playback playback CD CONTROL VCD CONTROL REPEAT A-B REPEAT TIME SEARCH REPEAT A-B REPEAT TIME SEARCH PBC CALL Status displays **DVD VIDEO function status** Disc/time (DVD VIDEO) Pressing the DISPLAY button during playback 1/2 ()) 1/2 () 1/2 ENGLISH ENGLISH TITLE 1 CHAP. 25 TIME 2:25:25 BITRATE 3.3 Mbps brings up the status display. For a DVD VIDEO disc, pressing the DISPLAY button toggles between the DVD VIDEO function status display, the disc/time display and off. For a Video CD, SVCD, Audio CD or MP3 disc, pressing the DISPLAY button switches the Disc/time Disc/time (Audio CD/Video disc/time display on and off. CD/SVCD without PBC) (Video CD/SVCD with PBC) TRACK 1 TIME 00:08 EACH TRACK 1 TIME 25:25 PBC Disc/time (MP3 disc) MP3 GROUP 1 TRACK 11 EACH 00:08 BITRATE 128 kbps

### To prevent the monitor from burning out [SCREEN SAVER]

A television monitor screen may be burned out if a static picture is displayed for a long time. To prevent this, the unit automatically activates the screen saver function if a static picture, such as an on-screen display or menu, is displayed for over 5 minutes.

- Pressing any button on the unit or the remote control unit will release the screen saver function and return to the previous display.
- You can select one of several screen saver modes available (see page 48).
- The screen saver function is not activated during Audio CD playback or after stopping Audio CD playback. Also, it is not activated during MP3 disc playback.

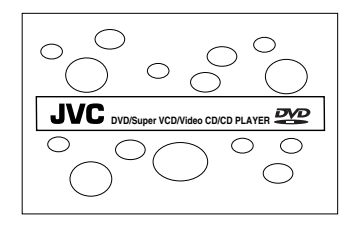

### **On-screen guide icons**

During DVD VIDEO playback, you may see icons displayed over the picture. These have the following meanings.

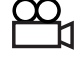

: Displayed at the beginning of a scene recorded from multiple angles. (See page 34.)

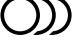

: Displayed at the beginning of a scene recorded with multiple audio languages. (See page 36.)

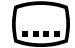

: Displayed at the beginning of a scene recorded with multiple subtitle languages. (See page 35.)

You can set the unit not to display on-screen icons above via the preference settings described on page 48.

#### About invalid operation icon

When you press a button, if the unit does not accept its operation,  $\bigcirc$  appears on your television screen. Operations are occasionally unacceptable even if  $\bigcirc$  is not displayed.

Note that some operations may not be accepted. For example, some discs may not allow rapid advance/reverse or slow-motion playback.

### How to use numeric buttons

### To select a track/title number

- To select a number between 1 and 10 Press the corresponding button for the number.
- To select a number higher than 10 Use the +10 button.

Examples:To select 13 $+10 \rightarrow 3$ To select 34 $+10 \rightarrow +10 \rightarrow +10 \rightarrow 4$ To select 40 $+10 \rightarrow +10 \rightarrow +10 \rightarrow 10$ 

### To enter a time or chapter number

The method for entering a time for Time search or chapter number for Chapter search is different from above. See the corresponding sections in this manual for the details.

\* There is another method for selecting a track or group of an MP3 disc. See the appropriate section.

English

### About discs

### **Playable disc types**

Playable and non-playable disc types are as follows:

### Playable discs

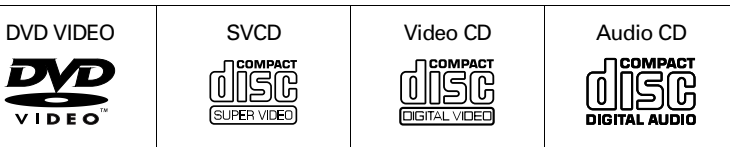

The DVD VIDEO Logo is a trademark.

- CD-R and CD-RW discs recorded with SVCD, Video CD, Audio CD or MP3 format can be played back, though
  some may not be played back because of the disc characteristics or recording condition. Note that the CD-R
  and CD-RW that are not finalized cannot be played back.
  - DVD VIDEO players and DVD discs have their own Region Code numbers. This unit only can play back DVD VIDEO discs whose Region Code numbers include "2."

Examples of playable DVD VIDEO discs:

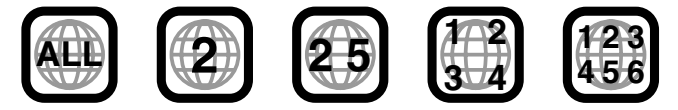

### Non-playable discs

DVD-ROM, DVD-RAM, DVD AUDIO, DVD-R, DVD-RW, DVD+RW, CD-ROM, PHOTO CD, CD-EXTRA, CD-G, CD-TEXT, SACD

- Playing back discs listed as "Non-playable discs" above may generate noise and damage speakers.
- This unit can play back audio recorded in CD-G, CD-EXTRA and CD-TEXT discs.

### **Disc structure**

A DVD VIDEO disc is comprised of "titles," while an Audio CD, Video CD or SVCD is comprised of "tracks." Each title may be divided into some "chapters." For example, if a DVD VIDEO disc contains some movies, each movie may have its own title number, and each movie may be divided into some chapters. In a DVD VIDEO karaoke disc, each song usually has its own title number and does not have chapters. In general, each title has independent content, while each chapter in the same title has continuity. For the MP3 disc structure, see page 40.

(Example: DVD VIDEO disc)

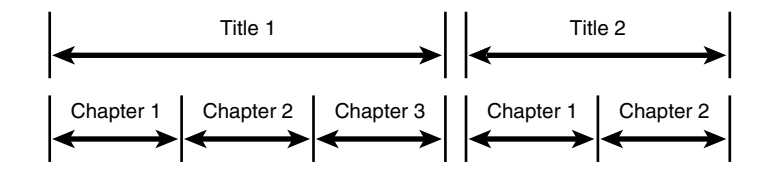

(Example: Audio CD/Video CD/SVCD)

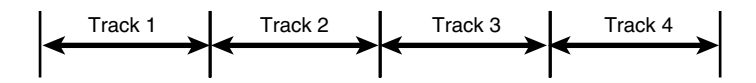

### Connections

\*In the following description, "TV" may be substituted with "monitor" or "projector." \*Before using the unit, you have to connect the unit to a TV and/or amplifier.

### Before making any connections

- Do not connect the AC power cord until all other connections have been made.
- Since different components have different terminal names, carefully read the instructions supplied with the component you are going to connect.

### To connect to a TV

You can enjoy using the unit by simply connecting it to a TV. To improve audio sound quality, connect the audio outputs to your separate audio equipment. (See the following pages.)

The unit

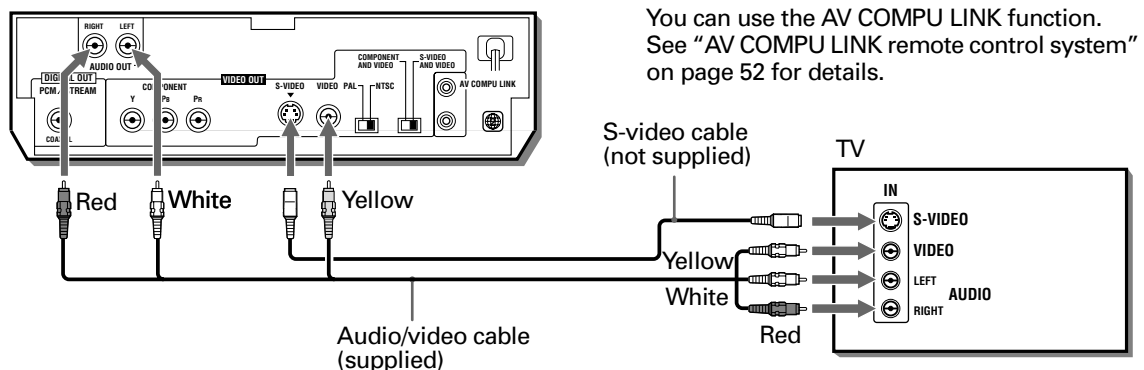

Connect the unit to a TV equipped with stereo audio input and video input jacks using the supplied audio/video cables.

- If your TV has a monaural audio input instead of stereo, you need to use an optional audio cable which converts stereo audio output to monaural.
- If your TV has an S-VIDEO input, you should connect it with the S-VIDEO output of the unit using the S-video cable (optional) in addition to the (standard) video connection to get better picture quality.

### **Enabling the S-VIDEO output**

For your TV connection, you can use either the S-video output or the component video output. When you use the S-VIDEO jack, set the COMPONENT/S-VIDEO switch on the rear panel to "S-VIDEO AND VIDEO". Then, "S-VIDEO" appears on the display window for a few seconds. The VIDEO jack is enabled regardless of this switch position.

(Display Window)

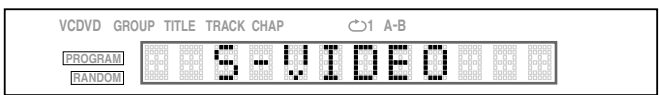

### **IMPORTANT!**

Note that you must change the switch position while the unit is stopped or the unit power is off (on standby) with the DVD removed. Otherwise, the changed setting is not effective.

English

### Selecting the Color System

The unit is compatible with the PAL and NTSC systems, Set the PAL/NTSC switch on the rear panel to match the color system of your TV. Make sure that the color system of a DVD VIDEO/Video CD/SVCD disc labeled on the package matches your TV.

If you use a multi-system TV, you can play discs recorded on both PAL and NTSC systems by setting the PAL/ NTSC switch appropriately.

### **IMPORTANT!**

Note that you must change the switch position while the unit power is off (on standby) with the DVD removed. Otherwise, the changed setting is not effective.

### NOTE

- Connect VIDEO OUT of the unit directly to the video input of your TV. Connecting VIDEO OUT of the unit to a TV via a VCR may cause a monitor problem when playing back a copy-protected disc.
- When you use the S-VIDEO signal connection, no picture will appear if setting is made to COMPONENT. In this case, switch the setting to S-VIDEO. If you use the VIDEO (composite) signal connection, a picture normally appears regardless of the COMPONENT/ S-VIDEO switch setting.

### To connect to a TV with the component video input jacks

You can enjoy high picture quality by connecting the unit's COMPONENT VIDEO OUT jacks to the COMPONENT VIDEO IN jacks of your TV with the video cables.

Note that the COMPONENT VIDEO OUT jacks are not active in the initial (factory preset) condition. See below for details how to make them active.

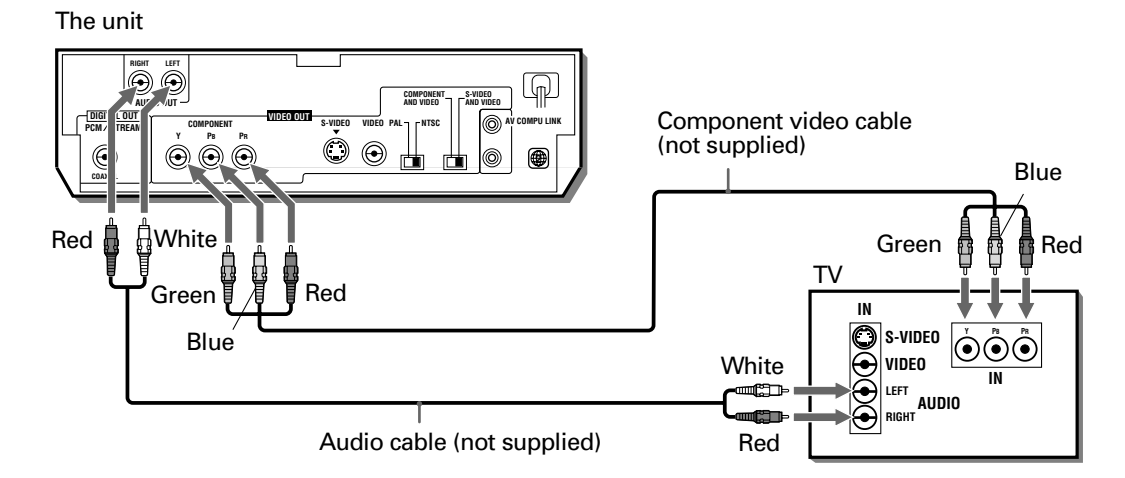

• Connect "Y" to "Y," "PB" to "PB," and "PR" to "PR" correctly.

### **Enabling the COMPONENT VIDEO OUT**

For your TV connection, you can use either the component video output or the S-video output. When you use the component video output, set the COMPONENT/S-VIDEO switch on the rear panel to "COMPONENT AND VIDEO." Then, "COMPONENT" appears on the display window for a few seconds.

#### (Display Window)

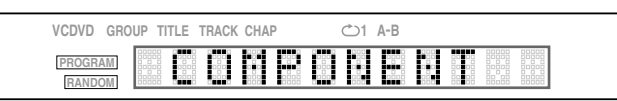

#### **IMPORTANT!**

Note that you must change the switch position while the unit is stopped or the unit power is off with the DVD removed. Otherwise, the changed setting is not effective.

### NOTE

- When the component video input jacks of the TV is the BNC type, use an adapter to convert a pin jack to a BNC jack (optional).
- When you use the component signal connection, the screen will become blue if setting is made to S-VIDEO. In this case, switch the setting to COMPONENT.
- If you switch the COMPONENT/S-VIDEO switch while the unit power is off with a DVD inserted, depending
  on the DVD being used, the unit may automatically start playback and the video out is not switched as you
  expected. In this case, press the 
  button. The unit stops and switching is correctly made according to your
  switch selection.

### To connect to an audio amplifier or receiver

You can enjoy high-quality audio by connecting the unit's audio output to your amplifier or receiver.

The unit

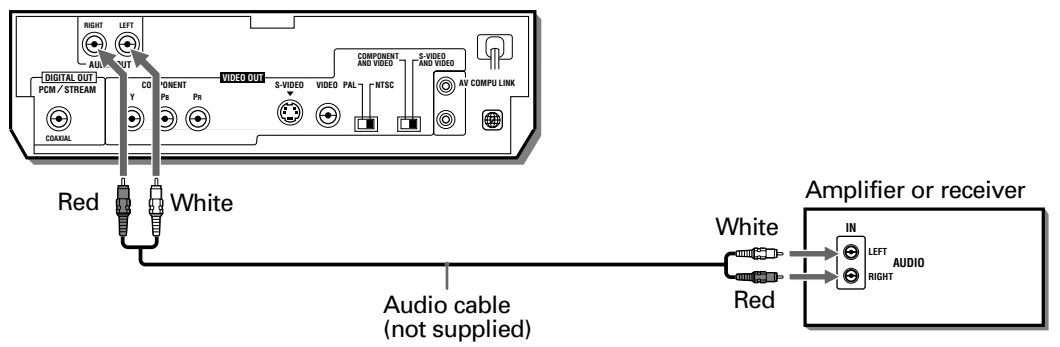

 Connect the unit's AUDIO OUT to any line-level inputs (such as AUX, DVD, CD, etc.) of an audio amplifier or receiver.

### To connect to audio equipment with a digital input

You can enhance the sound quality by connecting the unit's DIGITAL OUT jack (COAXIAL) to the digital input of a receiver, MD, etc. by using an optional digital cable. The digital audio signal from a disc (except MP3 disc) is directly transferred. If you connect the unit to a Dolby Digital or DTS decoder or an amplifier with a built-in decoder by using an optional digital cable, you can enjoy high-quality surround sound.

When you make the digital connection, we also recommend to make the analog connection, because, depending on discs, no signal may be output from the DIGITAL OUT.

The unit

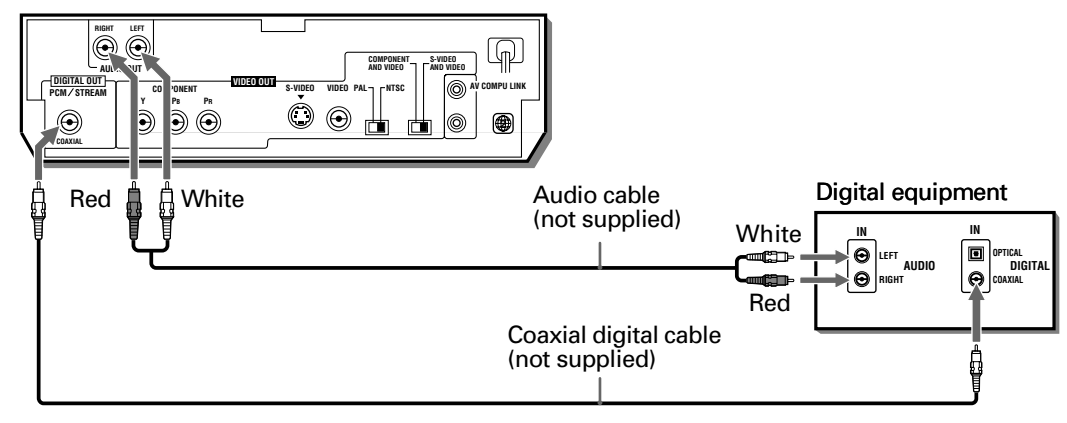

#### **NOTES**

- When you connect the unit's DIGITAL OUT to digital audio equipment, before using, make the "DIGITAL AUDIO OUTPUT" setting in the "AUDIO" page of the preference display correctly according to the connected audio equipment. If the "DIGITAL AUDIO OUTPUT" is not set correctly, loud noise may be generated from speakers, causing damage to your speakers. See "DIGITAL AUDIO OUTPUT" on page 46.
- With the digital connection, the COMPRESSION settings in the AUDIO page of the preference display are invalid. Settings for these items must be made from the decoder.

### To connect the power cord

When all the audio/video connections have been made, plug the AC power cord into the wall outlet. The STANDBY indicator lights and setup is completed.

#### <u>NOTE</u>

• The unit automatically accommodates AC power between 110 V and 240 V. You do not need any setting to match the unit with your local power voltage.

### Marning 🕂

- · Disconnect the power cord if you are not going to use the unit for a long time.
- Disconnect the power cord before cleaning the unit.
- Disconnect the power cord before moving the unit.
- Do not connect or disconnect the power cord with wet hands.
- Do not pull the power cord when disconnecting it, as this may damage the cord and cause fire, electric shock, or other accidents.

### Marning

- · Do not damage, alter, twist, or pull the power cord, as this may cause fire, electric shock, or other accidents.
- Do not put anything heavy, or the unit on the power cord, as this may cause fire, electric shock, or other accidents.

### To install batteries in the remote control unit

The battery compartment is located on the back of the remote control unit.

- **1** Press down on the point shown by the arrow at the top of the compartment cover, and pull up the cover to open the compartment.
- **2** Place the two accessory R6P (SUM-3)/AA(15F) batteries in the remote control according to the polarity markings ("+" and "-") inside the compartment and on the batteries.

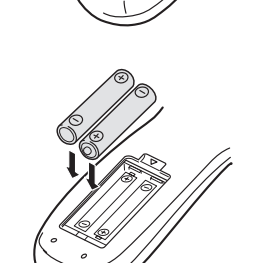

- **3** Place the cover over the compartment, and press down lightly.
- The batteries will last about six months with normal use. If the functions of the remote control become erratic, replace the batteries. See below for more information.

### Precautions for the safe use of batteries

Observe the following precautions for the safe use of batteries. If they are used improperly their life will be shortened, they may burst or their contents may leak.

### **Precautions**

- Remove the batteries from the remote control if it is not going to be used for a long period of time.
- Remove dead batteries and dispose of them properly.
- Never leave dead batteries lying around, take them apart, mix them with other refuse, or throw them into an incinerator.
- Never touch liquid that has leaked out of a battery.
- Do not mix new and old batteries, or batteries of different types, when replacing them.

### To use the remote control unit for TV operation

You can operate your TV from the remote control unit.

### Setting the remote control signal for operating your TV.

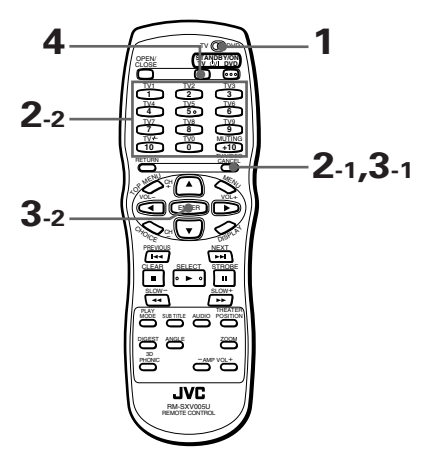

- 1 Set TV-DVD switch to TV position.
- 2 Holding down TV/VIDEO CANCEL, enter the manufacturer code of your TV listed below by using the numeric buttons (0 to 9).

Do not release TV/VIDEO - CANCEL. Keep holding it until the next step is completed.

#### Example:

To enter the manufacturer code "01": Press "0" then "1."

- 3 Press ENTER while holding down TV/VIDEO CANCEL.
- 4 Try to operate your TV by pressing TV STANDBY/ON ⊕/I. If your TV turns on or off, you have successfully set the control signal.

#### Manufacturer code list

| No. | Manufacturer         |
|-----|----------------------|
| 01  | JVC                  |
| 02  | PHILIPS/CCE/MAGNAVOX |
| 03  | MITSUBISHI           |
| 04  | PANASONIC            |
| 05  | RCA                  |
| 06  | SHARP                |
| 07  | SONY                 |
| 08  | TOSHIBA              |
| 09  | ZENITH               |
| 10  | PHILCO/HITACHI       |
| 11  | PANASONIC            |
| 12  | SAMSUNG              |
| 13  | SANYO/SEARS          |
| 14  | TOSHIBA              |
|     |                      |

| No. | Manufacturer   |
|-----|----------------|
| 15  | GRADIENTE      |
| 16  | SANYO          |
| 17  | PHILCO/DAEWOO  |
| 18  | LG (GOLDSTAR)  |
| 19  | GRUNDIG        |
| 20  | NEC/GRADIENTE  |
| 21  | PHILCO         |
| 22  | BEIJING/NOBLEX |
| 23  | JVC (ONWA)     |
| 24  | JVC (ONWA)     |
| 25  | JVC (ONWA)     |
| 26  | THOMSON        |
| 27  | FERGUSON       |
| 28  | пт             |
|     |                |

| -   |                         |
|-----|-------------------------|
| No. | Manufacturer            |
| 29  | MIVAR                   |
| 30  | FINLUX                  |
| 31  | NOKIA                   |
| 32  | FUNAI                   |
| 33  | SAMSUNG                 |
| 34  | SAMSUNG/PEONY/CHANGHONG |
| 35  | SAMSUNG                 |
| 36  | AIWA                    |
| 37  | DAEWOO                  |
| 38  | JINXING/PEONY           |
| 39  | PEONY                   |
| 40  | KONKA                   |
| 41  | TCL                     |
|     |                         |

```
The following buttons can be used for operating the TV :
To use the CURSOR A/V/A \rightarrow (CH+, CH-, VOL-, VOL+), TV/VIDEO - CANCEL and numeric buttons for TV control, set the TV - DVD switch to "TV."
```

| TV ODVD |                                                          | Turns the TV on or off.                                                                                                    |
|---------|----------------------------------------------------------|----------------------------------------------------------------------------------------------------|
|         |                                                          | Switches the TV input mode between TV and VIDEO.                                                                                                    |
|         | $ \begin{array}{c}                                     $ | Selects the TV channels directly.<br>* For some TVs, pressing "+10" functions as the "100+," while"10" functions as<br>the ENTER button if your TV requires pressing the ENTER button after selecting<br>a channel number. |
|         | MUTING<br>+10                                            | Mutes the TV sound.                                                                                                    |
|         | CH<br>CH<br>CH                                           | Changes the TV channels.                                                                                                    |
|         | VOL-                                                     | Adjusts the TV volume.                                                                                                    |

### **NOTES**

- The remote control unit is initially set for operating a JVC TV.
- If there is more than one code listed for the manufacturer of your TV, try them one by one until you succeed.

### **Basic operations**

In the following description, the buttons on the remote control unit are mainly used, however, you may use the corresponding buttons on the front panel of the unit if available.

### Setting TV-DVD switch to DVD

Set TV-DVD switch to DVD position.

Now you can enjoy playing DVD VIDEO, Audio CD, Video CD, SVCD and MP3 discs after turning on the unit.

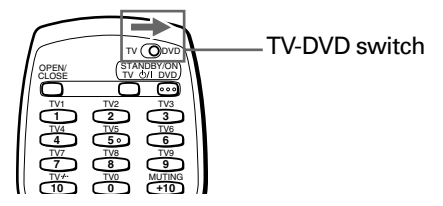

### Turning on/off the unit

Press DVD STANDBY/ON 0/I on the remote control unit or press STANDBY/ON 0/I on the front panel.

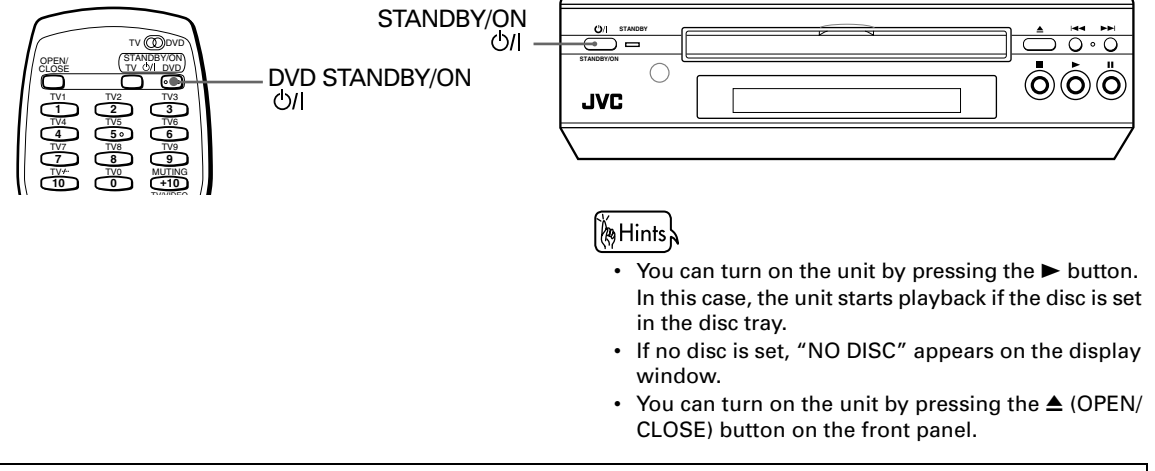

### NOTE

• Even if you press one of the above buttons to turn off the unit, the unit is not disconnected from the AC power source as long as it is connected to the wall outlet. This state is called the standby mode. In this state, the unit consumes a very small amount of power.

### Inserting and removing discs

- **1** Press  $\triangleq$  (OPEN/CLOSE) to open the disc tray.
- **2** Place a disc in the disc tray.

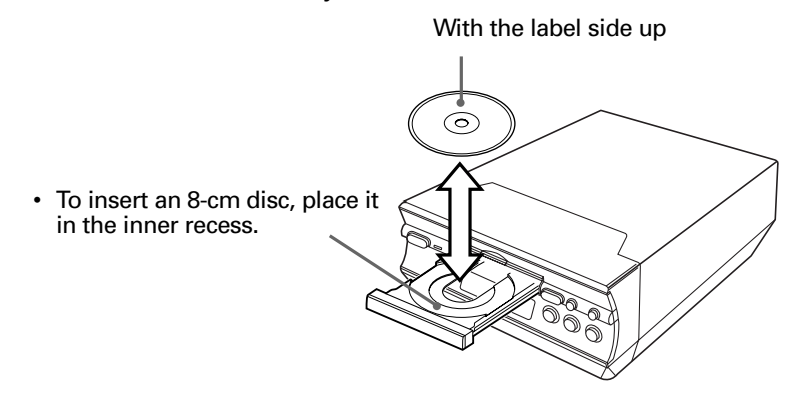

3 Press ▲ (OPEN/CLOSE) to close the disc tray.

### () Hints

If you press ▲ (OPEN/CLOSE) during playback, the unit stops playback and opens the disc tray.

### NOTES

- The unit can playback DVD VIDEO, Audio CD, Video CD, SVCD and MP3 discs only. Do not load other disc types. For details about playable disc types, see page 12.
- When loading a disc in the disc tray, be sure to position the disc inside the recess. Otherwise, the disc may be damaged when the disc tray is closed, and the disc may not be removed from the unit.

### **Basic playback**

Now you can play a disc. First, let's enjoy simple playback using a DVD VIDEO, Audio CD, Video CD or SVCD disc according to the following procedure. For basic operations with an MP3 disc, see page 40.

### To start playback

### Press ►.

The unit starts playback from the beginning.

### **NOTES**

- When the resume point is memorized, pressing ► starts playback from that point instead of the beginning. See page 24 and 49.
- During playback, the display window shows the title/chapter or track number being played.
- With Video CD/SVCD discs with PBC control or some DVD discs, the menu display may appear on the TV screen after starting playback. In such a case, select an item to be played back from the menu.
   For operation using a menu, see page 25.
- With some DVD discs, the unit starts playback automatically after inserting the disc.

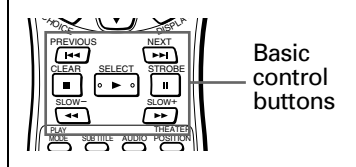

Audio Video Super CD CD VCD

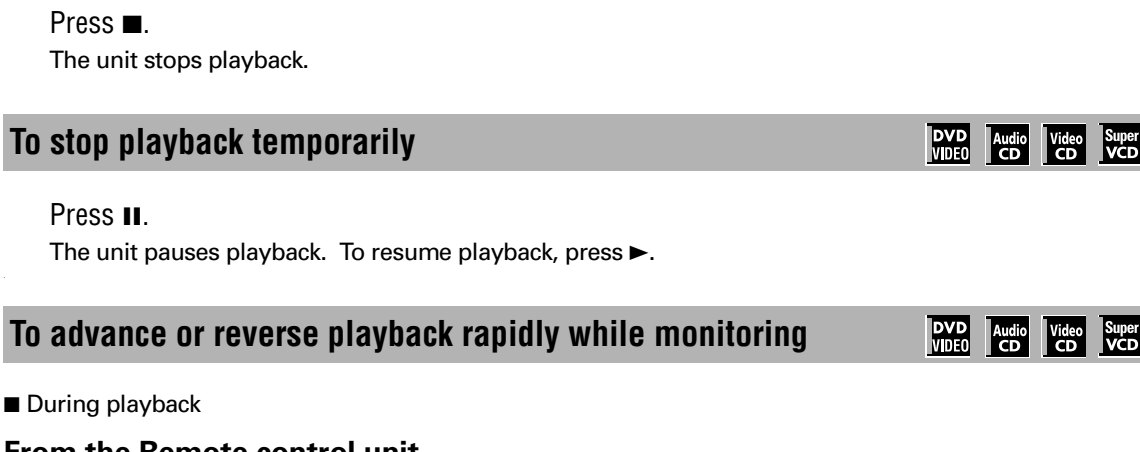

### From the Remote control unit

To stop playback completely

### Press ◀◀ or ►►.

Each press of ◄◄ or ►► increases the playback speed. You can select the speed among 2x, 5x, 10x, 20x and 60x the normal speed.

Pressing > returns the unit to normal playback.

### NOTE

When you play a DVD VIDEO, Video CD, or SVCD disc, no sound comes out.

### From the Front panel

Hold down I d or ►►I.

Holding down ►►I advances playback rapidly, while holding down Idea reverses playback rapidly. The speed will change from 5x to 20x the normal speed if you keep holding down the button for a certain period of time. Releasing the button returns the unit to normal playback.

### NOTES

- · When you play a DVD VIDEO, Video CD, or SVCD disc, no sound comes out.
- When you play an MP3 disc, International and International dot work.

### To locate the beginning of the scene or song

During playback

Press I or DI.

Press I do locate the beginning of the current chapter, title, or track, and press bit to locate the beginning of the next chapter, title, or track.

### NOTE

When you play a Video CD/SVCD disc with the PBC function or a DVD VIDEO disc, the unit may locate a different place, but it will generally locate the beginning of the title, chapter or track.

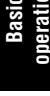

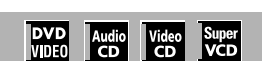

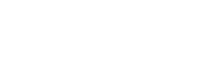

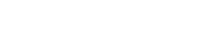

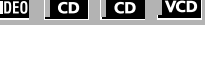

DVD Audio Video Super VIDEO CD CD VCD

### **Resuming playback**

The unit can memorize the position on a disc where you interrupt playback, and resume playback from that position next time you press ►.

### To memorize the interrupted position

- **1** Set the "RESUME" setting on the "SYSTEM" page of the preference display to "ON." (See page 49 for details about how to set.)
- 2 At the position you want to interrupt playback, press ■, or press DVD STANDBY/ON 🥑 on the remote control or STANDBY/ON O/I on the front panel. The unit memorizes the interrupted position.

Å Hints ∖

Even if you interrupt playback by pressing I in step 2 above and then turn off the power, the memory is not cleared.

### To resume playback

While the disc you interrupt playback last time is still in the disc tray

### Press ►.

The unit starts playback from the position where you interrupted playback last time.

- To clear the resume position memory
  - Carry out one of the followings.
  - \* Take out the disc from the disc tray.
  - \* Press while stopped.
  - \* Turn on the unit by pressing DVD STANDBY/ON (on the remote control) or STANDBY/ON (on the front panel).

### NOTES

- The resume function does not work with Audio CD and MP3 discs.
- The resume function does not work if "RESUME" on the "SYSTEM" page of the preference display is set to "OFF."
- In the case of a Video CD/SVCD disc with PBC function, the unit may resume playback from a point slightly earlier than the resume point you stored.
- The resume function does not work in the program or random mode.

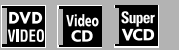

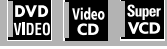

### Advanced operations

In this section, we describe advanced operations for playback of a DVD VIDEO, Audio CD, Video CD or SVCD disc. For operations with an MP3 disc, see pages 40 to 44.

# Playing from a specific position on a disc

You can play a disc from the selected track, title or chapter, or from the specified time.

# To locate a desired scene from the DVD menu

DVD VIDEO discs generally have their own menus which show the disc contents. These menus contain various items such as titles of a movie, names of songs, or artist information, and display them on the TV screen. You can locate a desired scene by using the menu.

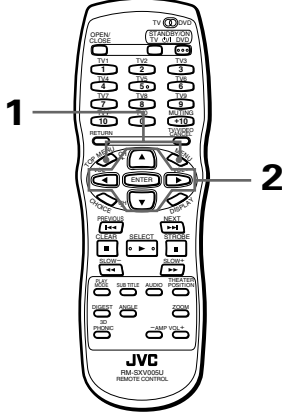

For TOP MENU operation: During DVD VIDEO playback or while stopped For MENU operation:

During DVD VIDEO playback

**1** Press TOP MENU or MENU.

The menu appears on the TV screen.

### Hints

### About menu

Normally, a DVD VIDEO disc which contains more than one title may have a "title" menu which lists the titles. In this case, the menu appears on the TV screen by pressing the TOP MENU button. Some DVD VIDEO discs may also have a different menu which appears by pressing the MENU button. See the instructions of each DVD VIDEO disc for its particular menu.

Example:

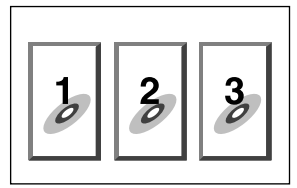

2 Use CURSOR ▲/▼/◄/► to select a desired English item, then press ENTER.

The unit starts playback of the selected item.

🖗 Hints 🗼

 With some discs, you can also select items by entering the corresponding number using the numeric buttons, which may cause the unit to automatically start playback.

### **NOTES**

- When  $\bigotimes$  appears on the TV screen by pressing TOP MENU in step 1:

The disc does not have a menu listing the titles.

- When  $\bigotimes$  appears on the TV screen by pressing MENU in step 1:

The disc does not have a menu.

The menu button does not work while stopped.

# To locate a desired scene from the menu of the Video CD/SVCD with PBC

Some Video CD/SVCD discs supports the PBC function. PBC is an abbreviation of "PlayBack Control." A Video CD/SVCD disc recorded with PBC has its own menus, such as a list of the songs of the disc. You can locate a specific scene by using the menu.

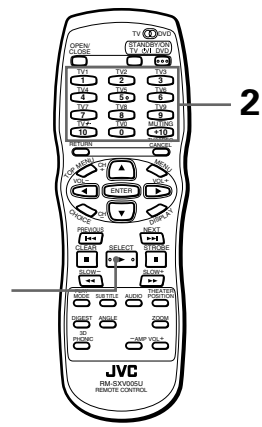

- When a Video CD/SVCD disc with PBC is stopped
  - 1 Press ►.

1

A disc menu appears on the TV screen (The PBC function is activated).

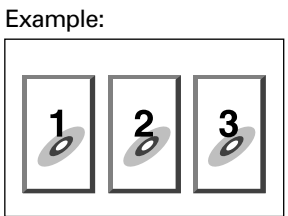

"PBC" is indicated in the display window on the front panel.

- 2 Use the numeric buttons to select the desired item.
  - See page 11 for details about how to use the numeric buttons.

The unit starts playback of the selected item. You can return to the menu by pressing the RETURN button.

When "NEXT" or "PREVIOUS" appears on the

- TV screen, the unit generally works as follows:
- Pressing ►►I advances to the next page.
- Pressing I returns to the previous page.
  The method of the operation is different
- The method of the operation is d depending on the disc.

### 🖗 Hints

- If you want to playback a PBC-compatible Video CD/SVCD disc without activating the PBC function, start playback by using the numeric buttons instead of the ► button.
- To activate the PBC function when a PBC-compatible Video CD/SVCD disc is being played back without the PBC function, press ■ then press ►.
- You can also activate the PBC function using the play mode menu display as follows.
  - 1 Press PLAY MODE.
  - 2 Use CURSOR *◄/►* to move *𝔅* to [PBC CALL], then press ENTER.

# To locate a desired selection using the numeric buttons

You can play a desired title or chapter (DVD VIDEO) or track (Audio CD/Video CD/SVCD) by specifying the number.

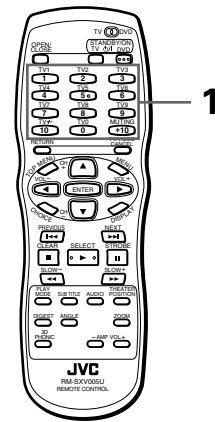

### ■ For DVD VIDEO:

At any time except menu is displayed For Audio CD: At any time For Video CD/SVCD:

During playback without PBC function or while stopped

- **1** Use the numeric buttons to specify the number.
  - \* During DVD VIDEO playback (except when a menu is shown), a chapter is specified.
  - \* While a DVD VIDEO is stopped, a title is specified.
  - \* For an Audio CD or Video CD/SVCD, a track is specified.

The unit starts playback from the beginning of the selection.

• See page 11 for details about how to use the numeric buttons.

#### **NOTES**

- During DVD VIDEO playback, if a menu is shown on the TV screen, the numeric buttons may be used for selecting an item in the menu.
- When 
   Shows appears on the TV screen:

   The title or track you have selected is not contained in the disc.
- This function does not work during Video CD/ SVCD playback with PBC function.

# To locate a desired selection using

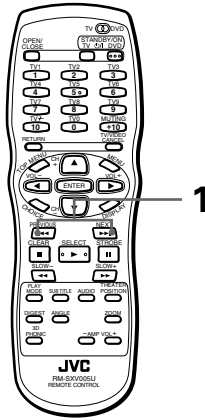

■ For DVD VIDEO:

At any time except menu is displayed For Audio CD: At any time For Video CD/SVCD:

During playback without PBC function

### 1 Press I d or ►►I.

With an Audio CD, Video CD or SVCD pressing the button skips a track. With a DVD VIDEO disc, pressing the button skips a chapter or title depending on the disc configuration. The selection number appears in the display window on the front panel.

- To locate a subsequent selection, press >> once or repeatedly until the desired selection number appears in the display.
- To locate to beginning of the current selection, press I a once.

• To locate a former selection, press I a repeatedly until the desired selection number appears in the display.

### **NOTES**

- This function may not work with some DVD VIDEO discs.
- This function does not work during Video CD/ SVCD playback with PBC function.

# To locate a desired scene by specifying the chapter number [CHAP.SEARCH]

If the current title of a DVD VIDEO disc being played is divided into chapters, you can skip to a desired chapter by specifying the chapter number using the on-screen display.

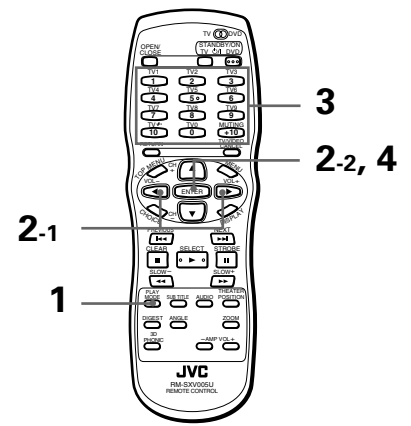

- During DVD VIDEO playback
  - 1 Press PLAY MODE.

The DVD play mode menu appears on the TV screen.

2 Use CURSOR ◄/► to move 応 to [CHAP. SEARCH], then press ENTER.

"GO TO CHAPTER = " appears under the menu.

| DVD CONTROL       |             |              |
|-------------------|-------------|--------------|
| REPEAT A-B REPEAT | TIME SEARCH | CHAP. SEARCH |
|                   |             | $\sim$       |
| GO TO CHAPTER =   |             |              |
|                   |             |              |
|                   |             |              |
|                   |             |              |

**3** Use the numeric buttons (0 to 9) to enter the desired chapter number.

Example:

To select chapter number 8 : Press "8"  $\rightarrow$  ENTER. To select chapter number 37 : Press "3"  $\rightarrow$  "7"  $\rightarrow$  ENTER.

### **4** Press ENTER.

The unit starts playback from the selected chapter.

### Hints

The "10" and "+10" buttons are not used in this function.

### **NOTES**

- You can also locate a desired chapter directly by specifying the chapter number using the numeric buttons during playback (except when a menu is shown). See page 26.
- When the chapter number is incorrect in step 3 : Overwrite the incorrect number with the correct number.
- When  $\bigcirc$  is displayed in the TV screen in step 4 : The chapter you have selected is not contained in the disc, or chapter search does not work on the disc.
- To turn off the play mode menu : Press PLAY MODE.

# To locate a desired position in the current title or track [TIME SEARCH]

You can play a disc from the desired position by specifying the elapsed time from the beginning of the current title or track using the TIME SEARCH function.

Note that some DVD VIDEO discs do not contain time information, and the TIME SEARCH function cannot be used for them.

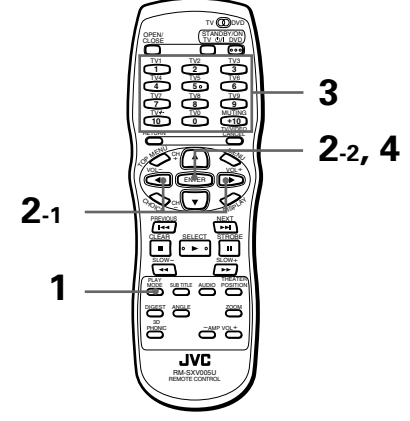

- For DVD VIDEO : During playback
   For Audio CD : During playback
   For Video CD/SVCD : During playback without PBC function
  - **1** Press PLAY MODE.

The play mode menu appears on the TV screen.

- 2 Use CURSOR ◄/► to move 応 to [TIME SEARCH], then press ENTER. "GO TO" appears under the menu.
- **3** Use the numeric buttons (0 to 9) to enter the time.

You can specify the elapsed time of the current title or track to set the location which you want to playback from.

### **4** Press ENTER.

The unit starts playback from the specified time.

(for DVD VIDEO) (for Audio CD)

 (by D CONTROL)

 (by D CONTROL)

 (by D CONTROL)

 (c) CONTROL

 (c) CONTROL

 (c) CONTROL

 (c) CONTROL

 (c) CONTROL

 (c) CONTROL

 (c) CONTROL

 (c) CONTROL

 (c) CONTROL

 (c) CONTROL

 (c) CONTROL

 (c) CONTROL

 (c) CONTROL

 (c) CONTROL

 (c) CONTROL

 (c) CONTROL

 (c) CONTROL

 (c) CONTROL

 (c) CONTROL

 (c) CONTROL

 (c) CONTROL

 (c) CONTROL

 (c) CONTROL

 (c) CONTROL

 (c) CONTROL

 (c) CONTROL

 (c) CONTROL

 (c) CONTROL

 (c) CONTROL

 (c) CONTROL

 (c) CONTROL

 (c) CONTROL

 (c) CONTROL

 (c) CONTROL

 (c) CONTROL

 (c) CONTROL

 (c) CONTROL

 (c) CONTROL

 (c) CONTROL</td

### Hints

- "10" and "+10" buttons are not used in this function.
- You can specify the time in hour/minute/second format for DVD VIDEO discs, and in minute/second format for Audio CD, Video CD and SVCD discs.

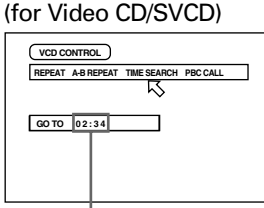

Selected time

• Example (for DVD VIDEO) To playback from 2(H):34(M):00(S)

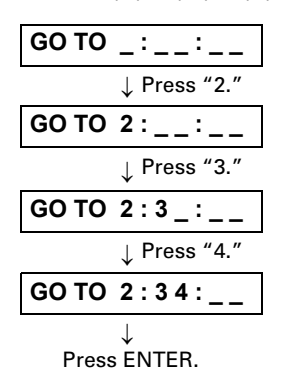

You do not have to press "0" to enter the trailing zeros (for the last two digits in the example above). Of course, it is possible to enter them. When you make a mistake

Move the cursor to the incorrect value, then press the correct button to re-select the value.

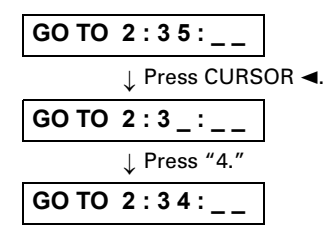

### **NOTES**

 When () appears on the TV screen in step 2 : The time you have selected is not contained on the disc, or the time search function does not work on the disc.
 Also note that the time search function does

not work during Video CD/SVCD playback with the PBC function.

- To turn off the play mode menu : Press PLAY MODE.
- The TIME SEARCH function cannot be used during program playback.

# To locate a desired scene from the display [DIGEST]

The unit can display the opening scene of each title or chapter on a DVD VIDEO or each track of a Video CD/SVCD. You can select a desired scene from those displayed on the TV screen.

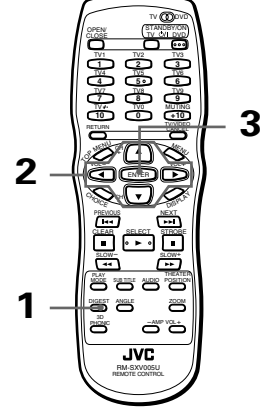

■ For DVD VIDEO :

While stopped or during playback

For Video CD/SVCD : While stopped or during playback without PBC function

### 1 Press DIGEST.

Up to nine opening scenes are displayed.

- While a DVD VIDEO disc is stopped : The opening scene of each title appears on the TV screen.
- During DVD VIDEO disc playback : The opening scene of each chapter in the current title appears on the TV screen.
- When a Video CD/SVCD disc is loaded : The opening scene of each track appears on the TV screen.

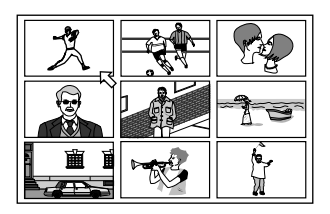

2 Use CURSOR ▲/▼/◄/► to select the desired scene.

The selected scene is indicated by ▷. If there are more than 9 scenes, the digest screen will have more than one page. In this case, pressing ►►I advances to the next page, while pressing I<T returns to the previous page.

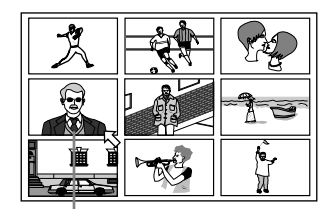

Selected scene

### 🖗 Hints 🔪

- When the lower right scene is selected, pressing CURSOR ► advances to the next page if available.
   Similarly, when the upper left scene is selected, pressing CURSOR ◄ returns to the previous page (if available).
- When there are more than one digest page, after pressing DIGEST, pressing ➤►I before all 9 scenes of the first page appear on the TV screen will advance to the next page. Similarly, pressing I◄◄ before all the scenes of the second or latter page appears on the TV screen will return to the previous page.

### **3** Press ENTER.

The unit starts playback from the selected scene.

#### NOTE

 With some discs, depending on the contents, it may take some time until all the scenes appear on the screen.

### Special picture playback

The unit provides special picture playback functions including Frame-by-frame, Strobe, Slow-motion and Zoom.

## To advance a still picture frame-by-frame

DVD Video Super VIDEO CD VCD

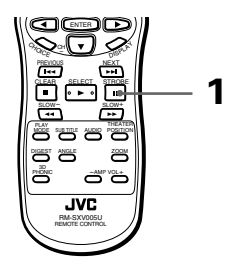

- While paused (still)
  - 1 Press II.

Each time you press **II**, the still picture advances to the next frame. Pressing ► returns to normal playback.

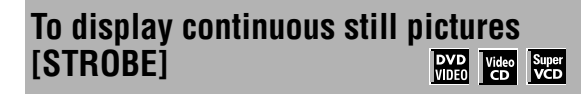

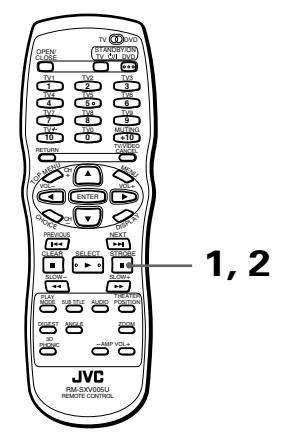

- During playback
  - At the point you want to view as continuous photographs, press ■. The unit pauses playback.
  - 2 Press and hold **■** for more than 1 second. Nine continuous still pictures appear on the TV screen.

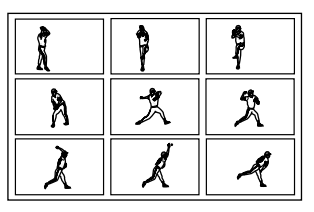

### Hints

- Pressing II when the nine still pictures are shown will advance to the next nine still pictures.
- Pressing ► when the nine still pictures are shown will advance pictures in normal playback speed.
- To cancel strobe play

Press and hold **II** for more than 1 second.

### NOTE

 If you press and hold II for more than 1 second during playback, nine still pictures also appear but they advance in normal playback speed.

### To playback in slow-motion [SLOW] Video Super CD Video Video Vi

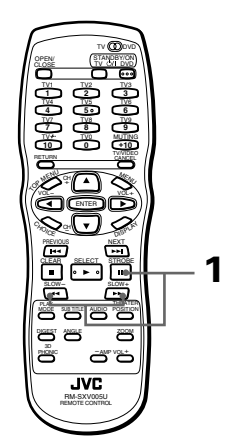

- ope
- During playback
  - 1 Press Ⅲ, then use ◄< / ►►.

To play forward slow-motion, press ►►, and to play reverse slow-motion (for DVD VIDEO discs only), press ◄◄. First, the unit plays the slowest speed, and each time you press the button, the playback speed increases.

- To return to normal playback Press ►.
- To pause slow-motion playback Press II.

### **NOTES**

- The sound is muted during slow-motion playback.
- Reverse slow-motion playback is not possible for a Video CD/SVCD.

### To zoom a scene [ZOOM]

#### DVD Video Super VIDEO CD VCD

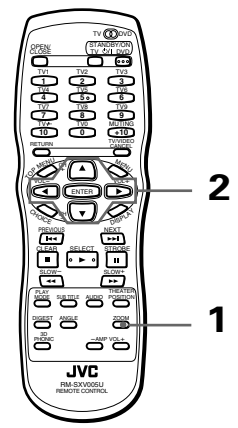

During playback or while paused

### 1 Press ZOOM.

"ZOOM" appears on the TV screen. The unit zooms in to the center part of the scene to produce a double-sized image.

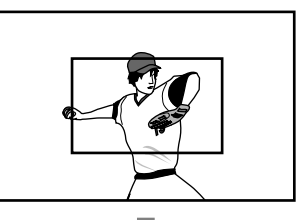

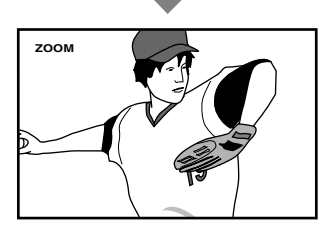

2 Use CURSOR ▲/▼/◄/► to move the zoomed-in scene.

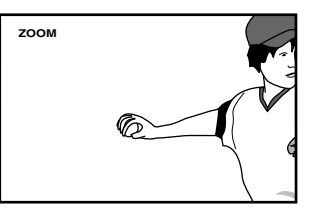

• To return to normal playback Press ZOOM again.

### NOTE

· While zoomed, the picture may look coarse.

### Changing the playback order

You can play titles or tracks on a disc inserted in the desired order or in random order.

### To playback in the desired order [PROGRAM] DVD Audio Video Super VIDEO CD CD VCD

You can play titles or tracks on a disc inserted in the desired order by using the Program function.

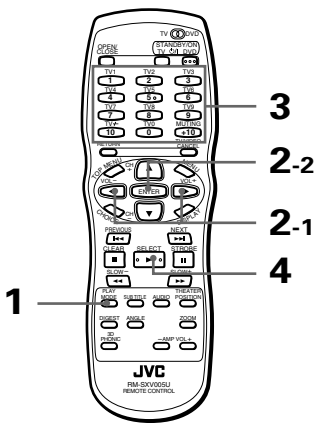

- While stopped
  - 1 Press PLAY MODE.

The play mode menu appears on the TV screen.

**2** Use CURSOR  $\triangleleft \vdash$  to move  $\bowtie$  to [PROGRAM] and press ENTER.

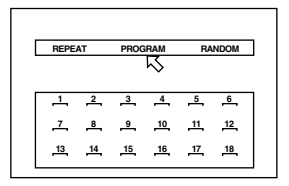

The program table appears under the menu bar (as shown above).

The "PROGRAM" indicator appears in the display window on the front panel.

**3** Specify the titles or tracks in the desired order using the numeric buttons.

See page 11 for details about how to use the numeric buttons.

Up to 18 titles or tracks can be programmed. You may select the same title or track more than once.

| 1  | 2   | 3  | 4        | _5_ | <u>_6</u> _ | 1 |
|----|-----|----|----------|-----|-------------|---|
| Ľ  |     |    | <u>_</u> | 11  | 12          |   |
| 13 | _14 | 15 | 16       | 17  | 18          |   |
|    |     |    |          |     |             |   |
|    |     |    |          |     |             |   |

The programmed title/track number is shown under each program number.

- · If you specify a wrong selection Press TV/VIDEO-CANCEL. The last selection programmed is erased.
- · To clear the program Press
  - **4** Press  $\blacktriangleright$  to start program play.

When all of the programmed titles/tracks have finished playback, the unit stops but the program remains.

#### NOTES

- · Some DVD VIDEO discs may not be played back correctly in program mode.
- During program playback, pressing ►► skip to the next selection of the program. Pressing returns to the beginning of the current selection, however, you cannot skip back to the previous selection.
- By pressing PLAY MODE during program playback, the program table is displayed on the TV screen and the current program number is indicated in vellow.

### To guit program playback

Press ■ while stopped.

The "PROGRAM" indicator in the display window turns off.

Note that the program remains.

To clear the program, press ■ while the program table is shown on the TV screen.

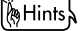

While stopped and the play mode menu is displayed on the TV screen, by moving 𝔈 to [PROGRAM] and pressing ENTER, the program mode guits. Note that the program remains.

# To playback in random order[RANDOM]Image: Constraint of the second second seco

You can play titles or tracks on a disc inserted in random order by using the random function.

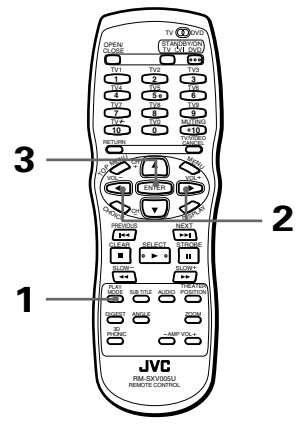

- While stopped
  - 1 Press PLAY MODE.

The play mode menu appears on the TV screen.

2 Use CURSOR ◄/► to move 応 to [RANDOM].

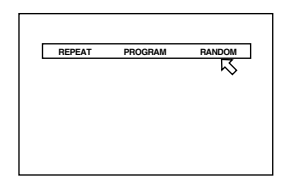

### **3** Press ENTER.

The unit starts random playback. The "RANDOM" indicator appears in the display window on the front panel. After playing all titles/tracks of the disc, random playback ends.

#### () Hints

- The same title or track will not be played back more than once during random play.
- To stop/quit random playback in the middle Press ■ to stop playback. The unit is still in random playback mode, so pressing ► starts random playback again.

To quit random playback, press ■ again while stopped. The "RANDOM" indicator in the display window turns off.

### NOTE

• Some DVD VIDEO discs may not be played back correctly in the random mode.

### **Repeat playback**

You can repeat playback of the current selection or all disc contents (except DVD VIDEO). You can also repeat playback of a desired part.

| To repeat the current s | election or all                                                                                 |
|-------------------------|-------------------------------------------------------------------------------------------------|
| tracks [REPEAT]         | DVD         Audio         Video         Super           VIDE0         CD         CD         VCD |

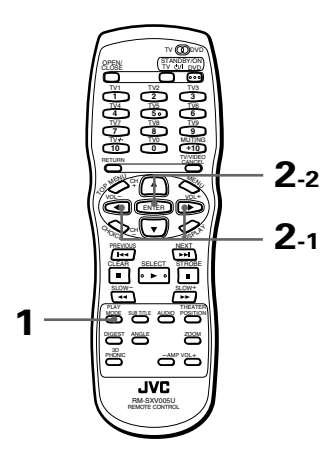

- For DVD VIDEO : During playback
   For Audio CD/Video CD/SVCD : In any condition except Video CD/SVCD playback with PBC
  - 1 Press PLAY MODE.

The play mode menu appears on the TV screen.

2 Use CURSOR ◄/► to move \(\sigma\) to [REPEAT], then press ENTER.

Each time you press ENTER, the repeat mode changes as follows depending on the disc type and unit's status :

### During DVD VIDEO playback

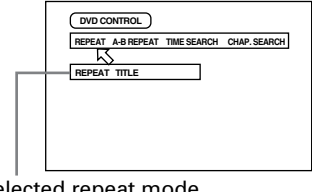

Selected repeat mode

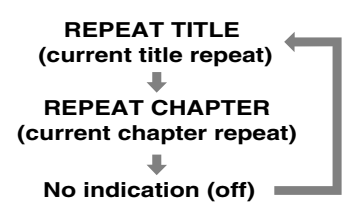

### Audio CD/Video CD/SVCD

#### (for Audio CD)

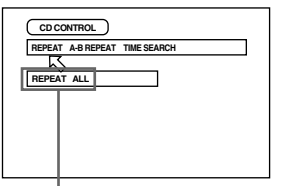

VCD CONTROL REPEAT A B REFEAT THE SEARCH PBC CALL REPEAT ALL

(for Video CD/SVCD)

Selected repeat mode

Selected repeat mode

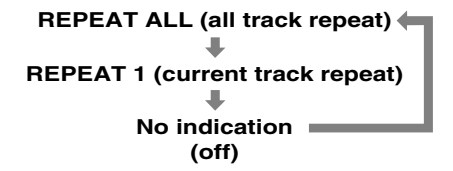

### 🖗 Hints 🔪

- If you press 
  in REPEAT ALL or REPEAT1 mode, the unit stops playback but remains in the mode.
- If you press in REPEAT TITLE or REPEAT CHAPTER mode, the unit stops playback and quits the mode.

### • To quit repeat playback

With  $\square$  pointed at [REPEAT], press ENTER repeatedly until the mode is set to off.

#### **NOTES**

- Some DVD VIDEO discs do not allow the title repeat or/and chapter repeat.
- Some DVD VIDEO discs automatically stop playback in the middle of the disc.
- Repeat playback function cannot be used during Video CD/SVCD playback with PBC function.
- To turn off the play mode menu display. Press PLAY MODE.

# To repeat a desired part[A-B REPEAT]WDDMethodWDDMethodWDDMethodWDDMethodWDDMethodWDDMethodWDDMethodWDDMethodWDDMethodWDDWDDMethodWDDWDDMethodWDDWDDWDDWDDWDDWDDWDDWDDWDDWDDWDDWDDWDDWDDWDDWDDWDDWDDWDDWDDWDDWDDWDDWDDWDDWDDWDDWDDWDDWDDWDDWDDWDDWDDWDDWDDWDDWDDWDDWDDWDDWDDWDDWDDWDDWDDWDDWDDWDDWDDWDDWDDWDDWDDWDDWDDWDDWDDWDDWDDWDDWDDWDDWDDWDDWDDWDDWDD<

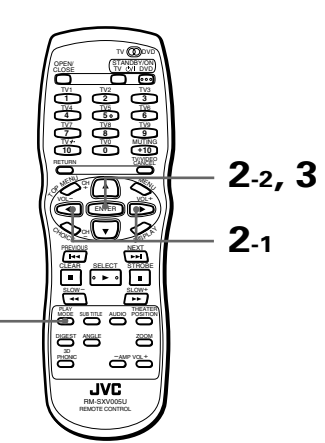

- During playback
  - **1** Press PLAY MODE.

1

The play mode menu appears on the TV screen.

2 Use CURSOR </ → to move 
to [A-B REPEAT], then press ENTER at the beginning of the part you want to repeat (point A).

Make sure that the REPEAT mode is off. If any REPEAT mode is selected, you cannot move  $\bigtriangledown$  to [A-B REPEAT].

**3** Press ENTER at the end of the part you want to repeat (point B).

The unit locates "A" and starts repeat playback between "A" and "B."

(for DVD VIDEO)

#### (for Audio CD)

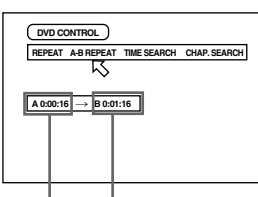

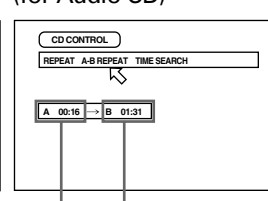

Point A Point B

#### (for Video CD/SVCD)

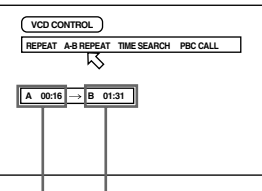

Point A Point B

Point A Point B

### • To quit A-B repeat playback

Press ■. The unit stops playback and quits A-B repeat mode.

### 🖗 Hints 🔪

- During playback, pressing ENTER when ा is pointed at [A-B REPEAT] quits A-B repeat mode and continues playback.
- You can also quit A-B repeat mode by pressing I or ►►I.

### **NOTES**

- To turn off the play mode menu. Press PLAY MODE.
- If 
   appears when pressing ENTER in step 2 during DVD/SVCD playback.

   You cannot repeat the selected portion because of the disc contents.
- The A-B REPEAT function cannot be used during program playback.

# Selecting a scene angle of DVD VIDEO

You can enjoy a variety of scene angles if the DVD VIDEO disc contains "multi-angle" parts, where multiple cameras were used to shoot the same scene from different angles.

### ( Hints

At the beginning of a "multi-angle" part, appears on the TV screen.

# To select a scene angle from the normal screen [ANGLE]

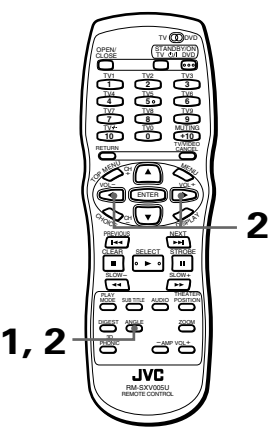

- During DVD VIDEO playback
  - **1** Press ANGLE.

The Angle selection display appears on the TV screen.

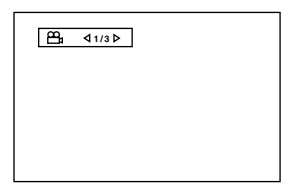

2 Use ANGLE or CURSOR *◄*/► to select the desired angle.

Each time you press ANGLE or CURSOR  $\triangleleft >$ , the angle changes.

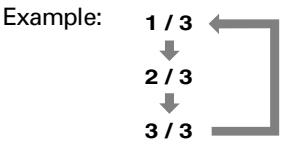
#### NOTES

- The Angle selection display will automatically disappear if you do not change the angle for 10 seconds.
- To turn off the Angle selection display manually, press ENTER.

# To select a scene angle from the angle list display [ANGLE]

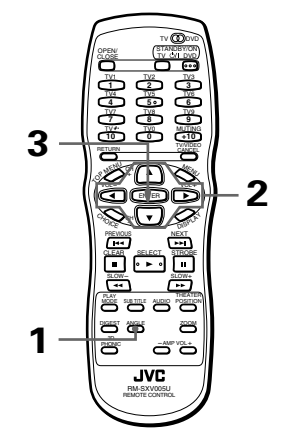

During DVD VIDEO playback

Press and hold ANGLE for more than 1 second.

Up to nine camera angles recorded on a disc appear on the TV screen.

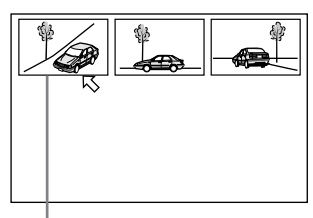

The selected camera angle

- 2 Use CURSOR ▲/▼/◄/► to select the desired angle.
- **3** Press ENTER.

The unit starts playback by the selected angle on the full-sized screen.

#### NOTES

- When  $\bigotimes$  appears on the TV screen in step 1: The current scene is not recorded from multiple angles.
- During the operation above, audio is muted.

# Changing the language and sound

For DVD VIDEO discs, you can select the subtitle language, as well as the audio language/sound included on a disc.

For Video CD/SVCD discs, you can select the audio channel(s).

# To select the subtitle language[SUBTITLE]

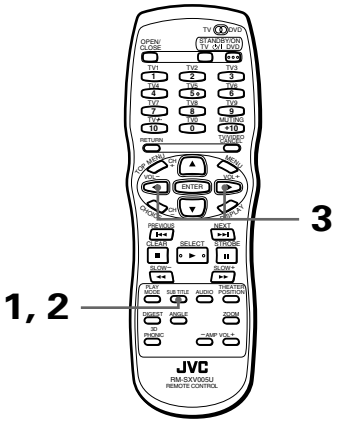

- During playback
  - **1** Press SUBTITLE.

The Subtitle selection display appears on the TV screen.

(for DVD VIDEO)

(for SVCD)

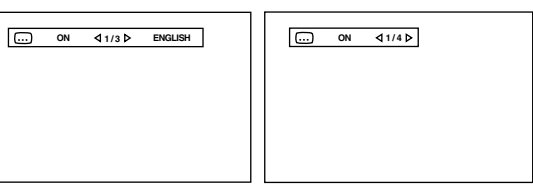

- **2** To turn the subtitle on and off, press SUBTITLE.
- 3 To select the desired subtitle language, use CURSOR ◄/►.
- For DVD VIDEO

Each time you press CURSOR ◀/►, the subtitle language changes.

Example:

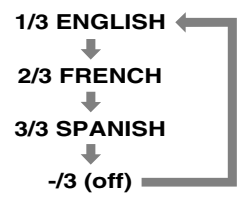

#### For SVCD

Pressing CURSOR  $\checkmark$  cycles among the four subtitle channels on the right hand regardless of whether the subtitle is recorded or not.

You can also select the subtitle by pressing SUBTITLE.

| OFF -/4 | - |
|---------|---|
| +       |   |
| 1/4     |   |
| +       |   |
| 2/4     |   |
| +       |   |
| 3/4     |   |
| +       |   |
| 4/4 💻   |   |

Example:

#### **NOTES**

- For DVD VIDEO, the selected language may be abbreviated on the TV screen. See "Appendix A : Table of languages and their abbreviations" at the end of this manual.
- The Subtitle selection display will automatically disappear if you do not change the subtitle for 10 seconds.
- To turn off the Subtitle selection display manually, press ENTER.
- To change the audio language or sound [AUDIO]

By AUDIO selection, you can choose the audio language of movies or choose to enjoy karaoke with or without the vocal.

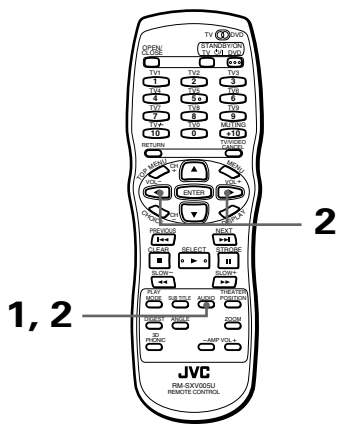

#### During playback

#### **1** Press AUDIO.

The Audio selection display appears on the TV screen.

(for DVD VIDEO)

# (for Video CD)

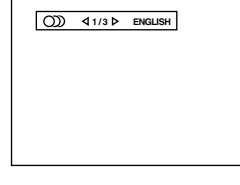

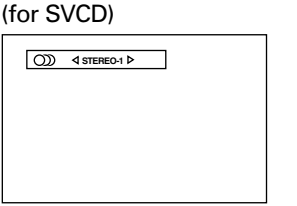

- 2 Use AUDIO or CURSOR ◄/► to select the desired audio.
- For DVD VIDEO

Each time you press AUDIO or CURSOR ◀►, the audio language or sound changes.

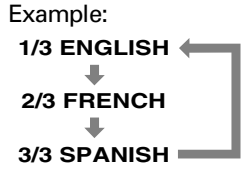

#### • For Video CD/SVCD

Each time you press AUDIO or CURSOR <>>, the playback audio changes as follows.

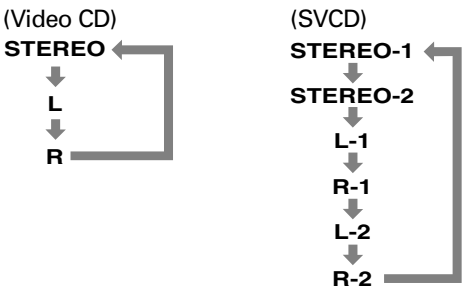

#### **NOTES**

- For DVD VIDEO, the selected language may be abbreviated on the TV screen. See "Appendix A : Table of languages and their abbreviations" at the end of this manual.
- The Audio selection display will automatically disappear if you do not change the audio for 10 seconds.
- To turn off the Audio selection display manually, press ENTER.
- When  $\bigotimes$  appears on the TV screen (for a DVD VIDEO disc):

You cannot select the audio.

# Selecting the picture character

You can select the picture character from among four options according to the source program, lighting condition of the room and/or personal preference.

## To select the picture character [THEATER POSITION]

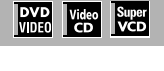

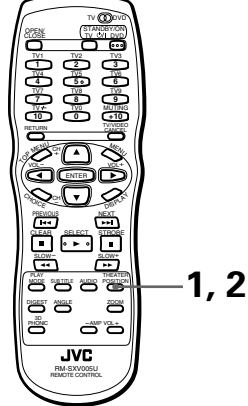

#### During playback

**1** Press THEATER POSITION.

The theater position display appears on the TV screen.

**2** Select the desired theater position by using THEATER POSITION.

Each time you press the THEATER POSITION, the picture character changes as follows :

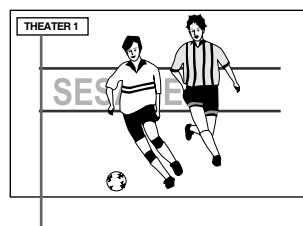

Selected picture character

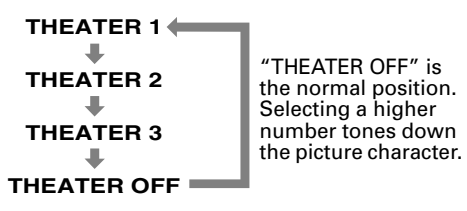

#### **NOTES**

- The theater position display will automatically disappear if you do not change the theater position for 5 seconds.
- To turn off the theater position display manually, press ENTER.

# Enjoying virtual surround sound

Using the 3D PHONIC function, you can get a simulated surround effect from your stereo system.

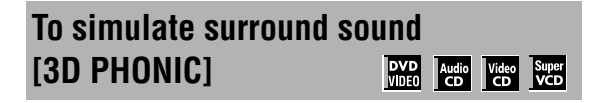

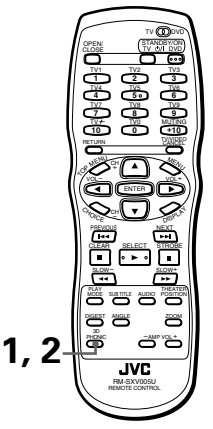

- During playback
  - 1 Press 3D PHONIC.

The 3D PHONIC display appears on the TV screen.

**2** Select the desired mode by using 3D PHONIC.

Each time you press the 3D PHONIC, the 3D PHONIC mode changes as follows :

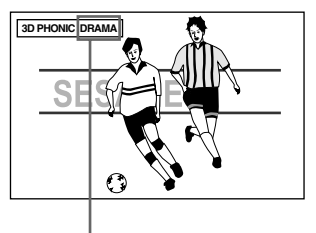

Selected effect mode

3D PHONIC ACTION\*

#### ACTION

Suitable for action movies and sports programs in which sounds dynamically move.

#### DRAMA

Natural and warm sound. You can enjoy movies in a relaxed mood.

#### THEATER

You can enjoy sound effects like in a major theater in Hollywood.

\* When you play a DVD VIDEO disc recorded in Dolby Digital which contains more than 3 channels, ACTION does not appear.

#### **NOTES**

- The 3D PHONIC display will automatically disappear if you do not change the 3D PHONIC for 5 seconds.
- To turn off the 3D PHONIC display manually, press ENTER.
- With a Video CD disc, if the Audio setting is set to L or R, you cannot activate the 3D PHONIC function (i.e. the 3D PHONIC mode is fixed to OFF).

Conversely, when the 3D PHONIC function is active, changing the AUDIO setting to L or R from STEREO cancels the 3D PHONIC function.

- The 3D PHONIC function works correctly when playing back discs recorded in the Dolby Surround or Dolby Digital 5.1-CH format. It also works when playing back discs other than those above, but does not provide the correct effect.
- The 3D PHONIC function does not affect the DTS or Dolby Digital bitstream signal from the DIGITAL OUT jack.
- The sound effect will not be set or operate, even if 3D PHONIC is pressed, for the sound of DVD VIDEO discs recorded in Linear PCM.
- When you set the 3D PHONIC function to on, the DOWN MIX and COMPRESSION settings in the AUDIO page of the preference display are disabled.

# **Checking the status**

You can view the disc/time information, as well as the DVD functions status on the TV screen.

## To check the disc/time information

 DVD
 Audio
 Video
 Super

 VIDE0
 CD
 CD
 VCD

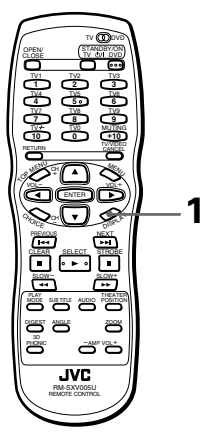

- During playback
  - Press DISPLAY once for a Audio CD, Video CD or SVCD disc, or twice for a DVD VIDEO disc. The disc/time display appears on the TV screen. (for DVD VIDEO)

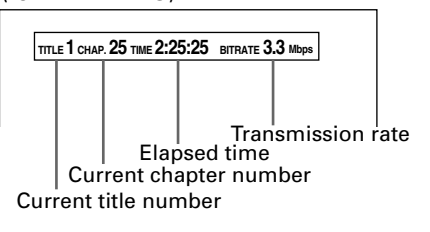

(for Audio CD, Video CD or SVCD playing without PBC)

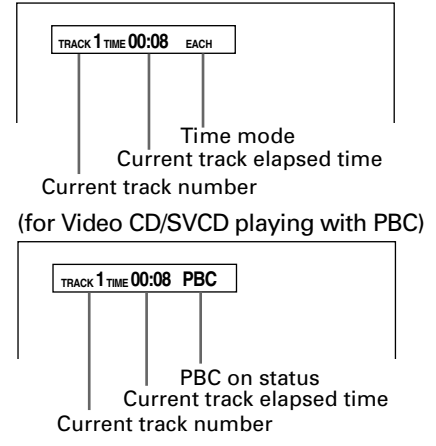

• To turn off the disc/time display. Press DISPLAY.

English

## To check the DVD function status

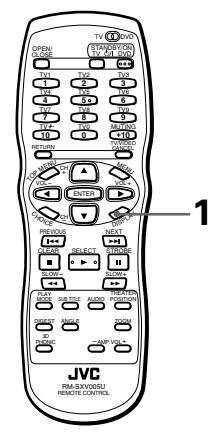

- During DVD VIDEO playback
  - **1** Press DISPLAY.

The DVD function status display appears on the TV screen.

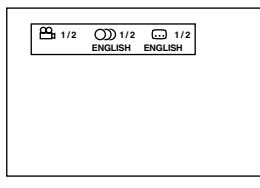

The current selections of the camera angle, audio language and subtitle language are shown.

• To turn off the DVD function status display. Press DISPLAY twice.

# To dim the brightness of the display window

You can dim the brightness of the display window.

# Dimming brightness of the display window

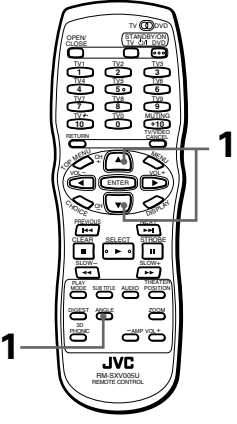

- When no disc is inserted or while stopped
  - 1 Press CURSOR ▼ while holding down ANGLE.

You can set the brightness from among three levels. Each press of the button makes the display window darker.

To restore the display window brighter, press CURSOR  $\blacktriangle$ .

# MP3 disc playback

This unit can playback CD discs recorded by the MP3 format (we refer to those discs as MP3 discs in this manual).

Operations for MP3 discs are similar to those for Audio CD discs, though there are some restrictions and differences.

#### What is MP3?

MP3 is the abbreviation of "MPEG1 Audio Layer 3." MPEG Audio is a compression specification that compresses the audio portion only. This image compression method is used in DVD or Video CD, etc. The audio data has been compressed into about 1/10.

# About MP3 disc

On an MP3 disc, each material (song) is recorded on each Track (file), which usually belongs to a Group (folder).

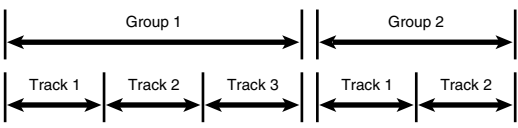

This unit can recognize up to 99 Groups and up to 254 Tracks per Group, however, the number of Tracks to be played back on a disc is limited to 1023. If a disc includes more than 1023 Tracks, the unit stops detecting Tracks when the number of detected Tracks reaches 1023 and ignores the subsequent Tracks. The unit also ignores any non-MP3 file in the disc.

# NOTES for making a private MP3 disc using a CD-R/CD-RW disc:

- Select "ISO 9660" as the disc format.
- Do not select the "multi-session" recording.
- Finalize the disc.

#### **NOTES**

- Because of the disc characteristics or recording condition, some discs may not be played back or it takes time to start playback.
- The unit does not support "packet writing" discs.
- If there are any Tracks (files) which are stored on a disc directly and do not belong to any Group (directory), the unit recognized them as belonging to an independent Group.
- The unit does not output a digital audio signal from DIGITAL OUT when playing back an MP3 disc.
- The unit plays back Groups/Tracks on an MP3 disc in the alphabetical order.
   For example, if there are three title Groups [one], [two] and [three] on a disc, the playback order is [one], [three] then [two]. Tracks in a Group are played back in the same way.

Therefore, an MP3 disc on the market may be played back in the different order from the order printed on its sleeve.

# Unavailable functions

As described earlier, there are some restriction for playback of MP3 discs. Following functions are not available with MP3 discs.

### Unavailable functions for MP3 discs

| Function name | Function                                          |
|---------------|---------------------------------------------------|
| Resume        | To resume playback                                |
| Time search   | To locate a desired position in the current track |
| Manual search | To advance or reverse playback<br>rapidly         |
| A-B repeat    | To repeat a desired part                          |
| 3D PHONIC     | To simulate surround sound                        |

#### **NOTES**

- You cannot playback Tracks in the desired (programmed) or random order, nor playback a Track repeatedly.
- The screen saver function is not active with an MP3 disc, as with an Audio CD.

# **Basic operations**

# Basic operations using the basic control buttons

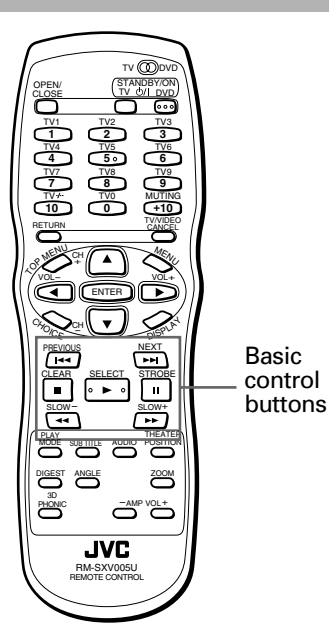

MP3

The following table shows basic functions of basic control buttons.

As you can see ►, ■, ■ and I ◄</►► buttons function the same as with Audio CD discs, though ◄</►► buttons function is different.

| Buttons       | Functions                      |
|---------------|--------------------------------|
|               | Starts playback                |
|               | Stops playback completely      |
|               | Pauses playback temporarily    |
|               | Skips back or forward a Track* |
| <b>◄◀/▶</b> ► | Skips back or forward a Group  |

You can skip a Track across a Group. i.e. pressing
 ►I when the last Track of the current Group is selected skips to the first Track of the next Group.

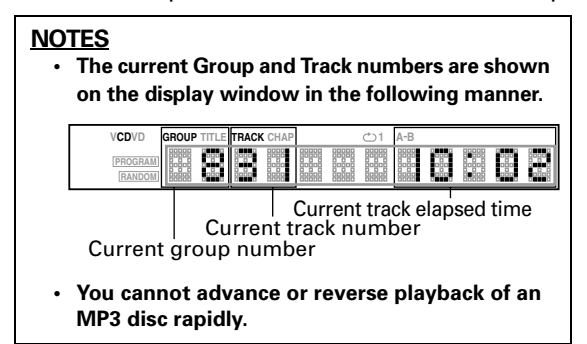

# Track/Group selection using the numeric buttons

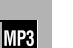

English

While stopped, you can select a Group to be played using the numeric buttons.

During playback, you can select a Track in the current Group to be played using the numeric buttons.

#### How to select a Track or Group:

The same method for selecting a track of an Audio CD disc can be applied for selecting a Group or Track of an MP3 disc except for a three-figure Track. For selecting a three-figure Track (i.e. Track 100 or higher), follow the procedure below.

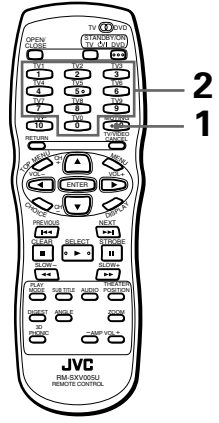

- During playback
  - 1 Holding down the +10 button for 2 seconds or more.

"---" appears in the display window showing that you can now enter a three-figure number directly.

**2** Use the numeric buttons (0 to 9) to specify the desired Track number directly.

#### • Example:

To specify Track 254 : press 2, 5 and 4.

#### 🖗 Hints 🖌

 You can also specify a single- or double-figure Track using this method.

Example:

- To specify Track 5, press 0, 0 and 5.
- To specify Track 25, press 0, 2 and 5.

# **Advanced functions**

## **Program playback**

MP3

You can playback Groups on an MP3 disc in the desired order.

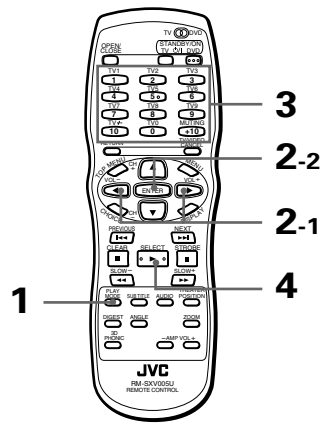

While stopped

1 Press PLAY MODE.

The play mode menu appears on the TV screen.

2 Use CURSOR ◄/► to move ा to [PROGRAM] and press ENTER.

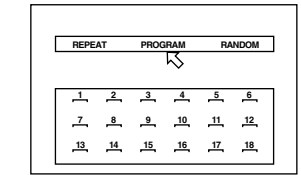

The program table appears under the menu bar (as shown above).

The "PROGRAM" indicator appears in the display window on the front panel.

**3** Specify the groups in the desired order using the numeric buttons.

See page 11 for details about how to use the numeric buttons.

Up to 18 groups can be programmed. You may select the same group more than once.

| REPEAT | PROGRAM  | RANDOM              |
|--------|----------|---------------------|
|        |          |                     |
| 1 2    | 3 4      | <u>5</u> 6          |
| ÷.     | <u> </u> | <u>11</u> <u>12</u> |
| 13 14  | 15 16    | 17 18               |

The programmed group number is shown under each program number.

- If you specify a wrong selection Press TV/VIDEO CANCEL. The last selection programmed is erased.
- To clear the program Press ■.
  - **4** Press  $\blacktriangleright$  to start program play.

When all of the programmed groups have finished playback, the unit stops but the program remains.

To quit program playback

Press ■ while stopped.

The "PROGRAM" indicator in the display window turns off.

Note that the program remains.

To clear the program, press ■ while the program table is shown on the TV screen.

#### Hints

While stopped and the play mode menu is displayed on the TV screen, by moving 尽 to [PROGRAM] and pressing ENTER, the program mode quits. Note that the program remains.

#### NOTES

- You cannot playback Tracks in a Group in the desired order.
- By pressing PLAY MODE during program playback, the program table is displayed on the TV screen and the current program number is indicated in yellow.

### **Random playback**

MP3

You can playback Groups on an MP3 disc in random order.

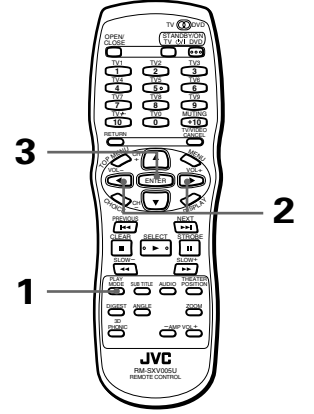

- While stopped
  - 1 Press PLAY MODE.

The play mode menu appears on the TV screen.

**2** Use CURSOR  $\triangleleft \succ$  to move  $\square$  to [RANDOM].

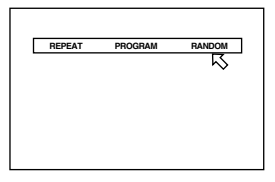

#### 3 Press ENTER.

The unit starts random playback. The "RANDOM" indicator appears in the display window on the front panel. After playing all groups of the disc, random playback ends.

#### Hints

- The same group will not be played back more than once during random play.
- To stop/quit random playback in the middle Press ■ to stop playback. The unit is still in random playback mode, so pressing ► starts random playback again.

To quit random playback, press ■ again while stopped. The "RANDOM" indicator in the display window turns off.

#### **NOTES**

- Tracks in a Group are played back in the regular order.
- Pressing the </ >
   Pressing the 
   button while random playback skips forward or back a track.

## **Repeat playback**

#### English

MP3

You can repeat playback of the current Group or all Groups.

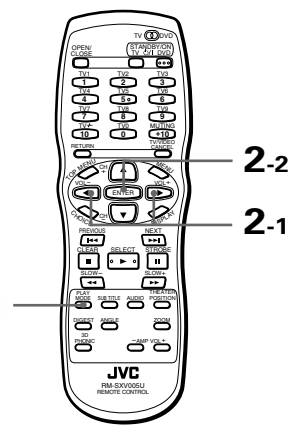

During playback

1

1 Press PLAY MODE.

The play mode menu appears on the TV screen.

2 Use CURSOR ◄/► to move 応 to [REPEAT], then press ENTER.

Each time you press ENTER, the repeat mode changes as follows depending on the disc type and unit's status:

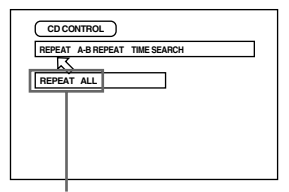

Selected repeat mode

REPEAT ALL (all group repeat)

No indication (off)

🕅 Hints

 If you press 
 in REPEAT ALL or REPEAT1 mode, the unit stops playback but remains in the mode.

• To quit repeat playback

With rightarrows pointed at [REPEAT], press ENTER repeatedly until the mode is set to off.

#### <u>NOTE</u>

• To turn off the play mode menu display. Press PLAY MODE.

# **Disc/time information**

MP3

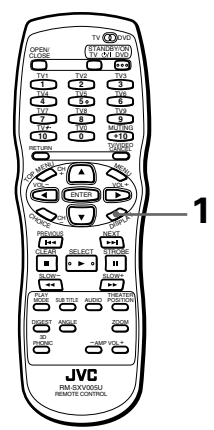

#### During playback

### **1** Press DISPLAY.

The disc/time display appears on the TV screen.

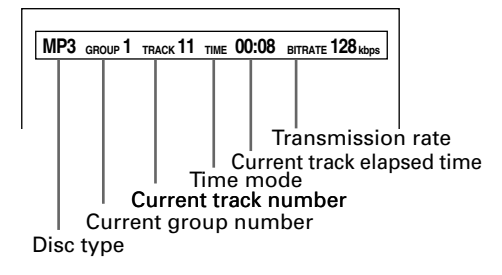

• To turn off the disc/time display Press DISPLAY.

# Selecting preferences

You can set various preferences for playback via four dedicated displays.

## How to set preferences

Note that you cannot bring up a preference display during playback or when an Audio CD or MP3 disc is loaded in the disc tray.

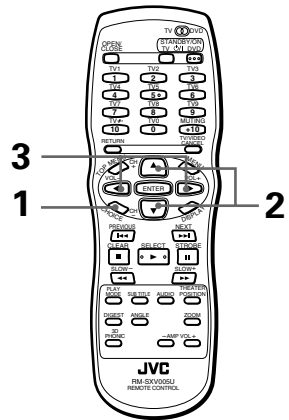

- When no disc is inserted in the disc tray, or when a DVD VIDEO or Video CD/SVCD is inserted and stopped
  - 1 Press CHOICE.

One of the preference pages appears on the TV screen.

There are four preference pages: LANGUAGE, AUDIO, DISPLAY and SYSTEM. To turn the page,

move ⊲ to the desired tab using CURSOR ◄/►. IGUAGE AUDIO

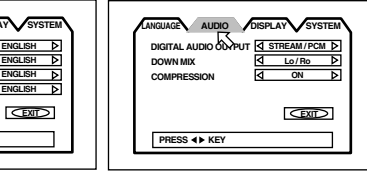

DISPLAY

SUBTITLE

PRESS 4 KEY

ON SCREEN LANGUAGE

SYSTEM

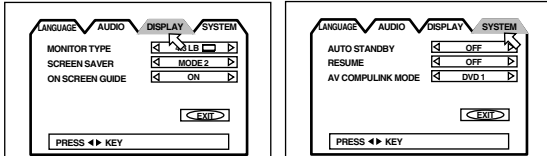

2 Move <□ to select the item you want to set by using CURSOR ▲/▼.

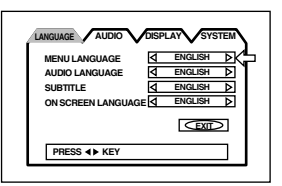

- **3** Press CURSOR *◄*/► to select the setting you want.
  - To turn off the preference display, press CHOICE or move <└─ to [EXIT] and press ENTER.
  - For details about each setting, see the following paragraphs:

## LANGUAGE page

#### **MENU LANGUAGE**

You can select the default "display" language to be displayed if it is contained on the disc.

• The language is initially set to "ENGLISH." Each time you press CURSOR ►, the language setting changes in the following order:

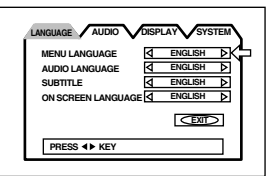

# $\begin{array}{l} \text{ENGLISH} \rightarrow \text{SPANISH} \rightarrow \text{FRENCH} \rightarrow \text{CHINESE} \rightarrow \\ \text{GERMAN} \rightarrow \text{ITALIAN} \rightarrow \text{JAPANESE} \rightarrow \\ \text{language} \\ \text{code from AA to ZU} \end{array}$

(See "Appendix A : Table of languages and their abbreviations" at the end of this manual.)

\* If the selected language is not recorded, the disc's default display language will be displayed.

### AUDIO LANGUAGE

You can select the default audio language to be played if it is contained on the disc.

• The language is initially set to "ENGLISH." Each time you press CURSOR ►, the language setting changes in the following order :

|                    | PLAY      |
|--------------------|-----------|
| MENU LANGUAGE      | ENGLISH 🕨 |
| AUDIO LANGUAGE     |           |
| SUBTITLE           | ENGLISH D |
| ON SCREEN LANGUAGE | ENGLISH 👂 |
|                    |           |
| PRESS <b>4</b> KEY |           |

# $\begin{array}{l} \text{ENGLISH} \rightarrow \text{SPANISH} \rightarrow \text{FRENCH} \rightarrow \text{CHINESE} \rightarrow \\ \text{GERMAN} \rightarrow \text{ITALIAN} \rightarrow \text{JAPANESE} \rightarrow \\ \text{language} \\ \text{code from AA to ZU} \end{array}$

(See "Appendix A : Table of languages and their abbreviations" at the end of this manual.)

Pressing CURSOR  $\triangleleft$  changes the language setting in the reverse order of the above.

\* If the selected language is not recorded, the disc's default audio language will be played.

English

## SUBTITLE

You can select the default subtitle language to be displayed if it is contained on the disc.

• The language is initially set to "ENGLISH." Each time you press CURSOR ►, the language setting changes in the following order:

| MENU LANGUAGE      | ⊲  | ENGLISH | ⊳  |
|--------------------|----|---------|----|
| AUDIO LANGUAGE     | ⊲  | ENGLISH | ⊳  |
| SUBTITLE           | ⊲  | ENGLISH | ₽K |
| ON SCREEN LANGUAG  | ε₫ | ENGLISH | Þ  |
|                    |    | EXIL    | >  |
| PRESS <b>I</b> KEY |    |         |    |

# $\begin{array}{l} \text{ENGLISH} \rightarrow \text{SPANISH} \rightarrow \text{FRENCH} \rightarrow \text{CHINESE} \rightarrow \\ \text{GERMAN} \rightarrow \text{ITALIAN} \rightarrow \text{JAPANESE} \rightarrow \\ \text{language} \\ \text{code from AA to ZU} \end{array}$

(See "Appendix A : Table of languages and their abbreviations" at the end of this manual.)

Pressing CURSOR  $\blacktriangleleft$  changes the language setting in the reverse order of the above.

\* If the selected language is not recorded, the disc's default subtitle language will be displayed.

### **ON SCREEN LANGUAGE**

You can select the on-screen display language to be displayed.

• The language is initially set to "ENGLISH." Each time you press CURSOR ►, the language setting changes as follows:

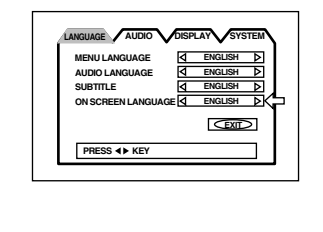

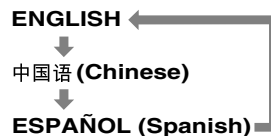

| English | ON SCREEN LANGUAGE | $\mathbb{A}$            | ENGLISH | $\exists \triangleright$ |
|---------|--------------------|-------------------------|---------|--------------------------|
| Chinese | 说明字幕               | $\triangleleft \square$ | 中国语     | $\exists \triangleright$ |
| Spanish | IDIOMA EN PANTALLA | 4                       | ESPAÑOL |                          |

Pressing CURSOR  $\triangleleft$  changes the language setting in the reverse order of the above.

# AUDIO page

### **DIGITAL AUDIO OUTPUT**

To connect the unit's digital output to an external device equipped with a digital input, this item must be set correctly.

 DIGITAL AUDIO OUTPUT is initially set to "STREAM/PCM."

| LANGUAGE AUDIO DIS                              | SPLAY SYSTEM |
|-------------------------------------------------|--------------|
| DIGITAL AUDIO OUTPUT<br>DOWN MIX<br>COMPRESSION | STREAM/PCM D |
| PRESS <b>4</b> KEY                              |              |

#### • PCM ONLY

When you connect the DIGITAL OUT jack of the unit to the linear PCM digital input of other audio equipment.

#### STREAM/PCM

When you connect to the digital input of an amplifier to a built-in DTS, Dolby Digital, or MPEG multichannel decoder.

#### DOLBY DIGITAL/PCM

When you connect to the digital input of a Dolby Digital decoder, or an amplifier with a built-in Dolby Digital decoder.

The following chart shows the relationship between types of playback discs and output signals.

|                                             | Output                             |                              |                              |
|---------------------------------------------|------------------------------------|------------------------------|------------------------------|
| Playback<br>discs                           | STREAM/<br>PCM                     | Dolby<br>Digital/<br>PCM     | PCM<br>ONLY                  |
| DVD with 48 kHz,<br>16 bit linear PCM       | 48 kHz,16 bit<br>linear PCM        | +                            | +                            |
| DVD with 48 kHz,<br>20/24 bit linear<br>PCM | 48 kHz,<br>20/24 bit<br>linear PCM | ←                            | +                            |
| DVD with 96 kHz,<br>linear PCM              | No output                          | +                            | +                            |
| DVD with DTS                                | DTS<br>bitstream                   | No output                    | +                            |
| DVD with<br>Dolby Digital                   | Dolby Digital<br>bitstream         | +                            | 48 kHz, 16 bit<br>linear PCM |
| DVD with MPEG multichannel                  | MPEG<br>bitstream                  | 48 kHz, 16 bit<br>linear PCM | +                            |
| Video CD/SVCD                               | 44.1 kHz,<br>16 bit<br>linear PCM  | +                            | ←                            |
| Audio CD                                    | 48 kHz,16 bit<br>linear PCM        | +                            | +                            |
| Audio CD with<br>DTS                        | DTS<br>bitstream                   | +                            | +                            |
| MP3 disc                                    | No output                          | +                            | +                            |

English

#### **NOTES**

- The unit does not provide the DTS decoding function.
- When playing a DVD VIDEO or Audio CD disc with DTS, use a DTS decoder to get correct signals from your speakers. Never use the unit's analog output jacks, which output incorrect signals that may damage your speakers.
- If you connect the analog outputs and digital outputs simultaneously, be sure to select the source of the amplifier correctly, or set the level control of the amplifier connected to the analog outputs to minimum.

#### **DOWN MIX**

To playback a DVD VIDEO disc recorded with surround multichannel audio correctly, the DOWN MIX setting must be properly made according to your audio system.

Note that this setting affects the output signal from the AUDIO (both DIGITAL and ANALOG) output jacks when playing back a DVD VIDEO disc recorded with surround multichannel audio.

· DOWN MIX is initially set to "Lo/Ro."

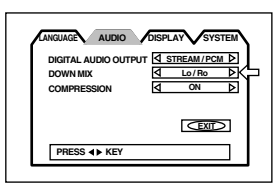

#### • Lt/Rt

When you enjoy multichannel surround audio by connecting the unit's AUDIO output (normally, the DIGITAL output) to a surround decoder.

#### • Lo/Ro

When you enjoy conventional 2-channel stereo audio by connecting the unit's AUDIO output to a stereo amplifier/receiver or television set, or when you duplicate audio of a DVD VIDEO disc recorded with surround audio to your MD, cassette, etc.

#### **NOTES**

- The DOWN MIX function does not work when the 3D PHONIC function is activated.
- The DOWN MIX setting does not affect an MPEG or Dolby Digital bitstream signal from DIGITAL OUT.

To enjoy the DOWN MIX effect from DIGITAL OUT when playing back a disc recorded with the MPEG multichannel or Dolby Digital format, set "DIGITAL AUDIO OUTPUT" to "PCM ONLY" (see page 46).

• When playing back a disc recorded with DTS, you cannot get the DOWN MIX effect from both DIGITAL and ANALOG outputs.

#### COMPRESSION

You can compress the dynamic range of the sound if needed. Using this function, you can listen to sound at low volumes easily.

· COMPRESSION is initially set to "ON."

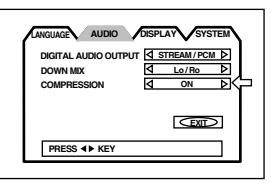

#### • ON

Audio is played back with the dynamic range compressed.

#### • OFF

Audio is played back as it was recorded.

#### **NOTES**

- The Compression function works only when playing back a disc recorded with DOLBY DIGITAL 1CH or 2CH. The setting is not effective for other discs.
- The Compression function does not work when the 3D PHONIC function is activated.
- With the digital connection, the COMPRESSION settings in the AUDIO page of the preference display are invalid. Settings for these items must be made from the decoder.

# **DISPLAY** page

### **MONITOR TYPE**

You can select the monitor type to match your TV when you playback DVD VIDEO discs recorded for wide screen televisions.

MONITOR TYPE is initially set to "4:3 LB ."

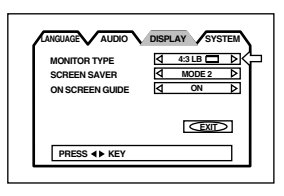

#### • 4:3 LB 🔲 (Letter Box Conversion)

When you connect a normal TV to the unit. When you play a wide picture recorded on a DVD VIDEO disc, the picture is displayed with bands across the upper and lower portions of the screen.

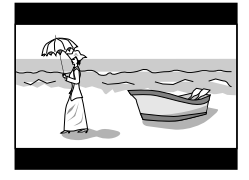

#### • 4:3 PS (Pan Scan Conversion)

When you connect a normal TV to the unit. When you play a wide picture recorded on a DVD VIDEO disc, a portion of the picture is automatically cut off from the left and right sides of the image.

Depending on the disc, it may not be possible to playback in this mode. In that case, the picture is played back as in 4:3 LB mode.

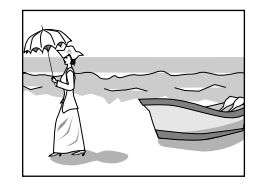

## • 16:9 WIDE (Wide Television screen)

When you connect a wide-screen TV to the unit.

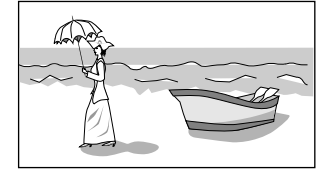

### **SCREEN SAVER**

A television monitor screen may be burned out if a static picture is displayed for a long time. To prevent this, the unit automatically activates the screen saver function if a static picture, such as an on-screen display or menu, is displayed for over 5 minutes.

• SCREEN SAVER is initially set to "MODE 2."

|                                                 | DISPLAY SYSTEM |
|-------------------------------------------------|----------------|
| MONITOR TYPE<br>SCREEN SAVER<br>ON SCREEN GUIDE |                |
| PRESS <b>4</b> KEY                              |                |

• MODE 1

The current picture gets dark.

MODE 2

The "screen saver" picture appears and its brightness changes.

• OFF

The screen saver function is off.

#### NOTES

- The monitor screen of a projector or projection TV is easily burned out if the screen saver mode is set to OFF and a static picture is displayed for a long time.
- The screen saver function is not activated when the selected disc is an Audio CD or MP3 disc.

### **ON SCREEN GUIDE**

The unit can display "on-screen guide" icons or characters on the picture, which show what is happening to the disc or the unit.

ON SCREEN GUIDE is initially set to "ON."

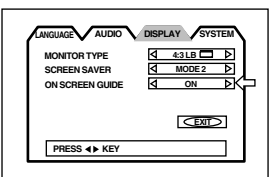

• ON

The on-screen guide will be displayed.

• OFF

The on-screen guide will not be displayed. Examples of "on-screen guide" icons or characters are following (see page 11):

🕰, )), 🔜

English

# SYSTEM page

#### **AUTO STANDBY**

When the unit is stopped for more than 30 minutes or 60 minutes, the unit enters standby mode automatically.
AUTO STANDBY is initially set to "OFF."

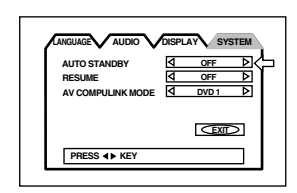

• 60

Time is set to 60 minutes.

• 30

Time is set to 30 minutes.

• OFF

The auto standby function is off.

#### RESUME

You can select the resume function to be on or off. See page 24.

• RESUME is initially set to "OFF."

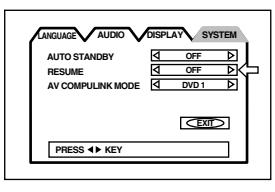

#### • ON

Pressing ► while stopped or on standby starts playback from the resume point if it is memorized.

• OFF

Pressing ► while stopped or on standby starts playback from the beginning of the disc.

#### NOTE

• The resume function does not work for Audio CDs and MP3 discs.

#### AV COMPULINK MODE

If you use the AV Compulink system, you must set this item correctly.

Select from the three options: "DVD1," "DVD2" and "DVD3" according to the equipment to be connected. See page 52.

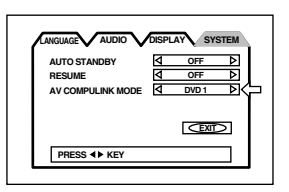

# Limiting playback by children

This function restricts playback of DVD VIDEO discs which contain violent (and other) scenes according to the level set by the user. For example, if a movie which includes violent scenes supports the parental lock feature, such scenes which you do not want to let children view can be cut or replaced with other scenes.

## To set Parental Lock for the first time [PARENTAL LOCK]

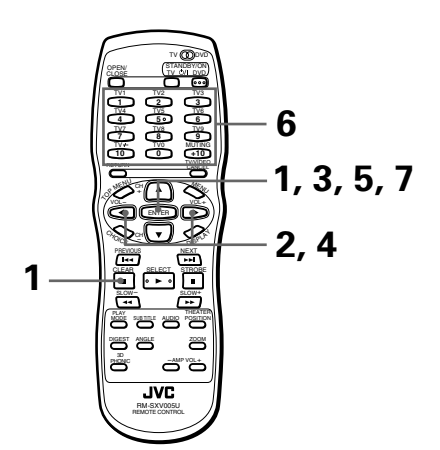

- While a DVD VIDEO disc is stopped or no disc is inserted
  - Press ENTER while holding down on the remote control unit.

The Parental Lock on-screen display appears on the TV screen.

 $\triangleleft$  points [Country Code].

2 While <□ points [Country Code], use CURSOR </► to select the country code.

The country code whose standards were applied to rate the DVD VIDEO disc should be selected. See "Appendix B : Country/Area code list for parental lock." (See page 58.)

| Country Code |      |
|--------------|------|
| PASSWORD     |      |
|              | EXID |

**3** Press ENTER.

 $\square$  moves to [Set Level].

4 While <□ points [Set Level], use CURSOR</li>
 Image: the parental lock level.

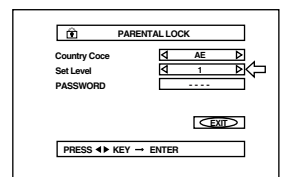

Each time you press CURSOR ◄/►, the parental level changes as follows:

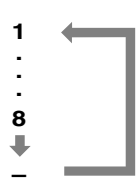

#### Hints

 "1" is the strictest level. "-" means no restriction.
 Discs rated higher than the selected level are restricted.

5 Press ENTER.

moves to [PASSWORD].

**6** Enter your 4-digit password using the numeric buttons (0 to 9).

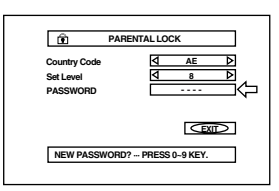

### **7** Press ENTER.

The parental level and password are set.

< ☐ moves to [EXIT]. Pressing ENTER again returns to the opening display.

ي. الا بيني

#### ( Hints

If you enter an undesired password in step 6 above, reenter the password before pressing ENTER.

# To change the settings [PARENTAL LOCK]

You can change the Parental lock settings later.

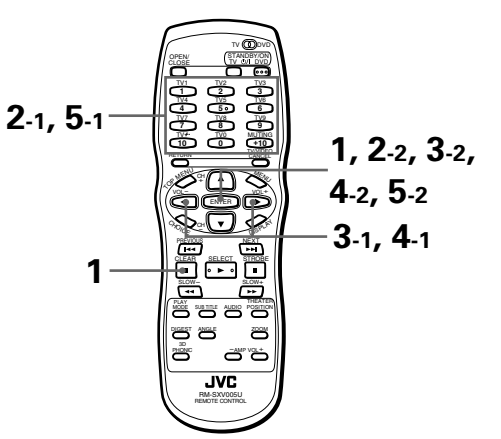

- While a DVD VIDEO disc is stopped or no disc is inserted
  - 1 Press ENTER while holding down on the remote control unit.

The Parental Lock on-screen display appears on the TV screen.

points [PASSWORD].

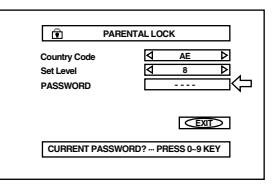

**2** Enter your current 4-digit password using the numeric buttons (0 to 9) and press ENTER.

If you enter the wrong password, "WRONG! RETRY..." appears on the TV screen, and you cannot go to next step.

3 To change the country code, use CURSOR
 ◄/► to select the desired country code and press ENTER.

⊲ moves to [Set Level]. When you change the country code, you must select the parental level.

Initial sett

English

4 To change the set level, use CURSOR ◄/► to select the desired level while <> points [Set Level], and then press ENTER.

 $\langle \neg$  moves to [PASSWORD].

**5** Enter the password using the numeric buttons (0 to 9) and press ENTER.

 $\langle \neg$  moves to [EXIT].

The password entered in the above step becomes the new password. If you do not change the password, enter the same password as in the step 2.

Even if you want to change only the country/ area code and/or set level, do not forget to enter the password after changing the country/ area code and/or set level. Otherwise, the new country code and/or set level will not become effective.

Pressing ENTER again returns to the opening display.

#### **NOTES**

- If you forget your password in step 2 Enter "8888."

## To temporarily release the Parental lock [PARENTAL LOCK]

When you set the parental level strictly, some discs may not be played back at all. When you insert such a disc and try to play it, the following Parental Lock on-screen display appears on the TV screen, asking you whether you want the parental lock to be temporarily released or not.

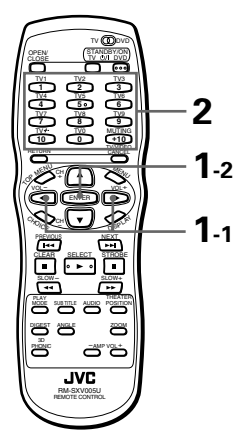

 Use the CURSOR ▲/▼ to move <>> to [YES], then press ENTER.

 $\triangleleft$  moves to the PASSWORD field. When selecting [NO], press OPEN/CLOSE to remove the disc.

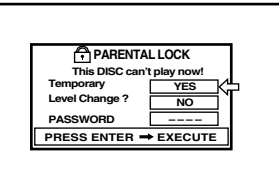

**2** Enter your 4-digit password using the numeric buttons (0 to 9).

If you enter the wrong password, "WRONG! RETRY..." appears on the TV screen. Enter the correct password. The Parental lock is released, and the unit starts playback.

#### NOTE

 When you enter the wrong password more than 3 times in step 2 above, <a>phi moves to [NO] automatically and CURSOR ▲/▼do not work.</a>

# AV COMPU LINK remote control system

The JVC AV COMPU LINK system allows you to enjoy video or audio with the simplest operation. If your video/audio player (such as a DVD player, CD player and VCR) and television or/and amplifier/receiver support the JVC AV COMPU LINK system and are tied with the JVC AV COMPU LINK cable(s), when you simply starting the player, all the necessary settings of the television and/or amplifier/receiver for enjoying playback are automatically performed.

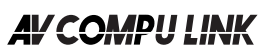

## **Connection and setup**

Using the AV COMPU LINK cable, connect the AV COMPU LINK terminals of each component to one another.

- The unit's AV COMPU LINK setting is operated in the SYSTEM page of the preference display. See page 49 for operation.
- For information on the connection between the TV and the receiver, refer to the receiver's Instructions.

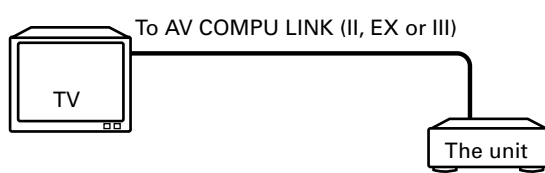

- If you connect the unit to a television via AV COMPU LINK, set the unit's AV COMPU LINK setting as follows.
  - When connecting to VIDEO-1 input terminal of the television: DVD2
  - When connecting to VIDEO-2 input terminal of the television: DVD3

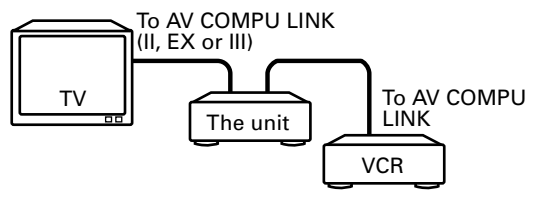

- If you connect the unit to a television and VCR via AV COMPU LINK, set the VCR's Remote Control Code and the unit's AV COMPU LINK setting as follows.
  - When connecting to VIDEO-1 input terminal of the television:
  - The unit's AV COMPU LINK setting: DVD2 VCR's Remote Control Code: B
  - When connecting to VIDEO-2 input terminal of the television: The unit's AV COMPU LINK setting: DVD3

VCR's Remote Control Code: A

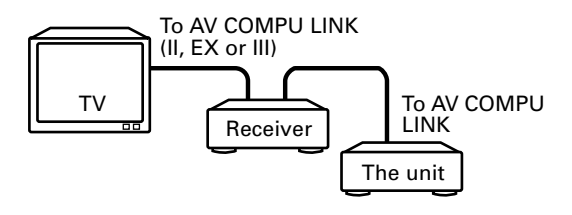

 If you connect the unit to a television and receiver via AV COMPU LINK, set the unit's AV COMPU LINK setting to DVD1.

#### **IMPORTANT**!

• When you make video connection between the unit and another device (such as a receiver and TV) via the composite, S-video or component jacks, as well as AV COMPU LINK connection, see also the instruction manual of the other device

#### Notes for connection

- If you connect the unit to a receiver via AV COMPU LINK in a system including a Dolby Digital decoder, some functions may not be performed automatically.
- Connect the AUDIO OUT jacks of the unit to the audio input jacks of a receiver that indicating "DVD." Otherwise, the system will not work correctly.
- There may be no description about connections to the unit in the instruction manual of a television or VCR. However a television or VCR with AV COMPU LINK terminals indicating "II", "EX" or "III" can be connected to the unit.

# Operation

You can enjoy pictures and/or sound by just putting a source component (which plays back the pictures and/or sound such as a DVD player or VCR) into play mode. You do not have to operate the TV and receiver including not having to perform power switching.

- **1** Turn on the main power of the television.
- 2 Insert a disc (or tape) into the source component.

**3** Press  $\blacktriangleright$  of the source component.

The following actions are performed automatically:

- Turning on the power for the television.
- Setting the source of the television to the external input (VIDEO-1 or VIDEO-2).
- Turning on the power for the receiver.
- Setting the source of the receiver to the component which has started playback.

# Care and handling of discs

#### How to handle discs

When handling a disc, do not touch the surface of the disc. Since discs are made of plastic, they are easily damaged. If a disc gets dirty, dusty, scratched or warped, the images and sound will not be picked up correctly, and such a disc may cause the player to malfunction.

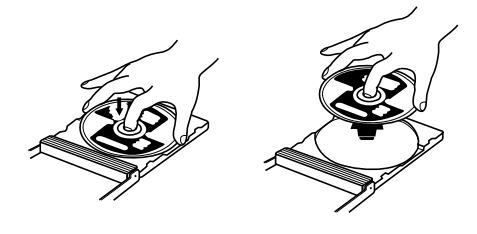

#### Label side

Do not damage the label side, stick paper to or use any adhesive on its surface.

#### Storage

Make sure that discs are kept in their cases. If discs are piled on top of one another without their protective cases, they can be damaged. Do not put discs in a location where they may be exposed to direct sunlight, or in a place where the humidity or temperature is high. Avoid leaving discs in your car!

#### **Maintenance of discs**

If there are fingerprints or other dirt adhering to a disc, wipe with a soft dry cloth, moving from the center outwards.

If a disc is difficult to clean, wipe with a cloth moistened with water. Never use record cleaners, petrol, alcohol or any anti-static agents.

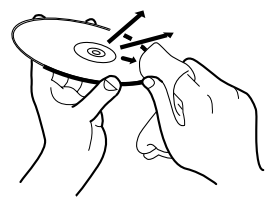

#### CAUTION

Sometimes during playback noise or images may be garbled. This is sometimes due to the disc. (It may not be up to industry standards.)

These symptoms are caused by the discs, not by the malfunction of the unit.

# Troubleshooting

What appears to be a malfunction may not always be serious. Please go through the following list before requesting service.

| Symptom                                                                                                    | Possible case                                                                    | Remedy                                                                                                    |
|----------------------------------------------------------------------------------------------------|----------------------------------------------------------------------------------|----------------------------------------------------------------------------------------------------|
| Power does not come on.                                                                                                    | Power plug is not inserted securely.                                             | Plug in securely.                                                                                                 |
|                                                                                                    | Too far from the unit.                                                           | More closer to the unit.                                                                                          |
| Remote control does not work.                                                                                                    | The tip of the remote unit is not pointed in the right direction.                | Point the infrared light- emitting<br>window toward the remote sensor on<br>the front panel.                      |
|                                                                                                    | Batteries are exhausted.                                                         | Replace the batteries with new ones.                                                                              |
|                                                                                                    | Battery polarity is incorrect.                                                   | Take out the batteries and insert them again in the correct direction.                                            |
| The TV/VIDEO - CANCEL,<br>CURSOR or numeric buttons do<br>not work.                                                               | The TV - DVD switch is not correctly set.                                        | To control the unit, set the TV - DVD<br>switch to "DVD." To control your TV,<br>set the TV - DVD switch to "TV." |
|                                                                                                    | Connection of video cable is incorrect.                                          | Connect the cable correctly.                                                                                      |
| No picture is displayed on the monitor.                                                                                           | Input selection of TV is incorrect.                                              | Select correctly.                                                                                                 |
|                                                                                                    | Disc is not playable.                                                            | Use a playable disc (see page 12).                                                                                |
| No picture is displayed on the<br>monitor or the monitor screen is<br>blue when using the COMPONENT<br>or S-VIDEO output jack(s). | Jack(s) at use is (are) not active.                                              | Make them active (see pages 13 and 14).                                                                           |
| Picture is noisy.                                                                                                    | The unit is connected to a VCR directly and the copyguard function is activated. | Connect the unit so that the picture signal flows directly to the TV.                                             |
|                                                                                                    | Connection is incorrect.                                                         | Check the connections.                                                                                            |
| No audio is reproduced.                                                                                                    | Input selection of amplifier is incorrect.                                       | Select correctly.                                                                                                 |
| No audio is reproduced when<br>playing back a DVD disc<br>recorded with 96 kHz, linear<br>PCM audio.                              | The audio signal is not derived from the unit's DIGITAL OUT.                     | Use the AUDIO OUT when playing back such discs.                                                                   |
| Sound is distorted or noise is generated.                                                                                         | Disc is dirty.                                                                   | Wipe the disc surface.                                                                                            |
| Picture does not fit the                                                                                                    | MONITOR TYPE is not correctly set.                                               | Select monitor type correctly (see page 48).                                                                      |
| television screen.                                                                                                    | Television is not correctly set.                                                 | Set the television correctly.                                                                                     |
| Operation is not possible                                                                                                    | Microcomputer malfunction due to lightning or static electricity.                | Turn off the power and unplug the power cord, then connect the power cord again.                                  |
|                                                                                                    | Moisture condensation caused by a sudden change of temperature or humidity.      | Turn off the power, then turn it on a few hours later.                                                            |

English

## For MP3 disc playback

| Symptom                                              | Possible case                                                                         | Remedy                                  |
|------------------------------------------------------|---------------------------------------------------------------------------------------|-----------------------------------------|
| No sound comes out.                                  | MP3 disc is recorded with the<br>"packet writing."                                    | lt cannot be played.                    |
| Specific files (tracks) are not played.              | Files other than MP3 are included.                                                    | They cannot be played.                  |
| Files (tracks) are not played in the recorded order. | This system plays the files in the alphabetic order. So, the playback order can vary. | -                                       |
| Particular function does not work.                   | On MP3 disc, some functions do not work.                                              | For unavailable functions, see page 40. |

55

# **Specifications**

#### General

Readable discs:

Video format:

#### Other

Power requirements: Power consumption: Mass: Dimensions (W x H x D): AC 110 V–240 V ∿, 50 Hz/60 Hz 14 W (POWER ON), 4 W (STANDBY mode) 2.0 kg 230 mm x 66.5 mm x 298.7 mm

Video CD, MP3 Format), MP3 Format

NTSC/PAL Selectable

DVD VIDEO, Audio CD (CD-DA), Video CD, SVCD, CD-R/RW (CD-DA, SVCD,

#### Video output

| COMPONENT (pin jacks): | Y Output:       | 1.0 Vp-p (75 Ω)  |
|------------------------|-----------------|------------------|
|                        | PB/PR Output:   | 0.7 Vp-p (75 Ω)  |
| VIDEO OUT (pin jack):  | 1.0 Vp-p (75 Ω) |                  |
| S-VIDEO OUT (S jack):  | Y Output:       | 1.0 Vp-p (75 Ω)  |
|                        | C Output:       | 286 mVp-p (75 Ω) |
| Horizontal resolution: | 500 Lines       |                  |

#### Audio outputs

|              | (nin jack): | 2.0 $V$ rms (10 kO)         |
|--------------|-------------|-----------------------------|
|              |             | 0.5 Vp-p (75.0 termination) |
| DIGITAL OUT. | (COANIAL).  |                             |

#### Audio characteristics

| Frequency response:        | CD (sampling frequency 44.1 kHz): | 2 Hz to 20 kHz |
|----------------------------|-----------------------------------|----------------|
|                            | DVD (sampling frequency 48 kHz):  | 2 Hz to 22 kHz |
|                            | DVD (sampling frequency 96 kHz):  | 2 Hz to 44 kHz |
| Dynamic range:             | 16 bit: More than 98 dB           |                |
|                            | 20 bit: More than 106 dB          |                |
|                            | 24 bit: More than 106 dB          |                |
| Wow and flutter:           | Unmeasurable (less than ± 0.002%) |                |
| Total harmonic distortion: | Less than 0.002%                  |                |

\* Specifications and appearance subject to change without prior notice.

English

# Appendix A : Table of languages and their abbreviations

When you select the subtitle language or sound, the languages shown below are displayed as abbreviations. To select the desired language, select the abbreviation corresponding the language you want to.

| AA | Afar            |
|----|-----------------|
| AB | Abkhazian       |
| AF | Afrikaans       |
| AM | Ameharic        |
| AR | Arabic          |
| AS | Assamese        |
| AY | Aymara          |
| AZ | Azerbaijani     |
| BA | Bashkir         |
| BE | Byelorussian    |
| BG | Bulgarian       |
| BH | Bihari          |
| BI | Bislama         |
| BN | Bengali, Bangla |
| BO | Tibetan         |
| BR | Breton          |
| CA | Catalan         |
| CO | Corsican        |
| CS | Czech           |
| CY | Welsh           |
| DA | Danish          |
| DZ | Bhutani         |
| EL | Greek           |
| EO | Esperanto       |
| ET | Estonian        |
| EU | Basque          |
| FA | Persian         |
| FI | Finnish         |
| FJ | Fiji            |
| FO | Faroese         |
| FY | Frisian         |
| GA | Irish           |
| GD | Scots Gaelic    |
| GL | Galician        |
| GN | Guarani         |
| GU | Gujarati        |
| HA | Hausa           |
| HI | Hindi           |
| HR | Croatian        |
| HU | Hungarian       |
| HY | Armenian        |
| IA | Interlingua     |
| IE | Interlingue     |

| IK | Inupiak          |
|----|------------------|
| IN | Indonesian       |
| IS | lcelandic        |
| IW | Hebrew           |
| JI | Yiddish          |
| JW | Javanese         |
| KA | Georgian         |
| KK | Kazakh           |
| KL | Greenlandic      |
| KM | Cambodian        |
| KN | Kannada          |
| KO | Korean (KOR)     |
| KS | Kashmiri         |
| KU | Kurdish          |
| KY | Kirghiz          |
| LA | Latin            |
| LN | Lingala          |
| LO | Laothian         |
| LT | Lithuanian       |
| LV | Latvian, Lettish |
| MG | Malagasy         |
| MI | Maori            |
| MK | Macedonian       |
| ML | Malayalam        |
| MN | Mongolian        |
| MO | Moldavian        |
| MR | Marathi          |
| MS | Malay (MAY)      |
| MT | Maltese          |
| MY | Burmese          |
| NA | Nauru            |
| NE | Nepali           |
| NL | Dutch            |
| NO | Norwegian        |
| 00 | Occitan          |
| OM | (Afan) Oromo     |
| OR | Oriya            |
| PA | Panjabi          |
| PL | Polish           |
| PS | Pashto, Pushto   |
| PT | Portuguese       |
| QU | Quechua          |
| RM | Rhaeto-Romance   |

| RN | Kirundi        |
|----|----------------|
| RO | Rumanian       |
| RU | Russian        |
| RW | Kinyarwanda    |
| SA | Sanskrit       |
| SD | Sindhi         |
| SG | Sangho         |
| SH | Serbo-Croatian |
| SI | Singhalese     |
| SK | Slovak         |
| SL | Slovenian      |
| SM | Samoan         |
| SN | Shona          |
| SO | Somali         |
| SQ | Albanian       |
| SR | Serbian        |
| SS | Siswati        |
| ST | Sesotho        |
| SU | Sundanese      |
| SV | Swedish        |
| SW | Swahili        |
| TA | Tamil          |
| TE | Telugu         |
| TG | Tajik          |
| TH | Thai           |
| TI | Tigrinya       |
| TK | Turkmen        |
| TL | Tagalog        |
| TN | Setswana       |
| TO | Tonga          |
| TR | Turkish        |
| TS | Tsonga         |
| TT | Tatar          |
| TW | Twi            |
| UK | Ukrainian      |
| UR | Urdu           |
| UZ | Uzbek          |
| VI | Vietnamese     |
| VO | Volapuk        |
| WO | Wolof          |
| XH | Xhosa          |
| YO | Yoruba         |
| ZU | Zulu           |

# Appendix B : Country/Area code list for parental lock

This list is used for the parental Lock operation. For details, see page 49.

| Z                                                                                                    | Andorra                                                                                                    |
|----------------------------------------------------------------------------------------------------|----------------------------------------------------------------------------------------------------|
| ΔE                                                                                                    | United Arab Emirates                                                                                                    |
|                                                                                                    | Afghanistan                                                                                                    |
| AF                                                                                                    | Antigua and Barbuda                                                                                                    |
| AG                                                                                                    |                                                                                                    |
| AI                                                                                                    | Anguilla                                                                                                    |
| AL                                                                                                    | Albania                                                                                                    |
| AM                                                                                                    | Armenia                                                                                                    |
| AN                                                                                                    | Netherlands Antilles                                                                                                    |
| AO                                                                                                    | Angola                                                                                                    |
| AQ                                                                                                    | Antarctica                                                                                                    |
| AR                                                                                                    | Argentina                                                                                                    |
| AS                                                                                                    | American Samoa                                                                                                    |
| AT                                                                                                    | Austria                                                                                                    |
| AU                                                                                                    | Australia                                                                                                    |
|                                                                                                    | Aruba                                                                                                    |
| ^7                                                                                                    | Azorbaijan                                                                                                    |
|                                                                                                    | Azerbaijan                                                                                                    |
| BA                                                                                                    | Boshia and Herzegovina                                                                                                    |
| BB                                                                                                    | Barbados                                                                                                    |
| BD                                                                                                    | Bangladesh                                                                                                    |
| BE                                                                                                    | Belgium                                                                                                    |
| BF                                                                                                    | Burkina Faso                                                                                                    |
| BG                                                                                                    | Bulgaria                                                                                                    |
| BH                                                                                                    | Bahrain                                                                                                    |
| BI                                                                                                    | Burundi                                                                                                    |
| BJ                                                                                                    | Benin                                                                                                    |
| BM                                                                                                    | Bermuda                                                                                                    |
| BN                                                                                                    | Brunei Darussalam                                                                                                    |
| BO                                                                                                    | Bolivia                                                                                                    |
|                                                                                                    | Brozil                                                                                                    |
| DIN                                                                                                    | Didzii                                                                                                    |
| 85                                                                                                    | Banamas                                                                                                    |
| BI                                                                                                    | Bhutan                                                                                                    |
| BV                                                                                                    | Bouvet Island                                                                                                    |
| BW                                                                                                    | Botswana                                                                                                    |
| BY                                                                                                    | Belarus                                                                                                    |
| ΒZ                                                                                                    | Belize                                                                                                    |
| CA                                                                                                    | Canada                                                                                                    |
| CC                                                                                                    | Cocos (Keeling) Islands                                                                                                    |
| CF                                                                                                    | Central African Republic                                                                                                    |
| CG                                                                                                    |                                                                                                    |
|                                                                                                    | Conao                                                                                                    |
| CH                                                                                                    | Congo<br>Switzerland                                                                                                    |
| CH                                                                                                    | Congo<br>Switzerland<br>Cô te d'Ivoire                                                                                                    |
| CH                                                                                                    | Congo<br>Switzerland<br>Cô te d'Ivoire                                                                                                    |
| CH<br>CI<br>CK                                                                                                    | Congo<br>Switzerland<br>Cô te d'Ivoire<br>Cook Islands                                                                                                    |
| CH<br>CI<br>CK<br>CL                                                                                                    | Congo<br>Switzerland<br>Cô te d'Ivoire<br>Cook Islands<br>Chile                                                                                                    |
| CH<br>CI<br>CK<br>CL<br>CM                                                                                                    | Congo<br>Switzerland<br>Cô te d'Ivoire<br>Cook Islands<br>Chile<br>Cameroon                                                                                                    |
| CH<br>CI<br>CK<br>CL<br>CM<br>CN                                                                                                    | Congo<br>Switzerland<br>Cô te d'Ivoire<br>Cook Islands<br>Chile<br>Cameroon<br>China                                                                                                    |
| CH<br>CI<br>CK<br>CL<br>CM<br>CN<br>CO                                                                                                    | Congo<br>Switzerland<br>Cô te d'Ivoire<br>Cook Islands<br>Chile<br>Cameroon<br>China<br>Colombia                                                                                                    |
| CH<br>CI<br>CK<br>CL<br>CM<br>CN<br>CN<br>CO<br>CR                                                                                                    | Congo<br>Switzerland<br>Cô te d'Ivoire<br>Cook Islands<br>Chile<br>Cameroon<br>China<br>Colombia<br>Costa Rica                                                                                                    |
| CH<br>CI<br>CK<br>CL<br>CM<br>CN<br>CN<br>CO<br>CR<br>CU                                                                                                    | Congo<br>Switzerland<br>Cô te d'Ivoire<br>Cook Islands<br>Chile<br>Cameroon<br>China<br>Colombia<br>Colombia<br>Costa Rica<br>Cuba                                                                                                    |
| CH<br>CI<br>CK<br>CL<br>CM<br>CN<br>CO<br>CO<br>CR<br>CU<br>CV                                                                                                    | Congo<br>Switzerland<br>Cô te d'Ivoire<br>Cook Islands<br>Chile<br>Cameroon<br>China<br>Colombia<br>Costa Rica<br>Cuba<br>Cape Verde                                                                                                    |
| CH<br>CI<br>CK<br>CL<br>CM<br>CN<br>CO<br>CR<br>CU<br>CV<br>CV<br>CX                                                                                                    | Congo<br>Switzerland<br>Cô te d'Ivoire<br>Cook Islands<br>Chile<br>Cameroon<br>China<br>Colombia<br>Costa Rica<br>Cuba<br>Cape Verde<br>Christmas Island                                                                                                    |
| CH<br>CI<br>CK<br>CL<br>CM<br>CN<br>CO<br>CR<br>CV<br>CV<br>CV<br>CX<br>CY                                                                                                    | Congo<br>Switzerland<br>Cô te d'Ivoire<br>Cook Islands<br>Chile<br>Cameroon<br>China<br>Colombia<br>Colombia<br>Costa Rica<br>Cuba<br>Cape Verde<br>Christmas Island<br>Cyprus                                                                                                    |
| CH<br>CI<br>CK<br>CL<br>CM<br>CN<br>CO<br>CN<br>CO<br>CR<br>CV<br>CV<br>CX<br>CY<br>CZ                                                                                                    | Congo<br>Switzerland<br>Cô te d'Ivoire<br>Cook Islands<br>Chile<br>Cameroon<br>China<br>Colombia<br>Costa Rica<br>Cuba<br>Cape Verde<br>Christmas Island<br>Cyprus<br>Czech Republic                                                                                                    |
| CH<br>CI<br>CK<br>CL<br>CM<br>CN<br>CO<br>CR<br>CU<br>CV<br>CV<br>CV<br>CZ<br>CZ<br>DE                                                                                                    | Congo<br>Switzerland<br>Cô te d'Ivoire<br>Cook Islands<br>Chile<br>Cameroon<br>China<br>Colombia<br>Costa Rica<br>Cuba<br>Cape Verde<br>Christmas Island<br>Cyprus<br>Czech Republic<br>Germany                                                                                                    |
| CH<br>CI<br>CK<br>CL<br>CM<br>CN<br>CO<br>CR<br>CV<br>CV<br>CV<br>CV<br>CV<br>CZ<br>DE<br>D.J                                                                                                    | Congo<br>Switzerland<br>Cô te d'Ivoire<br>Cook Islands<br>Chile<br>Cameroon<br>China<br>Colombia<br>Colombia<br>Costa Rica<br>Cuba<br>Cape Verde<br>Christmas Island<br>Cyprus<br>Czech Republic<br>Germany<br>Diibouti                                                                                                |
| CH<br>CI<br>CK<br>CL<br>CM<br>CN<br>CO<br>CR<br>CU<br>CV<br>CX<br>CV<br>CX<br>CY<br>CZ<br>DE<br>DJ<br>DK                                                                                                    | Congo<br>Switzerland<br>Cô te d'Ivoire<br>Cook Islands<br>Chile<br>Cameroon<br>China<br>Colombia<br>Costa Rica<br>Cuba<br>Costa Rica<br>Cuba<br>Cape Verde<br>Christmas Island<br>Cyprus<br>Czech Republic<br>Germany<br>Djibouti<br>Denmark                                                                           |
| CHCKLMCCCCCCCCCCCCCCCCCCCCCCCCCCCCCCCCCC                                                                                                    | Congo<br>Switzerland<br>Cô te d'Ivoire<br>Cook Islands<br>Chile<br>Cameroon<br>China<br>Colombia<br>Colombia<br>Costa Rica<br>Cuba<br>Cape Verde<br>Christmas Island<br>Cyprus<br>Czech Republic<br>Germany<br>Djibouti<br>Denmark<br>Dominion                                                                         |
| CHCKLMCCCCCCCCCCCCCCCCCCCCCCCCCCCCCCCCCC                                                                                                    | Congo<br>Switzerland<br>Cô te d'Ivoire<br>Cook Islands<br>Chile<br>Cameroon<br>China<br>Colombia<br>Costa Rica<br>Cuba<br>Cape Verde<br>Christmas Island<br>Cyprus<br>Czech Republic<br>Germany<br>Djibouti<br>Denmark<br>Dominica                                                                                     |
| CH<br>CI<br>CK<br>CL<br>CM<br>CO<br>CR<br>CV<br>CV<br>CV<br>CV<br>CZ<br>DE<br>DJ<br>K<br>DM<br>D7<br>D7<br>D7<br>D7<br>D7<br>D7<br>D7<br>D7<br>D7<br>D7<br>D7<br>D7<br>D7                                                                                                    | Congo<br>Switzerland<br>Cô te d'Ivoire<br>Cook Islands<br>Chile<br>Cameroon<br>China<br>Colombia<br>Costa Rica<br>Cuba<br>Costa Rica<br>Cuba<br>Cape Verde<br>Christmas Island<br>Cyprus<br>Czech Republic<br>Germany<br>Djibouti<br>Denmark<br>Dominica<br>Dominica Republic                                          |
| CH<br>CH<br>CH<br>CH<br>CH<br>CH<br>CH<br>CH<br>CH<br>CH<br>CH<br>CH<br>CH<br>C                                                                                                    | Congo<br>Switzerland<br>Cô te d'Ivoire<br>Cook Islands<br>Chile<br>Cameroon<br>China<br>Colombia<br>Costa Rica<br>Cuba<br>Cape Verde<br>Christmas Island<br>Cyprus<br>Czech Republic<br>Germany<br>Djibouti<br>Denmark<br>Dominica<br>Dominica Republic                                                                |
| C C C C C C C C C C C C C C C C C C C                                                                                                    | Congo<br>Switzerland<br>Cô te d'Ivoire<br>Cook Islands<br>Chile<br>Cameroon<br>China<br>Colombia<br>Costa Rica<br>Cuba<br>Cape Verde<br>Christmas Island<br>Cyprus<br>Czech Republic<br>Germany<br>Djibouti<br>Denmark<br>Dominica<br>Dominica<br>Dominica<br>Ecuador                                                  |
| C C C C C C C C C C C C C C C C C C C                                                                                                    | Congo<br>Switzerland<br>Cô te d'Ivoire<br>Cook Islands<br>Chile<br>Cameroon<br>China<br>Colombia<br>Costa Rica<br>Cuba<br>Cape Verde<br>Christmas Island<br>Cyprus<br>Czech Republic<br>Germany<br>Djibouti<br>Denmark<br>Dominica<br>Dominica<br>Estonia                                                              |
| C C C C C C C C C C C C C C C C C C C                                                                                                    | Congo<br>Switzerland<br>Cô te d'Ivoire<br>Cook Islands<br>Chile<br>Cameroon<br>China<br>Colombia<br>Colombia<br>Costa Rica<br>Cuba<br>Cape Verde<br>Christmas Island<br>Cyprus<br>Czech Republic<br>Germany<br>Djibouti<br>Denmark<br>Dominica<br>Dominica Republic<br>Algeria<br>Ecuador<br>Estonia<br>Egypt          |
| C       C       C | Congo<br>Switzerland<br>Cô te d'Ivoire<br>Cook Islands<br>Chile<br>Cameroon<br>China<br>Colombia<br>Costa Rica<br>Cuba<br>Cape Verde<br>Christmas Island<br>Cyprus<br>Czech Republic<br>Germany<br>Djibouti<br>Denmark<br>Dominica<br>Dominica<br>Republic<br>Algeria<br>Esuador<br>Estonia<br>Egypt<br>Western Sahara |

|                                                                                                    | Spain                                                                                                    |
|----------------------------------------------------------------------------------------------------|----------------------------------------------------------------------------------------------------|
| FT                                                                                                    | Ethiopia                                                                                                    |
| FI                                                                                                    | Finland                                                                                                    |
|                                                                                                    | Eiii                                                                                                    |
| 15                                                                                                    | Folkland Jolanda                                                                                                    |
| FK                                                                                                    | (Malvinas)                                                                                                    |
| FM                                                                                                    | Micronesia<br>(Federated States of)                                                                                                    |
| FO                                                                                                    | Faroe Islands                                                                                                    |
| FR                                                                                                    | France                                                                                                    |
| FX                                                                                                    | France, Metropolitan                                                                                                    |
| GA                                                                                                    | Gabon                                                                                                    |
| GB                                                                                                    | United Kingdom                                                                                                    |
| GD                                                                                                    | Grenada                                                                                                    |
| GE                                                                                                    | Georgia                                                                                                    |
| GF                                                                                                    | French Guiana                                                                                                    |
| GH                                                                                                    | Ghana                                                                                                    |
| GI                                                                                                    | Gibraltar                                                                                                    |
| GL                                                                                                    | Greenland                                                                                                    |
| GM                                                                                                    | Gambia                                                                                                    |
| GN                                                                                                    | Guinea                                                                                                    |
| GP                                                                                                    | Guadeloupe                                                                                                    |
| GQ                                                                                                    | Equatorial Guinea                                                                                                    |
| GR                                                                                                    | Greece                                                                                                    |
| GS                                                                                                    | South Georgia and the South Sandwich Islands                                                                                                    |
| GT                                                                                                    | Guatemala                                                                                                    |
| GU                                                                                                    | Guam                                                                                                    |
| GW                                                                                                    | Guinea-Bissau                                                                                                    |
| GY                                                                                                    | Guvana                                                                                                    |
| НК                                                                                                    | Hong Kong                                                                                                    |
|                                                                                                    | Heard Island and                                                                                                    |
| HM                                                                                                    | McDonald Islands                                                                                                    |
| HIN                                                                                                    | Honduras                                                                                                    |
| нк                                                                                                    |                                                                                                    |
|                                                                                                    | Croatia                                                                                                    |
| HT                                                                                                    | Haiti                                                                                                    |
| HT<br>HU                                                                                                    | Haiti<br>Hungary                                                                                                    |
| HT<br>HU<br>ID                                                                                                    | Haiti<br>Hungary<br>Indonesia                                                                                                    |
| HT<br>HU<br>ID<br>IE                                                                                                    | Haiti<br>Hungary<br>Indonesia<br>Ireland                                                                                                    |
| HT<br>HU<br>ID<br>IE<br>IL                                                                                                    | Haiti<br>Hungary<br>Indonesia<br>Ireland<br>Israel                                                                                                    |
| HT<br>HU<br>ID<br>IE<br>IL<br>IN                                                                                                    | Haiti<br>Hungary<br>Indonesia<br>Ireland<br>Israel<br>India                                                                                                    |
| HT<br>HU<br>ID<br>IE<br>IL<br>IN<br>IO                                                                                                    | Haiti<br>Hungary<br>Indonesia<br>Ireland<br>Israel<br>India<br>British Indian Ocean<br>Territory                                                                                                    |
| HT<br>HU<br>ID<br>IE<br>IL<br>IN<br>IO                                                                                                    | Haiti<br>Hungary<br>Indonesia<br>Ireland<br>Israel<br>India<br>British Indian Ocean<br>Territory<br>Iraq                                                                                                    |
| HT<br>HU<br>ID<br>IE<br>IL<br>IN<br>IO<br>IQ<br>IR                                                                                                 | Haiti<br>Haiti<br>Hungary<br>Indonesia<br>Ireland<br>Israel<br>India<br>British Indian Ocean<br>Territory<br>Iraq<br>Iraq<br>Iran (Islamic Republic of)                                                                                                    |
| HT<br>HU<br>ID<br>IE<br>IL<br>IN<br>IO<br>IQ<br>IR<br>IS                                                                                           | Haiti<br>Hungary<br>Indonesia<br>Ireland<br>Israel<br>India<br>British Indian Ocean<br>Territory<br>Iraq<br>Iran (Islamic Republic of)<br>Iceland                                                                                                    |
| HT<br>HU<br>ID<br>IE<br>IL<br>IN<br>IO<br>IQ<br>IR<br>IS<br>IT                                                                                     | Haiti<br>Hungary<br>Indonesia<br>Ireland<br>Israel<br>India<br>British Indian Ocean<br>Territory<br>Iraq<br>Iran (Islamic Republic of)<br>Iceland<br>Italy                                                                                                    |
| HT<br>HU<br>ID<br>IE<br>IL<br>IN<br>IO<br>IQ<br>IR<br>IS<br>IT<br>JM                                                                               | Haiti<br>Hungary<br>Indonesia<br>Ireland<br>Israel<br>India<br>British Indian Ocean<br>Territory<br>Iraq<br>Iran (Islamic Republic of)<br>Iceland<br>Italy<br>Jamaica                                                                                                    |
| HT<br>HU<br>ID<br>IE<br>IL<br>IN<br>IO<br>IQ<br>IR<br>IS<br>IT<br>JM<br>JO                                                                         | Haiti<br>Hungary<br>Indonesia<br>Ireland<br>Israel<br>India<br>British Indian Ocean<br>Territory<br>Iraq<br>Iran (Islamic Republic of)<br>Iceland<br>Italy<br>Jamaica<br>Jordan                                                                                                    |
| HT<br>HU<br>ID<br>IE<br>IL<br>IN<br>IO<br>IQ<br>IR<br>IS<br>IT<br>JM<br>JO<br>JP                                                                   | Haiti<br>Hungary<br>Indonesia<br>Ireland<br>Israel<br>India<br>British Indian Ocean<br>Territory<br>Iraq<br>Iran (Islamic Republic of)<br>Iceland<br>Italy<br>Jamaica<br>Jordan<br>Japan                                                                                                    |
| HT<br>HU<br>ID<br>IE<br>IL<br>IN<br>IO<br>IQ<br>IR<br>IS<br>IT<br>JM<br>JO<br>JP<br>KE                                                             | Haiti<br>Hungary<br>Indonesia<br>Ireland<br>Israel<br>India<br>British Indian Ocean<br>Territory<br>Iraq<br>Iraq (Islamic Republic of)<br>Iceland<br>Italy<br>Jamaica<br>Jordan<br>Japan<br>Kenya                                                                                                    |
| HT<br>HU<br>ID<br>IE<br>IL<br>IN<br>IO<br>IQ<br>IR<br>IS<br>IT<br>JM<br>JO<br>JP<br>KE<br>KG                                                       | Haiti<br>Haiti<br>Hungary<br>Indonesia<br>Ireland<br>Israel<br>India<br>British Indian Ocean<br>Territory<br>Iraq<br>Iraq (Islamic Republic of)<br>Iceland<br>Italy<br>Jamaica<br>Jordan<br>Japan<br>Kenya<br>Kyrgyzstan                                                                                                    |
| HT<br>HU<br>ID<br>IE<br>IL<br>IN<br>IO<br>IQ<br>IR<br>IS<br>IT<br>JM<br>JO<br>JP<br>KE<br>KG<br>KH                                                 | Haiti<br>Haiti<br>Hungary<br>Indonesia<br>Ireland<br>Israel<br>India<br>British Indian Ocean<br>Territory<br>Iraq<br>Iran (Islamic Republic of)<br>Iceland<br>Italy<br>Jamaica<br>Jordan<br>Japan<br>Kenya<br>Kyrgyzstan<br>Cambodia                                                                                                    |
| HT<br>HU<br>ID<br>IE<br>IL<br>IN<br>IO<br>IQ<br>IR<br>IS<br>IT<br>JM<br>JO<br>JP<br>KE<br>KG<br>KH                                                 | Haiti<br>Haiti<br>Hungary<br>Indonesia<br>Ireland<br>Israel<br>India<br>British Indian Ocean<br>Territory<br>Iraq<br>Iran (Islamic Republic of)<br>Iceland<br>Italy<br>Jamaica<br>Jordan<br>Japan<br>Kenya<br>Kyrgyzstan<br>Cambodia<br>Kiribati                                                                                                    |
| HT<br>HU<br>ID<br>IE<br>II<br>IN<br>IO<br>IQ<br>IR<br>IS<br>IT<br>JM<br>JO<br>JP<br>KE<br>KG<br>KH<br>KI                                           | Haiti<br>Haiti<br>Hungary<br>Indonesia<br>Ireland<br>Israel<br>India<br>British Indian Ocean<br>Territory<br>Iraq<br>Iraq<br>Iran (Islamic Republic of)<br>Iceland<br>Italy<br>Jamaica<br>Jordan<br>Japan<br>Kenya<br>Kyrgyzstan<br>Cambodia<br>Kiribati<br>Comoros                                                                                                    |
| HT<br>HU<br>ID<br>IE<br>II<br>IN<br>IO<br>IQ<br>IR<br>IS<br>IT<br>JM<br>JO<br>JP<br>KE<br>KG<br>KH<br>KI<br>KM                                     | Haiti<br>Haiti<br>Hungary<br>Indonesia<br>Ireland<br>Israel<br>India<br>British Indian Ocean<br>Territory<br>Iraq<br>Iran (Islamic Republic of)<br>Iceland<br>Italy<br>Jamaica<br>Jordan<br>Japan<br>Kenya<br>Kyrgyzstan<br>Cambodia<br>Kiribati<br>Comoros<br>Saint Kitts and Nevis                                                                                                    |
| HT<br>HT<br>ID<br>IE<br>IL<br>IN<br>IO<br>IQ<br>IR<br>IS<br>IT<br>JM<br>JO<br>JP<br>KE<br>KG<br>KH<br>KN<br>KN<br>KP                               | Haiti<br>Haiti<br>Hungary<br>Indonesia<br>Ireland<br>Israel<br>India<br>British Indian Ocean<br>Territory<br>Iraq<br>Iran (Islamic Republic of)<br>Iceland<br>Italy<br>Jamaica<br>Jordan<br>Japan<br>Kenya<br>Kyrgyzstan<br>Cambodia<br>Kiribati<br>Comoros<br>Saint Kitts and Nevis<br>Korea, Democratic                                                                                                    |
| HT<br>HU<br>ID<br>IE<br>IL<br>IN<br>IO<br>IO<br>IO<br>IR<br>IS<br>IT<br>JO<br>JP<br>KE<br>KG<br>KH<br>KN<br>KN<br>KP<br>KB                         | Haiti<br>Haiti<br>Hungary<br>Indonesia<br>Ireland<br>Israel<br>India<br>British Indian Ocean<br>Territory<br>Iraq<br>Iran (Islamic Republic of)<br>Iceland<br>Italy<br>Jamaica<br>Jordan<br>Japan<br>Kenya<br>Kyrgyzstan<br>Cambodia<br>Kiribati<br>Comoros<br>Saint Kitts and Nevis<br>Korea, Democratic<br>People's Republic of                                                                                                    |
| HT<br>HU<br>ID<br>IE<br>IL<br>IN<br>IO<br>IO<br>IR<br>IS<br>IT<br>JO<br>JP<br>KE<br>KG<br>KH<br>KN<br>KN<br>KP<br>KR                               | Haiti<br>Haiti<br>Hungary<br>Indonesia<br>Ireland<br>Israel<br>India<br>British Indian Ocean<br>Territory<br>Iraq<br>Iran (Islamic Republic of)<br>Iceland<br>Italy<br>Jamaica<br>Jordan<br>Japan<br>Kenya<br>Kyrgyzstan<br>Cambodia<br>Kiribati<br>Comoros<br>Saint Kitts and Nevis<br>Korea, Democratic<br>People's Republic of<br>Korea, Republic of<br>Korea, Republic of                                                                                                    |
| HT<br>HU<br>ID<br>IE<br>IL<br>IN<br>IO<br>IQ<br>IR<br>IS<br>IT<br>JM<br>JO<br>JP<br>KE<br>KG<br>KH<br>KN<br>KN<br>KP<br>KR<br>KY                   | Haiti<br>Haiti<br>Hungary<br>Indonesia<br>Ireland<br>Israel<br>India<br>British Indian Ocean<br>Territory<br>Iraq<br>Iran (Islamic Republic of)<br>Iceland<br>Italy<br>Jamaica<br>Jordan<br>Japan<br>Kenya<br>Kyrgyzstan<br>Cambodia<br>Kiribati<br>Comoros<br>Saint Kitts and Nevis<br>Korea, Democratic<br>People's Republic of<br>Korea, Republic of<br>Korea, Republic of<br>Korea, Republic of<br>Kuwait                                                                           |
| HT<br>HU<br>ID<br>IE<br>IL<br>IN<br>IO<br>IO<br>IR<br>IS<br>IT<br>JM<br>JO<br>JP<br>KE<br>KG<br>KH<br>KN<br>KN<br>KR<br>KW<br>KY<br>KZ             | Haiti<br>Haiti<br>Hungary<br>Indonesia<br>Ireland<br>Israel<br>India<br>British Indian Ocean<br>Territory<br>Iraq<br>Iran (Islamic Republic of)<br>Iceland<br>Italy<br>Jamaica<br>Jordan<br>Japan<br>Kenya<br>Kyrgyzstan<br>Cambodia<br>Kiribati<br>Comoros<br>Saint Kitts and Nevis<br>Korea, Democratic<br>People's Republic of<br>Korea, Republic of<br>Korea, Republic of<br>Kuwait<br>Cayman Islands                                                                               |
| HT<br>HU<br>ID<br>IE<br>IL<br>IN<br>IO<br>IO<br>IR<br>IS<br>IT<br>JM<br>JO<br>JO<br>JO<br>JO<br>KE<br>KG<br>KH<br>KN<br>KN<br>KR<br>KW<br>KZ<br>KZ | Haiti<br>Haiti<br>Haiti<br>Indonesia<br>Ireland<br>Israel<br>India<br>British Indian Ocean<br>Territory<br>Iraq<br>Iran (Islamic Republic of)<br>Iceland<br>Italy<br>Jamaica<br>Jordan<br>Japan<br>Kenya<br>Kyrgyzstan<br>Cambodia<br>Kiribati<br>Comoros<br>Saint Kitts and Nevis<br>Saint Kitts and Nevis<br>Saint Kitts and Nevis<br>Korea, Democratic<br>People's Republic of<br>Korea, Republic of<br>Korea, Republic of<br>Kuwait<br>Cayman Islands<br>Kazakhstan<br>Lao People's |

| LB       | Lebanon                |
|----------|------------------------|
| LC       | Saint Lucia            |
| LI       | Liechtenstein          |
| LK       | Sri Lanka              |
| LR       | Liberia                |
| LS       | Lesotho                |
| LT       | Lithuania              |
|          | Luxembourg             |
|          | Latvia                 |
|          | Libyah Arab Jamaniriya |
| MC       | IVIOPOCCO<br>Managa    |
| MD       | Moldova Republic of    |
| MG       | Madagascar             |
| MH       | Marshall Islands       |
| MI       | Mali                   |
| MM       | Myanmar                |
| MN       | Mongolia               |
| MO       | Macau                  |
|          | Northern Mariana       |
| MP       | Islands                |
| MQ       | Martinique             |
| MR       | Mauritania             |
| MS       | Montserrat             |
| MT       | Malta                  |
| MU       | Mauritius              |
| MV       | Maldives               |
| MW       | Malawi                 |
| MX       | Mexico                 |
| MY       | Malaysia               |
| ΜZ       | Mozambique             |
| NA       | Namibia                |
| NC       | New Caledonia          |
| NE       | Niger                  |
| NF       | Norfolk Island         |
| NG       | Nigeria                |
|          | Nicaragua              |
| NL       | Netherlands            |
| ND       | Norway                 |
| NR       | Nepai                  |
| NII      | Niue                   |
| NZ       | New Zealand            |
| OM       | Oman                   |
| PA       | Panama                 |
| PE       | Peru                   |
| PF       | French Polynesia       |
| PG       | Papua New Guinea       |
| PH       | Philippines            |
| PK       | Pakistan               |
| PL       | Poland                 |
| РM       | Saint Pierre and       |
| 1 101    | Miquelon               |
| PN       | Pitcairn               |
| PR       | Puerto Rico            |
| PT       | Portugal               |
| PW       | Palau                  |
| PY       | Paraguay               |
| QA       | Uatar<br>Dévelopment   |
| KE<br>PC | Reunion                |
| RU       | Russian Enderstion     |
|          | nussian rederation     |
| ri v v   | nwanua                 |

| ЪA                                                                                                    | Saudi Arabia                                                                                                    |
|----------------------------------------------------------------------------------------------------|----------------------------------------------------------------------------------------------------|
| SB                                                                                                    | Solomon Islands                                                                                                    |
| SC                                                                                                    | Seychelles                                                                                                    |
| SD                                                                                                    | Sudan                                                                                                    |
| SE                                                                                                    | Sweden                                                                                                    |
| SG                                                                                                    | Singapore                                                                                                    |
| SH                                                                                                    | Saint Helena                                                                                                    |
| SI                                                                                                    | Slovenia                                                                                                    |
| SJ                                                                                                    | Svalbard and Jan                                                                                                    |
| <u> </u>                                                                                                    | Classic                                                                                                    |
| SK                                                                                                    | Slovakla                                                                                                    |
| SL                                                                                                    | Sierra Leone                                                                                                    |
| SIVI                                                                                                    | San Marino                                                                                                    |
| SN                                                                                                    | Senegal                                                                                                    |
| 50                                                                                                    | Somalia                                                                                                    |
| SR                                                                                                    | Suriname                                                                                                    |
| 51                                                                                                    | Sao Tome and Principe                                                                                                    |
| SV                                                                                                    | El Salvador                                                                                                    |
| SY                                                                                                    | Syrian Arab Republic                                                                                                    |
| SZ                                                                                                    | Swaziland                                                                                                    |
| тс                                                                                                    | Turks and Caicos Islands                                                                                                    |
| TD                                                                                                    | Chad                                                                                                    |
| TF                                                                                                    | French Southern<br>Territories                                                                                                    |
| TG                                                                                                    | Τοαο                                                                                                    |
| тн                                                                                                    | Thailand                                                                                                    |
| T1                                                                                                    | Tajikistan                                                                                                    |
| тк                                                                                                    | Tokelau                                                                                                    |
| TM                                                                                                    | Turkmenistan                                                                                                    |
| TN                                                                                                    | Tunicia                                                                                                    |
| TO                                                                                                    | Tonga                                                                                                    |
| TP                                                                                                    | Fast Timor                                                                                                    |
| TR                                                                                                    | Turkey                                                                                                    |
|                                                                                                    |                                                                                                    |
| <u></u>                                                                                                    | Trinidad and Tobago                                                                                                    |
| TT                                                                                                    | Trinidad and Tobago                                                                                                    |
| TT<br>TV<br>TW                                                                                                    | Trinidad and Tobago<br>Tuvalu<br>Taiwan                                                                                                    |
| TT<br>TV<br>TW                                                                                                    | Trinidad and Tobago<br>Tuvalu<br>Taiwan                                                                                                    |
| TT<br>TV<br>TW<br>TZ                                                                                                    | Trinidad and Tobago<br>Tuvalu<br>Taiwan<br>Tanzania, United<br>Republic of                                                                                                    |
| TT<br>TV<br>TW<br>TZ<br>UA                                                                                                    | Trinidad and Tobago<br>Tuvalu<br>Taiwan<br>Tanzania, United<br>Republic of<br>Ukraine                                                                                                    |
| TT<br>TV<br>TW<br>TZ<br>UA<br>UG                                                                                                    | Trinidad and Tobago<br>Tuvalu<br>Taiwan<br>Tanzania, United<br>Republic of<br>Ukraine<br>Uganda                                                                                                    |
| TT<br>TV<br>TW<br>TZ<br>UA<br>UG                                                                                                    | Trinidad and Tobago<br>Tuvalu<br>Taiwan<br>Tanzania, United<br>Republic of<br>Ukraine<br>Uganda<br>United States Minor                                                                                                    |
| TT<br>TV<br>TW<br>TZ<br>UA<br>UG<br>UM                                                                                                    | Trinidad and Tobago<br>Tuvalu<br>Taiwan<br>Tanzania, United<br>Republic of<br>Ukraine<br>Uganda<br>United States Minor<br>Outlying Islands                                                                                                    |
| TT<br>TV<br>TW<br>TZ<br>UA<br>UG<br>UM<br>US                                                                                                    | Trinidad and Tobago<br>Tuvalu<br>Taiwan<br>Tanzania, United<br>Republic of<br>Ukraine<br>Uganda<br>United States Minor<br>Outlying Islands<br>United States                                                                                                    |
| TT<br>TV<br>TW<br>TZ<br>UA<br>UG<br>UM<br>US<br>UY                                                                                                    | Trinidad and Tobago<br>Tuvalu<br>Taiwan<br>Tanzania, United<br>Republic of<br>Ukraine<br>Uganda<br>United States Minor<br>Outlying Islands<br>United States<br>United States<br>Uruguay                                                                                                    |
| TT<br>TV<br>TW<br>TZ<br>UA<br>UG<br>UM<br>US<br>UY<br>UZ                                                                                                    | Trinidad and Tobago<br>Tuvalu<br>Taiwan<br>Tanzania, United<br>Republic of<br>Ukraine<br>Uganda<br>United States Minor<br>Outlying Islands<br>United States<br>Uruguay<br>Uzbekistan                                                                                                    |
| TT<br>TV<br>TW<br>TZ<br>UA<br>UG<br>UM<br>US<br>UY<br>UZ<br>VA                                                                                                    | Trinidad and Tobago<br>Tuvalu<br>Taiwan<br>Tanzania, United<br>Republic of<br>Ukraine<br>Uganda<br>United States Minor<br>Outlying Islands<br>United States<br>Uruguay<br>Uzbekistan<br>Vatican City State                                                                                                    |
| TT<br>TV<br>TW<br>TZ<br>UA<br>UG<br>UM<br>US<br>UY<br>UZ<br>VA                                                                                                    | Trinidad and Tobago<br>Tuvalu<br>Taiwan<br>Tanzania, United<br>Republic of<br>Ukraine<br>Uganda<br>United States Minor<br>Outlying Islands<br>United States<br>Uruguay<br>Uzbekistan<br>Vatican City State<br>(Holy See)                                                                                                    |
| TT<br>TV<br>TW<br>TZ<br>UA<br>UG<br>UM<br>US<br>UY<br>UZ<br>VA<br>VC                                                                                                    | Trinidad and Tobago<br>Tuvalu<br>Taiwan<br>Tanzania, United<br>Republic of<br>Ukraine<br>Uganda<br>Uganda<br>United States Minor<br>Outlying Islands<br>United States<br>Uruguay<br>Uzbekistan<br>Vatican City State<br>(Holy See)<br>Saint Vincent and the                                                                                                    |
| TT<br>TV<br>TW<br>TZ<br>UA<br>UG<br>UM<br>US<br>UY<br>UZ<br>VA<br>VA                                                                                                    | Trinidad and Tobago<br>Tuvalu<br>Taiwan<br>Tanzania, United<br>Republic of<br>Ukraine<br>Uganda<br>United States Minor<br>Outlying Islands<br>United States<br>Uruguay<br>Uzbekistan<br>Vatican City State<br>(Holy See)<br>Saint Vincent and the<br>Grenadines                                                                                                    |
| TT<br>TV<br>TV<br>UA<br>UG<br>UM<br>US<br>UY<br>UZ<br>VA<br>VC<br>VE                                                                                                    | Trinidad and Tobago<br>Tuvalu<br>Taiwan<br>Tanzania, United<br>Republic of<br>Ukraine<br>Uganda<br>United States Minor<br>Outlying Islands<br>United States<br>Uruguay<br>Uzbekistan<br>Vatican City State<br>(Holy See)<br>Saint Vincent and the<br>Grenadines<br>Venezuela                                                                                                    |
| TT<br>TV<br>TV<br>UA<br>UG<br>UM<br>US<br>UY<br>UZ<br>VA<br>VC<br>VE<br>VG                                                                                                    | Trinidad and Tobago<br>Tuvalu<br>Taiwan<br>Tanzania, United<br>Republic of<br>Ukraine<br>Uganda<br>United States Minor<br>Outlying Islands<br>United States<br>Uruguay<br>Uzbekistan<br>Vatican City State<br>(Holy See)<br>Saint Vincent and the<br>Grenadines<br>Venezuela<br>Virgin Islands (British)                                                                                                    |
| TT<br>TV<br>TW<br>TZ<br>UA<br>UG<br>UM<br>US<br>UY<br>UZ<br>VZ<br>VA<br>VC<br>VE<br>VG<br>VI                                                                                                    | Trinidad and Tobago<br>Trinidad and Tobago<br>Tuvalu<br>Taiwan<br>Tanzania, United<br>Republic of<br>Ukraine<br>Uganda<br>United States Minor<br>Outlying Islands<br>United States<br>Uruguay<br>Uzbekistan<br>Vatican City State<br>(Holy See)<br>Saint Vincent and the<br>Grenadines<br>Venezuela<br>Virgin Islands (British)<br>Virgin Islands (U.S.)                                                                                                    |
| TT           TT           TV           TW           TZ           UA           UG           UM           US           UY           UZ           VA           VC           VE           VG           VI           VN                                                                                                    | Trinidad and Tobago<br>Trinidad and Tobago<br>Tuvalu<br>Taiwan<br>Tanzania, United<br>Republic of<br>Ukraine<br>Uganda<br>United States Minor<br>Outlying Islands<br>United States<br>Uruguay<br>Uzbekistan<br>Vatican City State<br>(Holy See)<br>Saint Vincent and the<br>Grenadines<br>Venezuela<br>Virgin Islands (British)<br>Virgin Islands (U.S.)                                                                                                    |
| TT           TT           TV           TV           TV           TZ           UA           UG           UM           US           UY           UZ           VA           VC           VE           VG           VI           VU                                                                                                    | Trinidad and Tobago<br>Trinidad and Tobago<br>Tuvalu<br>Taiwan<br>Tanzania, United<br>Republic of<br>Ukraine<br>Uganda<br>United States Minor<br>Outlying Islands<br>United States<br>Uruguay<br>Uzbekistan<br>Vatican City State<br>(Holy See)<br>Saint Vincent and the<br>Grenadines<br>Venezuela<br>Virgin Islands (British)<br>Virgin Islands (U.S.)<br>Vietnam<br>Vanuatu                                                                                                    |
| TT           TT           TV           TV           TV           TZ           UA           UG           UM           US           UY           UZ           VA           VC           VE           VG           VI           VU           WF                                                                                                    | Trinidad and Tobago<br>Tuvalu<br>Taiwan<br>Tanzania, United<br>Republic of<br>Ukraine<br>Uganda<br>United States Minor<br>Outlying Islands<br>United States<br>Uruguay<br>Uzbekistan<br>Vatican City State<br>(Holy See)<br>Saint Vincent and the<br>Grenadines<br>Venezuela<br>Virgin Islands (British)<br>Virgin Islands (U.S.)<br>Vietnam<br>Vanuatu<br>Wallis and Futuna<br>Islands                                                                                                    |
| TT           TT           TV           TV           TV           TV           UA           UG           UM           US           UY           UZ           VA           VC           VE           VG           VI           VN           VU           WF                                                                                                    | Trinidad and Tobago<br>Tuvalu<br>Taiwan<br>Tanzania, United<br>Republic of<br>Ukraine<br>Uganda<br>United States Minor<br>Outlying Islands<br>United States<br>Uruguay<br>Uzbekistan<br>Vatican City State<br>(Holy See)<br>Saint Vincent and the<br>Grenadines<br>Venezuela<br>Virgin Islands (British)<br>Virgin Islands (U.S.)<br>Vietnam<br>Vanuatu<br>Wallis and Futuna<br>Islands<br>Samoa                                                                                                    |
| TT           TZ           UA           UG           UM           US           UY           UZ           VA           VC           VE           VG           VU           VE           VS           VU           WF           WS           VF                                                                                                    | Trinidad and Tobago<br>Tuvalu<br>Taiwan<br>Tanzania, United<br>Republic of<br>Ukraine<br>Uganda<br>Uganda<br>United States Minor<br>Outlying Islands<br>United States<br>Uruguay<br>Uzbekistan<br>Vatican City State<br>(Holy See)<br>Saint Vincent and the<br>Grenadines<br>Venezuela<br>Virgin Islands (British)<br>Virgin Islands (U.S.)<br>Vietnam<br>Vanuatu<br>Wallis and Futuna<br>Islands<br>Samoa<br>Vemen                                                                                                    |
| TT           TT           TV           TW           TZ           UA           UG           UM           US           UY           UZ           VA           VC           VE           VG           VI           WS           YE           YE           YE           YE           YE           YE           YE           YE                                                                                                    | Trinidad and Tobago<br>Tuvalu<br>Taiwan<br>Tanzania, United<br>Republic of<br>Ukraine<br>Uganda<br>United States Minor<br>Outlying Islands<br>United States<br>Uruguay<br>Uzbekistan<br>Vatican City State<br>(Holy See)<br>Saint Vincent and the<br>Grenadines<br>Venezuela<br>Virgin Islands (British)<br>Virgin Islands (U.S.)<br>Vietnam<br>Vanuatu<br>Wallis and Futuna<br>Islands<br>Samoa<br>Yemen<br>Mavotte                                                                                                    |
| IT           TT           TV           TW           TZ           UA           UG           UM           US           UY           UZ           VA           VC           VE           VG           VI           VU           WF           YE           YII                                                                                                    | Trinidad and Tobago<br>Tuvalu<br>Taiwan<br>Tanzania, United<br>Republic of<br>Ukraine<br>Uganda<br>United States Minor<br>Outlying Islands<br>United States<br>Uruguay<br>Uzbekistan<br>Vatican City State<br>(Holy See)<br>Saint Vincent and the<br>Grenadines<br>Venezuela<br>Virgin Islands (British)<br>Virgin Islands (U.S.)<br>Vietnam<br>Vanuatu<br>Wallis and Futuna<br>Islands<br>Samoa<br>Yemen<br>Mayotte                                                                                                    |
| TT           TT           TV           TV           TV           TV           TV           TV           TV           TV           TV           TV           TV           TV           TV           TV           TV           TV           TV           UA           US           UY           UZ           VA           VC           VE           VG           VI           VU           WF           YE           YTU           ZA | Trinidad and Tobago<br>Tuvalu<br>Taiwan<br>Tanzania, United<br>Republic of<br>Ukraine<br>Uganda<br>United States Minor<br>Outlying Islands<br>United States<br>Uruguay<br>Uzbekistan<br>Vatican City State<br>(Holy See)<br>Saint Vincent and the<br>Grenadines<br>Venezuela<br>Virgin Islands (British)<br>Virgin Islands (British)<br>Virgin Islands (U.S.)<br>Vietnam<br>Vanuatu<br>Wallis and Futuna<br>Islands<br>Samoa<br>Yemen<br>Mayotte<br>Yugoslavia<br>South Africa                                                                            |
| TT           TT           TV           TV           TV           TZ           UA           UG           UM           US           UY           UZ           VA           VC           VE           VG           VI           VVU           WF           YE           YT           YUA           ZA                                                                                                    | Trinidad and Tobago<br>Tuvalu<br>Taiwan<br>Tanzania, United<br>Republic of<br>Ukraine<br>Uganda<br>United States Minor<br>Outlying Islands<br>United States<br>Uruguay<br>Uzbekistan<br>Vatican City State<br>(Holy See)<br>Saint Vincent and the<br>Grenadines<br>Venezuela<br>Virgin Islands (British)<br>Virgin Islands (British)<br>Virgin Islands (U.S.)<br>Vietnam<br>Vanuatu<br>Wallis and Futuna<br>Islands<br>Samoa<br>Yemen<br>Mayotte<br>Yugoslavia<br>South Africa<br>Zambia                                                                  |
| TT           TT           TV           TV           TZ           UA           UG           UM           US           UY           UZ           VA           VC           VE           VG           VU           WF           YE           YT           YU           ZA           ZM                                                                                                    | Trinidad and Tobago<br>Tuvalu<br>Taiwan<br>Tanzania, United<br>Republic of<br>Ukraine<br>Uganda<br>United States Minor<br>Outlying Islands<br>United States<br>Uruguay<br>Uzbekistan<br>Vatican City State<br>(Holy See)<br>Saint Vincent and the<br>Grenadines<br>Venezuela<br>Virgin Islands (British)<br>Virgin Islands (British)<br>Virgin Islands (U.S.)<br>Vietnam<br>Vanuatu<br>Wallis and Futuna<br>Islands<br>Samoa<br>Yemen<br>Mayotte<br>Yugoslavia<br>South Africa<br>Zambia<br>Zairea                                                        |
| TT         TT           TT         TV           TW         TZ           UA         UG           US         UY           UZ         VA           VC         VE           VG         VI           VU         WF           YT         YU           ZA         ZM                                                                                                    | Trinidad and Tobago<br>Tuvalu<br>Taiwan<br>Tanzania, United<br>Republic of<br>Ukraine<br>Uganda<br>United States Minor<br>Outlying Islands<br>United States<br>Uruguay<br>Uzbekistan<br>Vatican City State<br>(Holy See)<br>Saint Vincent and the<br>Grenadines<br>Venezuela<br>Virgin Islands (British)<br>Virgin Islands (British)<br>Virgin Islands (British)<br>Virgin Islands (British)<br>Virgin Islands (U.S.)<br>Vietnam<br>Vanuatu<br>Wallis and Futuna<br>Islands<br>Samoa<br>Yemen<br>Mayotte<br>Yugoslavia<br>South Africa<br>Zambia<br>Zaire |

# JVC

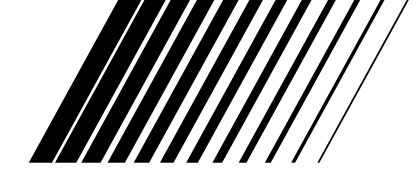

|    |                         | شغّل اسطوانات فيديو رقمية DVD VIDEO | مـــ                                                                                                    |
|----|-------------------------|-------------------------------------|----------------------------------------------------------------------------------------------------|
| ۲  | المقدمة                 | XV-C3SL                             | _                                                                                                    |
| ٥  | المعلومات الاولية       |                                     |                                                                                                    |
| ١٣ | بدء نصب الجهاز          |                                     |                                                                                                    |
| ۲۱ | عمليات التشغيل الاساسية |                                     |                                                                                                    |
| ۲0 | عمليات التشغيل المتقدمة |                                     |                                                                                                    |
| ٤. | تشغيل اسطوانة MP3       |                                     | <b>₩</b><br><b>0</b><br><b>0</b><br><b>0</b><br><b>0</b><br><b>0</b><br><b>0</b><br><b>0</b><br><b>0</b> |
| ٤٥ | الضبوطات الاولية        |                                     | Hatijcharned                                                                                             |
| ٥٢ | المعلومات الاضافية      |                                     | łK                                                                                                    |

كتيّب تعليمات التشغيل

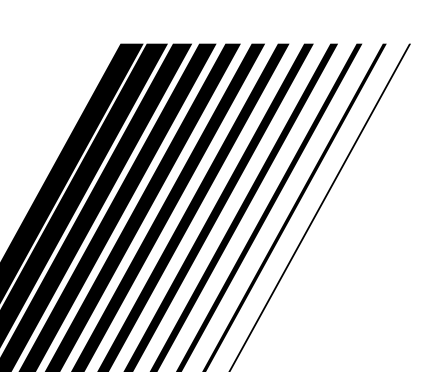

LET0213-008A [UG] 0502KTYCREJSC

# هنير

- لتجنُّب خطر الحريق، الصدمات الكهربائية، الخ.: لا تفك البراغي أو الاغطية أو الخزائة.
  - ٢. لا تعرّض هَذا الَّجهاز للمطر او الرطوبة.

#### تحذير \_\_\_\_\_ مفتاح / (0 !

انزع قابس الطاقة الكهربائية من اجل فصل الطاقة الكهربائية عن الجهاز كليا. لا يفصل مفتاح الطاقة الكهربائية (/ الا باي وضع من الاوضاع خط الطاقة الكهربائية عن الجهاز . يمكن التحكم عنَّ بعد بالطاقة الكهربائية.

#### قذير:

- لاتعق فتحات او ثقوب التهوية. (اذا تمت اعاقة فتحات أو ثقوب التهوية بواسطة جريدة أو القماش، ... الخ، لايمكن اخراج الحرارة.)
- لاتضع اية مصادر واضحة الألتهاب، مثل الشموع المضيئة، على الّجهاز .
- عند رمى البطاريات، يجب الاخذ بنظر الاعتبار المشاكل البيئية والتقيد الكامل بالقواعد المحلية او قوانين الحكومة المتعلقة بكيفية التخلص من هذه البطاريات.
  - لا تعرّض هذا الجهاز الى المطر، الرطوبة، قطرات الماء أو • الماء المرشوش كما يجب عدم وضع أية أشياء مملوءة بالسوائل، مثل أواني الزهور، على الجهاز .

#### تحذير: التهوية الصحيحة

| ت كهربائية واخطار الحريق ومنع حصول    | لتجنب حصول صدما    |
|---------------------------------------|--------------------|
|                                       | تلف وضرر للجهاز.   |
| التالية:                              | ضع الجهاز بالطريقة |
| منطقة مفتوحة بدون عوائق امام الجهاز.  | الجهة الامامية:    |
| بدون عوائق مع ترك مسافة ٣ سم من       | الجهات الجانبية:   |
| الجوانب.                              |                    |
| بدون عوائق مع ترك مسافة ٥ سم من الجهة | الجهة العلوية:     |
| العلوية.                              |                    |
| بدون عوائق مع ترك مسافة ١٥ سم من      | الجهة الخلفية:     |
| الجهة الخلفية.                        |                    |
| بدون عوائق مع وضع الجهاز على سطح      | الجهة السفلية:     |
|                                       |                    |

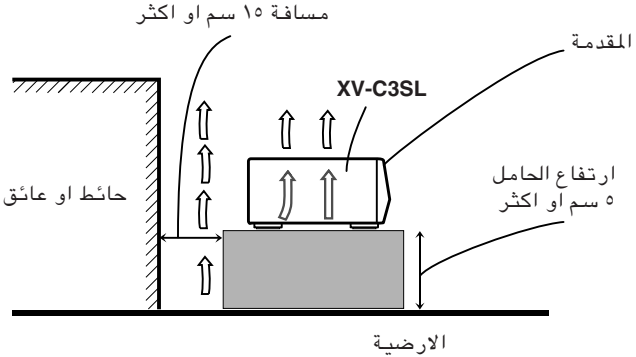

### مهم للمنتجات الليزرية

#### انتاج الملصقات

() ملصق التصنيف، موضوع على المرفق الخلفى

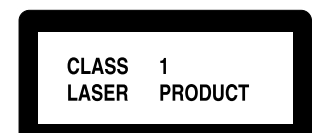

۲ ملصق التحذير، موضوع بداخل الجهاز

| CAUTION: Invisible laser<br>radiation when open and<br>intertock failed or defeated.<br>AVOID DIRECT EXPOSULE<br>TO BEAM. (e)<br>Sträkning när d<br>öppnad och<br>urkopplad. B<br>sträkn. | nlig laser-<br>nna del är<br>spårren är<br>sträkta ej<br>(s) <b>ADVARSEL:</b> Usynlig laser-<br>sikkerhedsafbrydere er ude<br>af funktion. Undgå udsæt-<br>telse for stråling (d) | VARO: Avattaessa ja suo-<br>jalukitus ohitettaessa olet<br>alttiina näkymättömälle<br>lasersäteilylle. Ålä katso<br>såteeseen. (f) |
|----------------------------------------------------------------------------------------------------|----------------------------------------------------------------------------------------------------|----------------------------------------------------------------------------------------------------|
|----------------------------------------------------------------------------------------------------|----------------------------------------------------------------------------------------------------|----------------------------------------------------------------------------------------------------|

- منف ۱ منتج ليزري
   تحذير: هنالك أشعة ليزرية مرئية عند الفتح والاغلاق غير الضروري او غير الصحيح. تجنّب التعرض المباشر للإشعة.
- تحذير: لا تفتح الغطاء العلوي. لا يوجد اجزاء داخل الجهاز يستطيع المستّخدم صيانتها. في حالة الحاجة للصيانة، اترك جمّيع اعمال الصيانة للاشّخاص المختصين فقط.

العربية

# جدول الحتويات

| X do àso                                                                                                    | المقدمة                                                                                                    |
|----------------------------------------------------------------------------------------------------|----------------------------------------------------------------------------------------------------|
| f                                                                                                    | المصات                                                                                                    |
| ٢                                                                                                    | الملحقات المزودة                                                                                                    |
| ۳                                                                                                    | حول كتيّب تعليمات التشغيل                                                                                                    |
| ٤                                                                                                    | ملاحظات حول التعامل مع الجهاز                                                                                                    |
| مبقحة                                                                                                    | المعلومات الاولية                                                                                                    |
| Δ                                                                                                    | اسماء الاحذاء والضوابط                                                                                                    |
| 0                                                                                                    | اللوجة الامامية                                                                                                    |
| ٥                                                                                                    | نافذة العرض                                                                                                    |
| ٦                                                                                                    | وحدة التحكم عن بعد                                                                                                    |
| ۸                                                                                                    | اللوحة الخلفيَّة                                                                                                    |
| ٩                                                                                                    | مبادىء اجراء التشغيل                                                                                                    |
| ۹                                                                                                    | شاشات العرض على ـ الشاشة                                                                                                    |
| 1[SCREEN SAVER                                                                                                    | لمنع ارتفاع حرارة شاشة الغرص [                                                                                                    |
| 11                                                                                                    | كدفرة استوعال الدار الارقام                                                                                                    |
| 15                                                                                                    | حول الأسطوانات                                                                                                    |
| ل                                                                                                    | انواع الاسطوانات القابلة للتشغيا                                                                                                    |
| ١٢                                                                                                    | تركيب الاسطّوانة                                                                                                    |
| \ <del>*</del> · · ·                                                                                                    | : lattension                                                                                                    |
| صفحه ۱۱                                                                                                    | بدع تصب اجهار                                                                                                    |
|                                                                                                    | التوصيلات                                                                                                    |
| ۱۱<br>۱۳                                                                                                    | فبل عمل ایه دوصیارت                                                                                                    |
| . دخل مکہ نارت                                                                                                    | للتوصيل مع التقريون عبر مقارس                                                                                                    |
| ١٤                                                                                                    | الفىدىم                                                                                                    |
| تقبِل ١٥                                                                                                    | للتوصيل مع مضخم صوت او مسن                                                                                                    |
| طرف دخل رقمي ١٦                                                                                                    | للتوصيّل مع جهاز صٰوتي مزود بد                                                                                                    |
| ١٧                                                                                                    | لتوصيل سلك الطاقة الكهربائية .                                                                                                    |
| م عن بعد ۱۸<br>م عن بعد                                                                                                    | لتركيب البطاريات داخل وحدة التحك                                                                                                    |
| معيل التلفزيون ١٩                                                                                                    | الاستعمال وحدة التحكم عن بعد لتد                                                                                                    |
|                                                                                                    |                                                                                                    |
| صفحة ٢١                                                                                                    | عمليات التشغيل الاساسية                                                                                                    |
| صفحة ۲۱<br>۲۱                                                                                                    | عمليات التشغيل الاساسية<br>ضبط المفتاح TV-DVD على DVD                                                                                                    |
| صفحة ۲۱<br>۲۱<br>۱                                                                                                    | عمليات التشغيل الاساسية<br>ضبط المفتاح TV-DVD على DVD<br>تشغيل/ايقاف الجهاز                                                                                                    |
| صفحة ۲۱<br>۱۱<br>۱۱<br>۱۲                                                                                                    | عمليات التشغيل الأساسية<br>ضبط المفتاح TV-DVD على DVD<br>تشغيل/ايقاف الجهاز<br>ادخال ونزع الأسطوانات                                                                                                    |
| صفحة ٢١<br>١١<br>١٢<br>٢٢<br>٢٢                                                                                                    | عمليات التشغيل الأساسية<br>ضبط المفتاح TV-DVD على DVD<br>تشغيل/ايقاف الجهاز<br>ادخال ونزع الأسطوانات<br>التشغيل الأساسي                                                                                                    |
| مفحة ٢١<br>١١<br>١٢<br>٢٢<br>٢٢<br>٢٢                                                                                                    | عمليات التشغيل الاساسية<br>ضبط المقاح TV-DVD على DVD<br>تشغيل/ايقاف الجهاز<br>ادخال ونزع الاسطوانات<br>التشغيل الاساسي<br>التشغيل الاساسي                                                                                                    |
| مفحة ٢١<br>٢١<br>٢١<br>٢٢<br>٢٢<br>٢٢                                                                                                    | عمليات التشغيل الاساسية<br>ضبط المتاح TV-DVD على DVD<br>تشغيل/ايقاف الجهاز<br>ادخال ونزع الاسطوانات<br>التشغيل الاساسي<br>التشغيل الاساسي<br>لابقاف التشغيل بصورة مثقتة                                                                                                    |
| صفحة ٢١<br>٢١<br>٢٢<br>٢٢<br>٢٢<br>٢٢<br>٢٢<br>٢٣                                                                                                    | عمليات التشغيل الأساسية<br>ضبط المتاح TV-DVD على DVD<br>تشغيل/ايقاف الجهاز<br>ادخال ونزع الأسطوانات<br>التشغيل الأساسي<br>لبدء التشغيل الأساسي<br>لايقاف التشغيل بصورة مؤقتة<br>لتقديم أو ترجيع التشغيل بسرعة                                                                                                    |
| صفحة ٢١<br>٢١<br>٢١<br>٢٢<br>٢٢<br>٢٢<br>٢٣<br>٢٣<br>٢٣                                                                                                    | عمليات التشغيل الأساسية<br>ضبط المتاح TV-DVD على DVD<br>تشغيل/ايقاف الجهاز<br>ادخال ونزع الأسطوانات<br>التشغيل الأساسي<br>التشغيل الأساسي<br>لايقاف التشغيل بصورة مؤقتة<br>لتقديم أو ترجيع التشغيل بسرعة<br>لايجاد بداية مشهد أو أغنية                                                                                                    |
| صفحة ٢١<br>٢١<br>٢١<br>٢٢<br>٢٢<br>٢٢<br>٢٢<br>٢٢<br>٢٢<br>٢٢<br>٢٢                                                                                                    | عمليات التشغيل الاساسية<br>ضبط المتاح TV-DVD على DVD<br>تشغيل/ايقاف الجهاز<br>التشغيل الاسطوانات<br>لبدء التشغيل<br>التشغيل الاساسي<br>لايقاف التشغيل بصورة مؤقتة<br>لتقديم او ترجيع التشغيل بسرعة<br>لايجاد بداية مشهد او اغنية                                                                                                    |
| صفحة ٢١<br>٢١<br>٢١<br>٢٢<br>٢٢<br>٢٣<br>٢٢<br>٢٤<br>٢٤                                                                                                    | عمليات التشغيل الاساسية<br>ضبط المفتاح TV-DVD على DVD<br>تشغيل/ايقاف الجهاز<br>ادخال ونزع الاسطوانات<br>التشغيل الاساسي<br>التشغيل الاساسي<br>لايقاف التشغيل بصورة مؤقتة<br>ليواد بداية مشهد او اغنية<br>استئناف التشغيل                                                                                                    |
| صفحة ٢١<br>٢١<br>٢١<br>٢٢<br>٢٢<br>٢٣<br>٢٢<br>٢٤<br>٢٤<br>٢٤<br>٢٤                                                                                                    | عمليات التشغيل الاساسية<br>ضبط المفتاح TV-DVD على DVD<br>تشغيل/ايقاف الجهاز<br>التشغيل الاسطوانات<br>التشغيل الاساسي<br>التشغيل الاساسي<br>لايقاف التشغيل بصورة مؤقتة<br>ليقاديم أو ترجيع التشغيل بسرعة<br>لايجاد بداية مشهد أو أغنية<br>استئناف التشغيل<br>لحفظ مكان مقاطعة التشغيل                                                                                                    |
| صفحة ٢١<br>٢١                                                                                                    | عمليات التشغيل الاساسية<br>ضبط المفتاح TV-DVD على DVD<br>تشغيل/ايقاف الجهاز<br>التشغيل الاسطوانات<br>التشغيل الاساسي<br>التشغيل الاساسي<br>التشغيل الاساسي<br>التقديم او ترجيع التشغيل بسرعة<br>لايجاد بداية مشهد او اغنية<br>استئناف التشغيل<br>لحفظ مكان مقاطعة التشغيل                                                                                                    |
| صفحة ٢١<br>٢١<br>٢١<br>٢٢<br>٢٢<br>٢٢<br>٢٢<br>٢٢<br>٢٢<br>٢٢<br>٢٤<br>٢٤<br>٢٤<br>٢٤<br>٢٤<br>٢٤                                                                                                    | عمليات التشغيل الاساسية<br>ضبط المفتاح TV-DVD على DVD<br>تشغيل/ايقاف الجهاز<br>التشغيل الاسطوانات<br>التشغيل الاساسي<br>التشغيل الاساسي<br>التقديم او ترجيع التشغيل بسرعة<br>لايجاد بداية مشهد او اغنية<br>استئناف التشغيل<br>لاستئناف التشغيل<br>لاستئناف التشغيل<br>التشغيل من مكان معتن على الاسط                                                                                                    |
| صفحة ٢١<br>٢١                                                                                                    | عمليات التشغيل الاساسية<br>ضبط المفتاح TV-DVD على DVD<br>تشغيل/ايقاف الجهاز<br>التشغيل الاساسي<br>للتشغيل الاساسي<br>التشغيل الاساسي<br>التقديم او ترجيع التشغيل بسرعة<br>لايجاد بداية مشهد او اغنية<br>استئناف التشغيل<br>لاستئناف التشغيل<br>لاستئناف التشغيل<br>لاستئناف التشغيل المقدمة<br>لاستئناف التشغيل المقدمة<br>التشغيل من مكان معيّن على الاسط<br>التشغيل من مكان معيّن على الاسط                                                                                                    |
| صفحة ٢١<br>٢١<br>٢١<br>٢١<br>٢٢<br>٢٢<br>٢٢<br>٢٢<br>٢٢<br>٢٢                                                                                                    | عمليات التشغيل الاساسية<br>ضبط المفتاح TV-DVD على DVD<br>تشغيل/ايقاف الجهاز<br>التشغيل الاساسي<br>للتشغيل الاساسي<br>التشغيل الاساسي<br>التقديم او ترجيع التشغيل بسرعة<br>لايقاف التشغيل بصورة مؤقتة<br>استئناف التشغيل بموا<br>استئناف التشغيل<br>لاستئناف التشغيل<br>التشغيل مكان مقاطعة التشغيل<br>لايجاد مشهد مطلوب من قائمة اس<br>انة فيديو رقمية DVD                                                                                                    |
| صفحة ٢١<br>٢١                                                                                                    | عمليات التشغيل الاساسية<br>ضبط المفتاح TV-DVD على DVD<br>تشغيل/ايقاف الجهاز<br>ادخال ونزع الاسطوانات<br>ليدء التشغيل<br>ليدء التشغيل<br>التشغيل الاساسي<br>ليدة التشغيل بصورة مؤقتة<br>ليجاد بداية مشهد او اغنية<br>لحفظ مكان مقاطعة التشغيل<br>لاستئناف التشغيل<br>لاستئناف التشغيل<br>لاستئناف التشغيل<br>لاستئناف التشغيل                                                                                                    |
| صفحة ٢١<br>٢١<br>٢١<br>٢١<br>٢٢<br>٢٢<br>٢٢<br>٢٢<br>٢٢<br>٢٢                                                                                                    | عمليات التشغيل الاساسية<br>ضبط المفتاح TV-DVD على DVD<br>تشغيل / ايقاف الجهاز<br>ادخال ونزع الاسطوانات<br>ليدء التشغيل<br>ليدء التشغيل<br>التشغيل الاساسي<br>ليدة التشغيل بصورة مؤقتة<br>ليتاف التشغيل<br>ليجاد بداية مشهد او اغنية<br>لاستئناف التشغيل<br>لاستئناف التشغيل<br>لاستئناف التشغيل<br>التشغيل من مكان معيّن على الاسط<br>انة فيديو رقمية DVD<br>لايجاد مشهد مطلوب من قائمة اس<br>انجاد مشهد مطلوب من قائمة اس<br>انجاد مشهد مطلوب من قائمة اس<br>انجاد مشهد مطلوب من قائمة اس<br>انجاد مشهد مطلوب من قائمة اس<br>انجاد مشهد مطلوب من قائمة اس<br>انجاد مشهد مطلوب من قائمة اس<br>انته فيديو رقمية DVD                                                                                                    |
| صفحة ٢١<br>٢١<br>٢١<br>٢١<br>٢٢<br>٢٢<br>٢٢<br>٢٢<br>٢٢<br>٢٢                                                                                                    | عمليات التشغيل الاساسية<br>ضبط المفتاح TV-DVD على DVD<br>تشغيل/ايقاف الجهاز<br>ادخال ونزع الاسطوانات<br>ليدء التشغيل<br>ليدء التشغيل بصورة مؤقتة<br>لايقاف التشغيل بصورة مؤقتة<br>لايجاد بداية مشهد او اغنية<br>لايجاد بداية مشهد او اغنية<br>لاستئناف التشغيل<br>لاستئناف التشغيل<br>لايجاد مشهد مطلوب من قائمة اس<br>انة فيديو رقمية DVG<br>لايجاد مشهد مطلوب من قائمة اس<br>انجاد مشهد مطلوب من قائمة اس<br>اليجاد مشهد مطلوب من قائمة اس<br>اليجاد مشهد مطلوب من قائمة اس<br>لايجاد اختيار مطلوب باستعمال ا                                                                                                    |
| صفحة ٢١<br>٠<br>٠ | عمليات التشغيل الاساسية<br>ضبط المفتاح TV-DVD على DVD<br>تشغيل/ايقاف الجهاز<br>ادخال ونزع الاسطوانات<br>ليدء التشغيل<br>ليدء التشغيل بصورة مؤقتة<br>لايقاف التشغيل بصورة مؤقتة<br>لايجاد بداية مشهد او اغنية<br>لايجاد بداية مشهد او اغنية<br>لاستئناف التشغيل<br>لاستئناف التشغيل<br>لايجاد مثهد مطلوب من قائمة اس<br>انة فيديو رقمية DVG<br>لايجاد اختيار مطلوب باستعمال ا<br>لايجاد اختيار مطلوب باستعمال ا                                                                                                    |
| صفحة ٢١<br>                                                                                                    | عمليات التشغيل الاساسية<br>ضبط المفتاح TV-DVD على DVD<br>تشغيل/ايقاف الجهاز<br>ادخال ونزع الاسطوانات<br>لبدء التشغيل الساسي<br>لينعاف التشغيل بصورة مؤقتة<br>لايحاد بداية مشهد او اغنية<br>لايحاد بداية مشهد او اغنية<br>لاستئناف التشغيل<br>لاستئناف التشغيل<br>التشغيل من مكان معيّن على الاسط<br>النشغيل من مكان معيّن على الاسط<br>انة فيديو رقمية DVD<br>لايجاد مشهد مطلوب من قائمة اس<br>اليجاد اختيار مطلوب باستعمال ا<br>لايجاد اختيار مطلوب باستعمال<br>الزر احا ال الزراح⊲                                                                                                    |
| صفحة ٢١<br>                                                                                                    | عمليات التشغيل الاساسية<br>ضبط المفتاح TV-DVD على DVD<br>تشغيل/ايقاف الجهاز<br>ادخال ونزع الاسطوانات<br>لبدء التشغيل الساسي<br>لبدء التشغيل بصورة مؤقتة<br>لايقاف التشغيل بصورة مؤقتة<br>لايقاف التشغيل بصورة مؤقتة<br>لايجاد بداية مشهد او اغنية<br>لاستئناف التشغيل<br>لاستئناف التشغيل<br>لاستئناف التشغيل<br>لايجاد مشهد مطلوب من قائمة اس<br>لايجاد اختيار مطلوب باستعمال ا<br>لايجاد اختيار مطلوب باستعمال<br>لايجاد اختيار مطلوب باستعمال<br>الزر احا ال الزرا≺<br>لايجاد مشهد مطلوب بواسطة تحد<br>الزر اجاد الو الزرا≺                                                                                                    |
| صفحة ٢١<br>                                                                                                    | عمليات التشغيل الاساسية<br>ضبط المفتاح TV-DVD على DVD<br>تشغيل/ايقاف الجهاز<br>الدخال ونزع الاسطوانات<br>لبدء التشغيل الاساسي<br>لايقاف التشغيل بصورة مؤقتة<br>لايقاف التشغيل بصورة مؤقتة<br>لايجاد بداية مشهد او اغنية<br>لاستئناف التشغيل<br>لاستئناف التشغيل<br>لاستئناف التشغيل<br>لاستئناف التشغيل<br>لاستئناف التشغيل<br>لايجاد مشهد مطلوب من قائمة اس<br>انة فيديو رقمية DVD<br>لايجاد مشهد مطلوب من قائمة اس<br>لايجاد اختيار مطلوب باستعمال ا<br>لايجاد اختيار مطلوب باستعمال ا<br>لايجاد مشهد مطلوب باستعمال ا<br>لايجاد مشهد مطلوب بواسطة تحد<br>الزر الاجاد الو الزرا≺                                                                                                    |
| صفحة ٢١<br>                                                                                                    | عمليات التشغيل الاساسية<br>ضبط المفتاح TV-DVD على DVD<br>تشغيل/ايقاف الجهاز<br>الدخال ونزع الاسطوانات<br>لبدء التشغيل الاساسي<br>لايقاف التشغيل بصورة مؤقتة<br>لايقاف التشغيل بصورة مؤقتة<br>لايجاد بداية مشهد او اغنية<br>لايجاد بداية مشهد او اغنية<br>لاستئناف التشغيل<br>لاستئناف التشغيل<br>لاستئناف التشغيل<br>لايجاد مشهد مطلوب من قائمة اس<br>لايجاد اختيار مطلوب من قائمة اس<br>لايجاد اختيار مطلوب باستعمال ا<br>لايجاد اختيار مطلوب باستعمال ا<br>لايجاد اختيار مطلوب باستعمال ا<br>لايجاد اختيار مطلوب باستعمال ا<br>لايجاد مشهد مطلوب باستعمال ا<br>لايجاد مشهد مطلوب باستعمال ا<br>لايجاد منهد مطلوب باستعمال ا<br>لايجاد منهد مطلوب باستعمال ا<br>لايجاد منهد مطلوب باستعمال ا<br>لايجاد منهد مطلوب باستعمال ا<br>لايجاد منهد مطلوب باستعمال ا<br>لايجاد مكان مطلوب باستعمال ا<br>لايجاد مكان مطلوب باستعمال ا<br>لايجاد مكان مطلوب باستعمال ا                                                       |
| صفحة ٢١<br>                                                                                                    | عمليات التشغيل الاساسية<br>ضبط المفتاح TV-DVD على DVD<br>تشغيل/ايقاف الجهاز<br>ادخال ونزع الاسطوانات<br>لبدء التشغيل بصورة مؤقتة<br>لايقاف التشغيل بصورة مؤقتة<br>لايجاد بداية مشهد او اغنية<br>لايجاد بداية مشهد او اغنية<br>لاستئناف التشغيل<br>لاستئناف التشغيل<br>لاستئناف التشغيل<br>لايجاد مشهد مطلوب من قائمة اس<br>انة فيديو رقمية DVD<br>لايجاد مشهد مطلوب من قائمة اس<br>لايجاد اختيار مطلوب باستعمال ا<br>لايجاد اختيار مطلوب باستعمال ا<br>لايجاد مشهد مطلوب بواسطة تحد<br>الزر احاا الزرا≺ط<br>لايجاد مكان مطلوب بواسطة تحد<br>التشعد مطلوب بواسطة تحد<br>التر الملك                                                                                                    |
| صفحة ٢١<br>                                                                                                    | عمليات التشغيل الاساسية<br>ضبط المفتاح TV-DVD على DVD<br>تشغيل/ايقاف الجهاز<br>ادخال ونزع الاسطوانات<br>لبدء التشغيل الاساسي<br>لايقاف التشغيل بصورة مؤقتة<br>لايقاف التشغيل بصرعة<br>لايجاد بداية مشهد او اغنية<br>لاستئناف التشغيل<br>لاستئناف التشغيل<br>لاستئناف التشغيل<br>لاستئناف التشغيل<br>لايجاد مشهد مطلوب من قائمة اس<br>لايجاد اختيار مطلوب باستعمال<br>لايجاد اختيار مطلوب باستعمال<br>لايجاد مشهد مطلوب باستعمال<br>لايجاد مشهد مطلوب باستعمال<br>الزر ◄◄ااو الزرا<<<br>لايجاد مما مطلوب باستعمال<br>لايجاد مشهد مطلوب باستعمال<br>لايجاد مشهد مطلوب باستعمال<br>لايجاد مشهد مطلوب باستعمال<br>لايجاد مما مطلوب باستعمال<br>لايجاد مما مطلوب باستعمال<br>الزر ◄<ا                                                                                                    |
| صفحة ٢١<br>                                                                                                    | عمليات التشغيل الاساسية<br>ضبط المفتاح TV-DVD على DVD<br>تشغيل/ايقاف الجهاز<br>الدخال ونزع الاسطوانات<br>لبدء التشغيل الاساسي<br>لايقاف التشغيل بصورة مؤقتة<br>لايقاف التشغيل بسرعة<br>لايجاد بداية مشهد او اغنية<br>لاستئناف التشغيل<br>لاستئناف التشغيل<br>لاستئناف التشغيل<br>التشغيل من مكان معيّن على الاسط<br>لايجاد مشهد مطلوب من قائمة اس<br>لايجاد اختيار مطلوب باستعمال<br>لايجاد مشهد مطلوب باستعمال<br>لايجاد مشهد مطلوب باستعمال<br>لايجاد مشهد مطلوب باستعمال<br>لايجاد مشهد مطلوب باستعمال<br>لايجاد مشهد مطلوب باستعمال<br>لايجاد مشهد مطلوب باستعمال<br>لايجاد مشهد مطلوب باستعمال<br>لايجاد مشهد مطلوب باستعمال<br>لايجاد مشهد مطلوب باستعمال<br>لايجاد مشهد مطلوب باستعمال<br>لايجاد مشهد مطلوب باستعمال<br>لايجاد مشهد مطلوب باستعمال<br>لايجاد مثام مطلوب باستعمال<br>لايجاد مشهد مطلوب باستعمال<br>لايجاد مثام مطلوب باستعمال<br>العرض الخصوصوس<br>العرض الخصوصوس الصور<br>العرض الخصوص للصور |

| ۲۹                                                                                                    | لعرض صور ثابتة متتابعة [STROBE]                                                                                                    |
|----------------------------------------------------------------------------------------------------|----------------------------------------------------------------------------------------------------|
| ۳.                                                                                                    | لعرض الصور بحركة - بطيئة [SLOW]                                                                                                    |
| ~                                                                                                    |                                                                                                    |
| ۱۰                                                                                                    | لىرويم مشهد [2000]                                                                                                    |
| ۳۱                                                                                                    | تغيير ترتيب التشغيل                                                                                                    |
| ۳۱ ۳۱                                                                                                    |                                                                                                    |
| , , [                                                                                                    | للتشعيل بالتركيب المطلوب الالالا                                                                                                    |
| 77                                                                                                    | للتشغيل بترتيب عشوائي [RANDOM]                                                                                                    |
| ۳٢                                                                                                    | التشغيل المتكن                                                                                                    |
|                                                                                                    |                                                                                                    |
|                                                                                                    | لتكرار الاختيار الخالي او كل المسارات                                                                                                    |
| TT                                                                                                    | لتكرار جزء مطلوب [A-B REPEAI]                                                                                                    |
| ۳٤                                                                                                    | اختيار زاوية مشهد لاسطوانة DVD VIDEO .                                                                                                    |
|                                                                                                    | لاختيار دارية مشمر مد الشاشة الماري                                                                                                    |
|                                                                                                    |                                                                                                    |
| ١٤                                                                                                    | [ANGLE]                                                                                                    |
|                                                                                                    | لاختيار زاوية مشهد من شاشة حدول                                                                                                    |
| ٣٥                                                                                                    |                                                                                                    |
| ***                                                                                                    | ······································                                                                                                    |
| ,                                                                                                    | تغيير اللغة والصوف                                                                                                    |
| ۳٥[                                                                                                    | لاختيار لغة العنوان الفرعي (SUBTITLE                                                                                                    |
| ۳٦                                                                                                    | لتغيير لغة السمع أو الصويَّت، [AUDIO]                                                                                                    |
|                                                                                                    |                                                                                                    |
| · · · · · · · · · · · · · · · · · · ·                                                                                                    | احييار ميره الصورة                                                                                                    |
| ۲۷[THE                                                                                                    | لاختيار ميزة الصورة [AIER POSITION                                                                                                    |
| ۳۷                                                                                                    | الاستمتاع بالصوت الجبط بصورة حقيقية                                                                                                    |
| <b>*</b> V                                                                                                    |                                                                                                    |
| 1 V                                                                                                    | لتفليد الصوت المحيط [UNIO US]                                                                                                    |
| ۳۸                                                                                                    | فحص الحالة                                                                                                    |
| ۳۸                                                                                                    | اه حص معله ماري، الإسطو إنه/الوقت                                                                                                    |
| ~~                                                                                                    |                                                                                                    |
| 1.7                                                                                                    | لفحص حالة وطيفة أسطوانه لالالا                                                                                                    |
| ۳۹                                                                                                    | لخفض تتسدة اضاءة نافذة العرض                                                                                                    |
| ۳۹                                                                                                    | خفض شدةاضاءة نافذة العرض                                                                                                    |
|                                                                                                    |                                                                                                    |
| صفحة ٤٠                                                                                                    | تسعيل اسطوانه ١٩٢٥                                                                                                    |
| ٤.                                                                                                    | MP2 ditate with tea                                                                                                    |
| <b>a</b>                                                                                                    |                                                                                                    |
| ٤٠                                                                                                    | الوظائف عير المتوفرة                                                                                                    |
| ٤١                                                                                                    | التشغيلات الاساسية                                                                                                    |
| .1.51                                                                                                    | التشفيلات الإسابيية بماسطة استعمال                                                                                                    |
| יכנינ                                                                                                    | التسعيرك الاساسية بواسطة استخمال                                                                                                    |
| ()                                                                                                    | <b>*</b> 1 .11 1 .11                                                                                                    |
| ٤١                                                                                                    | الضبط الاساسية                                                                                                    |
| ۱<br>ال از رار                                                                                                    | الضبط الاساسية<br>اختيار المسار/المحموعة بواسطة استعم                                                                                                    |
| ٤۱<br>ال از رار                                                                                                    | الضبط الاساسية<br>اختيار المسار/المجموعة بواسطة استعم<br>الارقام                                                                                                    |
| ٤١<br>ال از رار<br>٤١                                                                                                    | الضبط الاساسية<br>اختيار المسار/المجموعة بواسطة استعم<br>الارقام                                                                                                    |
| ٤١٤١<br>ال از رار<br>٤١٤                                                                                                    | الضبط الاساسية<br>اختيار المسار/المجموعة بواسطة استعم<br>الارقام<br>الوظائف المتطورة                                                                                                    |
| ٤١<br>ال ازرار<br>٤١<br>٤٢                                                                                                    | الضبط الاساسية<br>اختيار المسار/المجموعة بواسطة استعم<br>الارقام<br>الوظائف المتطورة<br>تشغيل البرنامج                                                                                                    |
| ٤١<br>ال ازرار<br>٤١<br>٤٢<br>٤٢                                                                                                    | الضبط الاساسية<br>اختيار المسار/المجموعة بواسطة استعم<br>الارقام<br>الوظائف المتطورة<br>تشغيل البرنامج<br>التشغيل العشوائر                                                                                                    |
| ٤۱<br>ال ازرار<br>٤۲<br>۲۶<br>۲۶                                                                                                    | الضبط الاساسية<br>اختيار المسار/المجموعة بواسطة استعم<br>الوظائف المتطورة<br>تشغيل البرنامج<br>التشغيل العشوائي                                                                                                    |
| ٤١<br>الل ازرار<br>٤٢<br>٤٢<br>٤٣                                                                                                    | الضبط الاساسية<br>اختيار المسار/المجموعة بواسطة استعم<br>الارقام<br>تشغيل البرنامج<br>التشغيل العشوائي<br>التشغيل المتكرر                                                                                                    |
| ٤١<br>ال ازرار<br>٤٢<br>٤٢<br>٤٣<br>٤٣<br>٤٣                                                                                                    | الضبط الاساسية<br>اختيار المسار/المجموعة بواسطة استعم<br>الارقام<br>تشغيل البرنامج<br>التشغيل العشوائي<br>التشغيل المتكرر<br>معلومات الاسطوانة/الوقت                                                                                                    |
| ٤١<br>١ل ازرار<br>٤٢<br>٤٢<br>٤٣<br>٤٣<br>٤٣                                                                                                    | الضبط الاساسية<br>اختيار المسار/الجموعة بواسطة استعم<br>الارقام<br>تشغيل البرنامج<br>التشغيل العشوائي<br>معلومات الاسطوانة/الوقت                                                                                                    |
| ال ازرار<br>۱<br>۱<br>۲<br>۲                                                                                                    | الضبط الاساسية<br>اختيار المسار/المجموعة بواسطة استعم<br>الرقام<br>تشغيل البرنامج<br>التشغيل العشوائي<br>التشغيل المكرر<br>معلومات الاسطوانة/الوقت                                                                                                    |
| ال ازرار<br>۲۰۰۰ ۲۰۰۰ ۲۰۰۰ ۲۰۰۰<br>۲۰۰۰ ۲۰۰۰ ۲۰۰۰ ۲۰۰                                                                                                    | الضبط الاساسية<br>اختيار المسار/المجموعة بواسطة استعم<br>الارقام<br>تشغيل البرنامج<br>التشغيل العشوائي<br>التشغيل المكرر<br>معلومات الاسطوانة/الوقت<br>الضبوطات الاولية<br>اختيار التفضيلات                                                                             |
| ۱ ازرار<br>۲<br>۲<br>۲<br>۲<br>۲<br>۲<br>۲<br>۲<br>۲<br>۲<br>۲<br>۲                                                                                                    | الضبط الاساسية<br>اختيار المسار/المجموعة بواسطة استعم<br>الارقام<br>تشغيل البرنامج<br>التشغيل العشوائي<br>معلومات الاسطوانة/الوقت<br>الضبوطات الاولية<br>كيفية تحديط التفني الات                                                                                        |
| ال ازرار<br>۱ ــــــــــــــــــــــــــــــــــــ                                                                                                    | الضبط الاساسية<br>اختيار المسار/المجموعة بواسطة استعم<br>الرقام<br>تشغيل البرنامج<br>التشغيل العشوائي<br>معلومات الاسطوانة/الوقت<br>الضبوطات الاولية<br>اختبار التفضيلات                                                                                                |
| ال ازرار<br>۱<br>۲<br>۲<br>۲<br>۲<br>۲<br>۲<br>۲<br>۲<br>۲<br>۲<br>۲<br>۲<br>۲                                                                                                    | الضبط الاساسية                                                                                                    |
| ۱ از رار<br>۲۲<br>۲۲<br>۲۲<br>۲<br>۲<br>۲<br>۲<br>۲<br>۲<br>۲<br>۲<br>۲<br>۲                                                                                                    | الضبط الاساسية                                                                                                    |
| ۲ ال ازرار<br>۲<br>۲<br>۲<br>۲<br>۲<br>۲<br>۲<br>۲<br>۲<br>۲<br>۲<br>۲<br>۲                                                                                                    | الضبط الاساسية<br>اختيار المسار/الجموعة بواسطة استعم<br>الارقام<br>تشغيل البرنامج<br>التشغيل العشوائي<br>معلومات الاسطوانة/الوقت<br>معلومات الاسطوانة/الوقت<br>معلومات الاطلواية<br>الضبوطات الاولية<br>اختبار التفضيلات<br>مفدة الله الموت AUDIO<br>مفحة الموت DISPLAY |
| ۱ از رار<br>۲ ال از رار<br>۲ ۲ ۲ ۲ ۲ ۲ ۲<br>۲ ۲ ۲ ۲ ۲ ۲ ۲<br>۲ ۲ ۲ ۲ ۲                                                                                                    | الضبط الاساسية<br>اختيار المسار/المجموعة بواسطة استعم<br>الرقام<br>تشغيل البرنامج<br>التشغيل العشوائي<br>التشغيل المتكرر<br>معلومات الاسطوانة/الوقت<br>ا <b>ختيار التفضيلات</b><br>كيفية ضبط التفضيلات<br>مفحة العرض AUDIQ<br>DISPLAY                                   |
| ۲ از رار<br>۲ ال از رار<br>۲ ۲ ۲ ۲ ۲ ۲<br>۲ ۲ ۲ ۲ ۲ ۲<br>۲ ۲ ۲ ۲ ۲ ۲ ۲<br>۲ ۲ ۲ ۲ ۲ ۲ ۲ ۲ ۲ ۲ ۲ ۲ ۲ ۲ ۲ ۲ ۲ ۲ ۲ ۲                                                                                                     | الضبط الاساسية                                                                                                    |
| ۱ از را ر<br>۲ ۲<br>۲ ۲<br>۲<br>۲                                                                                                    | الضبط الاساسية                                                                                                    |
| ۱ از رار<br>۲ ال از رار<br>۲ ۲ ۲ ۲ ۲ ۲ ۲ ۲ ۲ ۲ ۲ ۲ ۲ ۲ ۲ ۲ ۲ ۲ ۲                                                                                                     | الضبط الاساسية                                                                                                    |
| ۱ از رار<br>۲ ال از رار<br>۲ ۲ ۲ ۲ ۲ ۲ ۲ ۲ ۲ ۲ ۲ ۲ ۲ ۲ ۲ ۲ ۲ ۲ ۲                                                                                                     | الضبط الاساسية                                                                                                    |
| ۱ از را ر<br>۲<br>۲                                                                                                    | الضبط الاساسية                                                                                                    |
| ۱ از را ر<br>۲ ال از را ر<br>۲                                                                                                    | الضبط الاساسية                                                                                                    |
| ۱ از رار<br>۲ ال از رار<br>۲ ۲ ۲ ۲ ۲ ۲ ۲ ۲ ۲ ۲ ۲ ۲ ۲ ۲ ۲ ۲ ۲ ۲ ۲                                                                                                     | الضبط الاساسية                                                                                                    |
| ۱ از ر ار<br>۲ ال از ر ار<br>۲ ۲ ۲ ۲ ۲ ۲ ۲ ۲ ۲ ۲ ۲ ۲ ۲ ۲ ۲ ۲ ۲ ۲ ۲                                                                                                     | الضبط الاساسية                                                                                                    |
| ١١١١١١١١١١٢١٢١٢١٢١٢١٢١٢١٢١٢١٢١٢١٢١٢١٢١٢١٢١٢١٢١٢١٢١٢١٢١٢١٢١٢١٢٢٢٢٢٢٢٢٢٢٢٢٢٢٢٢٢٢٢٢٢٢٢٢٢٢٢٢٢٢٢٢٢٢٢٢٢٢٢٢٢٢٢٢٢٢٢٢٢٢٢٢٢٢٢٢٢٢٢٢٢٢٢٢٢٢٢٢٢٢٢٢٢٢٢٢٢٢٢٢ <td< th=""><th>الضبط الاساسية</th></td<>                                                                                                    | الضبط الاساسية                                                                                                    |
| ۱ از را ر<br>۱ از را ر<br>۲ ال از را ر<br>۲ ال را ر<br>۲ ال را ر<br>۲ ال را را ر<br>۲ ال را ر<br>۲ ال را ر<br>۲ ال را را ر<br>۲ ال را را ر<br>۲ ال را را ر<br>۲ ال را را ر<br>۲ ال را را را را ر<br>۲ ال را را ر<br>۲ ال را را ر<br>۲ ال را را را را را را را را ر<br>۲ ال را را را را را ر<br>۲ ال را را را را را را ر<br>۲ ال را را را را را را را ر                                                                                           | الضبط الاساسية                                                                                                    |
| ۱ از رار<br>۱ از رار<br>۲ ۲<br>۲ ۲<br>۲ ۲<br>۲ ۲<br>۲ ۲<br>۲ ۲<br>۲ ۲<br>۲                                                                                                    | الضبط الاساسية                                                                                                    |
| ۱ از ر ار<br>۲ ال از ر ار<br>۲ ۲<br>۲ ۲<br>۲ ۲<br>۲ ۲<br>۲ ۲<br>۲ ۲<br>۲ ۲<br>۲ ۲<br>۲ ۲<br>۲                                                                                                    | الضبط الاساسية                                                                                                    |
| ۱ از را ر<br>۱ از را ر<br>۲ ال از را ر<br>۲ ال را ر<br>۲ ال ر<br>۲ ال را ر<br>۲ ال ر<br>۲ ال ر<br>۲ ال را ر<br>۲ ال ر<br>۲ ال ر<br>۲ | الضبط الاساسية                                                                                                    |
| ۱ از رار<br>۱ از رار<br>۲ ۲<br>۲ ۲<br>۲ ۲<br>۲ ۲<br>۲ ۲<br>۲ ۲<br>۲ ۲<br>۲                                                                                                    | الضبط الاساسية                                                                                                    |
| ١       ١         ١       ١         ٢       ٢         ٢       ٢         ٢       ٢         ٢       ٢         ٢       ٢         ٢       ٢         ٢       ٢         ٢       ٢         ٢       ٢         ٢       ٢         ٢       ٢         ٢       ٢         ٢       ٢         ٢       ٢         ٢       ٢         ٢       ٢         ٢       ٢         ٢       ٢         ٢       ٢         ٢       ٢         ٢       ٢         ٢       ٢         ٢       ٢         ٢       ٢         ٢       ٢         ٢       ٢         ٢       ٢         ٢       ٢         ٢       ٢         ٢       ٢         ٢       ٢         ٢       ٢         ٢       ٢         ٢       ٢         ٢       ٢         ٢       ٢                                                                                                    | الضبط الاساسية                                                                                                    |
| ال ازرار                                                                                                    | الضبط الاساسية                                                                                                    |
| ال ازرار     ازرار     اززرار     اززرار     ازرار     ازرار     ازرارارازرراررار     ازرارارازرارارارارازرارارارازرارارارا                                                                                                    | الضبط الاساسية                                                                                                    |
| ال ازرار     ازرار     اززرار     اززرار     ازرار     ازرار     ازرارار     ازرارال     ازرارال     ازرارال     ازرارال     ازرارال     ازرارال    ازرارالزرارالال     ازرالال    زرالال    ازرالال    ازرالال    ازرالا                                                                                                    | الضبط الاساسية                                                                                                    |
| ال ازرار     ازرار     اززرار     اززرار     ازرار     ازرار     ازرارال    ازرارار    ازرارار    ازرارارارار     ازرار     ازرارا     ازرال                                                                                                    | الضبط الاساسية                                                                                                    |
| ال ازر ار         ال ازر ار         ال         ازر ار         ا         ا         ا                                                                                                    | الضبط الاساسية                                                                                                    |
| ١       ١         ١       ١         ٢       ٢         ٢       ٢         ٢       ٢         ٢       ٢         ٢       ٢         ٢       ٢         ٢       ٢         ٢       ٢         ٢       ٢         ٢       ٢         ٢       ٢         ٢       ٢         ٢       ٢         ٢       ٢         ٢       ٢         ٢       ٢         ٢       ٢         ٢       ٢         ٢       ٢         ٢       ٢         ٢       ٢         ٢       ٢         ٢       ٢         ٢       ٢         ٢       ٢         ٢       ٢         ٢       ٢         ٢       ٢         ٢       ٢         ٢       ٢         ٢       ٢         ٢       ٢         ٢       ٢         ٢       ٢         ٢       ٢         ٢       ٢                                                                                                    | الضبط الاساسية                                                                                                    |

# المقدمة

# المميزات

#### وظائف الصورة

- وظيفة عرض الصور الثابتة
- يستطيع هذا الجهاز عرض ٩ صور ثابتة بصورة متتابعة على شاشة التلفزيون.
- وظيفة عرض مقدمات المشاهد بانتظام يمكنك اختيار العنوان المطلوب من مقدمات المشاهد المعروضة على شاشة التلفزيون.
- وظيفة الزاوية\* يمكنك اختيار الزاوية المطلوبة من زوايا كاميرا متعددة ومسجلة على اسطوانة الفيديو الرقمية DVD VIDEO.
  - وظيفة التزويم يمكنك مشاهدة مشاهد مقربة.
    - قفل الاهل\*

يمكنك منع تشغيل اسطوانات الفيديو الرقمية DVD VIDEO التي تحتوي على مشاهد لا تريد ان يشاهدها اطفالك، مثل افلام البالغين او افلام العنف.

> وضع المسرح يمكنك اختيار ميزة الصورة حسب اضاءة غرفتك.

#### وظائف الصوت

- صوت رقمي بجودة عالية يمكنك الاستمتاع بصوت جودة عالية بوظائف دولبي الرقمي او PCM- الخطّى.
  - وظيفة الصوت الحيط\*

يزود هذا لجهاز نظام دولبي الرقمي ونظام المسرح الرقمي DTS ونظام الصوت المحيط المتعدد القنوات MPEG. (يتم خرج اشارات الصوت المحيط فقط من مقابس الخرج الرقمي DIGITAL OUT.)

B وظيفة 3D PHONIC يمكنك الاستمتاع بصوت محيط رقمي مع نظام ٢ -قناة.

#### الوظائف الاخرى

لغات متعددة للعناوين الفرعية والصوت\*

يمكنك اختيار لغة العنوان الفرعي او الصوت من لغة العنوان الفرعي او الصوت المسجلة على اسطوانة الفيديو الرقمية DVD VIDEO.

تشغيل اسطوانات \_ متعددة يمكنك الاستمتاع بالاسطوانات الصوتية CD واسطوانات الفيديو CD واسطوانات الفيديو السوبر SVCD وكذلك اسطوانات الفيديو الرقمية DVD VIDEO.

اسطوالات الطيابي الرئيسي 1200 مالا. بالاضافة الى ذلك، يمكنك الاستمتاع باسطوانات MP3.

التشغيل من شاشة العرض على \_ الشاشة

تمكَّنك شاشات العرض ـ على الشاشة السهلة الاستعمال من تشغيل الجهاز بصورة سهلة.

تشتغل الوظائف المؤشرة بالعلامة (\*) فقط مع اسطوانة الفيديو الرقمية DVD VIDEO المتوافقة مع كل وظيفة.

# الملحقات المزودة

• کبل صوت/صور ة (× ۱)

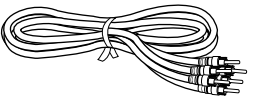

• وحدة تحكم عن بعد (× ۱)

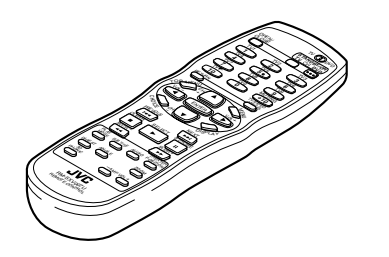

• بطاريات R6P(SUM-3)/AA(15F) •

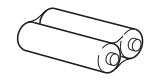

• قابس الطاقة الكهربائية AC (× ۱)

القدمة

#### العربية • يشرح هذا الكتيّب بصورة اساسية عمليات التشغيل المتطابقة مع الفورمات كما في الاسفل. • من اجل تشغيلات اسطوانات MP3، انظر قسم "تشغيل اسطوانة MP3" الموجود على الصفحة ٤٠ والتي تليها. لا تشير الاقسام الاخرى لهذا الكتيّب الى تشغيل اسطوانة MP3. للتشغيل بترتيب عشوائى Super Video Audio DVD VCD CD CD VIDEO تشير هذه الرموز الى انواع الاسطوانات التي يمكن استعمال التشغيل [RANDOM] المقدمة يمكنك تشغيل العناوين او المسارات الموجودة على الاسطوانة الدخلة في الجهاز بترتيب عشوائي بواسطة الاسطوانة الدخلة في الجهاز بترتيب عشوائي بواسطة استعمال وظيفة التشغيل العشوائي. 0000 00 ٣ 00 ă Ö Č ۲ ير الرقم الى الخطوة (الخطّوات) الاجرائية (العصورات) (عجراً حيراً حيراً التالية التي بها يستعمل الزر (الازرار). كنك أيضا استعمال آلازرار المناظرة الموجودة على اللوحة الامامية للجهاز في حالةً توفرها. ■ اثناء الايقاف المنغط زر وضع التشغيل PLAY MODE. يتظهر قائمة وضع التشغيل على شاشة التلفزيون. يشير الرقم الى الخطوة **۔** الاجرائية. ٢ استعمل ازرار المؤشر ◄/◄ لتحريك السهم д على وظيفة « عشوائي » [RANDOM] REPEAT PROGRAM RANDOM اسماء الازرار الموجودة على وحدة التحكم عن بعد (أو على اللوحة الأمامية ۳ اضغط زر الدخول(ENTER. يبدأ الجهاز التشعيل العشواتي يظهر مبيَّن التشغيل العشوائيَّ "RANDOM" داخل نافذة العرض الموجودة على اللوحة الامامية. بعد للجهاز) معطاة بحروف كبيرة. تشغيل كل العناوين/المسارات الموجودة على الاسطونة، ينتهى التشغيل العشوائي لمتلميحات (أ) الاجراءات المناسبة الاخرى، سوف لا يتم تشغيل نفس العنوان او المسار الخ. اكثر من مرة واحدة اثناء التشغيل العشوائي. لايفاف/انهاء التشغيل العشوائي في المتنصف اضغط الزر∎ لايقاف التشغيل. يبقّى الجهاز في وضع التشغيل العشوائي، لهذا عند ضغط الزر ⊲ يبدأ التشغيل العشوائي مرة اخرَّى. التصورية ومرد المريني لانهاء وضع التشغيل العشوائي، اضغط الزر ∎مرة اخرى اثناء الايقاف. يختفي مبينًا التشغيل العشوائي "RANDOM" من نافذه العرض. ملاحظة م عكن ان لا تشتغل بعض اسطوانات DVD VIDEO ملاحظات تكميلية اضافية.

حول كتيّب تعليمات التشغيل

# ملاحظات حول التعامل مع الجهاز

#### خذيرات مهمة تركيب الجهاز

- اختر مكان منبسط وجاف بحيث يكون غير حار او بارد كثيرا (بين ٥ الى ٣٥ درجة مئوية.
  - اترك مسافة كافية بين الجهاز وجهاز التلفزيون.
  - لا تستعمل الجهاز في الاماكن المعرضة للإهتزاز.

#### سلك الطاقة الكهربائية

- لا تمسك سلك الطاقة الكهربائية عندما تكون يديك مبلولة بالماء!
- يتم دائما استهلاك طاقة كهربائية \* عندما يكون سلك الطاقة الكهربائية موصولا مع فتحة التيار الكهربائي.
- عندما تريد فُصلُ سلكُ الطاقةُ الكهربائيةُ مَن فَتَحَةً التيار الكهربائي، امسك القابس واسحبه للخارج. لا تسحب سلك الطاقة الكهربائية.
- \* : لمعرفة كمية الطاقة الكهربائية المستهلكة في وضع الاستعداد للتشغيل، انظر الى قسم «المواصفات» على صفحة ٥٦.

#### لمنع حصول نقص او تقصير باداء الجهاز

- لا يوجد اجزاء داخلية قابلة للصيانة من قبل الشخص المستعمل لهذا الجهاز. في حالة حصول اي عطل، انزع سلك الطاقة الكهربائية و استشير وكيلك المحلي.
  - لا تدخل اجسام معدنية مهما كانت داخل الجهاز.
- لا تستعمل اي اسطوانات ذات شكل غير ـ قياسي تباع في الاسواق، لان ذلك يمكن ان يسبب ضرر للجهاز .
- لاتستعمل اسطوانات موجود عليها اشرطة او اختام او ملصق عليها، لان ذلك يمكن ان يسبب ضرر للجهاز.

#### ملاحظة حول قوانين حقوق النشر

يرجى التحقق من قوانين حقوق النشر في بلدك قبل
 التسجيل من اسطوانات الفيديو الرقمية DVD VIDEO
 والاسطوانات الصوتية CD واسطوانات الفيديو CD
 واسطوانات الفيديو السوبر SVCD واسطوانات الفيديو MP3.
 يمكن ان يخالف تسجيل المواد ذات حقوق النشر المحفوظة
 قوانين حقوق النشر.

#### ملاحظة حول نظام حماية النسخ

 اسطوانة الفيديو الرقمية DVD VIDEO محمية بواسطة نظام لحماية النسخ. عند توصيل هذا الجهاز مباشرة مع مسجل كاسيت الفيديو VCR، يتم تنشيط نظام حماية النسخ ويمكن ان لا يتم عرض الصورة بشكل صحيح.

#### تحذيرات من اجل الامان مت

**جُنَّب وجود الماء والرطوبة والغبار** لا تضع الجهاز فى الاماكن الرطبة او التى يوجد بها غبار .

#### جَنّب الحرارة العالية

. لا تعرُّض هذا الجهاز الى اشعة الشمس المباشرة ولا تضع هذا الجهاز بقرب اجهزة مصادر الحرارة.

#### اثناء غيابك عن المنزل

عندما تكون في رحلة طويلة او ما شابه ذلك لمدة زمنية طويلة، انزع القابس من فتحة مخرج الطاقة الكهربائية الموجودة في الحائط.

#### لا تدخل اجسام غريبة داخل الجهاز

لا تدخل اسلاك او دبابيس شعر او نقود، الخ، داخل الجهاز .

#### لا تغلق فتحات التهوية

يمكن ان يسبب غلق فتحات التهوية ضرر للجهاز.

#### الاهتمام بكابينة الجهاز

عندما تريد تنظيف الجهاز ، استعمل قطعة قماش ناعمة واتبع التعليمات المتعلقة باستعمال قطع القماش المعالجة ـ كيميائيا. لا تستعمل البنزين او الثينر او اية محاليل مواد عضوية او معقمات. يمكن ان تسبب هذه المواد تلف وتغيير لون الكابينة.

#### فى حالة دخول الماء الى داخل الجهاز

افصَّل مفتاح الطاقة الكهربائية وانزع القابس من فتحة مخرج الطاقة الكهربائية الموجودة في الحائط، وبعد ذلك اتصل بالمحل التجاري الذي اشتريت منه هذا الجهاز. يمكن ان يسبب استعمال الجهاز في هذه الحالة حريق او صدمة كهربائية.

يحتوي هذا الجهاز تقنية حماية لحقوق النشر ومحمية بواسطة نظام حق المطالبة لبراءات الاختراع الامريكية وحقوق الملكية الفكرية التي تمتلكها مؤسسة Macrovision Corporation ومالكين الحقوق الاخرى. يجب الحصول على ترخيص من قبل مؤسسة Macrovision Corporation لاستعمال تقنية حماية حقوق النشر، من اجل المشاهدة في المنزل والمشاهدات الاخرى الحدودة فقط إلا اذ تم الترخيص لاغراض اخرى من قبل مؤسسة Macrovision Corporation. يمنع اعادة هندسة او تفكيك هذا الجهاز.

#### أنتج بموجب رخصة من شركة Dolby Laboratories. "Dolby" والرمز D المزدوج هي علامات تجارية خاصة بشركة Dolby Laboratories. أعمال سرية غير منشورة. كافة الحقوق محفوظة لشركة Laboratories.

مصنّع بترخيص من Digital Theater Systems, Inc. براءة اختراع امريكية رقم ٤٩٢ . ٤٥١ . ٥ وبراءات الاختراع العالمية الصادرة والمعلقة. "DTS"، "الصوت المحيط الرقمي DTS" هي علامات تجارية مملوكة من قبل مؤسسة Digital Theater هي الم . Systems, Inc. . Systems, Inc ه. جميع الحقوق محفوظة.

# اسماء الاجزاء والضوابط

ارجع الى رقم الصفحة الموجودة داخل الاقواس ( ) من اجل التفاصيل.

### اللوحة الامامية

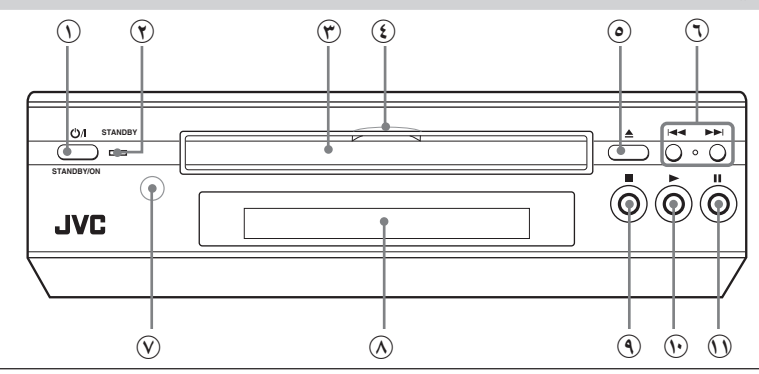

- () زر الطاقة الكهربائية/الاستعداد للتشغيل (۲۱) STANDBY/ON <sup>()</sup> لتشغيل او ايقاف (استعداد للتشغيل) الجهاز.
- ۲۰ مبيّن الاستعداد للتشغيل STANDBY يضيء عندما يكون سلك الطاقة الكهربائية موصولا والجهاز في حالة استعداد للتشغيل. عند تشغيل لجهاز، ينطفئ مبيّن الاستعداد للتشغيل STANDBY.
  - ⑦ صينية الاسطوانة (٢٢)
     تستعمل لتحميل الاسطوانة.
  - المؤشر الضوئي يضيء عند تشغيل الجهاز وينطفئ عند إيقاف تشغيل الجهاز (وضع الاستعداد للتشغيل).
- زرفتح/اغلاق صينية الاسطوانة
   (٥٩٤) (٢٢)
   (٣٩٩) (٢٢)
   تستعمل هذه الازرار لفتح واغلاق صينية الاسطوانة.
- ⑦ ازرار التخطي (SKIP) اح(>>> ۱(۲ ، 11)
  يستعمل هذا الزر للتخطي عن فصل او عنوان او مسار. يستعمل ايضا لاختيار صفحة من شاشة القائمة (لاسطوانة فيديو SVCD/CD). الضغط ومتابعة الضغط على الزر احال او الرز ◄> اثناء الاستماع يرجع او يقدم الاستماع بسرعة. (باستثناء اسطوانة (MP3)

- حساس التحكم عن بعد
   يستقبل الاشارة من وحدة التحكم عن بعد.
  - الفذة العرض (السفلية) تبينن نافذة العرض حالة الجهاز الحالية.
    - ④ زر الایقاف (STOP) (۲۶ ، ٤٤) یستعمل هذا الزر لایقاف تشغیل الجهاز.
- (۲) زر التشغيل (PLAY) ◄ (٤١، ٢٢) يستعمل هذا الزر لبدء التشغيل. يستعمل ايضا كزر اختيار SELECT لوظيفة PBC الموجودة على اسطوانات الفيديو SVCD/Video CD.
  - (٤ (٢ الإيقاف المؤقت (PAUSE) اا (٤ ، ٤ ) يستعمل هذا الزر لايقاف تشغيل الجهاز بصورة مؤقتة. ايضا، يستعمل هذا الزر لعرض تسع صور ثابتة متتابعة على شاشة التلفزيون (وظيفة STROBE).

## نافذة العرض

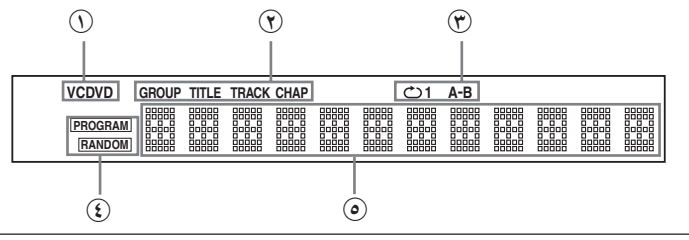

- O مبيّن الاسطوانة يبين نوع الاسطوانة المدخلة في الصينية. عند ادخال اسطوانة OVD VIDEO، تضيء الاشارة "DVD". عند ادخالاسطوانة SVCD أو اسطوانة SVCD أو اسطوانة فيديو CD، تضيء الاشارة "VCD". عند ادخال اسطوانة CD صوتية او اسطوانة MP3، يضىءمبين الاسطوانة المدمجة "CD".
  - آن مُبينات الجموعة / العنوان / المسار / الفصل
     يعرض رقم المجموعة / العنوان / المسار / الفصل.

- 🖱 مبيّنات وضع التكرار
- يضيء المبيّن المناسب لوضع التكرار الحالي. (\* مبيّنات التشغيل المبرمج/العشوائي

PRORAM/RANDOM يضيء المبيَّن المناسب عندما يكون الجهاز في وضع التشغيل المبرمج او العشوائي.

 نافذة العلومات ــــ المتعددة تعرض رقم (ارقام) المجموعة/العنوان/المسار/

لغرص رقم (روغام) المجموعة (العنوان (المسارع) الفصل الحالية ومعلومات الوقت والحالة.

المعلى مات الاولية

### وحدة التحكم عن بعد

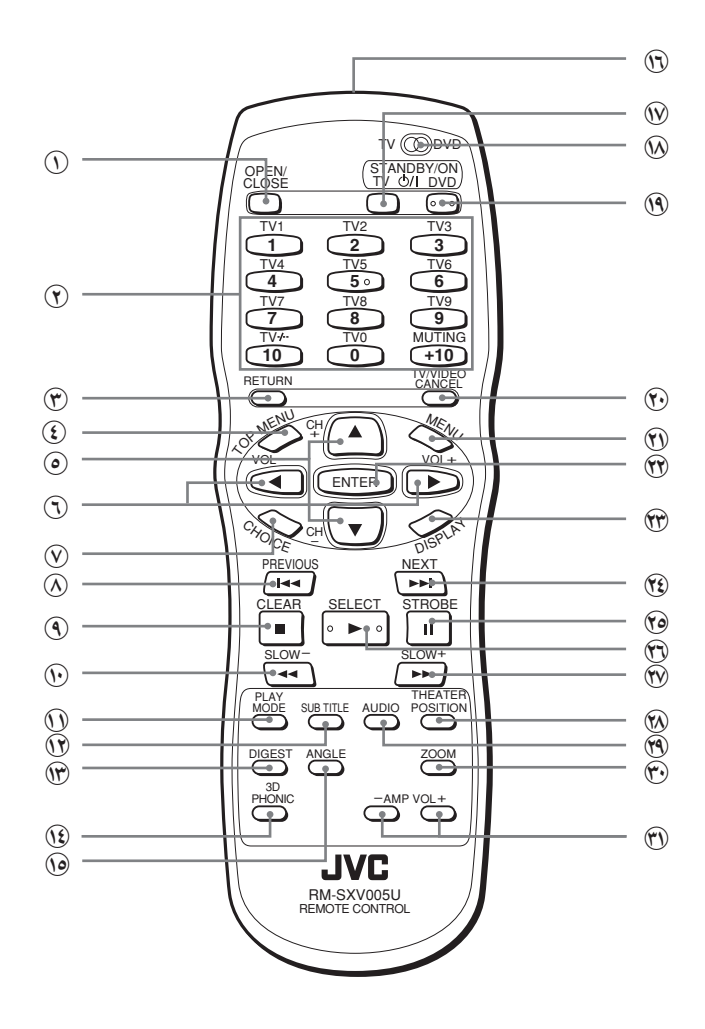

علومات الاولية

- (۱۲) OPEN/CLOSE (۲۲) یفتح ویغلق صینیة الاسطوانة.
- أزرار الأرقام (١١ . ١٩)
   عندما يكون المفتاح TV-DVD مضبوطا على DVD، يتم عندما يكون المفتاح TV-DVD مضبوطا على DVD، يتم استخدام هذه الأزرار لتحديد العنوان، الفصل، المسار أو رقم المجموعة. كما تُستخدم أيضا لإدخال الوقت لوظيفة البحث بإدخال الزمن المنقضي ورقم الفصل في وظيفة البحث عن فصل معين. عندما يكون المفتاح TV-DVD مضبوطا على TV، يتم استخدام هذه الأزرار لاختيار قناة التلفزيون إضافة الى كتم صوت التلفزيون.
  - (11) RETURN) (11) يعود بك الى القائمة السابقة (لعمليات تشغيل الاسطوانات SVCD/Video CD/DVD VIDEO).
  - (10) TOP MENU
     (11)
     (11)
     (11)
     (11)
     (11)
     (11)
     (11)
     (11)
     (11)
     (11)
     (11)
     (11)
     (11)
     (11)
     (11)
     (11)
     (11)
     (11)
     (11)
     (11)
     (11)
     (11)
     (11)
     (11)
     (11)
     (11)
     (11)
     (11)
     (11)
     (11)
     (11)
     (11)
     (11)
     (11)
     (11)
     (11)
     (11)
     (11)
     (11)
     (11)
     (11)
     (11)
     (11)
     (11)
     (11)
     (11)
     (11)
     (11)
     (11)
     (11)
     (11)
     (11)
     (11)
     (11)
     (11)
     (11)
     (11)
     (11)
     (11)
     (11)
     (11)
     (11)
     (11)
     (11)
     (11)
     (11)
     (11)
     (11)
     (11)
     (11)
     (11)
     (11)
     (11)
     (11)
     (11)
     (11)
     (11)
     (11)
     (11)
     (11)
     (11)
     (11)
     (11)
     (11)
     (11)
     (11)
     (11)
     (11)
     (11)
     (11)
     (11)
     (11)
     (11)
     (11)
     (11)
     (11)
     (11)
     (11)
     (11)
     (11)
     (11)
     (11)
     (11)
     (11)
     (11)
     (11)
     (11)
     (11)
     (11)
     (11)
     (11)
     (11)
     (11)
     (11)
     (11)
     (11)
     (11)
     (11)
     (11)
     (11)
     (11)
     (11)
     (11)
     (11)
     (11)
     (11)
     (11)
     (11)
     (11)
     (11)
     (11)
     (11)
     (11)
     (11)
     (11)
     (11)
     (11)
     (11)
     (11)
     (11)
     (11)
     (11)
     (11)
     (11)
     (11)
     (11)
     (11)
     (11)
     (11)
     (11)
     (11)
     (11)
     (11)
     (11)
     (11)
     (11)
     (11)
     (11)
     (11)
     (11)
     (11)
     (11)
     (11)
     (11)
     (11)
     (11)
     (11)
     (11)
     (11)
     (11)
     (11)
     (11)
     (11)
     (11)
     (11)
     (11)
     (11)
     (11)
     (11)
     (11)
     (11)
     (11)
     (11)
     (11)
     (11)
     (11)
     (11)
     (11)
     (11)
     (11)
     (11)
     (11)
     (11)
     (11)
     (11)
     (11)
     (11)
     (11)
     (11)
     (11)
     (11)
     (11)
     (11)
     (11)
     (11)
     (11)
     (11)
     (11)
     (11)
     (11)
     (11)
     (11)
     (11)
     (11)
     (11)
     (11)
     (11)
     (11)
     (11)
     (11)
     (11)
     (11)
     (11)
     (11)
     (11

 ⊙ أزرار المؤشر المتحرك (▲ لأعلى. ▼ لأسفل) - اختيار القناة CH (-/+)

عندما يكون المفتاح DVD - TV مضبوطا على DVD. يتم استعمال هذه الأزرار لاختيار بند من القائمة أو شاشة عرض البيانات، أو لتغيير تهيئة لبند معروض على الشاشة. في هذه الحالة، تسمى هذه أزرار المؤشر المتحرك "♥/▲" في هذا الدليل. عندما يكون المفتاح DVD - TV مضبوطا على TV، يتم استعمال هذه الأزرار لاختيار قناة التلفزيون.

⑦ أزرار المؤشر المتحرك (◄ لليسار. ◄ لليمين) – ضبط مستوى الصوت VOL (-/+) مستوى الصوت VOL (-/+) عندما يكون المفتاح TV - DVD مضبوطا على DVD، يتم استعمال هذه الأزرار لاختيار بند من القائمة أو شاشة عرض البيانات، أو لتغيير تهيئة لبند معروض على الشاشة. في هذه الحالة، تسمى هذه أزرار المؤشر المتحرك "◄/◄" في هذا الدليل. عندما يكون المفتاح DVD - VT مضبوطا على TV، يتم استعمال هذه الأزرار لضبط مستوى صوت التلفزيون.

- (٤٤) CHOICE (٤٤) يعرض قوائم الاختيار على شاشة عرض البيانات على شاشة التلفزيون.
- ♦ زر PREVIOUS ◄◄ (٢٩، ٢٩، ٤٤) يتجاوز الفصل، العنوان أو المسار السابق. يستعمل أيضا لاختيار صفحات قائمة الاختيار (لتشغيلات اسطوانات SVCD/Video CD/DVD VIDEO). يؤدي ابقاء هذا الزر مضغوطا أثناء العرض الى إعادة العرض بسرعة (باستثناء الاسطوانات MP3).
  - ③ زر CLEAR (۲۱ ، ۳۱ ، ۱٤) يوقف العرض. ويستعمل أيضا لإلغاء جميع ا لمسارات المبرمجة في وضع التشغيل المبرمج.
- - (1) زر PLAY MODE (۲۱، ۳۱، ۳۲، ۲۱، ۲۵) يعرض شاشة عرض البيانات للتحكم بوظائف ا لعرض المتقدمة.
  - (۳۵) SUBTITLE (۴۵) نيستخدم لعرض العناوين الفرعية (الترجمة) على شاشة التلفزيون، كما يستخدم أيضا لتشغيل وإيقاف هذه العناوين الفرعية (للاسطوانات DVD) (SVCD/ VIDEO).
- (٨) DIGEST (٨) زر DIGEST (٨) يعرض بدايات المشاهد في كل عنوان، فصل أو مسار على شاشة التلفزيون (للإسطوانات DVD VIDEO/ (SVCD/Video CD).
  - (۲۷) 3D PHONIC (۲۷) زر 3D PHONIC ینتج مؤثرات شبیهة بصوت الإحاطة.
  - (۲٤ ، ۴٤ ، ۸۹۵ (۲۵ ، ۳۵) يعرض الصورة من زوايا مختلفة أثناء عرض اسطوانة DVD VIDEO متضمنة لمشاهد مصورة من زوايا متعددة (للإسطوانات DVD VIDEO).
- B نافذة إرسال الأشعة قت الحمراء
   قم بتوجيه هذه النافذة باتجاه مستشعر إشارات
   التحكم عن بعد على اللوحة الأمامية من الجهاز أثناء
   ضغط الأزرار.
- الفتاح DVD (۲۱.۱۹) (۲۱.۱۹) عند ضبط هذا المفتاح على "TV" يتم استخدام أزرار الأرقام والمؤشرات و TV/VIDEO - CANCEL للتحكم بجهاز التلفزيون. عند ضبط هذا المفتاح على "DVD" يتم استعمال هذه الأزرار للتحكم بالوحدة.
- (۲۱) DVD STANDBY/ON (۲۱) يدير الوحدة الى وضع التشغيل أو الإيقاف(الاستعداد للتشغيل).

(۱۹) TV/VIDEO - CANCEL زر 🕚

يغيّر وضع دخل إشارات التلفزيون عندما يكون المفتاح TV/DVD مضبوطا على TV. يلغي آخر اختيار من البرنامج عندما يكون المفتاح TV/DVD مضبوطا على DVD.

🕚 زر MENU (۲۵)

يعرض قائمة اختيار الاسطوانة DVD على شاشة التلفزيون.

- ⑦ زر ENTER يثبت إدخال البند أو القائمة المختارة على شاشة عرض البيانات.
  - (۲۹، ۳۸) (۲۹، ۴۵) (۲۹، ۳۸) و زرد ۲۹، ۲۹) و زرد المال المحتار حاليا يعرض معلومات وضع التشغيل المختار حاليا (لاي نوع (لاي نوع من الاسطوانات).
- الالمالة (۲۹، ۲۹، ۲۰، ۱٤) (۲۹، ۲۳، ۲۵) يجمد صورة العرض (إيقاف العرض مؤقتا). ويُستخدم أيضا لعرض مقوتا). ويُستخدم أيضا لعرض دست صور ثابتة (وظيفة STROBE). يؤدي ضغط هذا الزر أثناء وضع التوقف المؤقت للعرض(تجميد الصورة)، الى عرض صور ثابتة إطارا تلو الآخر.
- <sup>®</sup> زر SELECT ◄ (٢١ . ٢٩ . ٤١ . ٤٢) يبدأ العرض. يُستخدم أيضا كزر اختيار SELECT للتحكم بوظيفة PBC في اسطوانات الفيديو المدمجة Video CD/SVCD.
- - (۳۷) THEATER POSITION (۲۵) زر THEATER POSITION (۲۵) یختار خاصیة عرض الصورة من بین ٤ أوضاع (للاسطوانات SVCD/Video CD/DVD VIDEO).
- (۳۱) AUDIO (۳۱) (۳۱) يختار وضع الصوت (للاسطوانات Video/DVD VIDEO يختار وضع الصوت (للاسطوانات SVCD/CD).
- (\*) زر –/+ AMP VOL يضخم درجة الصوت للأعلى/الأسفل عند توصيل مضخم صوتي خارجي. يصبح فعالا فقط عند توصيل مضخم صوتى لاسطوانات من طراز 'JVC.

العربية

## اللوحة الخلفية

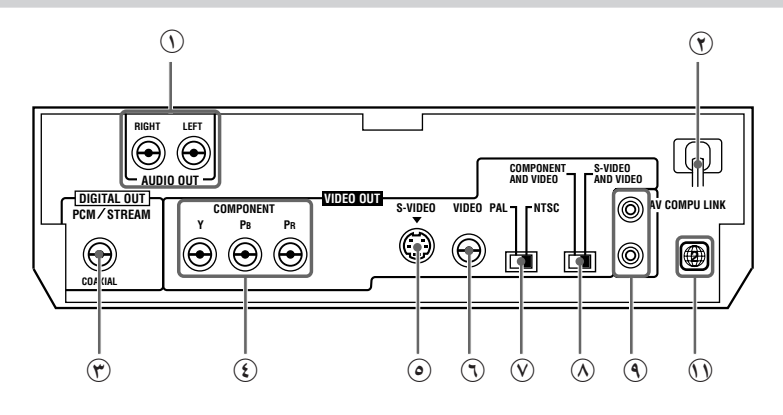

- ① مقابس خرج الصوت (يسار/يمين) مقابس خرج الصوت (يسار/يمين) متاهما (المارات موت متناظرة ستيريو.
   متناظرة ستيريو.
   متناظرة ستيريو.
   متناطرة ستيريو.
   متناطرة ستيريو.
   متناطرة ستيريو.
   متناطرة ستيريو.
   متناطرة ستيريو.
   متناطرة ستيريو.
   متناطرة ستيريو.
   متناطرة ستيريو.
   متناطرة ستيريو.
   متناطرة ستيريو.
   متناطرة ستيريو.
   متناطرة ستيريو.
   متناطرة ستيريو.
   متناطرة ستيريو.
   متناطرة ستيريو.
   متناطرة ستيريو.
   متناطرة ستيريو.
   متناطرة ستيريو.
   متناطرة ستيريو.
   متناطرة ستيريو.
   متناطرة ستيريو.
   متناطرة ستيريو.
   متناطرة ستيريو.
   متناطرة ستيريو.
   متناطرة ستيريو.
   متناطرة ستيريو.
   متناطرة ستيريو.
   متناطرة ستيريو.
   متناطرة ستيريو.
   متناطرة ستيريو.
   متناطرة ستيريو.
   متناطرة ستيريو.
   متناطرة ستيريو.
   متناطرة ستيريو.
   متناطرة ستيريو.
   متناطرة ستيريو.
   متناطرة ستيريو.
   متناطرة ستيريو.
   متناطرة ستيريو.
   متناطرة ستيريو.
  - (۱۷) AC سلك الطاقة الكهربائية AC (۱۷)
- DIGITAL OUT (متحد الحور) مقبس الخرج الرقمي (متحد الحور) (١٦) (PCM/STREAM)

يخرج اشارات صوت رقمية. يجب اختيار نوع الاشارة بصورة صحيحة حسب الجهاز الخارجي الموصول بواسطة شاشة التهيئات المفضلة.

- كَان مَفابس خرج مكونات الفيديو
   (١٤) COMPONENT VIDEO OUT (Y/P#/PR)
   تخرج اشارة مكونات فيديو.
   لاتاحة استخدام هذا المقبس، اضبط المفتاح
   AND VIDEO على COMPONENT/S-VIDEO
   ".COMPONENT
- O مقبس خرج الفيديو المنفصل S-VIDEO OUT (۳۱) يخرج إشارات فيديو منفصلة -S. لاتاحة استخدام هذا المقبس، اضبط المفتاح COMPONENT/S-VIDEO على"S-VIDEO AND VIDEO.

- (17) مقبس خرج الفيديو VIDEO OUT (18) يخرج اشارة فيديو مركبة. هذا المقبس فعال دائما بغض النظر عن موضع المفتاح COMPONENT/S-VIDEO.
- O مفتاح اختيار نظام الألوان PAL/NTSC (12)
   قم باختيار تظام الألوان تلفزيونك.
   قم باختيار "NTSC" او "PAL" وفقا لنظام ألوان تلفزيونك.
   لاحظ انه ينبغي عليك تغيير موضع المفتاح بينما تكون
   الوحدة في وضع إيقاف تشغيل التيار (وضع الاستعداد).
   وإلا، فإن التهيئة التي قمت بها لن تصبح فعالة.
- (۱۳) COMPONENT/S-VIDEO (۱۴) مفتاح اختیار خرج الفیدیو COMPONENT/S-VIDEO (۱۴) اختر "AND VIDEO" أو "COMPONENT AND VIDEO".

لاحظ انه ينبغي عليك تغيير موضع المفتاح بينما تكون الوحدة في وضع إيقاف التشغيل أو إيقاف تشغيل التيارودون الاسطوانة DVD في الوحدة. وإلا، فإن التهيئة التى قمت بها لن تصبح فعّالة.

- A قابس AV COMPU LINK (٥٢)
   تستعمل هذه المقابس للتوصيل مع اجهزة JVC الاخرى
   التي تقبل وظيفة توصيل إشارات صوت/صورة
   الكمبيوتر لتسهيل العمليات المتكاملة.
  - (۱۲) ملصق رمز المنطقة (۱۲) يبين رقم رمز المنطقة.

# مبادىء اجراء التشعيل

## شاشات العرض على ــ الشاشة

يزوّد هذا الجهاز عدة شاشات عرض على ـ الشاشة. مع بعض الشاشات، يمكنك ضبط او اختيار التفضيلات او الوظائف، بينما تعرض الشاشات الاخرى فقط.

#### شاشة البداية

تظهر شاشة البداية اوتوماتيكيا في بعض الحالات. في الاسفل، يتم تبيان المعلومات التالية اعتمادا على حالة الجهاز .

- NOW READING: يقرأ الجهاز الان معلومات الاسطوانة (TOC).
  - REGION CODE ERROR! لا يمكن تشغيل الاسطوانة DVD VIDEO المدخلة لأن شيفرة منطقة الاسطوانة لا تتطابق مع الجهاز.
    - OPEN: تفتح الأن الصينية المختارة.
    - CLOSE : تغلّق الآن الصّينية المختارة.

#### شاشات التفضيل

في حالة عدم وجود اسطوانة مدخلة او عند ادخال اسطوانة فيديو DVD ViDEO او اسطوانة مدمجة CD وتوقفت عن التشغيل، فان ضغط زر الاختيار CHOICE يعرض شاشة التفضيل لضبط التفضيلات.

يوجد ٤ صفحات: اللغة LANGUAGË والصوت AUDIO والعرض DISPLAY والنظام SYSTEM كما هو مبيّن على جهة اليمين.

انظر صفحة ٤٠ من اجل المعلومات المفصلة.

# شاشات قفل الاهل PARENTAL LOCK

في حالة عدم وجود اسطوانة مدخلة او في حالة ايقاف تشغيل اسطوانة الفيديو DVD VIDEO ، فان ضغط زر الدخول ENTER اثناء الضغط ومتابعة الضغط على الزر∎ يعرض شاشة قفل الاهل PARENTAL LOCK ويمكنك ضبط المستوى لتقييد التشغيل. انظر صفحة ٤٤ من اجل المعلومات المصلة.

#### شاشة البدابة JVC DVD/Super VCD/Video CD/CD PLAYER NOW READING اللغة LANGUGE الصوت AUDIO DISPLAY SYSTEM GUAGE AUDIO DISPLAY SYSTEM ANGUAGE AUDIO DIGITAL AUDIO OUTPUT STREAM/PCM DOWN MIX Lo/Ro D COMPRESSION ON D ☐ ENGLISH ▷ ☐ ENGLISH ▷ MENUL ANGUAGE AUDIO LANGUAGE (EXIT) PRESS 4 KEY PRESS 4 KEY

العرض DISPLAY

| LANGUAGE AUDIO DISPLAY SYSTEM | ANGUAGE AUDIO DISPLAY SYSTEM |
|-------------------------------|------------------------------|
| MONITOR TYPE                  | AUTO STANDBY                 |
|                               |                              |
|                               |                              |

#### قفل الاهل PARENTAL LOCK

النظام SYSTEM

| D PAR        | ENTAL LOCK |
|--------------|------------|
| Country Code | ⊲ ae Þ     |
| Set Level    | 4 – Þ      |
| PASSWORD     |            |
|              | EXID       |
|              |            |

## شاشات وضع التشغيل

عند ضغط زر وضع التشغيل PLAY MODE يتم عرض وضع التشغيل ويمكنك التحكم بوظائف التشغيل. تظهر شاشات مختلفة اعتمادا على نوع الاسطوانة وحالة الجهاز.

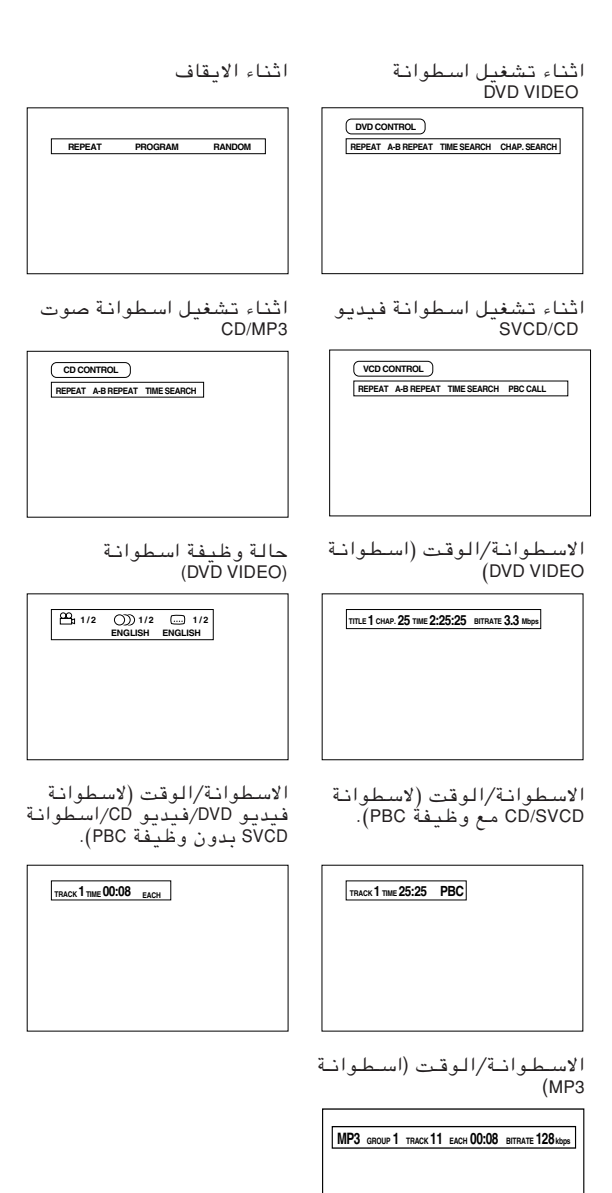

## شاشات الحالة

عند ضغط زر العرض DISPLAY اثناء التشغيل، يتم عرض شاشة عرض الحالة.

لاسطوانة الفيديو DVD VIDEO، فان ضغط زر العرض DISPLAY يغيّر بين شاشة عرض حالة ووظيفة اسطوانة الفيديو

DVD VIDEO، وعرض الاسطوانة/الوقت والايقاف. لاسطوانة فيديو CD او اسطوانة SVCD او اسطوانة صوتية

لاسطوانة فيديو لأناق اسطوانة لانا الاقار اسطوانة صونية CD او اسطوانة MP3، فان ضغط زر العرض DISPLAY تحوّل عرض شاشة عرض الاسطوانة/الوقت بين وضع التشغيل و الايقاف.

# لمنع ارتفاع حرارة شاشية العرض [SCREEN SAVER]

يمكن ان تزداد سخونة شاشة التلفزيون في حالة عرض صورة ساكنة لدة زمنية طويلة. لمنع ذلك، ينشّط الجهاز اوتوماتيكيا وظيفة حفظ الشاشة في حالة عرض صورة ساكنة، مثل شاشة عرض على الشاشة او قائمة، لدة زمنية اكثر من ٥ دقائق.

- يحرر ضغط اي زر على الجهاز او على وحدة التحكم عن بعد وظيفة موفر الشاشة ويعود الجهاز الى حالة الشاشة السابقة.
- يمكنك اختيار واحد من عدة اوضاع متوفرة لموفر الشاشة (انظر صفحة ٤٩).
- لا يتم تنشيط وظيفة حفظ الشاشة اثناء تشغيل اسطوانة صوتية CD او بعد ايقاف تشغيل اسطوانة صوتية CD، وكذلك لا يتم تشغيل هذه الوظيفة أثناء الاستماع لمسارات MP3 صوتية.

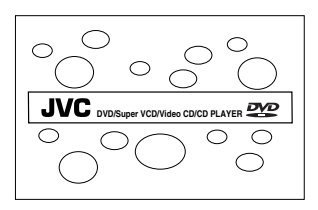
### اشارات الدليل على ــ الشاشية

اثناء تشغيل اسطوانة DVD VIDEO، يمكن ان تشاهد اشارات معروضة فوق الصور . تعنى هذه الاشارات ما يلى.

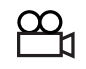

: تعرض هذه الاشارة في بداية مشهد مسجل من زوايا متعددة. (انظر صفحة ٣٤.)

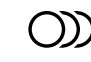

: تعرض هذه الاشارة في بداية مشهد مسجل بلغات صوت متعددة. (انظر صفحة ٣٦.)

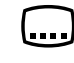

: تعرض هذه الاشارة في بداية مشهد مسجل بلغات عناوين فرعية متعددة. (انظر صفحة ٣٥.)

يمكنك ضبط الجهاز من اجل عدم عرض اشارات العرض على ـ الشاشـة المذكورة فى الاعلى بواسـطـة ضبـوطات التفضيل الموصوفة على صفحة ٤٨.

#### حول اشارة التشغيل غير الصحيح

عندما تضغط زر ، وفي حالة ان الجهاز لا يقبل عملية هذا الزر ، تظهر الاشارة () على شاشة التلفزيون. في بعض الاحيان العمليات غير قابلة للتنفيذ وحتى في حالة عدم عرض الاشارة ().

لاحظ انه لا يمكن قبول بعض العمليات. مثلا، بعض الاسطوانات لا تسمح بعملية التقديم/الترجيع السريع او الحركة ـ البطيئة.

### كيفية استعمال ازرار الارقام

# TV1 TV2 TV3 TV4 TV5 TV6 4 So 6 TV7 TV8 TV9 TV7 TV8 10 RETURN TV700 TV8

#### لاختيار رقم المسار/العنوان

- لاختيار رقم بين 1 و 10
   اضغط الزر المناظر للرقم.
  - لاختيار رقم اعلى من 10 استعمل الزر 10+.

امثلة: لاختیار ۱۲ 10+ → 3 لاختیار ۲٤ 10+ → 10+ → 10+ → 4 لاختیار ٤٤ 10+ → 10+ → 10+ → 10+

#### لادخال وقت او رقم فصل

تختلف طريقة ادخال الوُقت لبحث الوقت او رقم الفصل لبحث الفصل عن الطريقة المذكورة في الاعلى. انظر الاقسام المناظرة في هذا الكتيّب من اجل التفاصيل.

\* يوجد طريقة اخرى لاختيار مسار او مجموعة من اسطوانة MP3. انظر
 القسم المناسب.

العربية

### حول الاسطوانات

### انواع الاسطوانات القابلة للتشغيل

الاسطونات القابلة للتشغيل وغير القابلة للتشغيل هي كما يلي:

#### الاسطونات القابلة للتشغيل

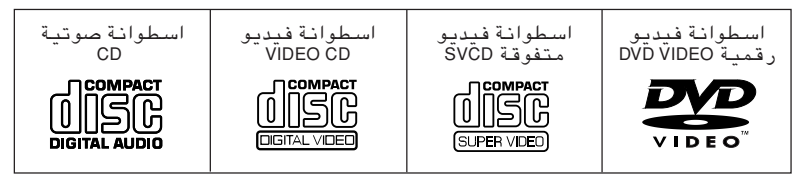

علامة DVD VIDEO هي علامة تجارية.

- يمكنك عرض اسطوانات CD-R (القابلة للتسجيل) او CD-RW (القابلة للكتابة المتكررة) المسجلة بنظام اسطوانات SVCD، Audio CD أو MP3، على ان هناك امكانية لعدم عرضها وذلك تبعاً لخصائصها او ظروف التسجيل. لاحظ أنه لا يمكن عرض اسطوانات CD-R واسطوانات RD-D التي لم يتم صياغتها نهائيا.
- تحتوي مشغّلات اسطوانة الفيديو الرقمية DVD VIDEO واسطونات DVD على ارقام شيفرة منطقة خاصة بها. يمكن ان يشغّل هذا الجهاز فقط اسطوانات فيديو DVD VIDEO التي تتضمن ارقام شيفرة المنطقة الخاصة بالاسطوانات على العدد "2" امثلة على اسطوانات فيديو DVD VIDEO القابلة للتشغيل:

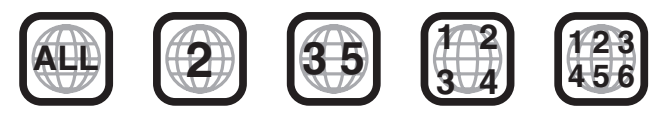

#### الاسطوانات غير القابلة ــ للتشغيل

SACD (CD-TEXT (CD-G (CD-EXTRA (PHOTO CD (CD-ROM (DVD + RW (DVD-RW (DVD-R (DVD AUDIO (DVD-RAM (DVD-ROM

- يمكن ان يسبب تشغيل الاسطوانات، المدرجة "كاسطوانات غير القابلة ـ للتشغيل" في الاعلى، توليد ضجيج ويمكن ان تسبب ضرر للسماعات.
  - يمكن لهذا الجهاز تشغيل فقط الصوت المسجل في اسطوانات CD-TEXT، CD-EXTRA،CD-G .

### تركيب الاسطوانة

تتألف اسطوانة الفيديو الرقمية DVD VIDEO من "عناوين"، بينما تتالف الاسطوانة الصوتية CD او اسطوانة الفيديو المدمجة CD او اسطوانة SVCD من "مسارات". يمكن تقسيم كل عنوان الى عدة "فصول". مثلا، في حالة ان اسطوانة الفيديو الرقمية DVD VIDEO تحتوي على بعض الافلام، فانه يمكن ان يكون هناك رقم عنوان خاص بكل فلم، ويمكن ان يكون الفلم مقسم الى بعض الفصول. في اسطوانة الكراووكه DVD VIDEO، عادة تمتلك كل اغنية رقم عنوان خاص بها ولا تحتوي على فصول. بشكل من من يمتلك كل عنوان محتوى منفصل، بينما يمتلك كل فصل من نفس العنوان خاص بها ولا تحتوي على فصول. بشكل عام، من الجل معرفة تركيب اسطوانة MP3، انظر صفحة عن

(مثال: اسطوانة DVD VIDEO)

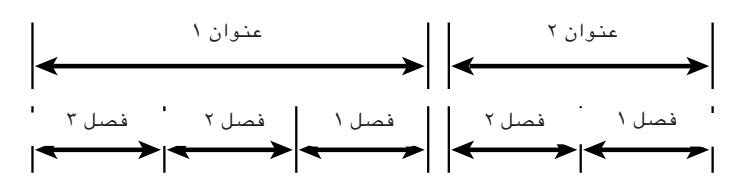

(مثال: اسطوانة صوتية CD/اسطوانة فيديو مدمجة Video CD/اسطوانة فيديو متفوقة SVCD)

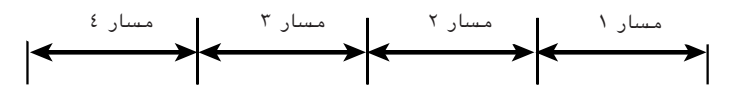

### التوصيلات

\*في الشروحات التالية، يمكن ان يستبدل "التلفزيون" "بمراقب" او "بروجيكتور". \*قبل استعمال الجهاز، يجب توصيل الجهاز مع التلفزيون و/او مضخم.

### قبل عمل اية توصيلات

- لا توصّل سلك الطاقة الكهربائية AC حتى يتم عمل كل التوصيلات الاخرى بصورة صحيحة.
- بسبِّب ان اجهزة الكمبونانت المُختلفة تمتلكُ اسُماء اطراف مختلفة، يجبِّ قُرَاءةَ التعليمات المزودة مع الكمبونانت الذي تريد توصيله مع هذا الجهاز.

### للتوصيل مع التلفزيون

يمكنك الاستمتاع باستعمال هذا الجهاز بواسطة توصيل سهل مع التلفزيون. لتحسين جودة الصوت، اوصل اطراف خرج الصوت مع جهاز الصوت المنفصل. (انظر الصفحات التالية.)

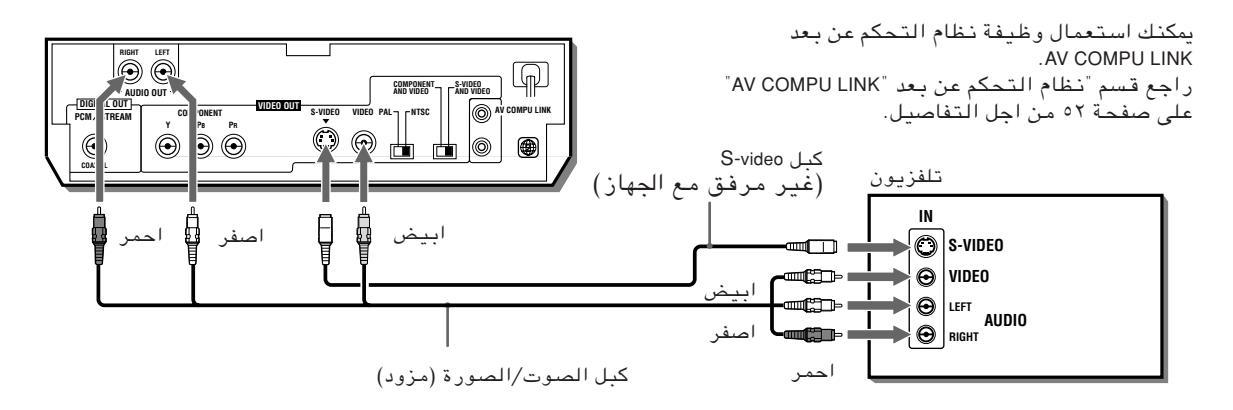

اوصل الجهاز مع تلفزيون مزوّد بمقابس دخل صوت ستيريو ودخل فيديو بواسطة استعمال كبلات الصوت/الصورة المزودة مع هذا الجهاز .

- اذا احتوى تلفزيونك على طرف دخل صوت احادي بدلا من طرف صوت ستيريو، سوف تحتاج لكبل صوت اختياري لتحويل خرج صوت الستيريو الى خرج صوت احادى.
  - اذا احتوى تلفزيونك على طرف دخل VIDEO، يجب توصيل هذا الطرف مع طرف خرج VIDEO لهذا الجهاز بواسطة استعمال كبل S-VIDEO (اختياري) بالاضافة الى توصيل الفيديو (القياسي) من اجل الحصول على جودة صورة افضل.

#### تمكين استخدام خرج إشارات الفيديو المنفصل S-VIDEO

للتوصيل بجهاز التلفزيون، يمكنك استخدام إما خرج إشارات الفيديو المنفصل أو خرج مكونات الفيديو. عند استخدام المقبس S-VIDEO، اضبط المفتاح COMPONENT/S-VIDEO على اللوحة الخلفية على الوضع "S-VIDEO AND VIDEO". يكون مقبس الفيديو VIDEO فعالا في جميع الأوقات بغض النظر عن موضع ضبط المفتاح. بعد ذلك، سوف تظهر العبارة "S-VIDEO في نافذة العرض لبضع ثوان.

(نافذة العرض)

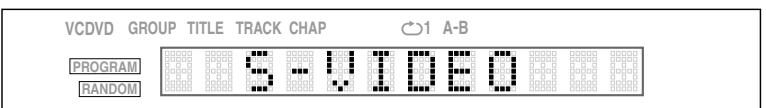

#### <u>معلومات هامة</u>

لاحظ أنه ينبغي تغيير موضع المفتاح بينما يكون الجهاز في وضع الإيقاف أو غير موصل بالطاقة (في وضع الاستعداد) وتكون الاسطوانة DVD منزوعة. وإلا فلا تصبح التهيئة المغيرة فعلية.

### اختيار نظام الألوان

تتوافق هذه الوحدة في العمل مع النظامين PAL و NTSC ، اضبط المفتاح PAL/NTSC على اللوحة الخلفية من الوحدة بحيث يطابق نظام الالوان لجهاز التلفزيون. تأكد أيضا من أن نظام الوان الاسطوانة SVCD/Video CD/DVD VIDEO المدون على غلاف الاسطوانة يطابق نظام ألوان جهاز التلفزيون لديك.

إذا كُنت تستخدم جُهارَ تلفزيونَ متعدد الأنظمة، يمكنك عرض كلا الاسطوانات المسجلة بالنظامين PAL و NTSC عن طريق ضبط المفتاح على الموضع المناسب.

#### معلومات هامة

لاحظ ًأنه ينبغي تغيير موضع المفتاح بينما يكون الجهاز في وضع الإيقاف أو غير موصل بالطاقة (في وضع الاستعداد) وتكون الاسطوانة DVD منزوعة. وإلا فلا تصبح التهيئة المغيرة فعلية.

#### <u>ملاحظة</u>

- اوصل طرف خرج الفيديو VIDEO OUT لهذا الجهاز مباشرة مع طرف دخل الفيديو الموجود على تلفزيونك. يحكن ان يؤدي توصيل طرف خرج الفيديو VIDEO OUT لهذا الجهاز مع التلفزيون من خلال مسجل كاسيت فيديو VCR الى ظهور اضطرابات على شاشة التلفزيون اثناء تشغيل اسطوانة محمية بإشارات حقوق طبع.
- عند استعمال وصلة الفيديو المنفصل S-VIDEO. لن تظهر الصورة على شاشة التلفزيون إذا كان مفتاح اختيار خرج الفيديو مضبوطا على الوضع COMPONENT. في هذه الحالة، اضبط مفتاح خرج الفيديو على الوضع S-VIDEO. إذا قمت باستخدام وصلة الفيديو (الركب). عادة، سوف تظهر صورة على شاشة التلفزيون بغض النظر عن موضع ضبط مفتاح خرج الفيديو COMPONENT/S-VIDEO.

### للتوصيل مع تلفزيون عبر مقابس دخل مكونات الفيديو

يمكنك الاستمتاع بجودة عالية للصورة بواسطة توصيل مقابس خرج مكونات الفيديو COMPONENT VIDEO OUT لهذا الجهاز مع مقابس دخل كمبونانت الفيديو COMPONENT VIDEO IN لجهاز التلفزيون بواسطة كبلات الفيديو. لاحظ ان مقابس خرج كمبونانت الفيديو COMPONENT VIDEO OUT غير فعًالة في الوضع الاولي (وضع الضبط المسبق في المصنع). انظر في الاسفل من اجل التفاصيل حول كيفية تنشيط هذه المقابس.

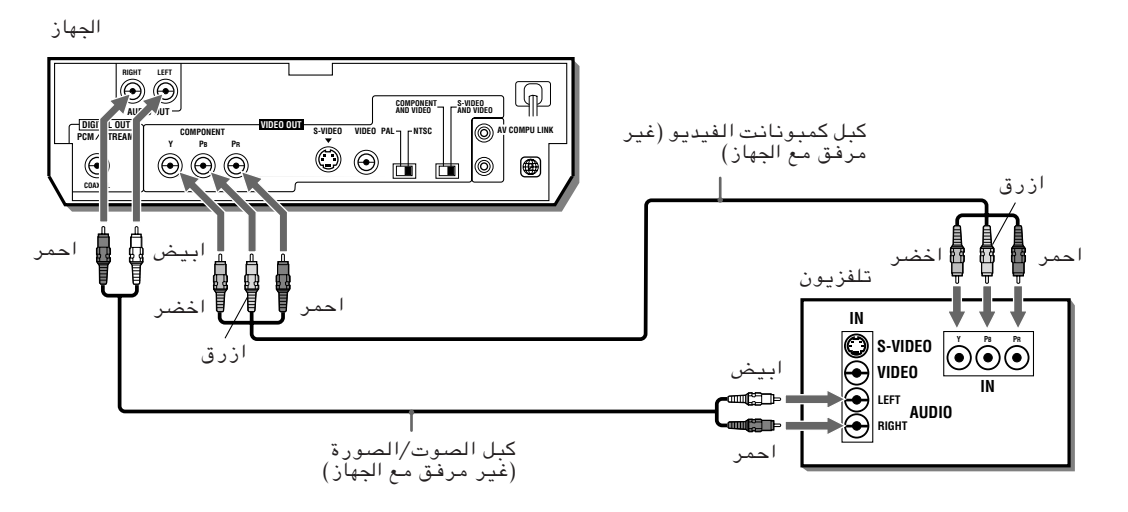

• اوصل "Y" مع "PB"، «"PB" مع "PB"، و "PR" مع "PR" بصورة صحيحة.

### كيفية جعل مقابس خرج مكونات الفيديو COMPONENT VIDEO OUT فعالة

للتوصيل بجهاز التلفزيون، يمكنك استخدام إما خرج مكونات الفيديو أو خرج مكونات الفيديو المنفصل . عند استخدام مقبس خرج مكونات الفيديو، اضبط المفتاح COMPONENT/S-VIDEO على اللوحة الخلفية على الوضع ."COMPONENT AND VIDEO" بعد ذلك، سوف تظهر العبارة "COMPONENT" في نافذة العرض لبضع ثوان.

(نافذة العرض)

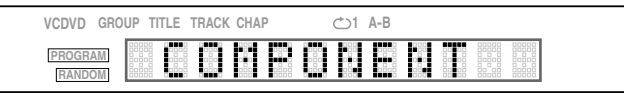

#### معلومات هامة

لاحظ أنه ينبغي تغيير موضع المفتاح بينما يكون الجهاز في وضع الإيقاف أو غير موصل بالطاقة وتكون الاسطوانة DVD منزوعة. وإلا فلا تصبح التهيئة المغيرة فعلية.

ملاحظة

- عندما تكون مقابس دخل كمبونانت الفيديو الموجودة على جهاز التلفزيون من نوع BNC. استعمل مهايىء لتحويل المقبس الدبوسي الى مقبس BNC (اختياري).
- ً عند استعمال توصيل إشارة الكمبونانب. تصبح الشاشة زرقاء إذا تم ضبط الوحدة على التهيئة S-VIDEO. قم بتحويل التهيئة الى COMPONENT.
- إذا قمت بتحويل المفتاح COMPONENT/S-VIDEO بينما تكون الوحدة في وضع إيقاف تشغيل التيار مع وجود الاسطوانة DVD في الوحدة. وفقاً للاسطوانة المستعملة. تقوم الوحدة ببدء عرضها تلقائياً ولا يتم تحويل خرج إشارة الفيديو كما هو متوقع. في مثل هذه الحالة، اضغط الزر∎. تتوقف الوحدة عن العمل ويتم تنفيذ التحويل بصورة صحيحة وفقاً للتحويل الختار.

### للتوصيل مع مضخم صوت او مستقبل

يمكنك الاستمتاع بجودة صوت ـ عالية بواسطة توصيل طرف خرج الصوت الموجود على هذا الجهاز مع مضخم او مستقبل.

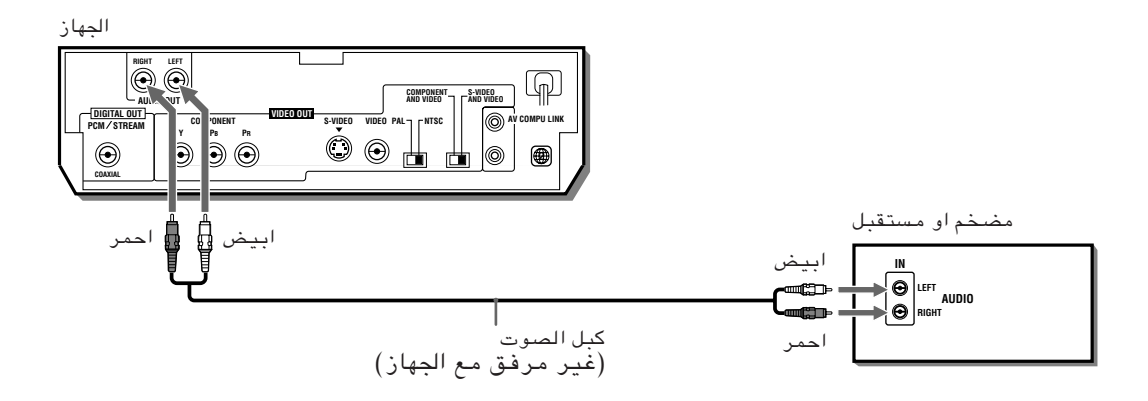

 اوصل طرف خرج الصوت AUDIO OUT لهذا الجهاز مع اطراف دخل اي مستوى ـ خط (مثل CD ، DVD ، AUX، الخ.) الموجودة على المضخم او المستقبل.

لعربية

### للتوصيل مع جهاز صوتي مزود بطرف دخل رقمي

يمكنك تعزيز جودة الصوت بواسطة توصيل مقبس الخرج الرقمي DIGITAL OUT (المتحد المحور COAXIAL) لهذا الجهاز مع الدخل الرقمي لجهاز استقبال صوتي او جهاز MD الخ، بواسطة استعمال كبل رقمي اضافي. يتم تحويل اشارة صوت الستيريو الرقمية من الاسطوانة مباشرة (باستثناء الاسطوانات MP3). في حالة توصيل الجهاز مع محلل شيفرة نظام دولبي الرقمي او DTS او مع مضخم يحتوي على محلل شيفرة داخلي بواسطة استعمال كبل رقمي اضافي، فانه يمكنك الاستمتاع بصوت محيط بجودة ـ عالية.

عندما تعمل التوصيل الرقمي، نوصي بعمل التوصيل المناظر، لانه، اعتمادا على الاسطوانات، فانه يمكن ان لا يتم خرج اشارة من الخرج الرقمي DiGITAL OUT.

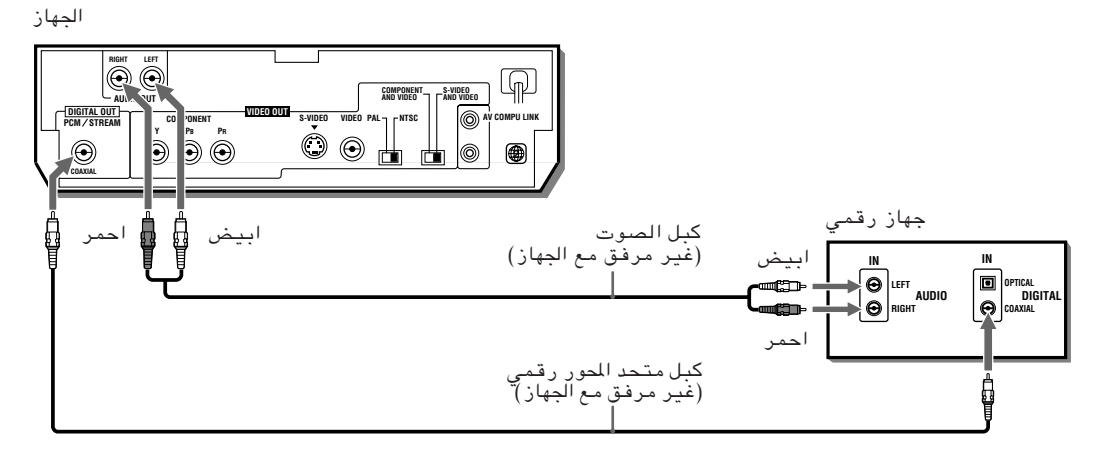

#### <u>ملاحظات</u>

- عندما توصّل طرف الخرج الرقمي DIGITAL OUT لهذا الجهاز مع جهاز صوت رقمي. قبل الاستعمال، اعمل ضبط خرج الصوت الرقمي "DIGITAL AUDIO OUTPUT" في صفحة الصوت "AUDIO" لشاشة التفضيل بصورة صحيحة حسب جهاز الصوت ألموصول مع هذا الجهاز. اذا كان ضبط خرج الصوت الرقمي "DIGITAL AUDIO OUTPUT" مضبوطا بصورة غير صحيحة. مكن ان يتولد صوت ضجيج عالي من السماعات. ويسبب ضرر للسماعات. انظر قسم "خرج الصوت الرقمي "DIGITAL AUDIO OUTPUT" الموجود على صفحة الـ
  - ً مع التوصيل الرقمي، يتم ابطال ضبوطات الجهاز لوظيفة ضغط الصوت COMPRESSION في صفحة الصوت AUDIO لشاشة عرض التفضيل. يجب عمل الضبوطات لهذه البنود من محلل الشيفرة.

### لتوصيل سلك الطاقة الكهربائية

بعد عمل كل توصيلات الصوت/الصورة الضرورية، أدخل سلك الطاقة الكهربائية AC في مأخذ الطاقة الكهربائية. يضيء مبـين الاستعداد للتشغيل وتكتمل عملية إعداد الجهاز للتشغيل.

#### <u>ملاحظة</u>

 يقوم الجهاز باختيار فولطية تيار الطاقة الكهربائية AC المناسب للتشغيل اوتوماتيكيا بين ١١٠ فولت و ٢٤٠ فولت. لا يوجد حاجة لاى ضبط لفولطية تيار التشغيل ليتناسب مع فولطية الطاقة الكهربائية فى منطقتك.

### ႔ تحذیر

- افصل سلك الطاقة الكهربائية في حالة عدم استعمال الجهاز لمدة زمنية طويلة.
  - افصل سلك الطاقة الكهربائية قبَّل تنظيف الجهاز.
  - افصل سلك الطاقة الكهربائية قبل تحريك الجهاز.
  - لا توصّل او تفصل سلك الطاقة الكهربائية عندما تكون يديك مبللة بالماء.
- لا تسحب سلك الطاقة الكهربائية عندما تريد فصله، لان ذلك يمكن ان يؤدي الى ضرر للسلك وحصول حريق او صدمة كهريائية او حوادث اخرى. دائما امسك القابس واسحبه للخارج.

### ႔ تحذير

- لا تضرر او تكشف او تحني سلك الطاقة الكهربائية، لان ذلك يمكن ان يؤدي الى حصول حريق او صدمة كهريائية او حوادث اخرى.
  - لا تضع اي اجسام ثقيلة على الجهاز او على سلك الطاقة الكهربائية لان ذلك يمكن ان يسبب حريق او صدمة كهربائية او حوادث اخرى.

العربية

### لتركيب البطاريات داخل وحدة التحكم عن بعد

حجرة البطاريات موجودة على خلفية وحدة التحكم عن وبعد.

 اضغط للاسفل على النقطة المبينة بالسهم فوق غطاء حجرة البطاريات، وبعد ذلك اسحب الغطاء للاعلى لفتح حجرة البطاريات.

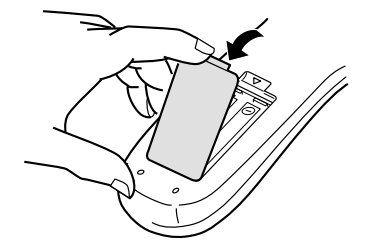

للزودة مع البطاريتين (R6P (SUM-3)/AA(15F المزودة مع الجهاز داخل وحدة التحكم عن بعد بحيث تتطابق علامات الاقطاب ("+" و "-") الموجودة داخل حجرة البطاريات مع اقطاب البطاريات.

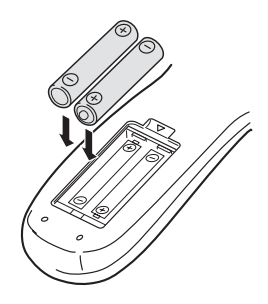

🎢 ضع الغطاء فوق حجرة البطاريات، واضغطه للاسفل بشكل خفيف.

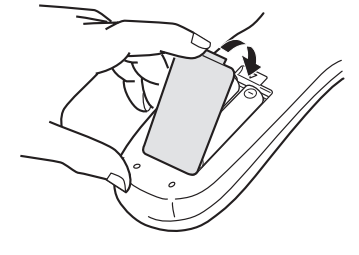

 سوف تدوم البطاريات لغاية ٦ اشهر تقريبا في حالة الاستعمال العادي. اذا اصبحت وظائف وحدة التحكم عن بعد غير اعتيادية، بدل البطاريات. انظر في الاسفل من اجل معلومات اكثر.

#### تنبيهات من اجل الاستعمال الامين للبطاريات

لاحظ التنبيهات التالية من اجل الاستعمال الامين للبطاريات. في حالة استعمال البطاريات بصورة غير صحيحة، فانه يمكن ان تصبح مدة خدمة البطاريات اقصر من المدة العادية، ويمكن ان تنفجر او يمكن ان يحصل تسرّب سائل من البطاريات.

#### <u>تنبیهات</u>

- انزع البطاريات من وحدة التحكم عن بعد في حالة عدم الاستعمال لمدة زمنية طويلة.
  - انزع البطاريات المستهلكة وتخلّص منها بطريقة صحيحة.
- لا تترك البطاريات المستهلكة متناول الاطفال ولا تفككها ولا تضعها مع نفايات المطبخ ولا تلقيها داخل مواقد احراق القمامة.
  - لا تلمس مطلقا السائل المتسرّب من البطاريات المستهلكة.
  - لا تستعمل بطاريات مستهلكة مع بطاريات جديدة ولا تستعمل بطاريات من انواع مختلفة مع بعض عند تبديل البطاريات المستهلكة.

### لاستعمال وحدة التحكم عن بعد لتشغيل التلفزيون

يمكنك تشغيل جهاز التلفزيون باستعمال وحدة التحكم عن بعد.

### ضبط إشارة التحكم عن بعد لتشغيل جهاز التلفزيون الخاص بك.

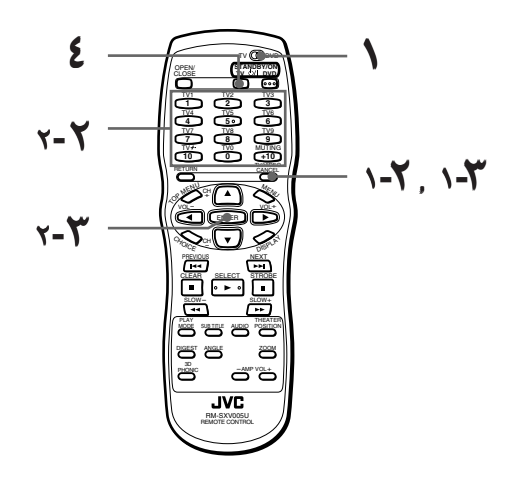

- ۱ اضبط المفتاح TV-DVD على TV.
- البينما تبقي المفتاح TV/VIDEO CANCEL مضغوطا، أدخل رمز الصانع لجهاز تلفزيونك حسبما هو مدوّن في الجدول أدناه باستعمال أزرار الأرقام (0 الى 9).
  لا تحرّر يدك عن المفتاح CANCEL - CANCEL. ابق المفتاح مضغوطا حتى اكتمال الخطوة التالية.

**مثال:** لإدخال رمز الصانع "01": اضغط "0" ثم "1."

- 🔭 اضغط ENTER بينما تبقى المفتاح TV/VIDEO CANCEL مضغوطا.
- ٤ جرّب تشغيل جهاز تلفزيونك بضعظ الزر TV STANDBY/ON O/l.
  إذا تمكنت من تشغيل وإيقاف تشغيل جهاز التلفزيون، فإن عملية ضبط إشارة التحكم عن بعد تمت بنجاح.

#### قائمة رموز الصانع

| الصانع               | الرقم |
|----------------------|-------|
| JVC                  | 01    |
| PHILIPS/CCE/MAGNAVOX | 02    |
| MITSUBISHI           | 03    |
| PANASONIC            | 04    |
| RCA                  | 05    |
| SHARP                | 06    |
| SONY                 | 07    |
| TOSHIBA              | 08    |
| ZENITH               | 09    |
| PHILCO/HITACHI       | 10    |
| PANASONIC            | 11    |
| SAMSUNG              | 12    |
| SANYO/SEARS          | 13    |
| TOSHIBA              | 14    |

| الصانع         | الرقم |
|----------------|-------|
| GRADIENTE      | 15    |
| SANYO          | 16    |
| PHILCO/DAEWOO  | 17    |
| LG (GOLDSTAR)  | 18    |
| GRUNDIG        | 19    |
| NEC/GRADIENTE  | 20    |
| PHILCO         | 21    |
| BEIJING/NOBLEX | 22    |
| JVC (ONWA)     | 23    |
| JVC (ONWA)     | 24    |
| JVC (ONWA)     | 25    |
| THOMSON        | 26    |
| FERGUSON       | 27    |
| ITT            | 28    |
|                |       |

| الصانع                 | الرقم |
|------------------------|-------|
| MIVAR                  | 29    |
| FINLUX                 | 30    |
| NOKIA                  | 31    |
| FUNAI                  | 32    |
| SAMSUNG                | 33    |
| SAMSUNG/PEONY/CHANGHON | 34    |
| SAMSUNG                | 35    |
| AIWA                   | 36    |
| DAEWOO                 | 37    |
| JINXING/PEON           | 38    |
| PEONY                  | 39    |
| KONKA                  | 40    |
| TCL                    | 41    |

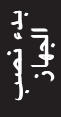

العربية

```
يمكنك استخدام الأزرار التالية لتنفيذ عمليات تشغيل جهاز التلفزيون:
لاستخدام أزرار المؤشر (–CH، +CH، –VOL، VOL+ ،VOL وأزرار الأرقام للتحكم بالتلفزيون، واضبط المفتاح - TV
DVD على "TV."
```

| لتشغيل أو إيقاف التلفزيون.                                                                                                    | TV                                                       | TV ODVD |
|----------------------------------------------------------------------------------------------------|----------------------------------------------------------|---------|
| يحوّل وضع دخل إشارات التلفزيون بين التلفزيون والفيديو.                                                                                                    |                                                          |         |
| يختار قنوات التلفزيون مباشرة.<br>* في بعض التلفزيونات، ضغط الزر "10+" يعمل مِثابة "100"، بينما<br>يعمل الزر "10" في محل الزر ENTER إذا كان جهاز تلفزيونك يتطلب<br>ضغط الزر ENTER بعد اختيار رقم القناة. | $ \begin{array}{c}                                     $ |         |
| لكتم صوت التلفزيون.                                                                                                    | MUTING<br>+10                                            |         |
| لتغيير قنوات التلفزيون.                                                                                                    |                                                          |         |
| لضبط مستوى صوت التلفزيون.                                                                                                    | VOL-                                                     |         |

بد، نمب الجهاز

#### <u>ملاحظات</u>

- تم ضبط وحدة التحكم عن بعد مبدئيا لتشغيل جهاز تلفزيون طراز JVC.
- إذٰا كان هناك أكثر من رُمز مَدوّن للشركة الصانعة جُهاز التلفزيون الخاص بك. حاول إدخال الرموز واحدا تلو الآخر الى أن تنجح في تشغيل التلفزيون.

### عمليات التشغيل الاساسية

في الشرح التالي، تستعمال الازرار الموجودة على وحدة التحكم عن بعد، ومع ذلك، يمكن استعمال الازرار المناظرة الموجودة على اللوحة الامامية للجهاز في حالة توفرها.

### ضبط المفتاح TV-DVD على DVD

اضبط المفتاح TV-DVD على أحد الأوضاع SVCD ، Video CD ،Audio CD ،DVD VIDEO أو MP3 بعد تشغيل الجهاز .

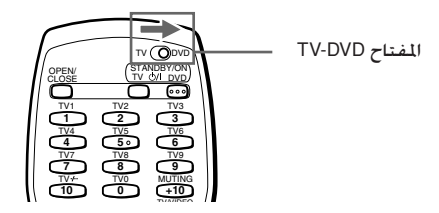

### تشغيل/ايقاف الجهاز

اضغط الزر bvd standby/on الموجود على وحدة التحكم عن بعد او الزر d/l الموجود على اللوحة الامامية.

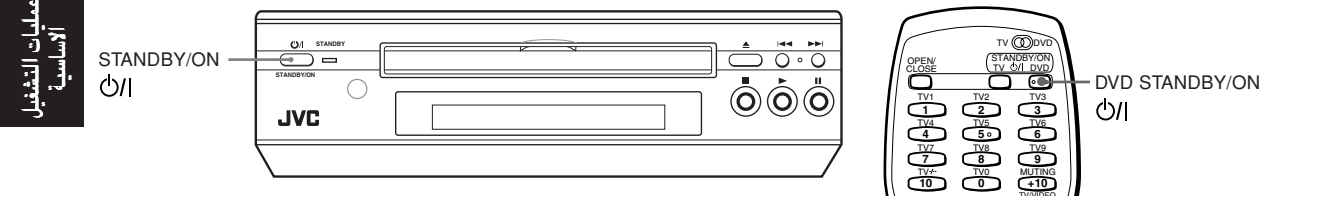

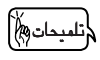

- يمكنك تشغيل الجهاز بواسطة ضغط الزر ◄. في هذة الحالة، يبدأ الجهاز التشغيل عندما تكون الاسطوانة مدخلة داخل صينية الاسطوانة.
  - في حالة عدم وجود اسطوانة مدخلة، تظهر العبارة "NO DISC" في نافذة العرض. يمكنك تشغيل الجهاز بواسطة ضغط زر فتح/اغلاق
  - يمكنك تشغيل الجهاز بواسطة ضغط زر فتح/اغلاق صينية الاسطوانة (OPEN/CLOSE) ≜ الموجود على اللوحة الامامية .

#### <u>ملاحظة</u>

· حتى في حالة ضغط أحد الأزرار الموضحة أعلاه لايقاف تشغيل الجهاز. لا يتم فصل الجهاز عن مصدر الطاقة الكهربائية AC طالما ظل الجهاز موصلا مأخذ التيار الكهربائي. هذه الحالة تسمى حالة وضع الاستعداد للتشغيل. في هذه الحالة. يستهلك الجهاز كمية قليلة من الطاقة.

### ادخال ونزع الاسطوانات

- اضغط زر فتح/اغلاق صينية الاسطوانة (OPEN/CLOSE) ▲ لفتح صينية الاسطوانة.
  - **٢** ضع الاسطوانة في صينية الاسطوانة.

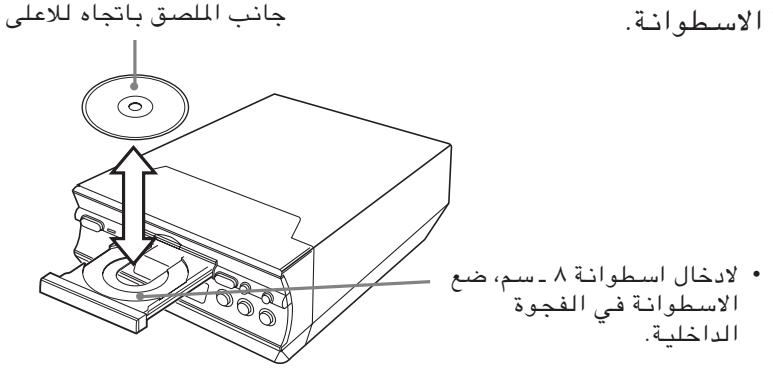

🌹 اضغط زر فتح/اغلاق صينية الاسطوانة (OPEN/CLOSE) 🔺 لاغلاق صينية الاسطوانة.

#### لم م

 • اذا ضغطت زر فتح/اغلاق صينية الاسطوانة (OPEN/CLOSE) ▲ اثناء التشغيل، يتوقف الجهاز عن التشغيل وتفتح صينية الاسطوانة.

#### <u>ملاحظات</u>

- يستطيع هذا الجهاز تشغيل اسطوانات الفيديو DVD VIDEO واسطوانات الصوت CD واسطوانات الفيديو Video CD واسطوانات الفيديو DVD VIDEO واسطوانات الفيديو المتفوقة SVCD واسطوانات الفيديو التفاصيل حول انواع الاسطوانات التى يمكن تشغيلها على هذا الجهاز، انظر صفحة ١٢.
- عند عُميل اسطوانة قي صينية الأسطوانة، تأكد من وضع الاسطوانة داخل الفجوة بصورة صحيحة. بخلاف ذلك، محكن ان يحصل ضرر للاسطوانة عند اغلاق صينية الاسطوانة، ومحكن ان لا تخرج الاسطوانة من الجهاز.

### التشغيل الاساسى

يمكنك الان تشغيل الاسطوانة. اولا، دعنا نستمتع بتشغيل بسيط بواسطة استعمال اسطوانة فيديو DVD VIDEO واسطوانة صوت CD واسطوانة فيديو CD واسطوانة SVCD حسب الاجراء التالي. للتشغيلات الاساسية لاسطوانة MP3، انظر الصفحة ٤٠.

#### لبدء التشغيل

اضغط الزر ◄. يبدأ الجهاز التشغيل من البداية.

#### <u>ملاحظات</u>

- عندما تكون نقطة استئناف التشغيل محفوظة، فان ضغط الزر ◄ يشغّل الجهاز من تلك النقطة بدلا من نقطة البداية. انظر صفحة ٢٤ و ٤٩.
  - أثناء التشغيل، تبيّن نافذة العرض رقم العنوان/الفصل أو رقم المسار الذي يشتغل حاليا.
     مع اسطوانات الفيديو SVCD/CD التي غتوي على وظيفة PBC او بعض اسطوانات
     DVD. فانه مكن أن يظهر عرض القائمة على شاشة التلفزيون بعد بدء التشغيل. في
    - مثل هذه الحالة، اختر البند المراد تشغيله من القائمة. للتشغيل باستعمال القائمة، انظر صفحة ٢٥.
    - مع بعض اسطوانات DVD، يبدأ الجهاز التشغيل اوتوماتيكيا بعد ادخال الاسطوانة.

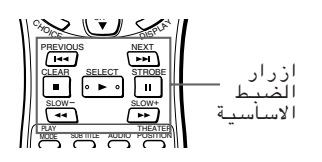

Super VCD Video

Audio DVD

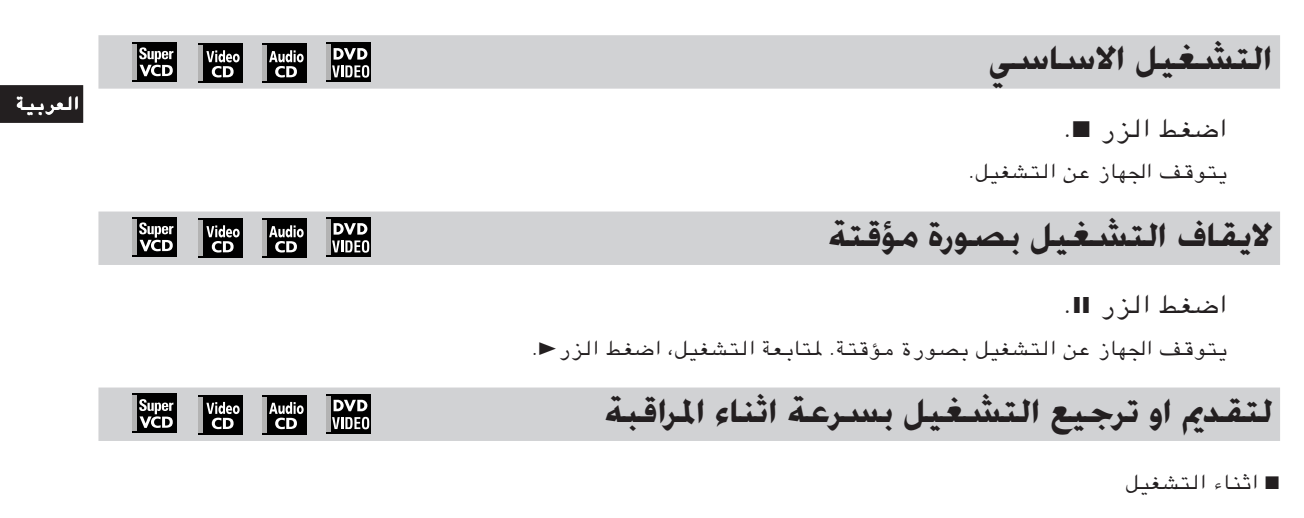

#### من وحدة التحكم عن بعد

```
اضغط الزر ◄◄ او الزر ◄◄.
في كل مرة تضغط بها الزر ◄◄ او الزر ◄ تزداد سرعة التشغيل. يمكنك اختيار السرعة من بين × ٢ و × ٥ و × ١٠ و ×
٢٠ و × ٦٠
السرعة العادية.
اضغط زر التشغيل ◄ يرجّع الجهاز الى سرعة التشغيل العادية.
```

#### ملاحظة

 عند تشغيل اسطوانة فيديو رقمية DVD VIDEO. أو اسطوانة فيديو مدمجة Video CD أو اسطوانة فيديو متفوقة SVCD، لن يصدر صوت من السماعات.

#### من اللوحة الامامية

اضغط وتابع الضغط على الزر ◄◄ او الزر احم.

الضغط ومتابعة الضغط على الزر احط يقدم التشغيل بصورة سريعة، بينما الضغط ومتابعة الضغط على الزر ◄◄ ا يرجّع التشغيل بصورة سريعة. سوف تتغير السرعة من × ٥ الى × ٢٠ السرعة العادية اذا تابعت الضغط على الزر لمدة زمنية معينة. تحرير الزر يرجّع الجهاز الى وضع التشغيل العادي.

#### <u>ملاحظات</u>

- عند تشغيل اسطوانة فيديو رقمية DVD VIDEO. أو اسطوانة فيديو مدمجة CD أو اسطوانة فيديو متفوقة SVCD. لن يصدر صوت من السماعات.
  - لا تعمل الأزرار ◄◄ او ا◄◄ أثناء الاستماع الى اسطوانة MP3.

### لايجاد بداية مشهد او اغنية

#### ■ اثناء التشغيل

اضغط الزر ◄◄ او الزر ا◄◄.

اضغط الزر ◄◄ لايجاد بداية الفصل او العنوان او المسار الحالي، واضغط الزر ا≪ لايجاد بداية الفصل او العنوان او المسار التالي.

#### <u>ملاحظة</u>

 عند تشغيل اسطوانة فيديو CD/SVCD حتوي على وظيفة PBC او اسطوانة DVD VIDEO. فانه يمكن ان يجد الجهاز مكان مختلف، ولكن بشكل عام سوف يجد الجهاز بداية العنوان او الفصل او المسار.

DVD VIDE0

Super Video Audio VCD CD CD

٢٤

### استئناف التشغيل

يستطيع الجهاز حفظ المكان على الاسطوانة الذي تم عنده مقاطعة التشغيل، ويستأنف التشغيل من ذلك المكان في المرة التالية عند ضغط الزر ◄.

### لحفظ مكان مقاطعة التشغيل

- اضبط وظيفة استئناف التشغيل "RESUME" الموجودة على صفحة النظام "SYSTEM" لشاشة التفضيل على وضع تشغيل "ON." (انظر صفحة ٤٣ من اجل التفاصيل حول كيفية الضبط.)
- في المكان الذي تريد عنده مقاطعة التشغيل، اضغط الزر ■، او زر الطاقة الكهربائية/ الاستعداد للتشغيل DVD STANDBY/ON للوجود على وحدة التحكم عن بعد او الزر STANDBY/ON للوجود على اللوحة الامامية.

يحفظ الجهاز مكان مقاطعة التشغيل.

#### تلميحات

ات التف لاساستة

 حتى اذا قاطعت التشغيل بواسطة ضغط زر الإيقاف ■ في الخطوة ٢ المذكورة في الاعلى وبعد ذلك فصلت الطاقة الكهربائية، لا يتم مسح الذاكرة.

#### لاستئناف التشغيل

■ اثناء بقاء الاسطوانة التي تم مقاطعة تشغيلها اخر مرة داخل صينية الاسطوانة

#### اضغط ◄.

يبدأ الجهاز التشغيل من المكان الذي عنده تم مقاطعة التشغيل اخر مرة.

#### لالغاء ذاكرة مكان استئناف التشغيل

اعمل احد الاجراءات التالية.

- \* اخرج الاسطوانة من صينية الاسطوانة
  - \* اضغط زر الايقاف اثناء الايقاف
- \* شغّل الجهاز بواسطة ضغط زر الطاقة الكهربائية/الاستعداد للتشغيل DVD STANDBY/ON (الموجود على وحدة التحكم عن بعد) او الزر STANDBY/ON ヴ/l (الموجود على اللوحة الامامية).

#### <u>ملاحظات</u>

- لا تشتغل وظيفة استئناف التشغيل مع الاسطوانات الصوتية CD واسطوانات MP3.
- لا تشتغل وظيفة استئناف التشغيل اذا كانت وظيفة استئناف التشغيل "RESUME" الموجودة على صفحة النظام "SYSTEM" لشاشة التفضيل مضبوطة على وضع ايقاف "OFF".
- في حالة ان اسطوانة الفيديو CD/SVCD حُتوي على وظيفة PBC. فانه مِكن ان يستأنف الجهاز التشغيل من نقطة ابكر بقليل من نقطة استئناف التشغيل التي خزنتها.
  - لا تشتغل وظيفة استئناف التشغيل في وضع التشغيل المبرمج او التشغيل العشوائي.

Super Video DVD VCD CD VIDEO

### Super Video DVD VCD CD VIDE0

### عمليات التشغيل المتقدمة

في هذا القسم، تمشرح عمليات التشغيل المتطورة لاسطوانة الفيديو الرقمية UVD VIDEO والاسطوانة الصوتية CD واسطوانة الفيديو CD واسطوانة الفيديو السوبر SVCD. من اجل تشغيلات اسطوانة MP3، انظر الصفحات ٤٠ و٤٤.

### التـشـغيل مـن مـكـان مـعيّن علـى الاسـطوانـة

یمکنك تشغیل اسطوانة من مسار او عنوان او فصل مختار ، او من وقت محدد.

### لايـجاد مـشـهـد مطـلوب مـن قائـمة اسطوانة فيديو رقمية DVD

تتضمن اسطوانات DVD VIDEO بشكل عام على قوائم خاصة بها تبين محتويات الاسطوانة. تحتوي هذه القوائم على بنود متعددة مثل عناوين الافلام او اسماء الاغاني او معلومات عن الفنانين، وتعرض على شاشة التلفزيون. يمكنك ايجاد مشهد مطلوب بواسطة استعمال القائمة.

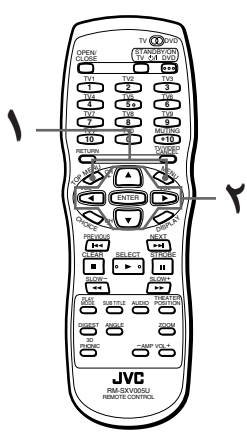

- لتشغيل القائمة TOP MENU: أثناء عرض أو إيقاف تشغيل اسطوانة DVD VIDEO لتشغيل القائمة MENU: أثناء عرض اسطوانة DVD VIDEO
  - اضغط الزر TOP MENU او MENU. تظهر القائمة على شاشة التلفزيون.

#### لم متلميحات حول القائمة

عادة، يمكن ان تحتوي اسطوانة الفيديو الرقمية DVD VIDEO التي تتضمن على اكثر من عنوان على قائمة "عنوان" تدرج فيها العناوين. في هذه الحالة، تظهر القائمة على شاشة التلفزيون بواسطة ضغط الزر TOP MENU. يمكن ايضا ان تحتوي بعض اسطوانات الفيديو الرقمية DVD VIDEO قائمة مختلفة تظهر بواسطة ضغط زر القائمة MENU. انظر تعليمات كل اسطوانة فيديو رقمية DVD VIDEO من اجل القائمة الخاصة بها.

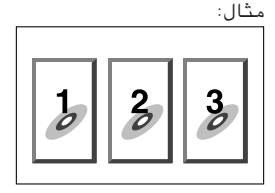

استعمل ازرار المؤشر ◄/◄/▼/▲ لاختيار البند المطلوب، وبعد ذلك اضغط زر الدخول ENTER.

يبدأ الجهاز تشغيل البند المختار .

### تلميحات

في بعض الاسطوانات، يمكنك ايضا اختيار البنود بواسطة ادخال الرقم المناظر باستعمال ازرار الارقام، والتي يمكن ان تسبب بدء تشغيل الجهاز اوتوماتيكيا.

#### <u>ملاحظات</u>

- عندما تظهر الاشارة ( على شاشة التلفزيون بعد ضغط الزر TOP MENU في الخطوة ١:
- هذا يعني أن الأسطوانة لا تمتلك قائمة أدراج العناوين. • عندما تظهر الأشارة () على شاشة التلفزيون بعد ضغط زر القائمة MENU في الخطوة ا: هذا يعنى أن الأسطوانة لا تمتلك قائمة.
- سدر يعني ٥, ٥ ٥ ٥ سنعورمه م منت قادمه.
   لا يشتغل زر القائمة اثناء توقف الجهاز عن التشغيل.

### لايجاد مشهد مطلوب من قائمـة اسطوانة فيديو SVCD/CD مع وظيفـة PBC قريعة g

بعض اسطوانات الفيديو SVCD/CD تدعم وظيفة ضبط التشغيل PBC. الحروف PBC هي اختصار لوظيفة «التحكم بالعرض». تمتلك اسطوانة الفيديو SVCD/CD المسجلة بوظيفة PBC قوائم خاصة بها مثل جدول الاغاني الموجودة على الاسطوانة. يمكنك ايجاد مشهد معين بواسطة استعمال القائمة.

۲

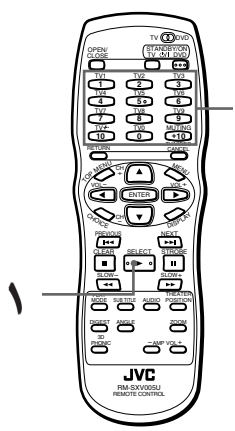

■ عند تشغيل اسطوانة فيديو SVCD/CD مع وظيفة PBC متوقفة عن التشغيل

### ا اضغط ◄.

تظهر قائمة الاسطوانة على شاشة التلفزيون (يتم تنشيط وظيفة PBC).

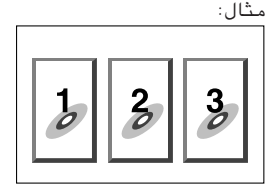

تظهر الاشارة "PBC" في نافذة العرض على اللوحة الامامية.

العربية

- استعمل ازرار الارقام لاختيار البند المطلوب. • انظر صفحة ١١ من اجل التفاصيل حول استعمال ازرار الارقام. يبدأ الجهاز تشغيل البند المطلوب. يمكنك الرجوع الى القائمة بواسطة ضغط زر الرجوع .RETURN عندما تظهر اشارة التالي "NEXT" او السابق "PREVIOUS" على شاشة التلفزيون، عادة يشتغل الجهاز كما يلى: • ضغط الزر ا◄◄ يحوّل على الصفحة التالية. • ضغط الزر ◄◄ يحوّل على الصفحة السابقة.
  - تختلف طريقة التشغيل اعتمادا على الاسطوانة.

### لميحات (الم

- اذا اردت تشغيل اسطوانة الفيديو SVCD/CD المتوافقة مع وظيفة PBC بدون تشغيل وظيفة PBC، ابدأ التشغيل بواسطة استعمال ازرار الارقام بدلا من استعمال الزر ◄.
- لتنشيط وظيفة PBC عندما تكون اسطوانة الفيديو SVCD/CD متوافقة مع وظيفة PBC التي تشتغل حاليا، اضغط الزر ■ بعد ذلك اضغط الزر ◄.
  - مكنك انضا تنشيط وظيفة PBC باستعمال شاشة قائمة وضع التشعيل كما يلي.
    - ۱. اضغط زر وضع التشغيل PLAY MODE. ٢. استعمل الازرار ◄/◄ لتحريك المؤشر
    - ⊼ على وظيفة «استدعاء PBC » [PBC CALL]، وبعد ذلك اضغط زر الدخول ENTER.

| ازرار        | مال         | <u></u>     | ب بار        | اختيار مطلو | لايجاد  |
|--------------|-------------|-------------|--------------|-------------|---------|
| Super<br>VCD | Video<br>CD | Audio<br>CD | DVD<br>VIDE0 |             | الارقام |

يمكنك تشغيل عنوان او فصل مطلوب (لاسطوانات الفيديو DVD VIDEO) او مسار (للاسطوانات الصوتية CD/الفيديو SVCD/Video CD) بواسطة تحديد الرقم.

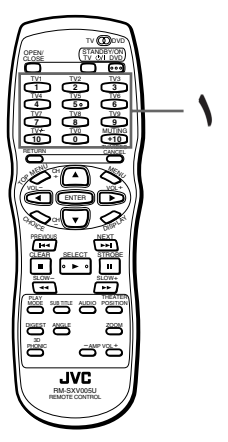

■ لاسطوانة DVD VIDEO اثناء التشغيل او اثناء الايقاف. لاسطوانة CD صوتية: في أي وقت لاسطوانة فيديو SVCD/CD اثناء التشغيل بدون وظيفة PBC او اثناء الايقاف.

- استعمل ازرار الارقام لتحديد الرقم.
- \* اثناء تشغيل اسطوانة الفيديو DVD VIDEO (باستثناء عند ظهور القائمة)، يتم تحديد الفصل.
- \* اثناء القاف تشغيل اسطوانة الفيديو DVD VIDEO، يتم تحديد العنوان.
  - \* للاسطوانة الصوتية CD او الفيديو /Video CD SVCD، يتم تحديد المسار .
  - يبدأ الجهاز التشغيل من بداية الاختيار . انظر صفحة ١١ من اجل التفاصيل حول استعمال
  - ازرار الارقام.

#### ملاحظات

- اثناء تشغيل اسطوانة الفيديو DVD VIDEO، اذا تم عرض القائمة على شاشة التلفزيون، فانه مكن استعمال ازرار الارقام لاختيار بند موجود في القائمة.
  - عندما تظهر الاشارة 🛇 على شَّاشة التلفزيون. هذا يعنى ان العنوان او المسار الذى اخترته غير موجود على الاسطوانة.
  - لا تشتغل هذه الوظيفة اثناء تشغيل اسطوانة فيديو SVCD/CD حُتوى على وظيفة PBC.

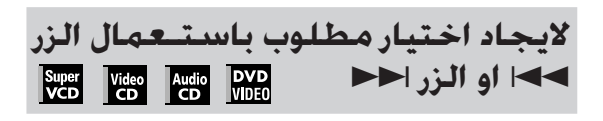

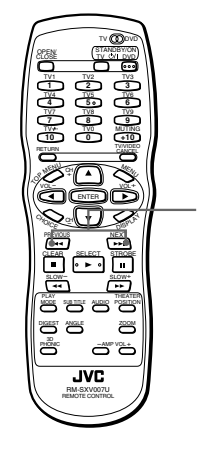

- لاسطوانة DVD VIDEO:
- فّي أي وقت عدا أثناء عرض القائمة لاسطوانة صوتية CD: في أي وقت لاسطوانة فيديو SVCD/CD:

اثناء التشغيل بدون وظيفة PBC

#### اضغط الزر ◄◄ او الزر ا◄◄. )

مع الاسطوانة الصوتية CD، او اسطوانة فيديو CD او اسطوانة فيديو متفوقة SVCD، فان ضغط الزر يتخطى مسار وأحد. مع اسطوانة DVD VIDEO، فأن ضغط الزر يتخطى فصل واحد او عنوان واحد اعتمادا على تشكيل الاسطوانة.

يظهر رقم الاختيار داخل نافذة العرض الموجودة على اللوحة الأمامية.

- لايجاد اختيار تال، اضغط الزر ال مرة واحدة او بالتتابع حتى يظهر رقم الأختيار المطلوب على الشاشة.
- لايجاد بداية الاختيار الحالى، اضغط الزر ٢٠ مرة واحدة.

للإيجاد الاختيار السابق، اضغط الزر ◄◄! بالتتابع
 حتى يظهر رقم الاختيار المطلوب على الشاشة.

#### <u>ملاحظات</u>

- مكن ان لا تشتغل هذه الوظيفة مع بعض
   اسطوانات DVD VIDEO.
- لا تشتغل هذه الوظيفة اثناء تشغيل اسطوانة فيديو SVCD/CD حتوي على وظيفة PBC.

### لايجاد مشهد مطلوب بواسطة څديد رقم الفصل [CHAP. SEARCH] [[]

اذا كان عنوان اسطوانية DVD VIDOE التي تشتغل حاليا مقسما الى فصول، يمكنك التخطي الى الفصل المطلوب بواسطة تحديد رقم الفصل باستعمال شاشة العرض على الشاشة.

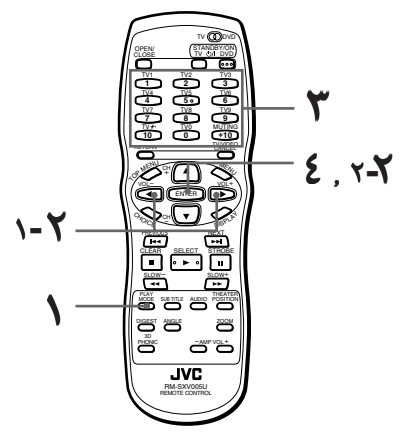

- اثناء تشغيل اسطوانة DVD VIDEO
- اضغط زر وضع التشغيل PLAY MODE. تظهر قائمة وضع تشغيل اسطوانة DVD على شاشة التلفزيون.
  - - تظهر عبارة «اذهب الى فصل = » "= GO TO CHPTER" تحت القائمة.

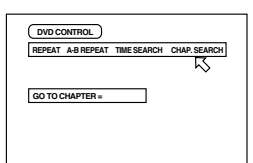

استعمل ازرار الارقام (9 - 0) لادخال رقم الفصل المطلوب. مثال: لاختيار رقم الفصل ٨ : اضغط "8" -> زر الدخول ENTER. لاختيار رقم الفصل ٣٧ : اضغط "3" -> زر الدخول ENTER.

٤ اضغط زر الدخول ENTER.

يبدأ الجهاز التشغيل من الفصل المختار .

### لمتلميحات

لا تستعمل الازرار "10" و "10+" فى هذه الوظيفة.

#### <u>ملاحظات</u>

- عكنك ايضا ايجاد الفصل المطلوب مباشرة بواسطة غديد رقم الفصل باستعمال ازرار الارقام اثناء التشغيل (باستثناء عند عرض القائمة). انظر صفحة ٢١.
- عندما يكون رقم الفصل غير صحيح في الخطوة ٣: بدل الرقم غير الصحيح بالرقم الصحيح.
- عندما تظهر الاشارة (> على شاشة التلفزيون في الخطوة ٤ :
- هذا يعني ان الفصل الذي اخترته غير موجود على الاسطوانة، او لايشتغل بحث الفصل على هذه الاسطوانة.
  - لايقاف تشغيل قائمة وضع التشغيل : اضغط زر وضع التشغيل PLAY MODE.

### لايجاد مكان مطلوب داخل العنوان او المسار الحالي [TIME SEARCH]

#### Super Video Audio DVD VCD CD CD VIDEO

يمكنك تشغيل اسطوانة من مكان مطلوب بواسطة تحديد الوقت المنقضي من بداية العنوان او المسار الحالي باستعمال وظيفة بحث الوقت TIME SEARCH. لاحظ انه بعض اسطوانات DVD VIDEO لا تحتوي على معلومات الوقت، ولا يمكن استعمال وظيفة «بحث الوقت»

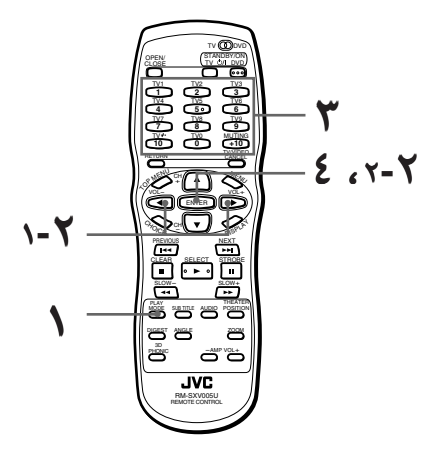

- لاسطوانة DVD VIDEO : اثناء التشغيل. لاسطوانة صوتية CD : اثناء التشغيل. لاسطوانة فيديو SVCD/CD : اثناء التشغيل بدون وظيفة PBC.
- الضغط زر وضع التشغيل PLAY MODE. تظهر قائمة وضع التشغيل على شاشة العرض.

العربية

- ∫ استعمل ازرار المؤشر ◄/◄ لتحريك السهم д على وظيفة «بحث الوقت» [TIME SEARCH]، وبعد ذلك اضغط زر الدخول .ENTER تظهر عبارة «اذهب الى» "GO TO" تحت القائمة. ۲ استعمل ازرار الارقام (9 – 0) لادخال الوقت. يمكنك تحديد الوقت المنقضى للعنوان او المسار . الحالي من أجل ضبط المكان الذي تريد أن يبدأ التشغيل من عنده. ٤ اضغط زر الدخول ENTER. يبدأ الجهاز التشغيل من الوقت المختار . (لاسطوانة صوتية CD) (لاسطوانة DVD VIDEO) CD CONTROL DVD CONTROL REPEAT A-B REPEAT TIME SEARCH REPEAT A-B REPEAT TIME SEARCH CHAP. SEARCH GO TO 02:34 GO TO 2:34:00 الوقت المختار الوقت المختار لميحات (ج) لا تستعمل الازرار "10" و "10+" في هذه الوظيفة.
  - يمكنك تحديد الوقت بفور مات الساعة/الدقيقة/الثانية لاسطوانات الفيديو
     DVD VIDEO ، وبفور مات الدقيقة/الثانية لاسطوانة الصوت CD، لاسطوانة
     الفىديو CD و لاسطوانة

ل 300 ومسطورات (لاسطورانة فيديو SVCD/CD)

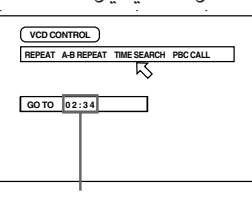

الوقت المختار

مثال (لاسطوانة DVD VIDEO)
 للتشغيل من (S) (M):34 (M):00

| GO TO  | _::            |
|--------|----------------|
|        | اضغط "2". ↓    |
| GO TO  | 2::            |
|        | اضغط "3". ↓    |
| GO TO  | 2:3_:          |
|        | اضغط "4". ↓    |
| GO TO  | 2:34:          |
|        | $\downarrow$   |
| .ENTER | اضغط زر الدخول |

لا يوجد حاجة لضغط زر الصفر "0" لادخال الاصفار (آخر رقصين في المثال الموجود في الاعلى). ومع ذلك، يمكن ادخال الاصفار .

• عندما تعمل خطأ

حرَّك المؤشر على القيمة الخاطئة، وبعد ذلك اضغط القيمة الصحيحة لاعادة ادخال القيمة الصحيحة.

| GOTO  | 2:35:               |
|-------|---------------------|
|       | اضغط زر المؤشر ◄. ↓ |
| GOTO  | 2:3_:               |
|       | اضغط "4". ↓         |
| GO TO | 2:34:               |

#### <u>ملاحظات</u>

- عندما تظهر الاشارة ۞ على شاشة العرض في الخطوة 1 :
- هذا يعني ان الوقت الذي اخترته غير موجود على الاسطوانة، او لا تشتغل وظيفة بحث الوقت مع هذه الاسطوانة.

لاحظ ايضا ان وظيفة بحث الوقت لا تشتغل اثناء تشغيل اسطوانة الفيديو SVCD/CD التي تحتوي على وظيفة PBC.

- لايقاف تشغيل قائمة وضع التشغيل : اضغط زر وضع التشغيل PLAY MODE.
- لا يمكن استعمال وظيفة بحث الوقت TIME SEARCH اثناء الاستماع المبرمج.

لايجاد مشهد مطلوب من شاشة عرض مقدمة المشاهد بانتظام [DIGEST] Super Video DVD

يستطيع هذا الجهاز عرض مقدمة المشهد لكل عنوان او فصل موجود على اسطوانة DVD VIDEO او بداية كل مسار موجود على اسطوانة فيديو SVCD/CD. يمكنك اختيار المشهد المطلوب من بين المشاهد المعروضة على شاشة التلفزيون.

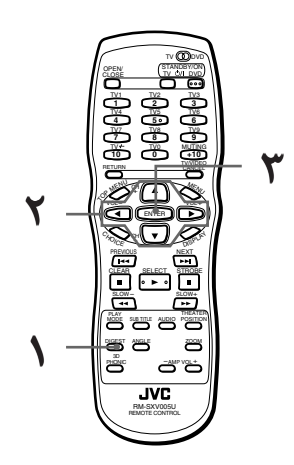

- لاسطوانة DVD VIDEO: اثناء الايقاف او اثناء التشغيل
- لاسطوانة فيديو SVCD/CD: اثناء الايقاف او اثناء التشغيل بدون وظيفة PBC.

العربية

### ا اضغط الزر DIGEST.

يمكن عرض لغاية ٩ مقدمات مشاهد.

- اثناء توقف اسطوانة DVD VIDEO : تظهر مقدمة المشهد لكل عنوان على شاشة التلفزيون.
- أثناء تشغيل اسطوانة DVD VIDEO : تظهر مقدمة المشهد لكل فصل في العنوان الحالي على شاشة التلفزيون.
- عند تكون اسطوانة فيديو SVCD/CD موجودة داخل
   الجهاز :

تظهر مقدمة المشهد لكل مسار على شاشة التلفزيون.

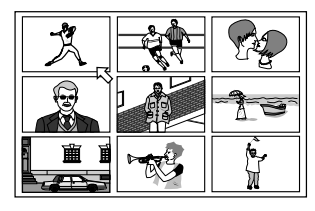

۲ استعمل ازرار المؤشر ▼/▲/</► لاختیار المشهد المطلوب.

يتم تبيان المشهد المختار بواسطة السهم ⊼. في حالة وجود اكثر من ٩ مشاهد، سوف تمتلك شاشة عرض مقدمات المشاهد اكثر من صفحة واحدة. في هذه الحالة، ضغط الزر احط يقدم الى الصفحة التالية، بينما ضغط الزر ◄ ايرجع الى الصفحة السابقة.

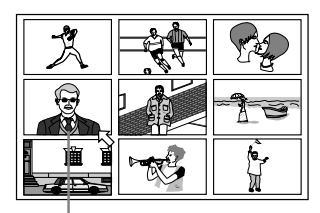

المنظر المختار

للميحات (الم

- عندما يتم اختيار المشهد الموجود على اسفل اليمين، ضغط زر المؤشر ◄ يقدم الى الصفحة التالية اذا كانت موجودة، بالمثل، عندما يتم اختيار المشهد الموجود على اعلى اليسار، ضغط زر المؤشر ◄ يرجع الى الصفحة السابقة (اذا كانت موجودة).
- في حالة وجود اكثر من صفحة عرض مقدمات المشاهد، بعد ضغط زر عرض مقدمات المشاهد DIGEST، فان ضغط الزر ا⊲⊲ قبل ان تظهر كل الـ ٩ مشاهد للصفحة الاولى على شاشة التلفزيون سوف يقدم الي الصفحة التالية. بالمثل، فان ضغط الزر ◄◄ا قبل ان تظهر كل مشاهد الصفحة الثانية او الصفحة التالية على شاشة التلفزيون سوف يرجّع الي الصفحة السابقة.
- اضغط زر الدخول ENTER. يبدأ الجهاز التشغيل من بداية المشهد المختار.

#### <u>ملاحظة</u>

في بعض الاسطوانات. اعتمادا على الحتويات. فانه يمكن ان يتحمل الجهاز بعض الوقت حتى تظهر كل المشاهد على الشاشة.

### العرض الخصوصى للصور

يزود هذا الجهاز وظائف عرض خصوصية للصور وتتضمن عرض اطار ـبعد ـاطار، عرض صور ثابتة، عرض حركة ـ بطيئة وتزويم

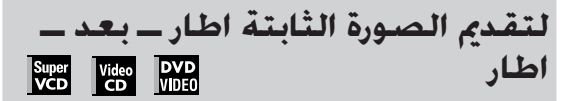

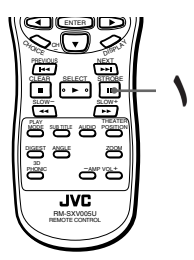

- اثناء الايقاف المؤقت (صورة ثابتة)
  - ا اضغط الزر ال.
- في كل مرة تضغط بها الزر Ⅱ، تتقدم الصورة الثابتة الى الاطار التالي. ضغط الزر ◄ يرجع الجهاز الى وضع التشغيل العادي.

## لعرض صور ثابتة متتابعة [STROBE]

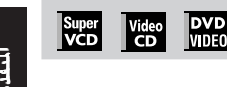

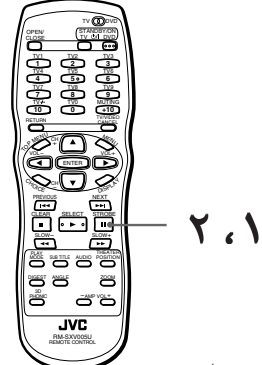

- اثناءالتشغيل
- عند النقطة التي تريد عندها مشاهدة صور متتابعة، اضغط زر الايقاف المؤقت Ⅱ. يتوقف الجهاز عن التشغيل بصورة مؤقتة.
- ۲ اضغط وتابع الضغط على الزر اللدة اكثر من ۱ ثانية.
- تظهر ٩ صور ثابتة متتابعة على شاشة التلفزيون.

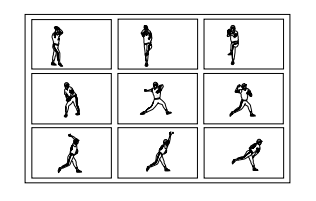

29

### لميحات

- ضغط الزر II، عندما تظهر التسع صور الثابتة، سوف يقدم الى عرض التسع صور الثابتة التالية.
- ضغط الزر ◄، عندما تظهر التسع صور الثابتة، سوف يقدم الصور بسرعة تشغيل عادي.
- لالغاء عرض الصور الثابتة اضغط وتابع الضغط على الزر اللدة اكثر من ١ ثانية.

#### <u>ملاحظة</u>

 اذا ضغطت وتابعت الضغط على الزر II لمدة اكثر من ا ثانية اثناء التشغيل، سوف تظهرايضا التسع صور الثابتة ولكن يتم تقديم هذة الصور بسرعة تشغيل عادي.

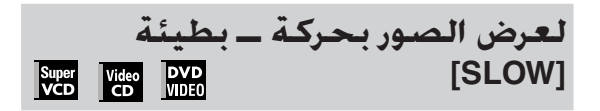

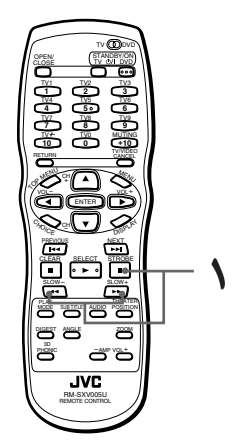

- اثناءالتشغيل
- اضغط الزر Ⅱ، وبعد ذلك استعمل الازرار ◄◄/◄◄.

لتقديم عرض الحركة - البطيئة للإمام، اضغط الزر ◄◄، ولترجيع عرض الحركة - البطيئة للخلف (فقط لاسطوانات الفيديو (DVD VIDEO)، اضغط الزر ◄◄. اولا، يشتعل الجهاز باقل سرعة بطيئة، وفي كل مرة تضغط بها الزر، تزداد سرعة التشغيل.

- للرجوع الى العرض العادي اضغط الزر ◄.
- لايقاف تشغيل الحركة البطيئة بصورة مؤقتة اضغط الزر II.

#### <u>ملاحظات</u>

يتم كتم الصوت اثناء عرض الحركة – البطيئة.
 عرض الحركة – البطيئة العكسي غير متوفر
 لاسطوانة الفيديو SVCD/CD.

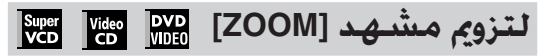

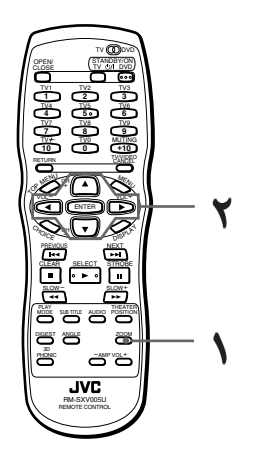

- اثناء التشغيل او الايقاف المؤقت
- اضغط زر التزويم ZOOM.

تظهر اشارة التزويم "ZOON" على شاشة التلفزيون. تقرّب وظيفة التزويم المشهد الى الجزء المركزي من المشهد لتكوين صورة مضاعفة ـ القياس.

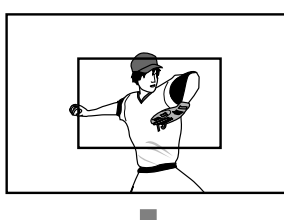

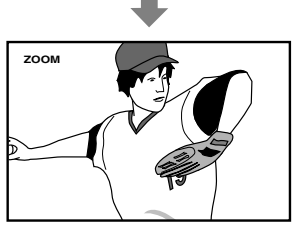

لا استعمل ازرار المؤشر ▼/▲/◄/◄ لتحريك المشهد المكبّر.

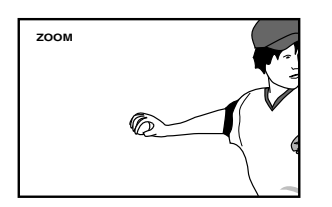

للرجوع الى وضع التشغيل العادي
 اضغط زر التزويم ZOOM مرة ثانية.

ملاحظة • اثناء الزويم، يمكن ان تتشوه الصورة.

### تغيير ترتيب التشغيل

يمكنك تشغيل العناوين والمسارات الموجودة على الاسطوانة المدخلة في الجهاز بالترتيب الذي تريده او بترتيب عشوائي.

|       | 4     | للوب  | المد  | للتشعيل بالترتيب |
|-------|-------|-------|-------|------------------|
| Super | Video | Audio | DVD   | [PROGRAM]        |
| VCD   | CD    | CD    | VIDE0 |                  |

يمكنك تشغيل العناوين والمسارات الموجودة على الاسطوانة المدخلة في الجهاز بالترتيب الذي تريده بواسطة استعمال وظيفة البرنامج.

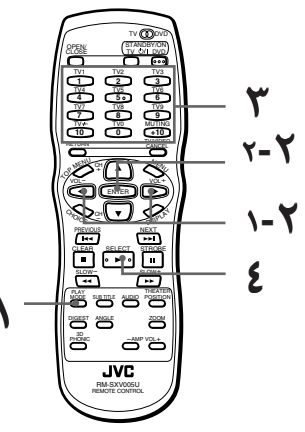

- اثناءالایقاف
- الضغط زر وضع التشغيل PLAY MODE. تظهر قائمة وضع التشغيل على شاشة التلفزيون.
- لستعمل ازرار المؤشر ◄/◄ لتحريك الستعمل ازرار المؤشر ◄/◄ لتحريك السهم </>
  السهم 
  السهم 
  السهم 
  الدخول PROGRAM
  الدخول ENTER

| REPE | AT  | PROGRAM |    | RANDOM |             |
|------|-----|---------|----|--------|-------------|
| ⊼    |     |         |    |        |             |
|      |     |         |    |        |             |
| 1    | 2   | _3_     | .4 | _5_    | <u>_6</u> _ |
| 7    | _8_ | .9      | 10 | 11     | 12          |
|      |     |         |    |        |             |

يظهر جدول البرنامج تحت عمود القائمة (كما هو مبيَّن في الاعلى). يظهر مبيَّن البرنامج "PROGRAM" داخل نافذة العرض على اللوحة الامامية.

اختر العناوين او المسارات بالترتيب المطلوب بواسطة استعمال ازرار الارقام. نظر صفحة ١١ من اجل التفاصيل حول كيفية استعمال ازرار الارقام. يمكن برمجة لغاية ١٨ عنوان او مسار. يمكنك ان تختار نفس العنوان او المسار اكثر من مرة.

| 1 2                 | 3 4   | <u>5</u> 6 |
|---------------------|-------|------------|
| <u> </u>            |       | 11, 12,    |
| <u>13</u> <u>14</u> | 15 16 | 17 18      |

\_\_\_\_\_ يظهر رقم العنوان/المسار المبرمج تحت كل رقم برنامج.

- في حالة قديد اختيار خاطئ
   اضغط زر الالغاء TV/VIDEO-CANCEL. يتم مسح اخر
   اختيار مبرمج.
  - **لالغاء البرنامج** اضغط الزر∎.
- ٤ اضغط الزر ◄ لبدء تشغيل البرنامج.

عند الانتهاء من تشغيل كل العناوين/المسارات المبرمجة، يتوقف الجهاز ولكن يبقى البرنامج.

#### <u>ملاحظات</u>

- مكن ان لا تشتغل بعض اسطوانات DVD VIDEO بصورة صحيحة بوضع البرنامج.
- اثناء التشغيل المبرمج، ضغط الزر اح< يتخطى الى اختيار البرنامج التالي. ضغط الزر ◄◄ يرجع الى بداية الاختيار الحالي، ومع ذلك، لا يمكنك التخطى للخلف الى الاختيار السابق.
- بواسطةً ضغط زر وضع التشغيل PLAY MODE
   اثناء التشغيل المبرمج، يظهر جدول البرنامج على
   شاشة التلفزيون ويظهر رقم البرنامج الحالي
   باللون الاصفر.

العربية

#### • لانهاء تشغيل البرنامج

اضغط الزر∎ اثناء الايِّقاف. يختفي مبيَّن البرنامج "PROGRAM" من نافذة العرض. لاحظ أن البرنامج يبقى. لالغاء البرنامج، أضغط الزر ■ اثناء عرض جدول البرنامج على شاشة التلفزيون.

### لمتلميحات

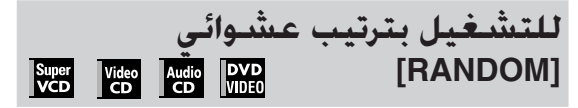

يمكنك تشغيل العناوين او المسارات الموجودة على الاسطوانة المدخلة في الجهاز بترتيب عشوائي بواسطة استعمال وظيفة التشغيل العشوائي.

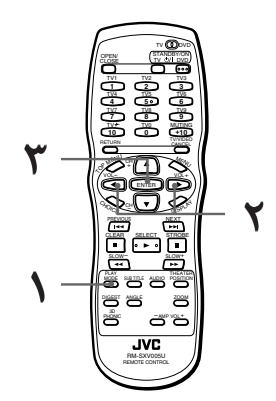

- اثناءالایقاف
- المنغط زر وضع التشغيل PLAY MODE. تظهر قائمة وضع التشغيل على شاشة التلفزيون.
- لاستعمل ازرار المؤشر **ح/⊳** لتحريك السعم <sub>∑</sub> على وظيفة «عشوائي» [RANDOM].

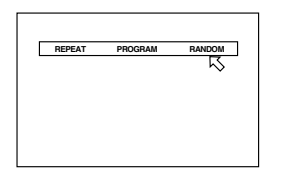

۲ اضغط زر الدخول ENTER. يبدأ الجهاز التشعيل العشوائي. يظهر مبين التشغيل العشوائي 'RANDOM' داخل نافذة العرض الموجودة على اللوحة الامامية. بعد تشغيل كل العناوين/المسارات الموجودة على الاسطونة، ينتهى التشغيل العشوائى.

### لمتلميحات

- · سوف لا يتم تشغيل نفس العنوان او المسار اكثر من مرة واحدة اثناء التشغيل العشوائي.
- لايقاف/انهاء التشغيل العشوائي في المنتصف اضغط الزر ■ لايقاف التشغيل. يبقى الجهاز في وضع التشغيل العشوائي، لهذا عند ضغط الزر ◄ يبدأ التشغيل العشوائي مرة اخرى. لانهاء وضع التشغيل العشوائي، اضغط الزر ■ مرة اخرى اثناء الايقاف. يختفي مبيّن التشغيل العشوائي "RANDOM" من نافذه العرض.

#### <u>ملاحظة</u>

 محكن ان لا تشتغل بعض اسطوانات DVD VIDEO بشكل صحيح فى الوضع العشوائى.

### التشغيل المتكرر

يمكنك تكرار الاستماع للاختيار الحالي او لكل محتويات الاسطوانة. (باستثناء اسطوانة الفيديو DVD VIDEO). يمكنك ايضا تكرار التشغيل لجزء مطلوب.

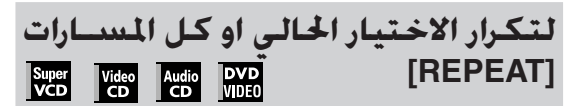

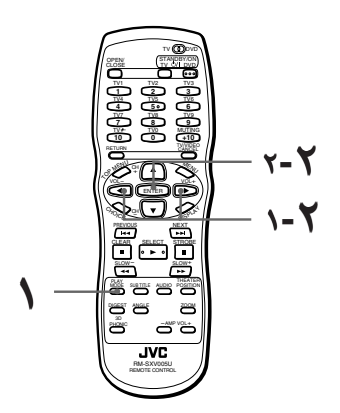

- لاسطوانة DVD VIDEO: اثناء التشغيل. لاسطوانة صوتية CD/ الفيديو CD/SVCD: في اي حالة باستثناء تشغيل اسطوانة الفيديو CD/SVCD التي تحتوي على وظيفة التحكم بالعرض PBC
- اضغط زر وضع التشغيل PLAY MODE. تظهر قائمة وضع التشغيل على شاشة التلفزيون.
- لاستعمل ازرار المؤشر ◄/◄ لتحريك الستعمل ازرار المؤشر ◄/◄ لتحريك السهم ي على وظيفة «تكرار » [REPEAT]، وبعد ذلك اضغط زر الدخول ENTER.

في كل مرة تضغط بها زر الدخول ENTER، يتغير وضع التكرار كما يلي اعتمادا على نوع الاسطوانة وحالة الجهاز:

• اثناء تشغيل اسطوانة فيديو DVD VIDEO

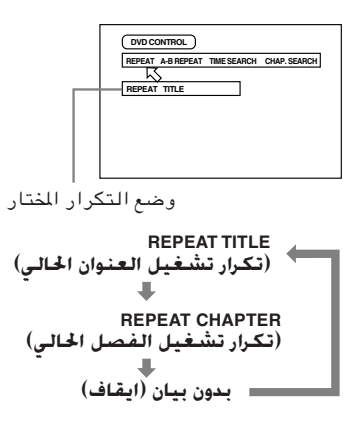

#### • لاسطوانة صوتية CD/ فيديو SVCD/CD

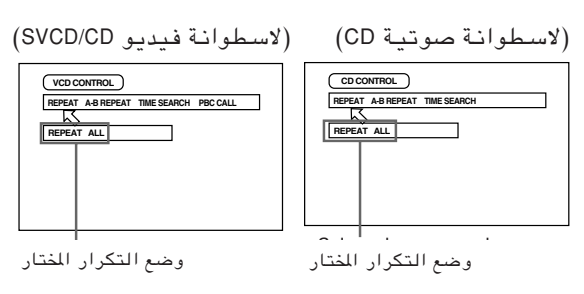

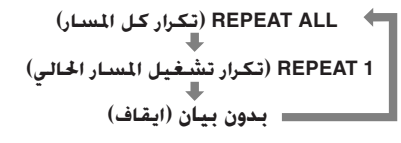

تلميحات

- في حالة ضغط الزر في وضع تكرار تشغيل الكل REPEAT ALL أو وضع تكرار مقطوعة واحدة REPEATI، يتوقف الجهاز عن التشغيل ولكن يبقى في وضع تكرار التشغيل.
  - عند ضغط الزر في وضع تكرار العنوان REPEAT TILE او تكرار الفصل REPEAT CHAPTER، يتوقف الجهاز عن التشغيل وينتهى تشغيل الوضع.

#### • لانهاء وضع التشغيل المتكرر

اثناء تأشير السهم ⊼ على وظيفة تكرار [REPEAT]، اضغط زر الدخول ENTER بالتتابع حتى يتم ضبط الوضع على وضع الايقاف.

#### <u>ملاحظات</u>

•لا تسمح بعض اسطوانات DVD VIDEO بتكرار العنوان او/ وتكرار الفصل.

- تُوقف بعض اسطوانات DVD VIDEO التشغيل
   اوتوماتيكيا فى منتصف الاسطوانة.
- لا يمكن استعمّال وظيفة تكرار التشغيل اثناء تشغيل اسطوانة فيديو SVCD/CD بوظيفة PBC.
  - لايقاف عرض قائمة وضع التشغيل
     اضغط زر وضع التشغيل<PLAY MODE.</li>

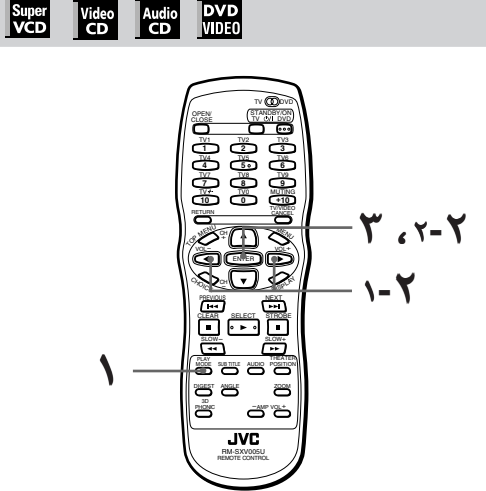

لتكرار جزء مطلوب [A-B REPEAT]

- اثناءالتشغيل
- المنغط زر وضع التشغيل PLAY MODE. تظهر قائمة وضع التشغيل على شاشة التلفزيون.
- ✔ استعمل ازرار المؤشر </> لتحريك السهم المي وظيفة «تكرار A-B REPEAT]، وبعد ذلك اضغط زر الدخول ENTER في بداية الجزء الذي تريد تكراره (النقطة A).

تأكد من ان وضع تكرار التشغيل REPEAT في حالة ايقاف. في حالة اختيار إي وضع تكرار REPEAT، فانه لا يمكنك تحريك السهم 🖓 على وضع «تكرار A-B ، [A-B REPEAT].

لضغط زر الدخول ENTER في نهاية الجزء الذي تريد تكراره (النقطة B). يجد الجهاز النقطة "A" ويبدأ تكرار التشغيل بين النقطة "A" والنقطة "B".

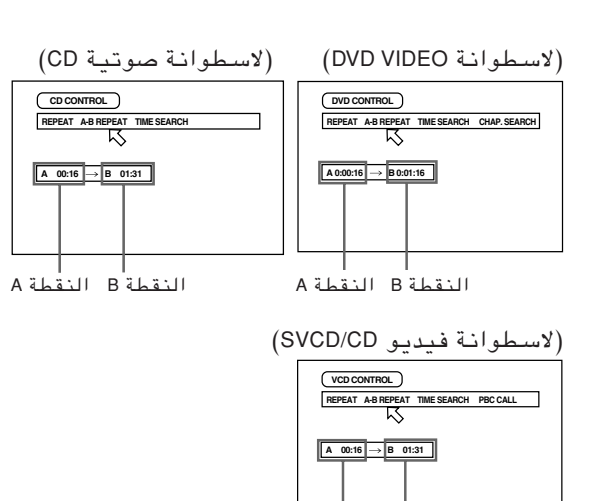

النقطة B النقطة A

العربية

• لانهاء تكرار تشغيل الجزء A-B اضغط الزر ■. يتوقف الجهاز عن التشغيل وينهي وضع تكرار الجزء A-B.

#### لمتلميحات

- اثناء التشغيل، فان ضغط زر الدخول ENTER عندما يكون السهم رج مؤشرا على كلمة «تكرار A-B»
   [A-B REPEAT] ينهى وضع تكرار B-B ويتابع التشغيل.
- بمكنك ايضا انهاء وضع تكرار A-B بواسطة ضغط الزر
   ◄◄ او ا◄◄.

#### <u>ملاحظات</u>

- لايقاف قائمة وضع التشغيل
   اضغط زر وضع التشغيل PLAY MODE.
- في حالة ظهور الاشارة (> عندما تضغط زر الدخول ENTER في الخطوة ٢ اثناء تشغيل
   اسطوانة DVD/SVCD
   هذا يعنى انه لا يمكنك تكرار الجزء المختار بسبب

محتويات الاسطوانة.

لا يمكن استعمال وظيفة التكرار A-B REPEAT اثناء
 الاستماع المبرمج.

### اختـيار زاويـة مشـهد لاسطـوانة DVD VIDEO

يمكنك الاستمتاع بالمشهد من زوايا مختلفة اذا كانت اسطوانة الفيديو DVD VIDEO تحتوي على اجزاء "بزاوية ـ متعددة"، في حالة انه تم استعمال كاميرات متعددة لالتقاط نفس المشهد من زوايا مختلفة.

### لمتلميحات

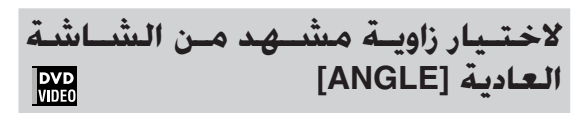

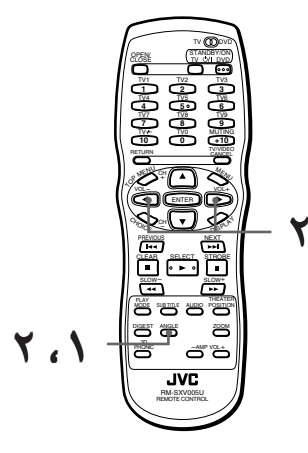

■ اثناء تشغيل اسطوانة DVD VIDEO

۱ اضغط زر الزاوية ANGLE.
يظهر عرض اختيار الزاوية على شاشة التلفزيون.

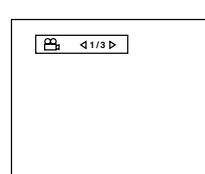

- ۲ اضغط زر الزاوية ANGLE او ازرار المؤشر ◄/◄ لاختيار الزاوية المطلوبة. في كل مرة تضغط بها زر الزاوية ANGLE او أزرار المؤشر ح/◄، تتغير الزاوية.
  - 1/3 ← 1/3 ↓ 2/3 ↓ 3/3

#### <u>ملاحظات</u>

- · سوف يختفي عرض اختيار الزاوية اوتوماتيكيا في حالة عدم تغيير الزاوية خلال ١٠ ثوان.
- لايقاف تشغيل عرض اختيار الزاوية يدويا، اضغط زر الدخول ENTER.
  - في حالة ظهور الاشارة () على شاشة التلفزيون.
     هذا يعني ان المشهد الحالي غير مسجل من زوايا متعددة.

### لاختيار زاوية مشهد من شاشة جدول الزاوية [ANGLE]

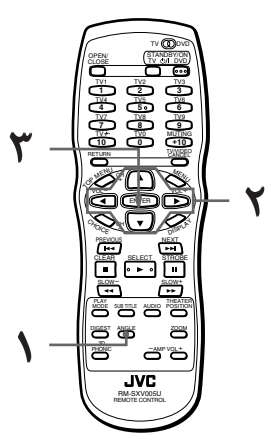

- اثناء تشغيل اسطوانة DVD VIEDEO
- اضغط وتابع الضغط على زر الزاوية ANGLE لدة اكثر من ۱ ثانية.

لغاية ٩ زوايا كاميرا مسجلة على الاسطوانة تظهر على شاشة التلفزيون.

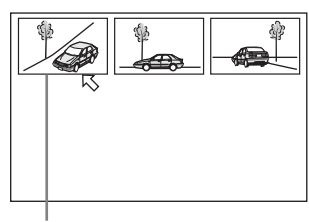

- زاوية الكاميرا المختارة
- ل استعمل ازرار المؤشر ◄/◄/◄/▲ لاختيار الزاوية المطلوبة.
  - اضغط زر الدخول ENTER. يبدأ الجهاز بالتشغيل بواسطة الزاوية المختارة على شاشة المقاس الكامل.

#### <u>ملاحظات</u>

- في حالة ظهو الاشارة () على شاشة التلفزيون في الخطوة ١: هذا يعني ان المشهد الحالي غير مسجل من زوايا متعدد.
- خلال العملية المذكورة في الاعلى، يتم كتم الصوت.

### تغيير اللغة والصوت

لاسطوانات الفيديو DVD VIDEO، يمكنك اختيار لغة العنوان الفرعي، وكذلك لغة السمع/الصوت الموجودة على اسطوانة الفيديو SVCD/CD، يمكنك اختيار قناة (قنوات) الصوت.

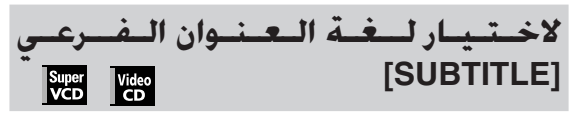

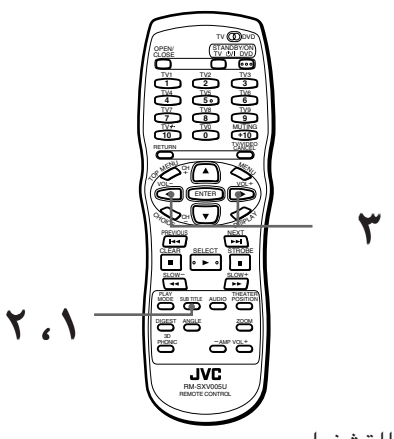

- اثناء التشغىل
- اضغط زر العنوان الفرعي SUBTITLE. تظهر شاشة اختيار العنوان الفرعي على شاشة التلفزيون.

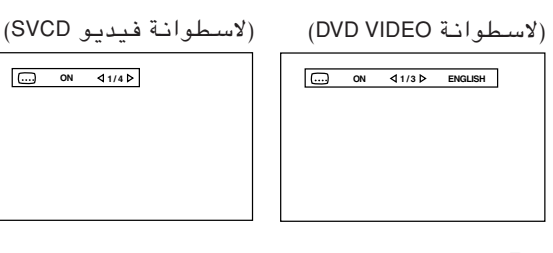

- لتشغيل وايقاف تشغيل العنوان الفرعي، اضغط الزر SUBTITLE.
- ♥ لاختيار لغة العنوان الفرعي، استعمل ازرارالمؤشر ◄/◄.
- لاسطوانة فيديو DVD VIDEO في كل مرة تضغط ازرار المؤشر ح/له، تتغير 2/3 FRENCH لغة العنوان الفرعي. 3/3 SPANISH

العربية

-/3(ايقاف) ==

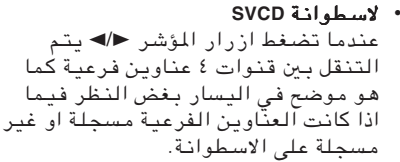

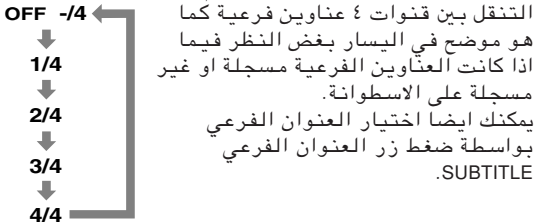

مثال:

#### ملاحظات

- لاسطوانة DVD VIDEO، يمكن ان يتم اختصار اللغة الختارة على شاشة التلفزيون. انظر "ملحق A : جدول اللغات مع اختصاراتها" في نهاية هذا الكتيّب.
  - سوف يختفى عرض اختيار العنوان الفرعى اوتوماتيكيا في حالة عدم تغيير العنوان الفرعى خلال ١٠ ثوان.
- لايقاف تشغيل عرض اختيار العنوان الفرعى يدويا، اضغط زر الدخول ENTER.
- فى حالة ظهور الاشارة 🛇 على شاشة التلفزيون: • هذًا يعنى انك لا تستطيع اختيار الصوت.

| لتغيير لغة السمع او الصوت [AUDIO] |             |              |  |  |  |
|-----------------------------------|-------------|--------------|--|--|--|
| Super<br>VCD                      | Video<br>CD | DVD<br>VIDE0 |  |  |  |

بواسطة اختيار الصوت AUDIO، يمكنك اختيار صوت لغة الافلام او اختيار الكراووكه مع صوت دليل بدون صوت دلىل.

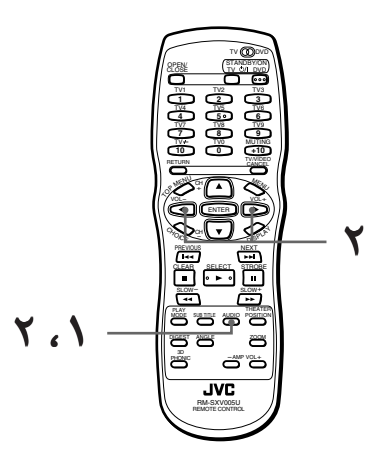

- اثناءالتشغيل
- المنغط زر الصوت AUDIO. يظهر عرض اختيار الصوت على شاشة التلفزيون.

| (CD | فىدىو       | (لاسطوانة | (DVD VIDEO | فىدىو    | لاسطوانة |
|-----|-------------|-----------|------------|----------|----------|
| (   | <del></del> | )         | (          | <u> </u> |          |

3/3 SPANISH

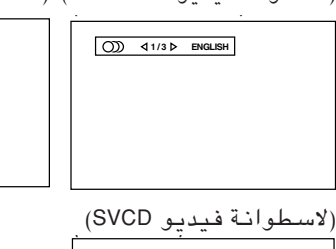

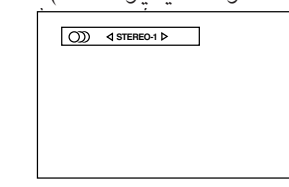

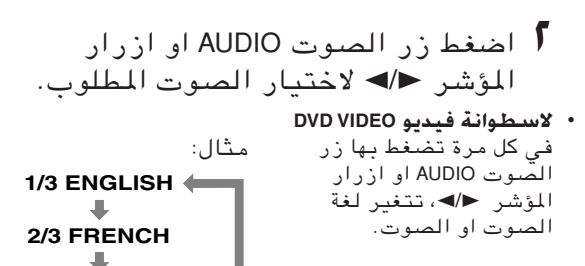

• لاسطوانة فيديو SVCD/CD فى كلّ مرة تضغط زر الصوت AUDIO او ازرار المؤشر ◄/◄ يتغير تشغيل الصوت كما يلى.

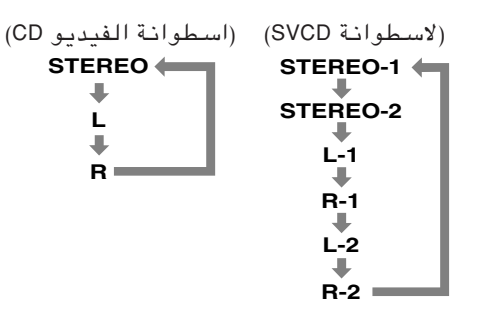

#### ملاحظات

- لاسطوانة الفيديو DVD VIDEO ، يحكن ان يتم اختصار اللغة الختارة على شاشة التلفزيون. انظر "ملحق A : جدول اللغات مع اختصاراتها" في نهاية هذا الكتيّب.
- سوف يختفى عرض اختيار الصوت اوتوماتيكيا فى حالة عدم تغيير الصوت خلال ١٠ ثوان.
- لايقاف تشغيل عرض اختيار الصوت يدويا، اضغط زر الدخول ENTER.
- في حالة ظهور الاشارة 🛇 على شاشة التلفزيون (لأسطوانة DVD VIDEO):

هذا يعنى انك لا تستطيع اختيار الصوت.

### اختيار ميزة الصورة

يمكنك اختيار ميزة الصورة من بين اربعة اختيارات حسب برنامج المصدر، وحالة الاضاءة في الغرفة و/او التفضيلات الشخصية.

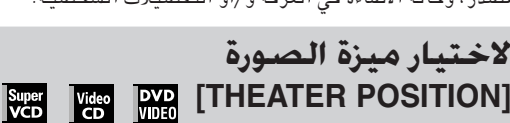

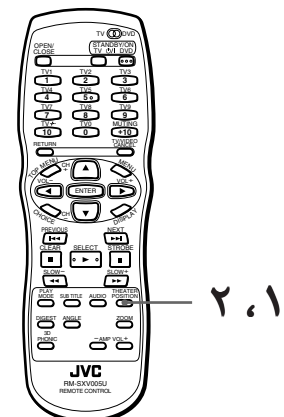

- اثناءالتشغيل
- IHEATER POSITION. تظهر شاشة وضع المسرح على شاشة التلفزيون.
- اختر وضع المسرح المطلوب بواسطة ضغط زر وضع المسرح THEATER POSITION.

في كل مرة تضغط بها زر وضع المسرح THEATER POSITION، تتغير ميزة الصورة كما يلي:

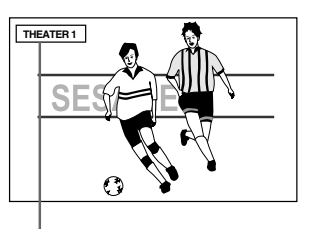

ميزة الصورة المختأرة

وضع الايقاف "THEATER OFF" هو الوضع الطبيعي لميزة الصورة. يقلل اختيار رقم اعلى درجة لون ميزة الصورة.

THEATER 2 THEATER 3 THEATER OFF

THEATER 1

(ايقاف)

- <u>ملاحظات</u> • سوف يختفي عرض وضع المسرح THEATER POSITION اوتوماتيكيا في حالة عدم تغيير وضع المسرح لمدة ٥ ثوان.
- لايقاف عرض وضع المسرح يدويا، اضغط زر الدخول ENTER.

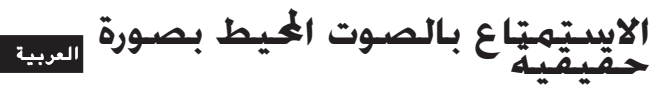

باستعمل وظيفة 3D PHONIC، يمكنك الحصول على فعالية صوت مقلدة من نظام الستيريو.

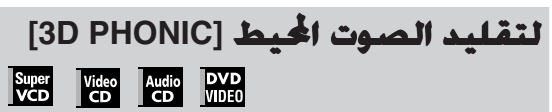

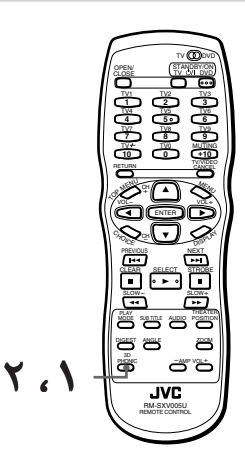

- اثناء التشغيل
- ا اضغط زر 3D PHONIC.

تظهر شاشة وضع 3D PHONIC على شاشة التلفزيون.

اختر الوضع المطلوب بواسطة استعمال زر 3D PHONIC.

في كل مرة تضغط بها زر 3D PHONIC، يتغير وضع الفعالية كما يلى:

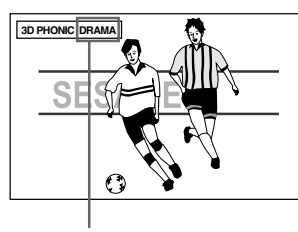

وضع الفعالية المختارة

3D PHONIC ACTION\* ← 3D PHONIC DRAMA 3D PHONIC THEATER 3D PHONIC OFF → (ایقانی)

#### ACTION .

مناسب لافلام الفيديو ذات الاحداث الصاخبة وبرامج الرياضة حيث ان الصوت يصدر بشكل ديناميكي.

#### DRAMA •

صوت دافىء وطبيعي، يمكنك الاستمتاع بالافلام باسترخاء تام.

#### THEATER •

يمكنك الاستمتاع بفعاليات الاصوات كما في المسارح الكبيرة فى هوليوود Hollywood.

\* عند تشغيل اسطوانة DVD VIDEO مسجلة بنظام دولبي الرقمي ويحتوي على اكثر من ٣ قناة، لا تظهر فعالية ACTION.

#### <u>ملاحظات</u>

- سوف يختفي عرض فعالية 3D PHONIC
   اوتوماتيكيا في حالة عدم تغيير وضع 3D PHONIC
   لدة ٥ ثوان.
  - لايقاف عرض وضع 3D PHONIC يدويا، اضغط زر الدخول ENTER.
- مع اسطوانة الفيديو CD. اذا تم ضبط الصوت AUDIO على L او R، لا يمكنك تنشيط وظيفة 3D PHONIC (يعني ان وضع 3D PHONIC مثبت على وضع ايقاف OFF).

وبالعكس، عندما تكون وظيفة 3D PHONIC نشيطة، فان تغيير ضبط الصوت AUDIO الى L او R من وضع الستيريو STEREO يلغي وظيفة 3DPHONIC.

- تشتغل وظيفة 3D PHONIC بشكل صحيح عند تشغيل الاسطوانات المسجلة بنظام الصوت الحيط دولبي او بفورمات دولبي الرقمية CH-5.1
   تشتغل ايضا عند تشغيل اسطوانات اخرى غير المذكورة في الاعلى، ولكن لا تعطى الفعالية الصحيحة.
- لا تؤثر وظيفة 3D PHONIC على وضع DTS او اشارة نظام دولبي الرقمي من مقبس الخرج الرقمي DIGITAL OUT.
  - سوف لا يتم ضبط او تشغيل فعالية الصوت.
     حتى اذا تم ضغط زر وظيفة 3D PHONIC. لصوت اسطوانات DVD VIDEO المسجلة بنظام PCM الخطى.
    - عندماً تضبط وظيفة 3D PHONIC على وضع تشغيل، يلتغي ضبط وظيفة مزج الستيريو DOWN MIX و وظيفة ضغط الصوت COMPRESSION في صفحة الصوت AUDIO لشاشة التفضيل.

### فحص الحالة

يمكنك فحص معلومات الاسطوانة/الوقت، وكذلك حالة وظائف اسطوانة DVD على شاشة التلفزيون.

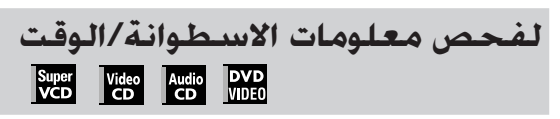

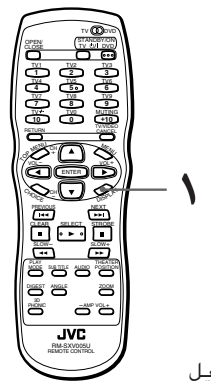

- اثناء التشغيل
- اضغط زر العرض DISPLAY مرة واحدة لاسطوانة صوتية CD، فيديو CD او SVCD، او اضغط الزر مرتين لاسطوانة DVD VIDEO.

يظهر عرض الاسطوانة/الوقت على شاشة التلفزيون. (لاسطوانة DVD VIDEO)

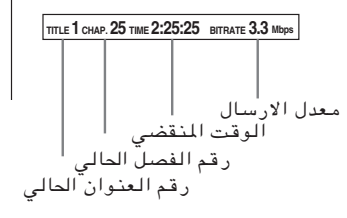

(لتشغيل اسطوانة صوتية CD، اسطوانة فيديو SVCD او CD بدون وظيفة PBC)

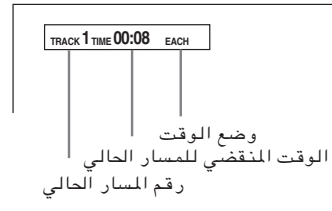

(لتشغيل اسطوانة فيديو SVCD/CD مع وظيفة PBC)

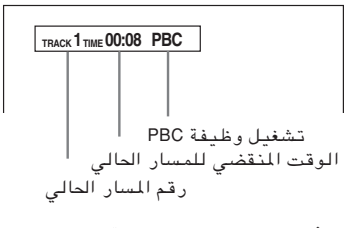

 لايقاف تشغيل عرض الاسطوانة/الوقت اضغط زر العرض DISPLAY.

# لفحص حالة وظيفة اسطوانة DVD

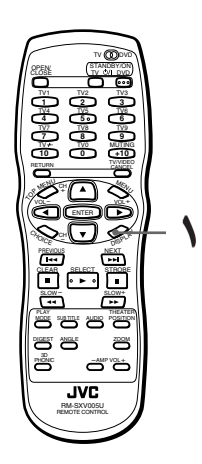

- DVD VIDEO اثناء تشغيل اسطوانة DVD VIDEO
- ا اضغط زر العرض DISPLAY.

يظهر عرض حالة وظيفة اسطوانة DVD على شاشة التلفزيون.

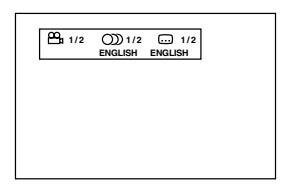

يتم عرض الاختيار الحالي لزاوية الكاميرا ولغة الصوت ولغة العنوان الفرعى.

• لايقاف عرض حالة وظيفة اسطوانة DVD

اضغط زر العرض DISPLAY مرتين.

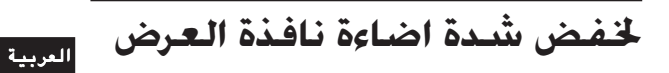

يمكنك خفض شدة اضاءة نافذة العرض.

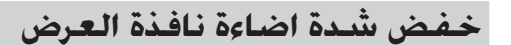

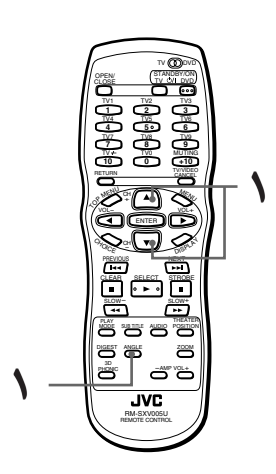

- في حالة عدم وجود اسطوانة مدخلة او اثناء الايقاف
  - اضغط زر المؤشر ▼ اثناء الضغط ومتابعة الضغط على زر الزاوية ANGLE.

يمكنك ضبط الاضاءة من بين ثلاثة مستويات. كل ضغطة على الزر تجعل نافذة العرض اغمق.

لاستعادة نافذة العرض على وضع افتح، اضغط زر المؤشر ▲.

### تشغيل اسطوانة MP3

يستطيع هذا الجهاز تشغيل اسطوانات مدمجة CD مسجلة بواسطة فورمات MP3 (نشير الى هذه الاسطوانات باسطوانات MP3 في هذا الكتيب). تشغيلات اسطوانات MP3 مشابهة لتشغيلات الاسطوانات الصوتية CD، ومع ذلك يوجد بعض القيود والاختلافات.

#### ما هو فورمات MP3 ؟

MP3 هو اختصار لعبارة "MPEG1 Audio Layar 3". فورمات الصوت MPEG هو مواصفات ضغط بحيث تضغط فقط القسم الصوتي. تستعمل طريقة ضغط الخيال في اسطوانة DVD او اسطوانة الفيديو CD، الخ. لقد تمضغط المعلومات الصوتية الى حوالي ١٠/١٠.

### حول اسطوانة MP3

على اسطوانة MP3، يتم تسجيل كل مادة (اغنية) على كل مسار (ملف)، عادة يتبع الى مجموعة (حافظة).

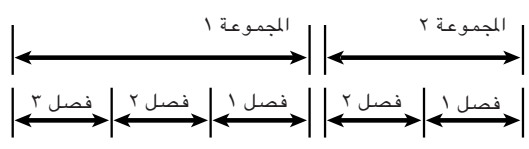

يستطيع هذا الجهاز التعرف على لغاية ٩٩ مجموعة ولغاية ٢٥٤ مسار بالمجموعة، ومع ذلك، فان عدد المسارات التي يمكن تشغيلها على اسطوانة واحدة محدد بـ ١٠٢ مسار. اذا احتوت الاسطوانة على اكثر من ١٠٢٣ مسار، يتوقف الجهاز عند اكتشاف المسارات عندما يصل عدد المسارات المكتشفة الى ١٠٢٣ مسار ويهمل باقي المسارات. يهمل الجهاز ايضا اي ملف غير فورمات – MP3 موجود على الاسطوانة.

#### ملاحظات لعمل اسطوانة MP3 خاصة بواسطة استعمال اسطوانات CD-R/CD-RW:

- اختر "ISO 9660" كفورمات الاسطوانة.
- لا تختر تسجيل وضع "multi-session".
  - جهّز الاسطوانة.

#### <u>ملاحظات</u>

- قد لا يتمكن الجهاز من عرض بعض الاسطوانات نظرا لخصائصها أو حالة تسجيلها. أو قد يُستغرق فترة زمنية قبل بدء عرضها.
- هذا الجهاز لا يشعِّل اسطوانات "packet writing".
- في حالة وجود اي مسارات (ملفات) مخزونة على اسطوانة بصورة مباشرة ولا تنتمي الى اي مجموعة (دليل). يتعرف الجهاز على هذة المسارات كمسارات تنتمي الى مجموعة مستقلة.
- هذا الجهاز لا يعمل على اخراج اشارة الصوت الرقمية من الخرج الرقمىDIGITAL OUT عند تشغيل اسطوانة MP3.
  - يشْغُّل الجهاز الجُموعات/المسارات الموجودة على اسطوانة MP3 بالترتيب الابجدي.

مثلا، اذا كان هناك ثلاث مجموعات معنونة [واحد]، [إثنان] و [ثلاثة] موجودة على الاسطوانة، يكون ترتيب التشغيل [واحد]، [ثلاثة] وبعد ذلك [إثنان]. يتم تشغيل المسارات في المجموعة بنفس الطريقة. لهذا، يمكن تشغيل اسطوانة MP3 التي تباع في الاسواق بترتيب مختلف من الترتيب المطبوع على الغطاء.

### الوظائف غير المتوفرة

كما هو مشروح سابقا، يوجد بعض القيود لتشغيل اسطوانات MP3. الوظائف التالية غير متوفرة باسطوانات MP3.

#### الوظائف غير المتوفرة لاسطوانات MP3

| الوظيفة             | اسم الوظيف   |
|---------------------|--------------|
| لاستئناف التشغيل    | الإستئناف    |
| لايجاد مكان مطلوب   | بحث الوقت    |
| المسار الحالي       | داخل         |
| لتقديم او ترجيع     | البحث اليدوي |
| بصورة سريعة         | الدشغيل      |
| لتكرار جزء المطلوب  | تکرار A-B    |
| لتقليد الصوت المحيط | 3D PHONIC    |

#### <u>ملاحظات</u>

- لا يمكنك تشغيل المسارات بالترتيب (البرمج) او العشوائي المطلوب، ولا تشغيل المسار بصورة متكررة.
- وظيفة موفر الشاشة غير نشيطة مع اسطوانة MP3. كما هى مع الاسطوانة الصوتية CD.

العربية

MP3

### التشغيلات الاساسية

التشغيلات الاساسية بواسطة استعمال ازرار الضبط الاساسية MP3

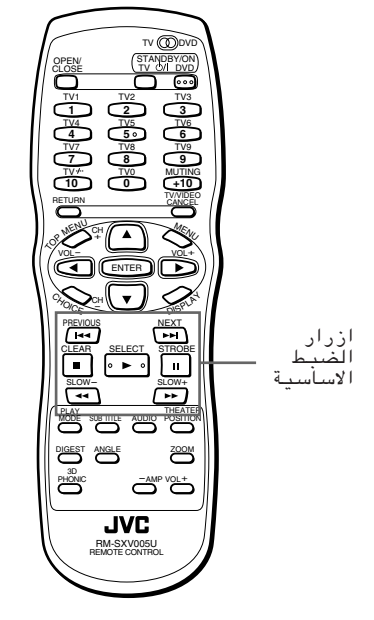

يوضِّع الجدول الوظائف الاساسية لازرار الضبط الاساسية. (انظر صفحة ٢٧) كما ترى، تعمل الازرار حو ∎و اا و ◄◄/احح بنفس الطريقة كما هي مع الاسطوانات الصوتية CD، ومع ذلك تعمل الازرار ◄◄/حح بشكل مختلف.

| الازرار | الوظيفة                     |
|---------|-----------------------------|
|         | لبدء تشغيل الجهاز           |
|         | لايقاف تشغيل الجهاز كليا    |
| 11      | لايقاف تشغيل الجهاز بشكل    |
|         | مؤقت لفترة مؤقتة            |
|         | لتخطي مسار للخلف او للامام* |
|         | لتخطي مجموعة للخلف او       |
|         | للامام.                     |

\* يمكنك تخطي مسار من خلال مجموعة، بمعنى، الضغط على الزر ا◄◄ عندما يكون اخر مسار من المجموعة الحالية مختارا يعمل على التخطى الى المسار الاول للمجموعة التالية.

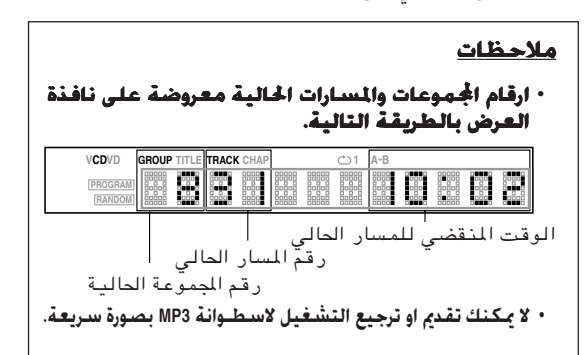

### اختيار المسار/الجموعة بواسطة استعمال ازرار الارقام

اثناء الايقاف، يمكنك اختيار المجموعة المراد تشغيلها بواسطة استعمال ازرار الارقام. اثناء التشغيل، يمكنك اختيار المسار في المجموعة الحالية المراد تشغيله بواسطة استعمال ازرار الارقام.

#### كيفية اختيار مسار او مجموعة:

يمكن تطبيق نفس طريقة اختيار مسار من الاسطوانة الصوتية CD لاختيار مسار او مجموعة من اسطوانة MP3 باستثناء المسار المكوّن من ثلاثة ـ اعداد. لاختيار مسار مكوّن من ثلاثة ـ اعداد (بمعنى، المسار ١٠٠ او اعلى)، اتبع الاجراء في الاسفل.

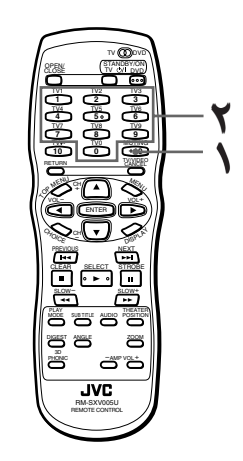

■ أثناء العرض

اضغط وتابع الضغط على الزر 10+ لمدة ٢ ثانية او اكثر.

تظهر الاشارة "- - - " داخل نافذة العرض لتبيّن انه يمكنك الان ادخال رقم مكوّن من ثلاثة ـ اعداد مباشرة.

- استعمل ازرار الارقام (9 0) لتحديد رقم المسار مباشرة.
  - ۰ مثال:

لتحديد المسار ٢٥٤: اضغط ازرار الارقام 2 و 5 و 4.

### لمتلميحات

- يمكنك ايضا تحديد مسار مكوّن من رقم احادي ـ او عدد ـ مزدوج بواسطة استعمال هذه الطريقة. مثال:
  - لتحديد المسار 5، اضغط زر الرقم 0 و 0 و 5.
  - لتحديد المسار 25، اضغط زر الرقم 0 و 2 و 5.

### الوظائف المتطورة

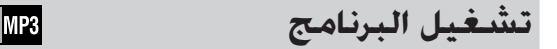

يمكنك تشغيل مجموعات موجودة على اسطوانة MP3 بالترتيب المطلوب.

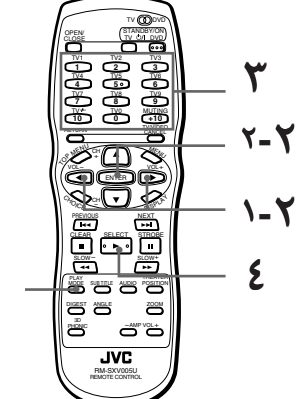

■ اثناء الايقاف

- الضغط زر وضع التشغيلPLAY MODE. تظهر قائمة وضع التشغيل على شاشة التلفزيون.
- لا استعمل ازرار المؤشر ح/◄ لتحريك الستعمل ازرار المؤشر مراحج » السهم ∑ على وظيفة «البرنامج » [PROGRAM]، وبعد ذلك اضغط زر الدخول ENTER.

| REPE | AT  | PROGRAM |        | M RANDOM |    |   |
|------|-----|---------|--------|----------|----|---|
|      |     |         | $\sim$ |          |    |   |
| 1    | 2   | _3_     | 4      | _5_      | 6  | 1 |
| 7    | _8_ | 9       | _10_   | _11_     | 12 |   |
| 13   | 14  | 15      | 16     | 17       | 18 |   |

يظهر جدول البرنامج تحت عمود القائمة (كما هو مبيَّن في الاعلى). يظهر مبيَّن البرنامج "PROGRAM" داخل نافذة العرض على اللوحة الامامية.

حدد المجموعات بالترتيب المطلوب بواسطة استعمال ازرار الارقام.

نظر صفحة ١١ من اجل التفاصيل حول كيفية استعمال ازرار الارقام.

يمكن برمجة لغاية ١٨ عنوان او مسار . يمكنك ان تختار نفس العنوان او المسار اكثر من مرة.

|          | I  | REPE         | AT           | PROG              | RAM                | RA            | NDOM          | ]              |
|----------|----|--------------|--------------|-------------------|--------------------|---------------|---------------|----------------|
|          |    | 1<br>3<br>13 | 2<br>2<br>14 | 3<br>1<br>9<br>15 | 4<br>2<br>10<br>16 | 5<br>11<br>17 | 6<br>12<br>18 |                |
| ا<br>مجة | بر | ية الم       |              | المج<br>رنا،      | رقم<br>م ب         | ض ر<br>ں رق   | عرہ<br>ت کل   | <br>يتم<br>تحد |

- في حالة تحديد اختيار خاطىء
- اضَّغط زر الألغاء TV/VIDEO CANCEL. يتم مسح اخر اختيار مبرمج.
  - **لالغاء البرنامج** اضغط الزر∎.

٤ اضغط الزر ◄ لبدء تشغيل البرنامج.

عند انتهاء تشغيل كل المجموعات المبر مجة، يتوقف الجهاز ولكن يبقى البرنامج.

• لائهاء تشغيل البرنامج اضغط الزر∎ اثناء الايقاف. يختفي مبيّن البرنامج "PROGRAM" من نافذة العرض. لاحظ ان البرنامج يبقى. لالغاء البرنامج، أضغط الزر ■ اثناء عرض جدول البرنامج على شاشة التلفزيون.

### لمتلميحات

 أثناء توقف الجهاز وعرض قائمة الوضع على شاشة التلفزيون، بواسطة تحريك السهم كما على البرنامج [PROGRAM] وضغط زر الدخول ENTER، ينتهي وضع البرنامج. لاحظ ان البرنامج يبقى محفوظ.

#### <u>ملاحظات</u>

- لا يمكنك تشغيل مسارات في الجموعة بالترتيب المطلوب.
- بواسطة ضغط زر وضع التشغيل PLAY MODE اثناء التشغيل المبرمج، يظهر جدول البرنامج على شاشة التلفزيون ويظهر رقم البرنامج الحالي باللون الاصفر.

MP3

العربية

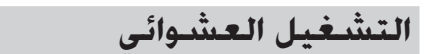

يمكنك تشغيل المجموعات الموجودة على اسطوانة MP3 بترتيب عشوائي.

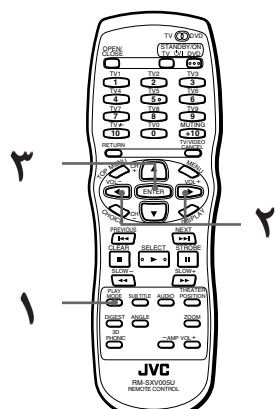

- اثناء الايقاف
- المنغط زر وضع التشغيل PLAY MODE. تظهر قائمة وضع التشغيل على شاشة التلفزيون.
- ٦ استعمل ازرار المؤشر ◄/◄ لتحريك السهم 🖂 على وظيفة « عشوائي » .[RANDOM]

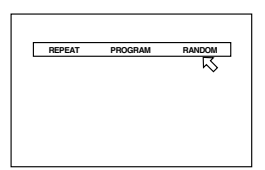

🗖 اضغط زر الدخول ENTER. يبدأ الجهاز التشعيل العشوائي.

يظهر مبيّن التشغيل العشوائي "RANDOM" داخل نَافذة العرض الموجودة على اللوَّحة الامامية. بعد تشغيل كل المجموعات الموجودة على الاسطونة، ينتهى التشغيل العشوائي.

- سوف لا يتم تشغيل نفس المجموعة اكثر من مرة واحدة اثناء الاستماع العشوائي.
- لايقاف/انهاء التشغيل العشوائي في المنتصف اضغط الزر∎ لايقاف التشغيل. يبّقي ّالجهاز في وضع التشغيل العشوائي، لهذا عند ضغط الزر ◄ يبدَّأ التشغيل العشوائي مرة اخرّي. لانهاء وضع التشغيّل العشوائي، اضغط الزر ■ مرة اخرى اثناء الإيقاف. يختفي مبيّن التشغيل العشوائي "RANDOM" من نافذه العرض.

#### ملاحظة

- يتم تشغيل المسارات في الجموعة بترتيب منتظم.
- عند ضغط الزر ◄◄ \/احح اثناء التشغيل العشوائي، يتم تخطى مسار للامام او للخلف.

#### التشغيل المتكرر

MP3

يمكنك تكرار تشغيل المجموعة او كل المجموعات الحالية.

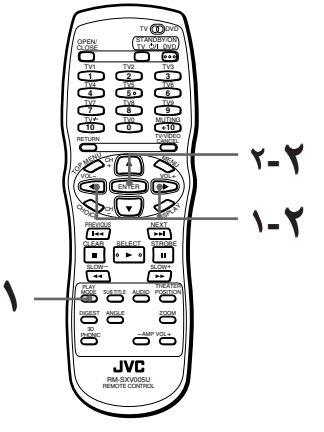

- اثناء التشغيل او الايقاف المؤقت
- الضغط زر وضع التشغيل PLAY MODE. تظهر قائمة وضع التشغيل على شاشة التلفزيون.
  - لا استعمل ازرار المؤشر ◄/◄ لتحريك السهم 🖓 على وظيفة « تكرار » [REPEAT]، وبعد ذلك اضغط زر الدخول ENTER.

في كل مرة تضغط بها زر الدخول ENTER، يتغير وضع تكرار التَّشغيل كما يلى اعتمادا على نوع الاسطوانة وحالة الَّجهاز:

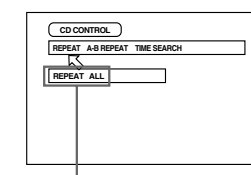

وضع التكرار المختار

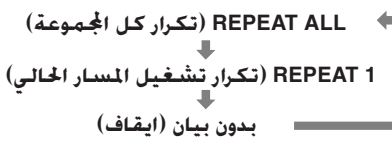

لميحات

- في حالة ضغط الزر في وضع تكرار عرض جميع المقطوعات REPEAT ALL أو وضع تكرّار عرض مقطوعة واحدة REPEATI يتوقف الجهاز عن التشغيل ولكنه يظل في نفس الوضع المختار.
- لانهاء وضع التشغيل المتكرر اثناء تأشير السهم 📈 على وظيفة تكرار [REPEAT]، اضغط زر الدخول ENTER بالتتابع حتى يتم ضبط الوضع على وضع الايقاف.

#### ملاحظات

• لايقاف عرض قائمة وضع التشغيل.

اضغط زر وضع التشغيل PLAY MODE.

### معلومات الاسطوانة/الوقت

MP3

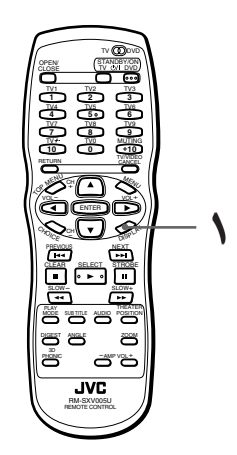

اثناء التشغيل
انناء التشغيل
اضغط زر العرض DISPLAY.
يظهر عرض الاسطوانة/الوقت على شاشة التلفزيون.

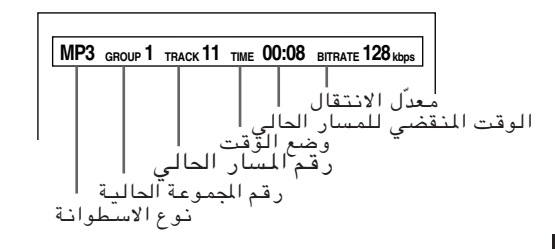

• لايقاف عرض الاسطوانة/الوقت اضغط زر العرض DISPLAY مرتين.

### اختيار التفضيلات

يمكنك ضبط تفضيلات مختلفة للتشغيل بواسطة ٤ شاشات مخصصة لهذا الغرض.

كيفية ضبط التفضيلات

لاحظ انه لا يمكنك عرض شاشة التفضيل اثناء التشغيل او عند ادخال اسطوانة صوتية CD أو اسطوانة MP3 في صينية الإسطوانة.

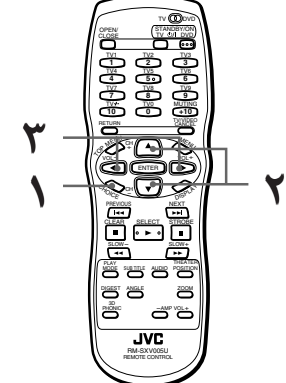

- في حالة عدم وجود اسطوانة مدخلة في الصينية، او عند ادخال اسطوانة فيديو UVD VIDEO او اسطوانة CD/SVCD ومتوقفة عن التشغيل
  - I اضغط زر الاختيار CHOICE

تظهر احدى صفحات التفضيل على شاشة التلفزيون.

يوجد اربع صفحات تفضيل: اللغة LANGUAGE والصوت AUDIO والعرض DISPLAY والنظام SYSTEM. لقلب الصفحة، حرّك السهم ∏ الى نقطة التفرع المطلوبة باستعمال ازرار المؤشر ◄/◄.

الصورت AUDIO

اللغة LANGUAGE

| UNDURGE AUDIO DISPLAY SYSTEM<br>MEDIANGUAGE ENGLISH D<br>SUBTTLE ENGLISH D<br>ON SCREEN LANGUAGE ENGLISH D<br>CEDT<br>PRESS 4> KEY    |                                                                                                    |
|----------------------------------------------------------------------------------------------------|----------------------------------------------------------------------------------------------------|
| العرض DISPLAY                                                                                                    | النظام SYSTEM                                                                                                    |
| ANGUAGE AUDO DISPLAY SYSTEM<br>MONITOR TYPE UDD DISPLAY SYSTEM<br>SCREEN SAVER <u>MODE2 D</u><br>ON SCREEN GUIDE <u>ON D</u><br>CEXTD | AUGUARZ AUGIO VDEPLAV SYSTEM<br>AUTO STANDBY GOFF A<br>RESUME GOFF P<br>AV COMPULINK MODE G DYO1 P<br>EXTP<br>PRESS 4+ KEY |
| لاختيار البند الذي<br>سطة استعمال ازرار                                                                                               | ۲ حرّك السهم ◘<br>تريد ضبطه بواس<br>المؤشر ▼/▲.                                                                            |
| AUDIO A                                                                                                    | JISPLAY SYSTEM<br>( ENGLEM )<br>( ENGLEM )<br>( ENGLEM )<br>( ENGLEM )                                                     |

PRESS ◀► KEY

- ۲ اضغط ازرار المؤشر ◄/◄ لاختيار الضبط الذي تربده.
- لايقاف تشغيل شأشة عرض التفضيل، اضغط زر الاختيار CHOICE او حرك السهم لك الى وضع الخروج [EXIT] وبعد ذلك اضغط زر الدخولENTER
- من اجل التفاصيل حول كل ضبط، انظر الفقرات المبينة في الاسفل:

#### صفحة اللغة LANGUAGE

#### لغة القائمة MENU LANGUAGE

يمكنك اختيار لغة "العرض" المضبوطة في الاسطوانة للعرض بهذه اللغة اذا كانت موجودة على الاسطوانة.

• تمضبط اللغة على "ENGLISH" أو لاً في المصنع في كل. مرة تضغط بها زر المؤشر ◄ ، يتغيير ضبط اللغة بالترتيب التالي:

| MENU LANGUAGE     | ∢  | ENGLISH | Þ |
|-------------------|----|---------|---|
| AUDIO LANGUAGE    | ∢  | ENGLISH | Þ |
| SUBTITLE          | ⊲  | ENGLISH | Þ |
| ON SCREEN LANGUAG | ε₫ | ENGLISH | Þ |
|                   |    | (EXIT   | 2 |

FRENCH (انجليزية) ← SPANISH (اسبانية) ENGLISH (فرنسية) ← (فرنسية) ← CHINESE ← (مينية) ← JAPANESE ← (المالية) ← JAPANESE ← (يطالية) ← شابلة) ← (ايابانية) ← شيفرة اللغة من AA الى ZU (انظر "ملحق A : جدول اللغات مع اختصاراتها" الموجود على نهاية هذا الكتيب.)

ضغط زر المؤشر ◄ يغيَّر ضبط اللغة بترتيب عكس الترتيب المذكور في الاعلى.

\* اذا كانت اللغة المختارة غير مسجلة على الاسطوانة،
 تعرض لغة العرض حسب اللغة الموجودة على الاسطوانة.

#### لغة الصوت AUDIO LANGUAGE

يمكنك اختيار لغة الصوت المضبوطة في الاسطوانة للعرض بهذه اللغة اذا كانت موجودة على الاسطوانة. • تمضبط اللغة على "ENGLISH" أولاً في المصنع في كل.

• تمضبط اللغة على "ENGLISH" أولا في المصنع في كل. مرة تضغط بها زر المؤشر ◄ ، يتغيير ضبط اللغة بالترتيب التالى :

| MENU LANGUAGE    | ⊲     | ENGLISH | Þ |
|------------------|-------|---------|---|
| AUDIO LANGUAGE   | 4     | ENGLISH | Þ |
| SUBTITLE         | ⊲     | ENGLISH | Þ |
| ON SCREEN LANGUA | \GE 🗹 | ENGLISH | Þ |
| ON CONLERCEMENT  |       | EVIT    | - |

FRENCH ← (انجليزية) ← SPANISH (اسبانية) ENGLISH (فرنسية) ← SPANISH (صينية) ← GERMAN (فرنسية) ← CHINESE ← (المانية) ← (المانية) ← (المانية) ← (ايطانية) ← شيفرة اللغة من AA الى ZU (انظر "ملحق A: جدول اللغات مع اختصار اتها" الموجود على نهاية هذا الكتيب.)

ضغط زر المؤشر ◄ يغيِّر ضبط اللغة بترتيب عكس الترتيب المذكور في الاعلى. \* اذا كانت اللغة المختارة غير مسجلة على الاسطوانة، سوف يتم تشغيل لغة الصوت حسب اللغة الموجودة على الاسطوانة.

#### العنوان الفرعى SUBTITLE

يمكنك اختيار لغة العنوان الفرعي حسب ضبط الاسطوانة. لتشغيلها اذا كانت هذه اللغة موجودة على الاسطوانة.

تمضّبط اللغة على "ENGLISH" أو لاً في المصنع في كل.
 مرة تضغط بها زر المؤشر ◄، يتغيير ضبط اللغة
 بالترتيب التالي:

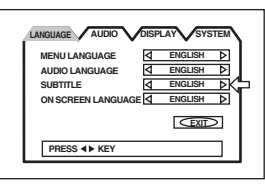

FRENCH ← (انجليزية) ← SPANISH ← (اسبانية) ENGLISH (فرنسية) ← GERMAN ← (فرنسية) ← GERMAN ← (المانية) ← JAPANESE ← (المانية) ← MANNESE ← (يطالية) ← MANNESE ← (يطابية) ← MANNESE ← (انظر "ملحق A : جدول اللغات مع اختصار اتها" الموجود على نهاية هذا الكتيب.)

ضغط زر المؤشر ◄ يغيَّر ضبط اللغة بترتيب عكس الترتيب المذكور في الاعلى.

\* اذا كانت اللغة المتارة غير مسجلة على الاسطوانة، سوف يتم تشغيل لغة العنوان الفرعي حسب اللغة الموجودة على الاسطوانة.

#### لغة العرض على الشّاشة ON SCREEN LANGUAGE

يمكنك اختيار لغة العرض على ـ الشاشة ليتم العرض بها. • تمضبط اللغة على "ENGLISH" أولاً في المصنع في كل. مرة تضغط بها زر المؤشر ◄، يتغيير ضبط اللغة بالترتيب التالي:

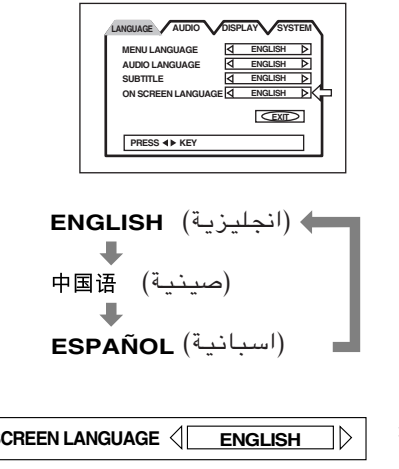

| ON SCREEN LANGUAGE             | انجليزية |
|--------------------------------|----------|
| <b>说明字幕</b> <□<br>             | صينية    |
| IDIOMA EN PANTALLA 🔇 ESPAÑOL 🕅 | اسبانية  |

ضغط زر المؤشر ◄ يغيّر ضبط اللغة بترتيب عكس الترتيب المذكور في الاعلى.

### صفحة الصوت AUDIO

#### خرج الصوت الرقمى DIGITAL AUDIO OUTPUT

- لتوصيل الخرج الرقمي للجهاز مع جهاز خارجي مزود بخرج رقمي، يجب ضبط هذا البند بشكل صحيح.
- تمضبط خرج الصوت الرقمي DIGITAL AUDIO OUTPUT على الوضع "STREAM/PCM" أولاً في المصنع.

| LANGUAGE AUE                             |                         |                              | STEM |
|------------------------------------------|-------------------------|------------------------------|------|
| DIGITAL AUDIO<br>DOWN MIX<br>COMPRESSION | ытрот (Д<br>Д<br>Д<br>Д | STREAM / PC<br>Lo / Ro<br>ON |      |
| PRESS <b>&lt;&gt;</b> KE                 | EY                      |                              | ⊵    |

#### PCM ONLY •

عند توصيل مقبس الخرج الرقمي DIGITAL OUT للجهاز مع الدخل الرقمي PCM الخطي لجهاز صوت اخر .

#### STREAM/PCM •

عند التوصيل مع الدخل الرقمي لمضخم صوت مع DTS ونظام دولبى الرقمى ومحلل شيفرة صوت MPEG داخلية.

#### DOLBY DIGITAL/PCM •

عند التوصيل مع الدخل الرقمي لحلل شيفرة نظام دولبي رقمي، او مضخم صوت مع محلل شيفرة نظام دولبي الرقمى داخلية.

تبيِّن اللوحة التالية العلاقة بين انواع اسطوانات التشغيل واشارات الخرج.

|                                       | الخرج                                  |                                          | اسطوائات                                                   |
|---------------------------------------|----------------------------------------|------------------------------------------|------------------------------------------------------------|
| PCM ONLY                              | DOLBY<br>DIGITAL/PCM                   | STREAM/<br>PCM                           | التشغيل                                                    |
| →                                     | →                                      | ٤٨ ـ<br>کیلوهرتز،<br>PCM خطي<br>١٦ ـبت   | اسطوانة DVD مع<br>٤٨ ـ كيلوهرتز ،<br>PCM خطي ١٦ ـ<br>بت    |
| →                                     | →                                      | ٤٨ ـ<br>کیلوهرتز،<br>PCM خطي<br>۲٤/۲۰ بت | اسطوانة DVD مع<br>٤٨ ـ كيلوهرتز ،<br>PCM خطي ٢٤/٢٠<br>ـ بت |
| →                                     | <b>→</b>                               | لا يوجد خرج                              | اسطوانة DVD مع<br>٩٦ ـ كيلوهرتز،<br>PCM خطي                |
| →                                     | لا يوجد خرج                            | تدفق البت<br>DTS                         | اسطوانة DVD مع<br>DTS                                      |
| ٤٨ ـ کيلوهرتز ،<br>PCM خطي ١٦ ـ<br>بت | <b>→</b>                               | دولبي رقمي<br>تدفق البت                  | اسطوانة DVD مع<br>دولبي رقمي                               |
| →                                     | ٤٨ ـ<br>کيلوهرتز،<br>PCM خطي<br>١٦ ـبت | تدفق<br>البتMPEG                         | اسطوانة DVD مع<br>صوت قناة متعدد<br>MPEG                   |
| →                                     | <b>→</b>                               | ۶٤٫۱ ـ<br>کیلوهـرتز ، PCM<br>خطي ۱٦ ـ بت | اسطوانة فيديو<br>CDSVCD                                    |
| →                                     | →                                      | ۶۸٫۱ ـ<br>کیلوهـرتز ، PCM<br>خطي ۱٦ ـ بت | اسطوانة صوتية<br>CD                                        |
| →                                     | →                                      | تدفق البت<br>DTS                         | اسطوانة صوتية<br>CD مع DTS                                 |
| →                                     | →                                      | لا يوجد خرج                              | اسطوانة MP3                                                |
#### <u>ملاحظات</u>

- لا يزود الجهاز وظيفة محلل شيفرة DTS.
- عند تشغيل اسطوانة DVD VIDEO او اسطوانة صوتية CD مع DTS، استعمل محلل شيفرة DTS للحصول على اشارات صحيحة من السماعات. لا تستعمل مطلقا مقابس الخرج المتناظر للجهاز. التي تخرج اشارات غير صحيحة، حيث يمكن ان تسبب ضرر للسماعات.
  - في حالة توصيل الاخراجات المتناظر والاخراجات الرقمية معا بنفس الوقت، تاكد من اختيار مصدر مضخم الصوت بشكل صحيح. او اضبط ضابط مستوى قوة الصوت لمضخم الصوت الموصول مع الاخراجات المتناظرة على ادنى مستوى.

#### وظيفة مزج الستيريو DOWN MIX

#### لتشغيل اسطوانة فيديو

DVD VIDEO مسجلة بصوت قناة متعدد محيطي بشكل صحيح، يجب عمل ضبط مزج الستيريو DOWN MIX بشكل صحيح حسب نظام الصوت الخاص بالجهاز . لاحظ آن هذا الضبط يؤثر على اشارة الخرج من مقابس خرج الصوت AUDIO (الرقمي DIGITAL والمتناظر ANALOG) عند تشغيل اسطوانة فيديو DVD VIDEO مسجلة بصوت قناة متعدد محيطى.

 الموظيفة DOWN MIX مضبوطة على الوضع "Lo/Ro" في المصنع.

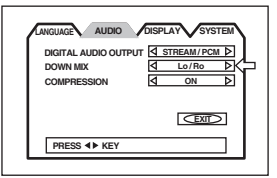

#### Lt/Rt •

عند الاستمتاع بصوت قناة متعدد محيطي بواسطة توصيل خرج صوت AUDIO الجهاز (عادة، الخرج الرقمي (DIGITAL) مع محلل شيفرة صوت محيط.

#### Lo/Ro •

عند الاستمتاع بصوت ستيريو ۲ ـ قناة بواسطة توصيل خرج (مخارج) صوت AUDIO الجهاز مع مضخم صوت ستيريو/مستقبل او جهاز تلفزيون، او عند نسخ صوت اسطوانة فيديو DVD VIDEO مسجلة بصوت محيط على اسطوانة ميني ديسك MD، او كاسيت، الخ.

#### <u>ملاحظات</u>

- لا تشتغل وظيفة مزج الستيريو DOWN MIX عندما تكون وظيفة 3D PHONIC نشيطة.
- لا يؤثر ضبط وظيفة مزج الستيريو DOWN MIX على نظام MPEG او اشارة دولبي الرقمي من الخرج الرقمي DIGITALOUT.

للإستمتاع بفعًالية مزج الستيريو DOWN MIX من الخرج الرقمي DIGITALOUT عند تشغيل اسطوانة مسجلة بنظام MPEG قناة متعددة او فورمات دولبي الرقمي، اضبط خرج الصوت الرقمي DIGITAL AUDIO وUTPUT" على وضع "PMC ONLY" (انظر صفحة ٤٦).

عند تشغيل اسطوانة مسجلة بنظام DTS. لا يكنك
 الحصول على فعّالية مزج الستيريو DOWN MIX من كلا
 من الخرج الرقمي DIGITAL او الخرج المتناظر ANALOG.

#### وظيفة ضغط الصوت COMPRESSION

يمكنك ضغط المدى الديناميكي للصوت اذا كان هناك حاجة لذلك. باستعمال هذه الوظيفة، يمكنك الاستماع للصوت بمستويات منخفضة بسهولة.

 الوظيفة COMPRESSION مضبوطة على وضع التشغيل "ON" في المصنع.

| LANGUAGE AUDIO DISPLAY SYSTEM                                                                                                    |   |
|----------------------------------------------------------------------------------------------------|---|
| DIGITAL AUDIO OUTPUT         STREAM/PCM         D           DOWN MIX         Image: Compression         Image: Compression <th></th> |   |
|                                                                                                    |   |
|                                                                                                    | 1 |

#### ON •

يشتغل الصوت ويكون المدى الديناميكي مضغوطا.

OFF •

يشتغل الصوت بنفس الحالة التي سجَّل بها.

#### <u>ملاحظات</u>

- تشتغل وظيفة ضغط الصوت فقط عند تشغيل اسطوانة مسجلة بنظام دولبي رقمي DOLBYDIGITAL 1CH او 2CH. الضبط غير فعال للاسطوانات الاخرى.
- لا تشتغل وظيفة ضغط الصوت عندما تكون وظيفة 3D PHONIC نشيطة.
- مع التوصيل الرقمي، يتم إبطال ضبوطات الجهاز لوظيفة ضغط الصوت COMPRESSION في صفحة الصوت AUDIO لشاشة عرض التفضيل. يجب عمل الضبوطات لهذه البنود من محلل الشيفرة.

## صفحة العرض DISPLAY

#### نوع المراقب MONITOR TYPE

يمكنك اختيار نوع المراقب ليتناسب مع التلفزيون عندما تريد تشغيل اسطوانات DVD VIDEO مسجلة من اجل العرض على تلفزيونات بشاشات عريضة.

• ثم ضبط نوع المراقب MONITOR TYPE على الوضع "LB 3:4 □" أولاً في المصنع.

| LANGUAGE AUDIO                                  | DISPLAY SYSTEM |
|-------------------------------------------------|----------------|
| MONITOR TYPE<br>SCREEN SAVER<br>ON SCREEN GUIDE |                |
|                                                 |                |
| PRESS 4 KEY                                     |                |

#### (LB لقويل LB •

عند توصيل تلفزيون عادي مع الجهاز . عند عرض صورة عريضة مسجلة على اسطوانة DVD VIDEO، يتم عرض الصورة مع وجود خط في الجزء العلوي والسفلى للشاشة.

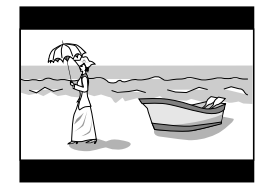

#### 

عند توصيل تلفزيون عادي مع الجهاز . عند عرض صورة عريضة مسجلة على اسطوانة DVD viDEO، يتم اوتوماتيكيا قطع جزء من الجانب الايسر والايمن من الصورة. اعتمادا على الاسطوانة، فانه يمكن ان يكون من غير الممكن التشغيل يهذا الوضع. في هذه الحالة، يتم عرض

الممكن التشغيل بهذاً الوضع. في هذه الحالة، يتم عرض الصورة كما في وضع 4:3 LB.

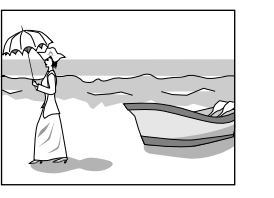

• 16:9 WIDE (شاشة تلفزيون عريضة)
 عند توصيل تلفزيون شاشة - عريضة مع الجهاز.

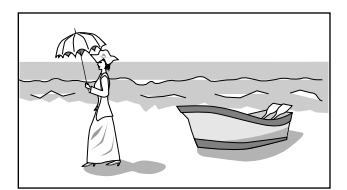

## وظيفة موفّر الشاشة SCREEN SAVER

يمكن ان تزداد سخونة مراقب التلفزيون في حالة عرض صورة ساكنة لدة زمنية طويلة. لمنع ذلك، ينشّط الجهاز اوتوماتيكيا وظيفة موفّر الشاشة في حالة عرض صورة ساكنة، مثل شاشة عرض على ـ الشاشة او قائمة، لمدة زمنية اكثر من ٥ دقائق.

> الوظيفة SCREEN SAVER مضبوطة على الوضع "MODE 2" في المصنع.

| LANGUAGE AUDIO                                  | DISPLAY SYSTEM |
|-------------------------------------------------|----------------|
| MONITOR TYPE<br>SCREEN SAVER<br>ON SCREEN GUIDE |                |
| PRESS <b>I</b> KEY                              |                |

- MODE 1 •
- تصبح الصورة الحالية معتمة.
  - MODE 2 ·
- تظهر صورة "موفّر الشاشة" وتتغيّر شدة اضاءتها.
  - OFF ·
  - تتوقف وظيفة موفّر الشاشة.

#### <u>ملاحظات</u>

- تزداد سخونة شاشة مراقب البروجيكتور او شاشة تلفزيون العرض الواسع بسهولة اذا كان وضع موفّر الشاشة مضبوطا على وضع ايقاف OFF وتعرض الصورة الساكنة لمدة طويلة.
- لا يتم تنشيط وظيفة موفّر الشاشة عندما تكون الاسطوانة الختارة هي اسطوانة صوتية CD. أو اسطوانة MP3.

### الدليل على الشاشية ON SCREEN GUIDE

يستطيع الجهاز عرض اشارات "دليل على ـ الشاشة" او رموز على الصورة، تبيّن ماذا يحدث للإسطوانة او للجهاز .

 الوظيفة ON SCREEN GUIDE مضبوطة على وضع التشغيل "ON" في المصنع.

|                    | DISPLAY SYSTEM |
|--------------------|----------------|
| MONITOR TYPE       | 🛛 4:3 LB 🗖 🕨   |
| SCREEN SAVER       | MODE 2 >       |
| ON SCREEN GUIDE    | ⊴ on Þ         |
|                    | EXT            |
| PRESS <b>4</b> KEY |                |

- ON •
- يتم عرض الدليل على الشاشة.

#### OFF •

لن يتم عرض الدليل على الشاشة. امثلة على اشارات "الدليل على ـ الشاشة" او الرموز كما يلي (انظر صفحة ١٤): ٢٩م، ((()، (...)

## صفحة النظام SYSTEM

#### وضع الاستعداد للتشغيل تلقائيا AUTO STANDBY

عندما يكون الجهاز في وضع الايقاف لمدة اكثر من ٣٠ دقيقة او ٦٠ دقيقة، يدخل الجهاز وضع الاستعداد للتشغيل اوتوماتيكيا.

 م ضبط وضع لاستعداد للتشغيل تلقائياً AUTO STANDBY على وضع الإيقاف "OFF" أولاً في المصنع.

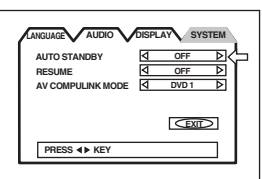

60 ·

الوقت مضبوط على ٦٠ دقيقة.

30 •

الوقت مضبوط على ٣٠ دقيقة.

OFF •

وظيفة الاستعداد للتشغيل تلقائيا مضبوطة على وضع ايقاف.

#### استئناف التشغيل RESUME

يمكنك اختيار وظيفة استئناف التشغيل على وضع تشغيل او ايقاف. انظر صفحة ٢٤.

الوظيفة RESUME مضبوطة على وضع الإيقاف "OFF" فى المصنع.

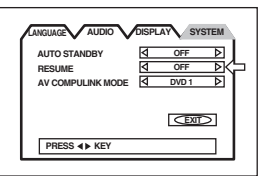

#### ON ·

في حالة ضغط زر التشغيل ◄ اثناء الايقاف او اثناء وضع لاستعداد للتشغيل، يبدأ التشغيل من نقطة استئناف التشغيل اذا كانت محفوظة في الذاكرة.

#### OFF •

في حالة ضغط زر التشغيل ◄ اثناء الايقاف او اثناء وضع لاستعداد للتشغيل، يبدأ التشغيل من بداية الاسطوانة.

#### <u>ملاحظة</u>

• لا تعمل وظيفة استئناف التشغيل أثناء الاستماع لاسطوانة صوتية Audio CD أو MP3.

#### وضع AV COMPULINK MODE

في حالة استعمال نظام AV COMPULINK، يجب عليك ضبط هذا البند بصورة صحيحة. اختر من بين ٣ اختيارات: "DVD1" و "DVD3" حسب الجهاز المراد توصيله. انظر صفحة ٥٢.

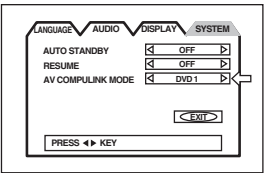

## الحــد مــن التــشــغــيـل بواســطــة <sub>العربية</sub> الاطفال

تحد هذه الوظيفة من تشغيل اسطوانات الفيديو الرقمية DVD VIDEO التي تحتوى على مشاهد عنف (ومشاهد خاصة) حسب المستوى المضبوط من قبل الشخص المستعمل. مثلا، اذا كان الفلم يحتوي على مشاهد عنف ويدعم ميزة قفل الاهل، مثل المشاهد التي لا تريد ان يشاهدها اطفالك، فانه يمكن قطع مشاهد العنف او تبديل مشاهد العنف بمشاهد اخرى.

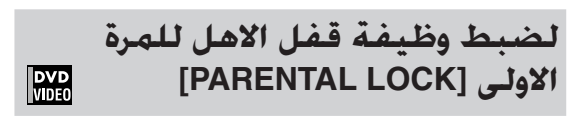

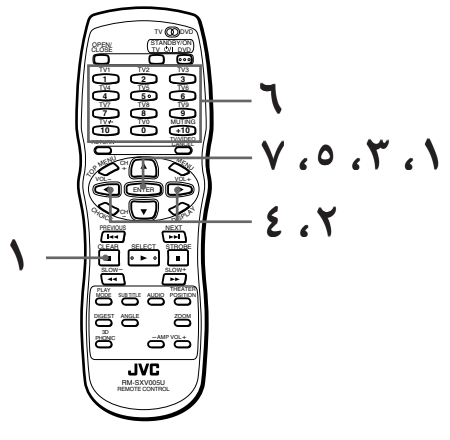

- اثناء توقف اسطوانة DVD VIDEO او عدم وجود اسطوانة مدخلة
  - I اضغط زر الدخول ENTER اثناء
     الضغط ومتابعة الضغط على الزر
     الموجود على وحدة التحكم عن بعد.

تظهر شاشة العرض على ـ الشاشة لوظيفة قفل الاهل على شاشة التلفزيون.

يؤشر السهم 🗘 على شيفرة البلد [Country Code].

اثناء تأشير السهم → على شيفرة البلد [Country Code]، استعمل ازرار المؤشر ◄/◄ لاختيار شيفرة البلد.

يجب اختيار شيفرة البلد ذات المعايير المطبقة على تصنيف اسطوانة الفيديو DVD VIDEO. انظر "ملحق B: جدول شيفرة البلد/المنطقة لوظيفة قفل الاهل". (انظر صفحة ٥٨.)

| I PAR        | ENTAL LOCK |
|--------------|------------|
| Country Code |            |
| Set Level    | <u> </u>   |
| PASSWORD     |            |
|              |            |
| PRESS <> KEY | → ENTER    |

اضغط زر الدخول ENTER.
یتحرك السهم الى مستوى الضبط [Set Level].

🗴 اثناء تأشير السهم 🖒 على مستوى الضيط [Set Leve]، استعمل ازرار المؤشر ◄/◄ لاختيار مستوى قفل الاهل. PARENTAL LOCK Ê Country Coce Set Level PASSWORD (FXIT) PRESS ◀► KEY → ENTER في كل مرة تضغط بها ازرار المؤشر ◄/◄، يتغيّر مستوى وظيفة قفل الاهل كما يلى: 8 يحات • المستوى "1" هو اشد مستوى. المستوى "-" يعنى لا يوجد تقييد. يتم تقييد الاسطوانات المصنفة بأعلى من المستوى الذي اخترته. ۵ اضغط زر الدخول ENTER. يتحرك السهم 🟳 الى كلمة السر [PASSWORD]. ادخل ٤ ـ ارقام سرية باستعمال ازرار الارقام (9 – 0). PARENTAL LOCK Â Country Code Set Level PASSWORD EXID NEW PASSWORD? --- PRESS 0--9 KEY.

اضغط زر الدخول ENTER. الان يتم ضبط مستوى قفل وظيفة الاهل مع الرقم السري. يتحرك السهم () الى الخروج [EXIT]. ضغط زر الدخول ENTER مرة ثانية يرجع الى عرض البداية.

للميحات

اذا تمادخال كلمة سرية غير الكلمة المطلوبة في الخطوة
 ٦ المذكورة في الاعلى، اعد ادخال كلمة السر قبل
 ضغط زر الدحول ENTER.

## لتغيير الضبوطات [PARENTAL LOCK]

DVD VIDFO

يمكنك تغيير ضبوطات قفل الاهل فيما بعد.

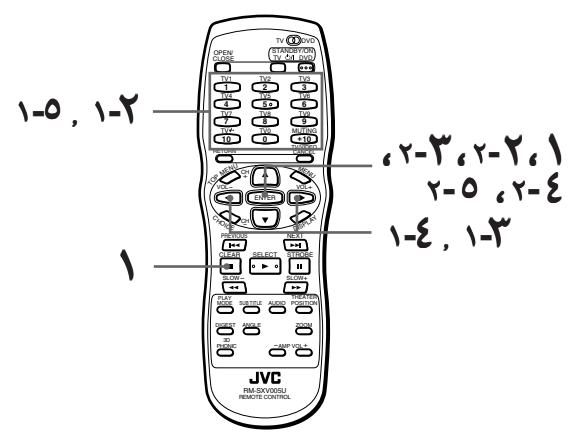

- اثناء توقف اسطوانة DVD VIDEO او عدم وجود اسطوانة مدخلة
  - ♦ اضغط زر الدخول ENTER اثناء متابعة الضغط على الزر ■ الموجود على وحدة التحكم عن بعد.

تظهر شاشة العرض على - الشاشة لوظيفة قفل الاهل على شاشة التلفزيون. يؤشر السهم 수 الى كلمة السر [PASSWOR].

| Country Code |      |
|--------------|------|
| Set Level    |      |
|              |      |
|              | FYIT |
|              |      |

ادخل الـ ٤ ـ ارقام السرية الحالية
باستعمال ازرار الارقام (9 – 0) وبعد
ذلك اضغط زر الدخول ENTER.

يتحرك السهم ⇔ الى شيفرة البلد [Country Code] اذا ادخلت كلمة السر الصحيحة. اذا ادخلت الارقام السرية بصورة خاطئة، تظهر عبارة "... RETRY السرية «ادخال الخاطئ!، حاول مرة ثانية...» على شاشة التلفزيون، ولا يمكنك الذهاب الى الخطوة التالية.

✔ لتغيير شيفرة البلد، استعمل ازرار المؤشر </> لاختيار شيفرة البلد المطلوبة ثم اضغط زر الدخول ENTER. يتحرك السهم ⇔ الى مستوى الضبط [Set Level]. عند تغيير شيفرة البلد، يجب اختيار مستوى قفل الاهل. العربية

- لتغيير مستوى الضبط، استعمل ازرار المؤشر ◄/◄ لاختيار المستوى المطلوب اثناء تأشير السهم إ> على مستوى الضبط [Set Level]، ثم اضغط زر الدخول ENTER. يتحرك السهم إلى كلمة السر [PASSWORD].
  - ادخل كلمة السر باستعمال ازرار الارقام (9 – 0) ثم اضغط زر الدخول ENTER.

يتحرك السهم ◘ الى الخروج [EXIT]. كلمة السر التي تم ادخالها في الخطوة المذكورة في الاعلى تصبح كلمة السر الجديدة. اذا لم يتم تغيير كلمة السر، ادخل نفس كلمة السر كما هو مذكور في الخطوة ٢. حتى اذا اردت تغيير شيفرة البلد/المنطقة و/او مستوى قفل الاهل فقط، لا تنسى ان تدخل كلمة السر

بعد تغيير شيفرة البلد/المنطقة و/او مستوى قفل الاهل. خلافا لذلك، لن يصبح ضبط شيفرة البلد و/او مستوى قفل الاهل الجديد فعال. ضغط زر الدخول ENTER مرة ثانية يرجع الى عرض البداية.

#### <u>ملاحظات</u>

- في حالة ادخال الرقم السري بصورة خاطئة اكثر من ثلاث مرات في الخطوة ۲ المذكورة في الاعلى. يتحرك السهم ⇔ الى وضع الخروج [EXIT] اوتوماتيكيا ولا تشتغل ازرار المؤشر ▼/▲.
  - في حالة عدم تذكّر الرقم السري في الخطوة آ اضغط الرقم "8888".

## لتحرير وظيفة قفل الاهل بصورة مؤقتة [PARENTAL LOCK] [

في حالة ضبط مستوى وظيفة قفل الاهل بصورة كاملة، فانه يمكن ان لا تشتغل بعض الاسطوانات على الاطلاق. عندما تدخل مثل هذه الاسطوانات وتحاول تشغيلها، تظهر شاشة العرض على ـ الشاشة لوظيفة قفل الاهل على شاشة التلفزيون، وسوف يسألك الجهاز فيما اذا كنت تريد فك وظيفة قفل الاهل بصورة مؤقتة او لا تريد.

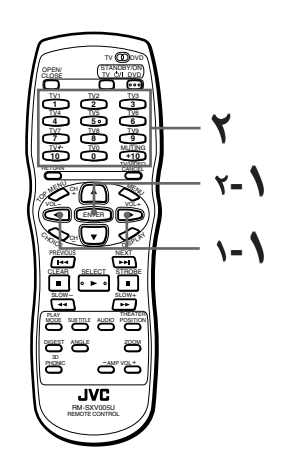

استعمل ازرار المؤشر ▼/▲ لتحريك السهم على «نعم» [YES] ، وبعد ذلك اضغط زر الدخول ENTER. يتحرك السهم الى حقل الرقم السري PASSWORD.

عند اختيار لا [N0]، اضغط زر فتح/اغلاق الصينية OPEN/CLOSE لاخراج الاسطوانة.

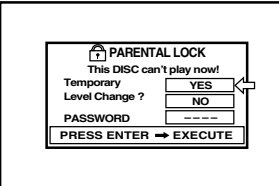

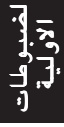

ادخل الـ ٤ ـ ارقام السرية باستعمال ازرار الارقام (9 – 0).

اذا ادخلت الارقام السرية بصورة خاطئة، تظهر عبارة "... WRONG! RETRY" «ادخال الخاطئ!، حاول مرة ثانية...» على شاشة التلفزيون، ولا يمكنك الذهاب الى الخطوة التالية. ادخل كلمة السر الصحيحة. يتم تحرير وظيفة قفل الاهل، ويبدأ الجهاز التشغيل.

#### <u>ملاحظات</u>

 • في حالة ادخال الرقم السري بصورة خاطئة اكثر من ثلاث مرات في الخطوة ٢ المذكورة في الاعلى، يتحرك السهم أي الى وضع لا [NO] اوتوماتيكيا ولا تشتغل ازرار المؤشر √٨.

# نظام التحكم عن بعد باجهزة الصورة والصوت AV COMPU LINK

يمكَّنك نظام التحكم عن بعد AV COMPU LINK من JVC من الاستمتاع بالصورة او الصوت بعملية بسيطة. اذا كان مشغُل الفيديو/الصوت (مثل مشغُل DVD و مشغُل الاسطوانة المدمجة CD ومسجل فيديو كاسيت VCR) والتلفزيون او/و مضخم الصوت/المستقبل تشتغل مع نظام AV COMPU LINK من JVC وموصولة مع كبل (كبلات) نظام AV COMPU LINK من JVC، فانه عند تشغيل المشغُل، يتم اجراء كل الضبوطات الضرورية للتلفزيون و/او مضخم الصوت/المستقبل للاستمتاع بالتشغيل اوتماييل اوتماييكيا.

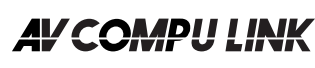

## التوصيل والاعداد

بواسطة استعمال كبل AV COMPU LINK، اوصل اطراف توصيل نظام التحكم عن بعد AV COMPU LINK لكل مكونة مع بعضها البعض.

- تهيئة التوصيلة AV COMPU LINK موصّوفة على صفحة البنود الأخرى في شاشة ضبط التهيئات المفضلة. راجع صفحة ٤٩ لمعرفة التشغيل.
- من أجل معلومات التوصيل بين التلفزيون وجهاز الاستقبال
   الصوتي، راجع تعليمات التشغيل المرفقة مع جهاز الاستقبال.

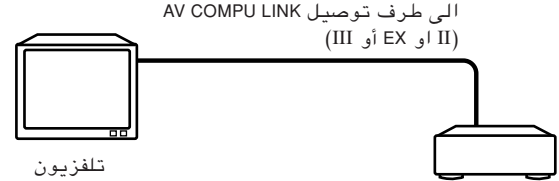

هذاالجهاز

- في حالة توصيل مشغّل اسطوانات DVD مع تلفزيون بواسطة كبل نظام AV COMPU LINK، اضبط نظام AV AV LINK لمشغّل الاسطوانات DVD كما يلي.
   عند التوصيل بطرف دخل I-DUD للتلفزيون: DVD2
- عند التوصيل بطرف دخل VIDEO-2 للتلفزيون: DVD3

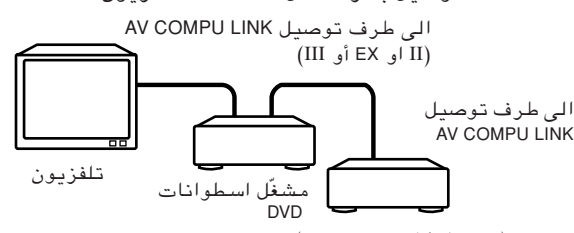

VCR (مسجل کاسیت فیدیو)

- عند توصيل مشغّل اسطوانات DVD مع تلفزيون ومسجل
   كاسيت فيديو VCR بواسطة نظام AV COMPU LINK، اضبط
   شيفرة وحدة التحكم عن بعد لمسجل كاسيت الفيديو VCR
   ونظام AV COMPU LINK لمشغّل اسطوانات DVD كما يلي.
- عند التوصيل بطرف دخل VIDEO-1 للتلفزيون: ضبط نظام AV COMPU LINK لمشغّل اسطوانات DVD2 :DVD
- شيفرة وحدة التحكم عن بعد لمسجل كاسيت الفيديو B :VCR • عند التوصيل بطرف دخل 2-VIDEO للتلفزيون:
- ضبط نظام AV COMPU LINK لمشغّل اسطوانات DVD3: DVD شيفرة وحدة التحكم عن بعد لمسجل كاسيت الفيديو A :VCR

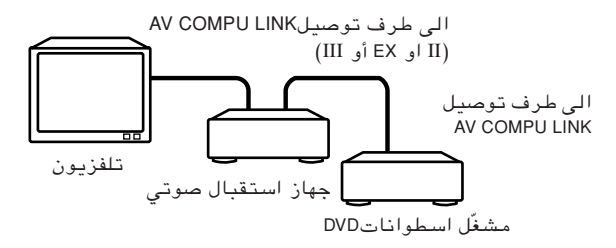

 عند توصيل مشغّل اسطوانات DVD مع تلفزيون ومستقبل بواسطة نظام AV COMPU LINK، اضبط نظام AV COMPU LINK لشغّل اسطوانات DVD على DVDI.

#### <u>هام!</u>

• عُند تنفيذ توصيلة فيديو بين هذا الجهاز وجهاز آخر (مثل مستقبل صوتي أو تلفزيون) عبر مقابس خرج الفيديو المركّب أو مقبس خرج إشارات الفيديو المنفصل أو مقبس خرج المكونات. إضافة الى الوصلة AV COMPU LINK، يرجي مراجعة دليل التعليمات المرفق مع الجهاز الآخر أيضًا.

#### <u>ملاحظات حول التوصيل</u>

- في حالة توصيل مشغّل اسطوانات DVD مع مستقبل بواسطة نظام AV COMPU LINK بنظام يحتوي على محلل شيفرة نظام دولبي الرقمي. فانه مكن أن لا تشتغل بعض الوظائف أوتوماتيكيا.
  - اوصل مقابس خرج الصوت AUDIO OUT لمشغّل
     اسطوانات DVD مع مقابس دخل الصوت لمستقبل
     موجود عليه الاشارة "DVD". بخلاف ذلك، لا يشتغل
     النظام بصورة صحيحة.
  - عكن أن لا يوجد شرح مفصّل حول التوصيلات مع مشعّل اسطوانات DVD في كتيّب تعليمات تشغيل تلفزيون او مسجل كاسيت فيديو VCR. ومع ذلك. يحتوي على تلفزيون او مسجل كاسيت فيديو VCR يحتوي على طرف توصيل نظام مع مشعّل اسطوانات DVD.

## التشغيل

يمكنك الاستمتاع بالصور و/او الصوت بواسطة فقط وضع كمبونانت المصدر (الذي يعرض الصور و/او يصدر الصوت مثل مشغّل اسطوانات DVD او مسجل كاسيت فيديو VCR) على وضع التشغيل. لا يوجد حاجة لتشغيل التلفزيون او المستقبل بواسطة استعمال مفاتيح توصيل الطاقة الكهربائية لهذه الاجهزة بصورة منفصلة.

- اوصل الطاقة الكهربائية الرئيسية للتلفزيون.
   ادخل الاسطوانة داخل كمبونانت المصدر.
   اضغط زر < لكمبونانت المصدر.</li>
  - يتم تأدية العمليات التالية اوتوماتيكيا:
  - توصيل الطاقة الكهربائية للتلفزيون.
  - · ضبط مصدر التلفزيون على وضع دخل خارجي (IDEO-1 او VIDEO).
    - توصيل الطاقة الكهربائية للمستقبل.
- ضبط مصدر المستقبل على الكمبونانت الذي بدأ التشغيل.

# العناية والتعامل مع الاسطوانات

#### كيفية التعامل مع الاسطوانات

عند مسك الاسطوانة، لا تلمس سطح الاسطوانة. الاسطوانات مصنوعة من مواد بلاستيكية، ويسهل تضررها. في حالة اتساخ الاسطوانة او وجود غبار عليها او في حالة خدشها او التواءها، فانه يمكن ان لا يتم التقاط الصور والاصوات بصورة صحيحة، ويمكن ان تسبب مثل هذه الاسطوانات حصول ضرر وعطل او نقص بتأدية مشغّل الاسطوانات.

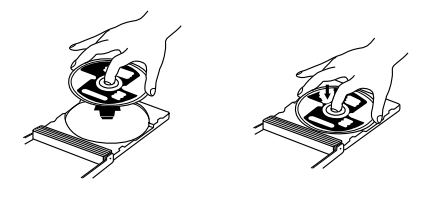

#### جانب الملصق

لا تضرر جانب الاسطوانة الموجود علية الملصق ولا تلصق عليه اية اوراق ولا تستعمل اية مواد لاصقة على هذا الجانب.

#### الخزن

تأكد دائما من خزن الاسطوانات في علبها. في حالة وضع الاسطوانات واحدة فوق الاخرى بدون علبها الواقية، فانه يمكن ان يحصل ضرر لهذه الاسطوانات. لا تضع الاسطوانات في مكان معرّض لاشعة الشمس المباشرة او في اماكن تحتوي على حرارة او رطوبة عالية. تجنّب وضع الاسطوانات داخل سيارتك !

#### صيانة الاسطوانات

في حالة وجود بصمات او اوساخ ملتصقة على الاسطوانة، امسح الاسطوانة من مركزها الى الخارج بواسطة قطعة قماش نظيفة وجافة. في حالة صعوبة تنظيف الاسطوانة، امسح الاسطوانة بقطعة قماش مبللة قليلا بالماء. لا تستعمل مطلقا منظفات الاسطوانات او البترول او الكحول او اية منظفات ضد ـ الجزيئات المستقرة على الاسطوانة.

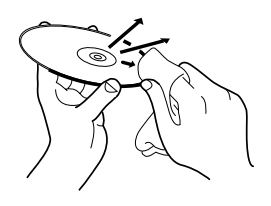

## تحذير

يمكن ان يحصل في بعض الاحيان تشوه للصورة او الصوت اثناء التشغيل. يحدث مثل ذلك في بعض الاحيان بسبب الاسطوانة. (يمكن آن لا يكون سبب ذلك المعايير الصناعية للجهاز .) سبب هذه الاعراض هو نفس الاسطوانات وليس بسبب وجود عطل بالجهاز .

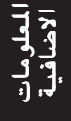

# دليل البحث عن الاعطال

يمكن ان يكون ما يظهر انه عطل ليس دائما عطل حقيقي. يرجى استعمال الجدول التالي قبل طلب خدمة التصليح.

| العلاج                                                                                                    | السبب المكن                                                                   | الاعراض                                                                                                    |
|----------------------------------------------------------------------------------------------------|-------------------------------------------------------------------------------|----------------------------------------------------------------------------------------------------|
| اوصل القابس بصورة صحيحة.                                                                                    | قابس الطاقة الكهربائية غير مدخل<br>بصورة صحيحة.                               | لا يتم توصيل الطاقة الكهربائية.                                                                                                    |
| قرّب وحدة التحكم اكثر الى الجهاز .                                                                          | المسافة بعيدة عن الجهاز .                                                     |                                                                                                    |
| وجَّه نافذة الاشعة تحت الحمراء باتجاه حساس<br>التحكم الموجود على اللوحة الامامية.                           | راس وحدة التحكم غير موجّه بالاتجاه<br>الصحيح.                                 | لا تشتغل وحدة التحكم عن بعد.                                                                                                    |
| بدِّل البطاريات المستهلكة ببطاريات جديدة.                                                                   | البطاريات مستهلكة.                                                            |                                                                                                    |
| اخرج البطاريات وبعد ذلك ادخلها بالاتجاه الصحيح.                                                             | توافق اقطاب البطاريات غير صحيح.                                               |                                                                                                    |
| للتحكم بالوحدة، اضبط المفتاح TV - DVD<br>على "DVD". وللتحكم بالتلفزيون، اضبط<br>المفتاح TVD - DVD على "TV". | المفتاح TV - DVD غير مضبوط بصورة<br>صحيحة.                                    | المفاتيح TV/VIDEO - CANCEL،<br>المؤشرات أو أزرار الأرقام لا<br>تعمل.                                                                |
| اوصل كبل الصورة بشكل صحيح.                                                                                  | توصيل كبل الصورة غير صحيح.                                                    |                                                                                                    |
| اختر بصورة صحيحة.                                                                                           | اختيار دخل التلفزيون غير صحيح.                                                | لا يوجد صورة معروضة على                                                                                                    |
| استعمل اسطونة قابلة للتشغيل. (انظر<br>صفحة ١٥.)                                                             | الاسطوانة غير قابلة للتشغيل.                                                  | المراقب.                                                                                                    |
| نشّط المقابس. (انظر صفحة ١٢ و ١٧.)                                                                          | المقبس (المقابس) المستعملة غير<br>نشيطة.                                      | لا توجد صورة معروضة على المراقب أو<br>تصبح شاشة المراقب زرقاء<br>عند استعمال مقبس (مقابس) خرج<br>الكمبونانت COMPONENT او S - VIDEO. |
| اوصل الجهاز بحيث يتم ارسال اشارة<br>الصورة الى التلفزيون مباشرة.                                            | الجهاز موصول مع مسجل كاسيت<br>الفيديو VCR مباشرة ووظيفة حماية<br>النسخ نشيطة. | ضجيج في الصورة.                                                                                                    |
| افحص التوصيلات.                                                                                             | التوصيل غير صحيح.                                                             |                                                                                                    |
| اختر بشكل صحيح.                                                                                             | اختيار دخل مضخم الصوت غير صحيح.                                               | لا يتم أعادة تكوين الصوت.                                                                                                    |
| استعمل خرج الصوت AUDIO OUT عند<br>تشغيل مثل هذه الاسطوانات.                                                 | لا تخرج اشارة الصوت من الخرج<br>الرقمي DIGITAL OUT للجهاز .                   | لا يتم اعادة تكوين الصوت عند<br>تشغيل اسطوانة DVD مسجلة بصوت<br>PCM الخطي، بتردد ٩٦ كيلو هيرتز.                                     |
| امسح سطح الاسطوانة.                                                                                         | الاسطوانة متسخة.                                                              | هناك تشوه او ضجيج بالصوت.                                                                                                    |
| اختر نوع المراقب بشكل صحيح. (انظر<br>صفحة ٤٧.)                                                              | نوع المراقب MONITOR TYPE مضبوط<br>بشكل غير صحيح.                              | الصورة لا تناسب قياس شاشة<br>التلفزيون.                                                                                             |
| اضبط التلفزيون بشكل صحيح.                                                                                   | التلفزيون مضبوط بشكل غير صحيح.                                                |                                                                                                    |
| افصل الطاقة الكهربائية وانزع سلك الطاقة<br>الكهربائية، ثم بعد ذلك اوصل سلك الطاقة<br>الكهربائية مرة اخرى.   | اعطال بالميكروكمبيوتر بسبب البرق<br>او الكهرباء الساكنة.                      | التشغيل غير ممكن.                                                                                                    |
| افصل الطاقة الكهربائية، ثم اوصلها بعد<br>عدة ساعات فيما بعد.                                                | يحدث تكاثف للرطوبة بسبب تغيير<br>مفاجىء في درجات الحرارة او<br>الرطوبة.       |                                                                                                    |

## للاستماع الى الاسطوانة من النوع MP3

| العربية | العلاج                                         | السبب المحتمل                                                                                              | العرض                                                       |
|---------|------------------------------------------------|----------------------------------------------------------------------------------------------------|-------------------------------------------------------------|
|         | لا يمكن الاستماع اليها.                        | الاسطوانة MP3 مسجلة باستعمال<br>طريقة كتابة الحزم (غير تقليدية).                                           | لا يتم إصدار أي صوت.                                        |
|         | لا يمكن الاستماع اليها.                        | الملفات غير MP3 مضمونة.                                                                                    | لا يمكن الاستماع الى الملفات<br>(المسارات) المحددة.         |
|         | _                                              | يقوم هذا النظام بالاستماع الى الملفات<br>بالترتيب الأبجدي الانجليزي. لذا يمكن<br>لترتيب الاستماع أن يتغير. | لا يمكن الاستماع الى الملفات<br>(المسارات) بالترتيب المسجل. |
|         | بالنسبة للوظائف غير المتوفرة، راجع<br>صفحة ٤٠. | بالنسبة للإسطوانة MP3، لا تعمل بعض<br>الوظائف.                                                             | لا تعمل الوظيفة المعينة.                                    |

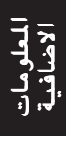

## المواصفات

|         | المواصفات العامة   |
|---------|--------------------|
| القراءة | الإسطمانات القارلة |

فورمات الفيديو:

#### المواصفات الاخرى

متطلبات الطاقة الكهربائية: استهلاك الطاقة الكهربائية:

الكتلة: الابعاد (عرض × ارتفاع × عمق):

خرج الفيديو

خرج الفيديو (مقبس دبوس) VIDEO OUT: خرج (مقبس S-VIDEO OUT (S

كمبونانت COMPONENT (مقبس دبوس):

التحليل الافقى:

#### خرج الصوت

خرج متناظر (مقبس دبوس) ANALOG OUT OAXIAL) خرج رقمی DIGITAL OUT:

#### مميزات الصوت

استجابة التردد:

المدى الديناميكي:

التفاوت والخلل في الصوت: التشويش التوافقي الكلى:

اسطوانة فيديو DVD VIDEO، صوتية (CD (CD-DA)، فيديو SVCD، CD، فيديو (صبيغة CD-R/RW (CD-DA،SVCD،MP3) مسيغة MP3 لون NTSC, PAL قابل للاختيار

تیار متردد ۲۱۰ AC – ۲٤۰ فولت 🗸، ۵۰/۰۰ هیرتز ١٤ واط (بوضع التشغيل POWER ON)، ٤ واط (بوضع الاستعداد للتشغيل STANDBY) ۲,۰ کجم ۲۹۸,۷ × ۲۹۸,۷ مم

| Vp-p (٥٧ اوم)  | ۱,.         | خرج Y:     |
|----------------|-------------|------------|
| Vp-p (٥٧ اوم)  | <b>.</b> ,V | خرج Pв/Pr: |
|                | اوم)        | V°)۱,.Vp-p |
| Vp-p (٥٧ اوم)  | ۱,.         | خرج Y:     |
| (∘∨ اوم) mVp-p | ۲۸٦         | خرج C:     |
|                |             | ۰۰۰ خط     |

| (۱۰ کیلو اوم) Vrms ۲٫۰    | :/  |
|---------------------------|-----|
| ۰ , ۷p-P ، (۱۷ اوم نهائي) | :(C |

| ۲ هیرتز الی ۲۰ کیلو | (عینة تردد ۶٤٫۱ کیلو هیرتز):   | CD                |
|---------------------|--------------------------------|-------------------|
|                     |                                | هيرتز             |
| ۲ هیرتز الی ۲۲ کیلو | (عینة تردد ٤٨ کیلو هیرتز):     | DVD               |
| . 1. 5 5 5 11       | (                              | هیرتز<br>صעص      |
| ، هیرتر ایی ۵۵ تیتو | (عیب تردد ۲۲ حیلو سیرتر).      | هب ت              |
|                     | اکثر من ۹۸ دیسبل               | ، آر را<br>۱٦ بت: |
|                     | اکثر من ۱۰٦ دیسبل              | ۲۰ بت:            |
|                     | اکثر من ۱۰٦ دیسبل              | ۲٤ بت:            |
|                     | ل للقياس (اقل من -/+) ۰٫۰۰۲ () | غیر قاب           |
|                     | 7. • , • • •                   | اقل من            |

\* المواصفات والمظهر الخارجي معرضة للتغيير بدون اشعار مسبق.

# ملحق A: جدول اللغات مع اختصاراتها

عند اختيار لغة العنوان الفرعي او الصوت، يتم عرض اللغات المبينة في الاسفل بصورة مختصرة. لاختيار اللغة المطلوبة، اختر اختصار اللغة المطابق للغة المطلوبة التى تريدها.

| عفارية         | AA |
|----------------|----|
| ابخازية        | AB |
| افريكانزية     | AF |
| امهرية         | AM |
| عربية          | AR |
| اساميزية       | AS |
| ايمارية        | AY |
| اذربيجانية     | AZ |
| بشكيرية        | BA |
| بيلاروسية      | BE |
| بلغارية        | BG |
| بهارية         | BH |
| بسلامية        | BI |
| بنغالية، بنغلا | BN |
| تبتية          | BO |
| بريتونية       | BR |
| كتالانية       | CA |
| كورسيكانية     | со |
| شيكية          | CS |
| ويلزية         | CY |
| دنماركية       | DA |
| بوتانية        | DZ |
| يونانية        | EL |
| اسبرنتية       | EO |
| استوانية       | ET |
| باسيكية        | EU |
| فارسية         | FA |
| فينلاندية      | FI |
| فيجية          | FJ |
| فاروسية        | FO |
| فريزيانية      | FY |
| ايرلندية       | GA |
| سكوتلندية      | GD |
| غاليسيانية     | GL |
| غوارانية       | GN |
| غوجاراتية      | GU |
| هاوسية         | HA |
| هندية          | н  |
| كرواتية        | HR |
| هنغارية        | HU |
| ارمنية         | HY |
| انترلنغوالية   | IA |
| انترلنغولية    | IE |

|   | انوبيكية        | IK |
|---|-----------------|----|
|   | اندونيسية       | IN |
|   | ايسلاندية       | IS |
|   | عبرية           | IW |
|   | ياديشية         | JI |
|   | جاوية           | JW |
| 1 | جيور جية        | КА |
|   | كزاخستانية      | КК |
| - | غرينلانديكية    | KL |
|   | كمبودية         | КМ |
| + | كندية           | KN |
| ┥ | کوریة (KOR)     | КО |
|   | <br>كاشميرية    | KS |
|   | كردية           | КU |
|   | قرقزتانية       | KY |
|   | لاتينية         | LA |
|   | لنغلالية        | LN |
| 1 | لاوسية          | LO |
|   | ليوثوانية       | LT |
|   | لاتفية، ليتية   | LV |
|   | مالاغاسية       | MG |
|   | ماورية          | MI |
|   | مقدونية         | МК |
|   | ملايالامية      | ML |
|   | منغولية         | MN |
|   | مولدافية        | МО |
|   | ماراثية         | MR |
|   | ماليزية (MAY)   | MS |
|   | مالطية          | MT |
|   | برمية           | MY |
|   | ناورية          | NA |
|   | نيبالية         | NE |
|   | هولاندية        | NL |
|   | نرويجية         | NO |
|   | اوكستانية       | OC |
|   | (عفران) اورومية | OM |
|   | اورية           | OR |
| ┥ | بنجابية         | PA |
| 1 | بولاندية        | PL |
| 1 | باشتو، بوشتو    | PS |
| ┥ | برتغالية        | PT |
| 1 | كيتشورية        | QU |
|   | راتو – رومنسية  | RM |
|   |                 |    |

| RN | كيروندية        |
|----|-----------------|
| RO | رومانية         |
| RU | روسية           |
| RW | كينياوندية      |
| SA | سنسيكريتية      |
| SD | سندية           |
| SG | سنغولية         |
| SH | صربية – كرواتية |
| SI | سنغاليزية       |
| SK | سلوفاكية        |
| SL | سلوفينية        |
| SM | ساموانية        |
| SN | شونا            |
| SO | صومالية         |
| SQ | البانية         |
| SR | صربية           |
| SS | سيسواتية        |
| ST | سيسوثية         |
| SU | سودانية         |
| SV | سىويدية         |
| SW | سواحيلية        |
| TA | تاميلية         |
| TE | تيلوغية         |
| TG | طاجيكستانية     |
| ТН | تايلاندية       |
| TI | تغرينية         |
| тк | تركمانية        |
| TL | تغالوغية        |
| TN | ستسوانية        |
| TO | تنغالية         |
| TR | تركية           |
| TS | تسونغية         |
| тт | تتارية          |
| TW | توية            |
| UK | اوكرانية        |
| UR | اردو            |
| UZ | اوزبيكستانية    |
| VI | فيتنامية        |
| VO | فولابوكية       |
| wo | ولوفية          |
| ХН | خوسية           |
| YO | ار وبية         |
| ZU | رولوية          |
|    |                 |

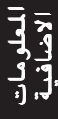

العربية

# ملحق B: جدول تثديفرة البلد/المنطقة لوظيفة قفل الاهل هذا الجدول يستعمل لتشغيل وظيفة قفل الاهل. من اجل التفاصيل، انظر صفحة ٤٤.

| AC اندوررا                                       | )        |
|--------------------------------------------------|----------|
| AE الإمارات العربية المتحدة                      | _        |
| AF افغانستان                                     | -        |
| AG انتبغوا و باربو دا                            |          |
| A انغباد                                         |          |
|                                                  | -        |
|                                                  |          |
| Alv ارمینیا<br>۸۸ انتخاب                         |          |
| AN انتیلیز هولند                                 | I        |
| AC انغولا                                        | )        |
| AC القطب الجنوبي                                 | )        |
| AF الارجنتين                                     | l        |
| AS ساموواالاميركية                               | 5        |
| AT النمسا                                        | -        |
| AU استرالیا                                      | j        |
| AW                                               |          |
| AZ ان بيجان                                      | ,        |
| B4                                               |          |
|                                                  | <u>,</u> |
| םם باربادوس                                      | ,        |
| لBL بنغلادش                                      |          |
| BE بلجيكا                                        | :        |
| BF بوركينا فاسو                                  | :        |
| BG بلغاريا                                       | i        |
| BH البحرين                                       |          |
| B بوروندي                                        | 1        |
| BJ بىنىن                                         | J        |
| BM بب مو دا                                      | 1        |
| BN بیرسرد.<br>BN دەند دار السلام                 |          |
| DN بروني در استر DN                              |          |
| DC بوییعی<br>DC از از ا                          | 2        |
| BF البرارين<br>PC ان ا                           |          |
| BS البهاما<br>                                   | •        |
| BT بوتان                                         |          |
| BV جزيرة بوفيت                                   | <u> </u> |
| BW بوتسوانا                                      | !        |
| BY بيلاروسيا                                     | ·        |
| BZ بیلیز                                         |          |
| CA کندا                                          | <u> </u> |
| <br>CC(کیلن                                      | ;        |
| معنية إفريقي المسطر                              |          |
| ان جمهوریه، مریعی، ترسسی<br>۲۰۰۰ الک، دهه        |          |
| 00 الدوليغو<br>10                                |          |
| CH سویسرا<br>C                                   |          |
| C ساحل العاج                                     |          |
| Ck جزر کوک                                       |          |
| CL تشيلي                                         |          |
| CM الكاميرون                                     | 1        |
| CN الصين                                         |          |
| CC كولومبيا                                      | )        |
| CF کو ستار نکا                                   | {        |
|                                                  | j        |
| الرئيسيالاذة الم                                 |          |
| ······································           | ,        |
| لال جزر الحريسماس                                | ·<br>/   |
| CY قبرص<br>                                      | ,        |
| CZ جمهورية التشيك                                | -        |
| DE المانيا                                       |          |
| DJ جيبوتي                                        | )        |
| DK الدنمارك                                      | (        |
| DM الدومينيكا                                    | 1        |
| <br>DC حمهورية الدومينيكا                        | ,        |
|                                                  | <u></u>  |
| DZ المخائر                                       |          |
| DZ الجزائر<br>FC اکماری                          | 2        |
| DZ الجزائر<br>EC إكوادور                         | ;        |
| DZ الجزائر<br>EC إكوادور<br>EE إستونيا           |          |
| DZ الجزائر<br>EC إكوادور<br>EE إستونيا<br>EG مصر |          |

| فقل الأهل. من أجل                  | طيفه ا |
|------------------------------------|--------|
| إريتريا                            | ER     |
| إسبانيا                            | ES     |
| ا ثبو بيا                          | ET     |
| فنلنده                             | FI     |
| فدحر                               | FJ     |
| <u> </u>                           | FK     |
| مارک من نیا (الم لایات)            |        |
| المتحدة المانكر ونيزية)            | FM     |
| حزر الفار و                        | FO     |
| فنسا                               | FR     |
| ف نسا، العاصمة                     | FX     |
| الغادمان                           | GA     |
| الداكة التحدة                      | GB     |
| فيبذارا                            | GD     |
| عريده                              | GE     |
| <u>جورجي</u><br>دراناالفرية        | GE     |
| عیات الغرنسیه                      |        |
|                                    |        |
| جبل طارق                           |        |
| غريىلىد                            | GL     |
| فامبيا                             |        |
| غينيا                              |        |
| غواديلوبي                          | GP     |
| غينيا الاستوائية                   | GQ     |
| اليونان                            | GR     |
| جنوب جورجيا وجزر                   | GS     |
| المالدويتس الجلوبية                | GT     |
| عوانيماة                           | GU     |
| عوام                               | GW     |
| عينيا بيساو                        | GW     |
| عيانا                              | GY     |
| هونع كونع                          | пк     |
| جزیرہ هیرد جزرماک<br>دونالد        | нм     |
| هوندوراس                           | HN     |
| كرواتيا                            | HR     |
| هايتي                              | HT     |
| هنغاريا                            | HU     |
| إندونيسيا                          | ID     |
| ايرلندا                            | IE     |
| اسرائيل                            | IL     |
| الهند                              | IN     |
| الاراضي البريطانية في              | 10     |
| المحيط الهندي                      | 10     |
| العراق                             | IQ     |
| ايران (جمهورية ايران<br>الاسلامية) | IR     |
| آيسلندا                            | IS     |
| إيطاليا                            | IT     |
| جامایکا                            | JM     |
| الاردن                             | JO     |
| اليابان                            | JP     |
| كينيا                              | KE     |
| كر غيزستان                         | KG     |
| كمبوديا                            | КН     |
| كيريبياتى                          | КІ     |
| الكوموروس<br>(حن القم )            | КМ     |
| رجرر ، عسر)<br>ساد»، کیتس و نیفیس  | KN     |
| کوریا، جمهوریة کوریا               | KP     |
| الديمقراطية الشعبية                |        |
| كوريا، جمهورية كوريا               | KR     |
| الكويت                             | KW     |
| جزر کایمان                         | KY     |
| كزاخستان                           | KZ     |
|                                    |        |

| حمهورية لاوس                                                                                                    |                                                                                                    |
|----------------------------------------------------------------------------------------------------|----------------------------------------------------------------------------------------------------|
| الديمقر اطبة الشعيبة                                                                                                    | LA                                                                                                    |
| لبنان                                                                                                    | LB                                                                                                    |
| سانت لوشيا                                                                                                    | LC                                                                                                    |
| ليشتنستين                                                                                                    | LI                                                                                                    |
| سريلانكا                                                                                                    | LK                                                                                                    |
| ليبيريا                                                                                                    | LR                                                                                                    |
| ليسوثو                                                                                                    | LS                                                                                                    |
| ليثوانيا                                                                                                    |                                                                                                    |
| لوکسمبورغ<br>لاتفیا                                                                                                    |                                                                                                    |
| ، <del>نعي</del><br>الحماهب بة العربية                                                                                                    | LY                                                                                                    |
| الليبية                                                                                                    | MA                                                                                                    |
| ، <del>مر</del> ب<br>مەناكە                                                                                                    | MC                                                                                                    |
| مولدو فا، حمهور بة                                                                                                    | MD                                                                                                    |
| مولدوفا                                                                                                    |                                                                                                    |
| مدغشقر                                                                                                    | MG                                                                                                    |
| جزر مارشال<br>                                                                                                    | MH                                                                                                    |
| مالي                                                                                                    | IVIL                                                                                                    |
| میانمار                                                                                                    | MN                                                                                                    |
| مىغوليا<br>. ا>ا.                                                                                                    | MO                                                                                                    |
| متكاو                                                                                                    | MP                                                                                                    |
| بجرر عاريات<br>الشمالية                                                                                                    |                                                                                                    |
| مارتینیک                                                                                                    | MQ                                                                                                    |
| موريتانيا<br>~                                                                                                    | MR                                                                                                    |
| مونتسيرات                                                                                                    | MS                                                                                                    |
| مالطا                                                                                                    |                                                                                                    |
| موریشیوس<br>۱۱. :                                                                                                    | MV                                                                                                    |
| مالديف                                                                                                    | M\/                                                                                                    |
| ما ډوي<br>۱۱> >.                                                                                                    | MX                                                                                                    |
| مصي <u>ب</u>                                                                                                    | MY                                                                                                    |
| مورز امبيق                                                                                                    | MZ                                                                                                    |
| ناميبيا                                                                                                    | NA                                                                                                    |
| نيو كاليدونيا                                                                                                    | NC                                                                                                    |
| النيجر                                                                                                    | NE                                                                                                    |
| جزيرة نورفولك                                                                                                    | NF                                                                                                    |
| نيجيريا                                                                                                    | NG                                                                                                    |
| نیکاراغوا                                                                                                    |                                                                                                    |
| هولندا<br>۱۱۰                                                                                                    |                                                                                                    |
| الىرويج                                                                                                    | NP                                                                                                    |
| يبان<br>نام. م                                                                                                    | NR                                                                                                    |
| نبوی                                                                                                    | NU                                                                                                    |
| <u>۔ دي</u><br>نيوزيلندہ                                                                                                    | NZ                                                                                                    |
|                                                                                                    |                                                                                                    |
| عُمان                                                                                                    | OM                                                                                                    |
| عُمان<br>بنَما                                                                                                    | OM<br>PA                                                                                                    |
| عُمان<br>بنَما<br>بيرو                                                                                                    | OM<br>PA<br>PE                                                                                                 |
| عُمان<br>بِنَما<br>بيرو<br>بولينيسيا الفرنسية                                                                                                    | OM<br>PA<br>PE<br>PF                                                                                           |
| عُمان<br>بنُما<br>بيرو<br>بولينيسيا الفرنسية<br>بابوا نيو غينيا                                                                                                    | OM<br>PA<br>PE<br>PF<br>PG                                                                                     |
| عُمان<br>بنَما<br>بيرو<br>بولينيسيا الفرنسية<br>بابوا نيو غينيا<br>القليين                                                                                                    | OM<br>PA<br>PE<br>PF<br>PG<br>PH                                                                               |
| عُمان<br>بنَما<br>بيرو<br>بولينيسيا الفرنسية<br>بابوا نيو غينيا<br>القلبين<br>باكستان                                                                                                    | OM<br>PA<br>PE<br>PF<br>PG<br>PH<br>PK                                                                         |
| عُمان<br>بنَما<br>بيرو<br>بولينيسيا الفرنسية<br>الفلبين<br>الفلبين<br>باكستان<br>بولندا                                                                                                    | OM<br>PA<br>PE<br>PF<br>PG<br>PH<br>PK<br>PL                                                                   |
| عُمان<br>بنَما<br>بيرو<br>بولينيسيا الفرنسية<br>الفلبين<br>الفلبين<br>باكستان<br>بولندا<br>ستكرر وميكلون                                                                                                    | OM<br>PA<br>PE<br>PF<br>PG<br>PH<br>PK<br>PL<br>PM<br>PN                                                       |
| عُمان<br>بيرو<br>بيرو<br>بولينيسيا الفرنسية<br>بابوا نيو غينيا<br>الفلبين<br>باكستان<br>بولندا<br>سان بيير وميكلون<br>وبيتكيرن                                                                                   | OM<br>PA<br>PE<br>PG<br>PH<br>PK<br>PL<br>PM<br>PN<br>PR                                                       |
| عُمان<br>بيرو<br>بيرو<br>بولينيسيا الفرنسية<br>بابوا نيو غينيا<br>الفلبين<br>باكستان<br>بولندا<br>سان بيير وميكلون<br>بيتكيرن<br>الم تغال.                                                                       | OM<br>PA<br>PE<br>PF<br>PG<br>PH<br>PK<br>PL<br>PM<br>PN<br>PN<br>PR<br>PT                                     |
| عُمان<br>بيرو<br>بيرو<br>بولينيسيا الفرنسية<br>بابوا نيو غينيا<br>القلبين<br>باكستان<br>بولندا<br>سان بيير وميكلون<br>بيتكيرن<br>البرتغال<br>مالاو<br>مالاو                                                      | OM<br>PA<br>PE<br>PF<br>PG<br>PH<br>PK<br>PL<br>PM<br>PN<br>PR<br>PT<br>PW                                     |
| عُمان<br>بنما<br>بيرو<br>بولينيسيا الفرنسية<br>بالقلبين<br>باكستان<br>بولندا<br>سان بيير وميكلون<br>بيتكيرن<br>البرتغال<br>البرتغال<br>بالاو<br>بالاو                                                            | OM<br>PA<br>PE<br>PG<br>PH<br>PK<br>PL<br>PM<br>PN<br>PN<br>PR<br>PT<br>PW<br>PY                               |
| عُمان<br>بنما<br>بيرو<br>بولينيسيا الفرنسية<br>بالقلبين<br>باكستان<br>بولندا<br>سان بيير وميكلون<br>بيتكيرن<br>البرتغال<br>بالاو<br>بالافوي<br>قطر                                                               | OM<br>PA<br>PE<br>PG<br>PH<br>PK<br>PL<br>PM<br>PN<br>PR<br>PT<br>PW<br>PY<br>QA                               |
| عُمان<br>بنما<br>بيرو<br>بولينيسيا الفرنسية<br>بالمابوا نيو غينيا<br>الفلبين<br>باكستان<br>بولندا<br>سان بيير وميكلون<br>بيتكيرن<br>بيتكيرن<br>بالاو<br>بالاو<br>بالاوي<br>بالاوي<br>ريونيون                     | OM<br>PA<br>PE<br>PF<br>PG<br>PH<br>PK<br>PL<br>PM<br>PN<br>PR<br>PT<br>PW<br>PY<br>QA<br>RE                   |
| عُمان<br>بنما<br>بيرو<br>بولينيسيا الفرنسية<br>بولينيسيا الفرنسية<br>الفلبين<br>باكستان<br>بولندا<br>سان بيير وميكلون<br>بيتكيرن<br>بيتكيرن<br>بالاو<br>بالاو<br>بالاوي<br>ريونيون<br>ريونيون                    | OM<br>PA<br>PE<br>PF<br>PG<br>PH<br>PK<br>PL<br>PM<br>PN<br>PR<br>PT<br>PW<br>PY<br>QA<br>RE<br>RO             |
| عُمان<br>بيرو<br>بيرو<br>بولينيسيا الفرنسية<br>بابوا نيو غينيا<br>باكستان<br>بولندا<br>سان بيير وميكلون<br>بيتكيرن<br>بيرتو ريكو<br>بالاو<br>بالاو<br>باراغوي<br>ريونيون<br>ريونيون<br>رومانيا<br>الإتحاد الروسي | OM<br>PA<br>PE<br>PF<br>PH<br>PK<br>PL<br>PM<br>PN<br>PR<br>PT<br>PW<br>PY<br>QA<br>RE<br>RO<br>RU             |
| عُمان<br>بيرو<br>بيرو<br>بولينيسيا الفرنسية<br>بابوا نيو غينيا<br>باكستان<br>بولندا<br>سان بيير وميكلون<br>بيتكيرن<br>بيرتو ريكو<br>بالاو<br>بالاو<br>بالاو<br>ومانيا<br>رواندا<br>رواندا                        | OM<br>PA<br>PE<br>PF<br>PG<br>PH<br>PK<br>PL<br>PM<br>PM<br>PR<br>PT<br>PW<br>PY<br>QA<br>RE<br>RO<br>RU<br>RW |

| السعودية                                          | SA  |
|---------------------------------------------------|-----|
| جزر سولومون                                       | SB  |
| سيشيل                                             | SC  |
| السودان                                           | SD  |
| السويد                                            | SE  |
| سنغافورة                                          | SG  |
| سانت هیلینا                                       | SH  |
| سلوفينيا                                          | SI  |
| سفالبارد وجان مايين.                              | SJ  |
| سلوفاكيا                                          | SK  |
| سييراليون                                         | SL  |
| سان مارينو<br>الانتظار                            | SN  |
| المنعان                                           | SO  |
| الصومان                                           | SB  |
| سوريدم                                            | ST  |
| السلفاده ر                                        | SV  |
| الجمهر، بة الغريبة السورية                        | SY  |
| سوان بلند                                         | SZ  |
| حزر الترک وتشیاکو                                 | тс  |
| ـــــــــــــــــــــــــــــــــــــ             | TD  |
| الاراضى الفرنسية الجنوبية                         | TF  |
| توغو                                              | TG  |
| تايلند                                            | TH  |
| طاجيكستان                                         | TJ  |
| توكيلاو                                           | ТК  |
| تركمنستان                                         | TM  |
| تونس                                              | TN  |
| تونغا                                             | то  |
| تيمور الشرقية                                     | TP  |
| تركيا                                             | TR  |
| ترينيداد وتوباغو                                  |     |
| ىوفالو<br>تاران                                   |     |
|                                                   | T7  |
| تترانيا، جمهورية<br>تنزانيا المتحدة               | 12  |
| او کر انیا                                        | UA  |
| او غندا                                           | UG  |
| الجزر الصغيرة البعيدة<br>التابعة للولايات المتحدة | UM  |
| الولايات المتحدة                                  | US  |
| اوروغوي                                           | UY  |
| اوزبكستان                                         | UZ  |
| دولة مدينة الفاتيكان (البحر المقدس)               | VA  |
| سان فنسنت وغرينادين                               | VC  |
| فنزويلا                                           | VE  |
| جزر فيرجين (البريطانية)                           | VG  |
| جزر فيرجين (الاميركية)                            | VI  |
| فيتنام                                            | VN  |
| فانواتو                                           | VU  |
| جزر واليس وفوتونا                                 | VVF |
| سامووا                                            | VVS |
| اليمن                                             |     |
| مايوت<br>: اد ا                                   |     |
| يوعسلافيا                                         | 70  |
| جىوب سريعي                                        | ZM  |
| ر،سبی<br>۱۰                                       | ZR  |
| ر، ــــر                                          | zw  |
|                                                   |     |

المعلومات الاضافية

JVC Instructions

\_\_\_\_\_

DVD VIDEO PLAYER

XV-C3SL

\_\_\_\_